# 37 การใช้ IPC Series เป็น GP (WinGP)

ในบทนี้จะอธิบายข้อมูลเกี่ยวกับการสั่งใช้งานไฟล์โปรเจคที่สร้างขึ้นใน GP-Pro EX สำหรับ IPC Series การสื่อสารของอุปกรณ์/PLC และแอ็พพลิเคชันที่กำลังทำงานอยู่บน WinGP โปรดเริ่มต้นด้วยการอ่าน "37.4 เมนูการตั้งค่า" (หน้า 37-32) แล้วจึงไปอ่านหน้าที่เกี่ยวข้อง

| 37.1 | ข้อมูลทั่วไปของ WinGP                                                       |  |
|------|-----------------------------------------------------------------------------|--|
| 37.2 | สุภา <sup>์</sup> พแวดล้อมในการทำงาน                                        |  |
| 37.3 | ขั้นตอนการพัฒนา                                                             |  |
| 37.4 | เมนูการตั้งค่า                                                              |  |
| 37.5 | การ <sup>ั</sup> ค้นข้อมูล WinGP หรือสั่งงาน WinGP จากแอ็พพลิเคชันของผู้ใช้ |  |
| 37.6 | การใช้โปรแกรมจาก WinGP                                                      |  |
| 37.7 | รายการฟังก์ชัน API                                                          |  |
| 37.8 | คำแนะนำในการตั้งค่า                                                         |  |
| 37.9 | ข้อจำกัด                                                                    |  |

# 37.1 ข้อมูลทั่วไปของ WinGP

## 37.1.1 WinGP คืออะไร

#### ∎ ข้อมูลสรุป

WinGP เป็นแอ็พพลิเคซันสั่งใช้งานโปรเจค GP-Pro EX และสื่อสารกับอุปกรณ์/PLC ที่เชื่อมต่อกับคอมพิวเตอร์ อุตสาหกรรมที่ผลิตโดยบริษัท Digital (ต่อไปนี้จะเรียกว่า IPC) อย่างไรก็ตาม เนื่องจาก GP และ IPC เป็นฮาร์ดแวร์ที่แตกต่างกัน IPC จึงมีฟังก์ชันใช้งานได้แตกต่างไปจาก GP นอกจากข้อจำกัดต่าง ๆ แล้ว IPC ยังมีคุณสมบัติที่สามารถใช้พื้นที่ในหน่วยความจำเพิ่มเติมได้อย่างเต็มที่ อีกทั้งยังมีแอ็พพลิเคชันที่ได้รับการพัฒนา ขึ้นสำหรับ IPC โดยเฉพาะ

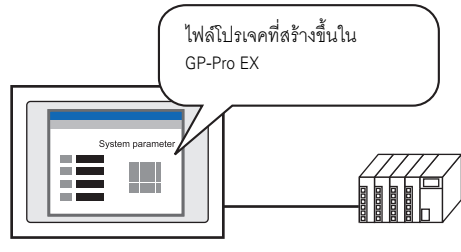

IPC series

# การซื้อสิทธิ์ในการใช้งาน

เมื่อใช้ WinGP คุณต้องซื้อสิทธิ์การใช้งานแยกต่างหาก เมื่อคุณซื้อสิทธิ์การใช้งาน คุณจะได้รับเอกสารที่มี [Key code] มาด้วย

- - ไม่สามารถออกรหัสคีย์ใหม่ได้หากสูญหาย โปรดเก็บรหัสคีย์ไว้ในที่ปลอดภัย

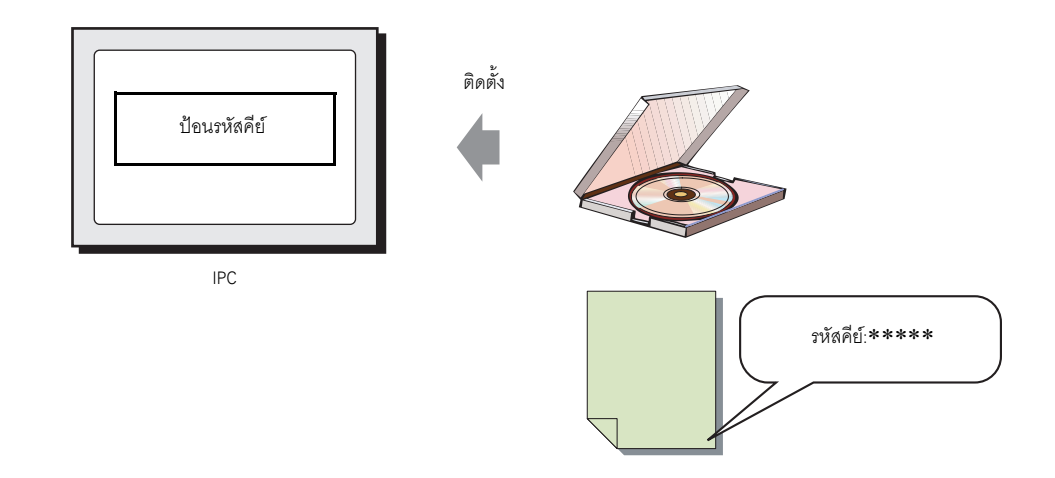

# 37.1.2 การกำหนดค่าแบบครบถ้วน

ตารางต่อไปนี้แสดงการเชื่อมต่อและสภาพแวดล้อมของตัวเลือกสำหรับใช้กับ WinGP

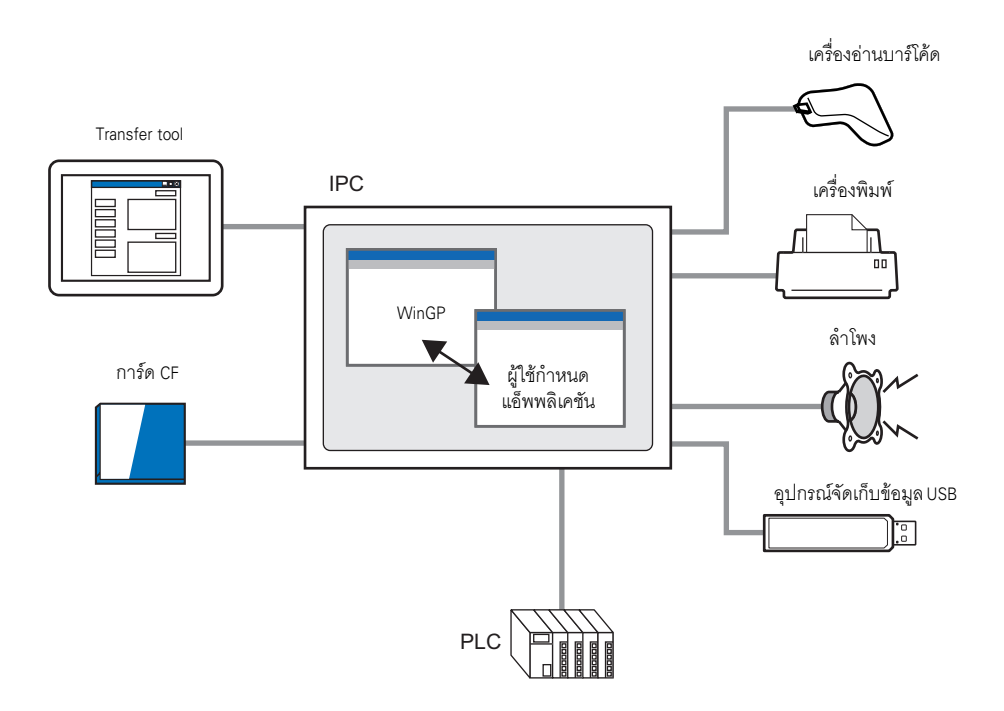

#### 37.1.3 ความแตกต่างระหว่าง IPC และ GP

เนื่องจาก IPC ไม่เหมือนกับ GP-3500 series เพราะมีหน่วยความจำและที่เก็บข้อมูลมากกว่า จึงสามารถ เพิ่มขนาดข้อมูลหน้าจอและข้อมูลบันทึกได้ดังนี้

| รุ่น | ฟังก์ชัน                             | ช่วงการขยาย           |
|------|--------------------------------------|-----------------------|
| 1    | ขนาดข้อมูลของผู้ใช้สูงสุด            | 8 MB→16 MB            |
| 2    | ขนาด SRAM สูงสุด                     | 512 KB→5 MB           |
| 3    | จำนวนพาร์ทสูงสุดต่อหน้าจอ            | 384 พาร์ท→1280 พาร์ท  |
| 4    | จำนวนอุปกรณ์สูงสุดต่อหน้าจอ          | 1152 พาร์ท→3000 พาร์ท |
| 5    | จำนวนการแจ้งเตือนที่บันทึกในประวัติ  | 768→10000             |
| 6    | จำนวนข้อความแจ้งเตือนที่ลงทะเบียนไว้ | 2048→10000            |
| 7    | ขนาด DRAM สูงสุด                     | 320 KB→5 MB           |

#### ■ คุณสมบัติที่ไม่มีใน WinGP

ใน WinGP จะไม่มีคุณสมบัติ GP ดังต่อไปนี้:

- ออดสัญญาณ/เอาต์พุต AUX
- การเชื่อมต่อแบบ USB สำหรับเครื่องอ่านรหัสแบบสองมิติ
- การทำงานของเครื่องพิมพ์โดยใช้สคริปต์
- คุณสมบัติการบันทึก/การเล่นภาพยนตร์
- การแสดงภาพวิดีโอในยูนิต VM
- คุณสมบัติตัวแลกเปลี่ยนหน่วยความจำ
- คุณสมบัติการถ่ายโอนข้อมูลด้วยโมเด็ม
- การตรวจจับหลอดแบ็คไล ์ต์ชำรุด
- การ initialize การ์ด CF ในโหมดออฟไลน์
- การ initialize ข้อมูลผู้ใช้ในโหมดออฟไลน์
- คุณสมบัติ Pass-through
- คุณสมบัติปิดหลอดไฟแบ็คไลต์ การเปิดและหน้าจอของพื้นที่เก็บข้อมูลระบบ

หมายเหตุ

• สำหรับคุณสมบัติที่รองรับโดย IPC โปรดดูด้านล่างนี้

🐨 "1.3 รายการฟังก์ชันที่ใช้ได้แยกตามอุปกรณ์แต่ละรุ่น" (หน้า 1-5)

# ∎ คุณสมบัติที่มีอยู่เฉพาะใน WinGP

| คุณสมบัติ                    | รายละเอียดของคุณสมบัติ                                                                                                    |
|------------------------------|----------------------------------------------------------------------------------------------------|
| พาร์ทสวิตช์                  | มีสวิตซ์ [Start application] สำหรับเริ่มต้นแอ็พพลิเคชันอื่น ๆ และสวิตซ์<br>[Exit WinGP] สำหรับออกจาก WinGP                       |
| การทริกเกอร์                 | เริ่มต้นแอ็พพลิเคซันอื่น ๆ (การทำงานของ EXE) ออกจาก WinGP<br>(ออกจากการทำงานของ WinGP)                                           |
| สคริปต์                      | เริ่มต้นแอ็พพลิเคซันอื่น ๆ (การทำงานของ EXE) ออกจาก WinGP<br>(ออกจากการทำงานของ WinGP)                                           |
| API การเข้าใช้อุปกรณ์        | API จะเขียนลงในอุปกรณ์/PLC ที่เชื่อมต่อกับ IPC                                                                                   |
| API การจัดการ                | API จะได้รับสถานะ WinGP จากซอฟต์แวร์ เครื่องมืออื่น ๆ และเปลี่ยนการตั้งค่า                                                       |
| คุณสมบัติการบันทึกข้อผิดพลาด | บันทึกสรุปข้อผิดพลาดที่แสดงขึ้นในระหว่างการสื่อสารของ WinGP<br>ไว้ในไฟล์เดียว                                                    |
| เมนูคลิกขวา                  | คุณสามารถเปลี่ยนหน้าจอและโหมดต่าง ๆ ระหว่างออฟไลน์และออนไลน์<br>ขยายหน้าต่างเติ์มหน้าจอ และย่อขนาดและออกจากหน้าต่างได้จากเมนูนี้ |

# 37.2 สภาพแวดล้อมในการทำงาน

## 37.2.1 รุ่นที่รองรับ

รุ่นการแสดงผลสี่รุ่นต่อไปนี้รองรับ WinGP

- IPC Series
  - PS3651A-T41
  - PS3650A-T41
  - PS3700A-T41-ASU-P41 (Rev.H หรือสูงกว่า)
  - PS2000B-41 (Pentium III 1GHz) (Rev.M\*หรือสูงกว่า)

หมายเหตุ

- หากต้องการตรวจสอบข้อมูลจำเพาะของแต่ละรุ่นที่รองรับ โปรดดูที่คู่มือผู้ใช้ IPC series
- WinGP จะไม่เริ่มการทำงานในรุ่นอื่น ๆ ที่ไม่มีอยู่ในรายการข้างตั้น

## 🔶 ระบบปฏิบัติการที่รองรับ

ระบบปฏิบัติการต่อไปนี้รองรับ WinGP

- Windows2000 (รุ่นที่สูงกว่า Service Pack 3)
- WindowsXP
- WindowsXP Embedded

#### หมายเหตุ

 เมื่อ WinGP ทำงานในระบบ OS ที่ไม่ใช่ภาษาญี่ปุ่น แถบเมนูหน้าต่าง WinGP เมนูคลิกขวา เครื่องมือคัดลอก และข้อความป๊อปอัพทั้งหมดจะแสดงผลเป็นภาษาอังกฤษ ในโหมดออฟไลน์ เครื่องมือเหล่านี้จะแสดงผลเป็นภาษาของระบบที่เลือกไว้ใน [Menu and Error Settings]-[System Language] ที่ใต้ [Main Unit];

#### โปรโตคอลที่รองรับ 37.2.2

## ∎ โปรโตคอลที่มีอยู่

#### ข้อสำคัญ

แม้ว่าไดรเวอร์จะรองรับ WinGP แต่ WinGP อาจไม่ทำงานหากวิธีการเชื่อมต่อไม่ถูกต้อง โปรดดูวิธีการเชื่อมต่อจาก "คู่มือการเชื่อมต่ออุปกรณ์/PLC ของ GP-Pro EX"
 โปรดตรวจสอบข้อมูลล่าสุดเกี่ยวกับไดรเวอร์ที่รองรับได้จากเว็บไซต์บริการลูกค้าของ Pro-face ที่

Otasuke Pro! (http://www.proface.com/otasuke/)

#### ไดรเวอร์อุปกรณ์/PLC ต่อไปนี้รองรับ WinGP

| ผู้ผลิต                                  | ชื่อไดรเวอร์               |  |
|------------------------------------------|----------------------------|--|
| Digital Electronics Corporation of Japan | Memory Link                |  |
|                                          | General-purpose Ethernet   |  |
| Mitsubishi Electronics Corporation       | A series CPU direct        |  |
|                                          | A series Ethernet          |  |
|                                          | A series calculator link   |  |
|                                          | FX series CPU direct       |  |
|                                          | FX series calculator link  |  |
|                                          | Q series CPU direct        |  |
|                                          | Q/QnA serial communication |  |
|                                          | Q/QnA series Ethernet      |  |
|                                          | QnA series CPU direct      |  |
|                                          | QUTE series CPU direct     |  |
| OMRON Corporation                        | C/CV series upper link     |  |
|                                          | CS/CJ series upper link    |  |
|                                          | CS/CJ series Ethernet      |  |
|                                          | Adjuster CompoWay/F        |  |
| Yokogawa Electric Corporation            | PC link SIO                |  |
|                                          | PC link Ethernet           |  |
| Siemens AG                               | SIMATIC S5 CPU [Direct]    |  |
|                                          | SIMATIC S7 3964(R)/RK512   |  |
|                                          | SIMATIC S7 Ethernet        |  |
| Rockwell Automation                      | DF1                        |  |
|                                          | EtherNet/IP                |  |
| Schneider Electric Industries            | MODBUS SIO master          |  |
|                                          | MODBUS TCP master          |  |
|                                          | Uni-Telway                 |  |

| ผู้ผลิต                                            | ชื่อไดรเวอร์                  |  |
|----------------------------------------------------|-------------------------------|--|
| Yaskawa Electric Corporation                       | MEMOBUS SIO                   |  |
|                                                    | MEMOBUS Ethernet              |  |
|                                                    | MP series SIO (Expanded)      |  |
|                                                    | MP series Ethernet (Expanded) |  |
| KEYENCE Corporation                                | KV700/1000 series CPU direct  |  |
| Yamatake Corporation                               | Digital controller SIO        |  |
| Hitachi Industrial Equipment Systems<br>Co., Ltd.  | H series SIO                  |  |
|                                                    | H series Ethernet             |  |
| Meidensha Corporation., Ltd.                       | UNISEQUE series Ethernet      |  |
| GE Fanuc Automation                                | Series90 Ethernet             |  |
|                                                    | Series 90-30/70 SNP           |  |
|                                                    | Series 90-30/70 SNP-X         |  |
| LS Industrial Systems Co., Ltd.                    | MASTER-K series Cnet          |  |
|                                                    | XGT Series FENet              |  |
| Saia-Burgess Controls Ltd.                         | Saia S-Bus SIO                |  |
| Sharp MS Corporation                               | JW series PC link SIO         |  |
|                                                    | JW PC link Ethernet           |  |
| FANUC Ltd.                                         | Power Mate series             |  |
| Mitsubishi Heavy Industries, Ltd.                  | DIASYS Netmation MODBUS TCP   |  |
| Matsushita Electric Works, Ltd.                    | FP series PC link SIO         |  |
| Fuji Electric FA Components & Systems<br>Co., Ltd. | MICREX-F series SIO           |  |
| JTEKT Corporation                                  | TOYOPUC CMP-LINK Ethernet     |  |
|                                                    | TOYOPUC CMP-LINK SIO          |  |
| RKC Instrument Inc.                                | Controller MODBUS SIO         |  |
|                                                    | Temperature controller        |  |

# 37.2.3 สภาพแวดล้อมของผลิตภัณฑ์

ในส่วนนี้ ใช้การกำหนดค่าระบบต่อไปนี้เป็นตัวอย่างเพื่ออธิบายการทำงานและคุณสมบัติ ในการกำหนด ค่าระบบอื่น ๆ ชื่อจอแสดงผลและพาร์ทอาจแตกต่างออกไป ซึ่งถ้าเป็นเช่นนั้น ให้แทนที่ชื่อเหล่านั้นด้วยคุณสมบัติ ที่ใกล้เคียงกันที่ใช้ในการกำหนดค่าระบบของคุณ

## การกำหนดค่ามาตรฐาน

| ฮาร์ดแวร์/ซอฟต์แวร์ | ข้อมูลจำเพาะของระบบผลิตภัณฑ์                                                    | หมายเหตุ |
|---------------------|---------------------------------------------------------------------------------|----------|
| ระบบปฏิบัติการ      | Windows <sup>®</sup> 2000                                                       | -        |
| อุปกรณ์/PLC         | Q/QnA serial communication series ที่ผลิตโดย<br>Mitsubishi Electric Corporation | -        |
| IPC                 | PS-3650A                                                                        | -        |

# 37.3 ขั้นตอนการพัฒนา

## 37.3.1 ขั้นตอนการพัฒนา

ภาพต่อไปนี้แสดงลำดับขั้นตอน โดยเริ่มต้นจากการติดตั้ง WinGP การเริ่มต้นใช้งาน GP-Pro EX การสร้างหน้าจอ และการเชื่อมต่อกับอุปกรณ์ PLC เพื่อสั่งใช้งานไฟล์โปรเจคบน IPC คลิกลิงค์เพื่อดูหน้าที่อธิบายแต่ละขั้นตอน

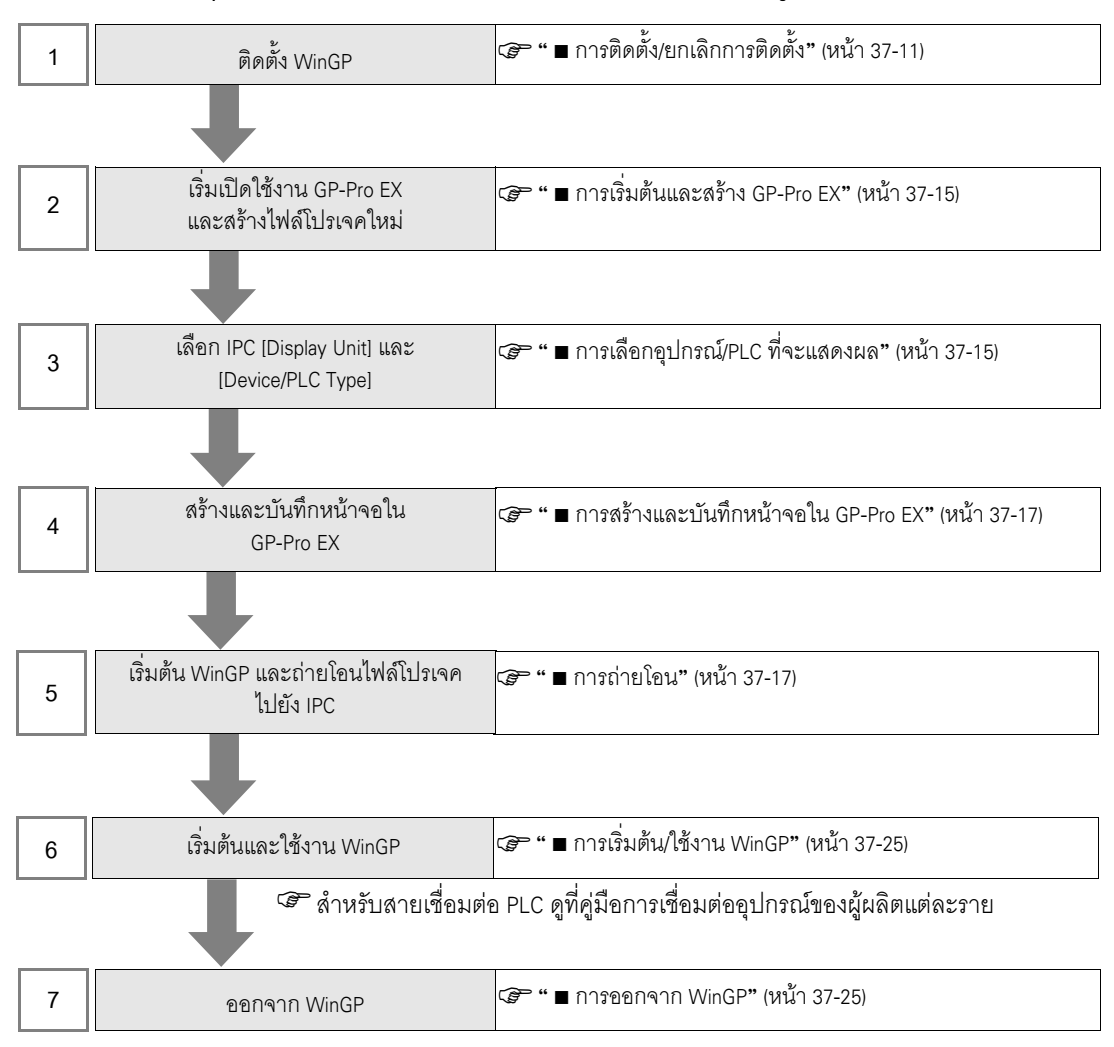

# 37.3.2 ขั้นตอนการตั้งค่า

การติดตั้ง/ยกเลิกการติดตั้ง

# ข้อสำคัญ • WinGP จะไม่ทำงานถ้าติดตั้งบน PC ที่ไม่รองรับ

- ปิดโปรแกรมทั้งหมดรวมทั้งซอฟต์แวร์การตรวจสอบไวรัส
- ใช้บัญชีผู้ใช้ที่ได้รับสิทธิ์เป็นผู้ดูแลระบบเมื่อทำการติดตั้ง

• Windows XP Embedded Users

Windows XP Embedded มีการตั้งค่าป้องกันการเขียนข้อมูลไว้ เมื่อติดตั้ง WinGP บนไดรฟ์ C คุณจำเป็นต้อง ปิดการตั้งค่าตัวกรองการป้องกันการเขียนข้อมูลก่อน โดยใช้ EWFSettingTool.exe เลือก "EWF Disable" เพื่อปิดการตั้งค่าก่อนการติดตั้ง

คู่มือผู้ใช้ Windows XP Embedded "3.1 Write filter setting process"

• Pro-Server EX เวอร์ชันก่อน V1.10 หรือ Pro-Server ที่มี Pro-Studio Users คุณไม่สามารถติดตั้ง WinGP บน IPC ที่มี Pro-Server EX เก่ากว่า V1.10 หรือ Pro-Server ที่ติดตั้ง Pro-Studio ให้ยกเลิกการติดตั้งหรืออัพเดต Pro-Server EX เป็น V1.10 หรือที่สูงกว่า

ข้อมูลต่อไปนี้แสดงสิ่งที่จะเกิดขึ้นถ้าคุณพยายามติดตั้ง Pro-Server EX ที่เก่ากว่า V1.10 หรือ Pro-Server ที่มี Pro-Studio หลังจากติดตั้ง WinGP

- การติดตั้งเวอร์ชัน Pro-Server EX รุ่นก่อน V1.10
   จะปรากฏข้อความว่ามีการติดตั้ง Pro-Server EX รุ่นที่แตกต่างกัน และไม่สามารถทำการติดตั้งได้ โปรดติดตั้ง Pro-Server EX V1.10 หรือที่สูงกว่า
- การติดตั้ง Pro-Server ที่มี Pro-Studio คุณสามารถติดตั้ง WinGP ในสภาพแวดล้อมนี้ ถึงแม้ว่า Pro-Server ที่มี Pro-Studio และ WinGP จะไม่ทำงานก็ตาม ถ้าคุณติดตั้ง Pro-Server ที่มี Pro-Studio และ WinGP โปรดยกเลิกการติดตั้ง ทั้งสองแอ็พพลิเคชันซึ่งไม่สามารถอยู่บน IPC เดียวกันได้

- 🔶 ขั้นตอนการติดตั้ง
- 1 ใส่แผ่นซีดีรอม GP-Pro EX Ver.2.00 หรือที่สูงกว่า ใน IPC (หรือ PC)
- 2 หน้าจอการติดตั้งต่อไปนี้จะปรากฏขึ้น เลือก [Tool Installation]

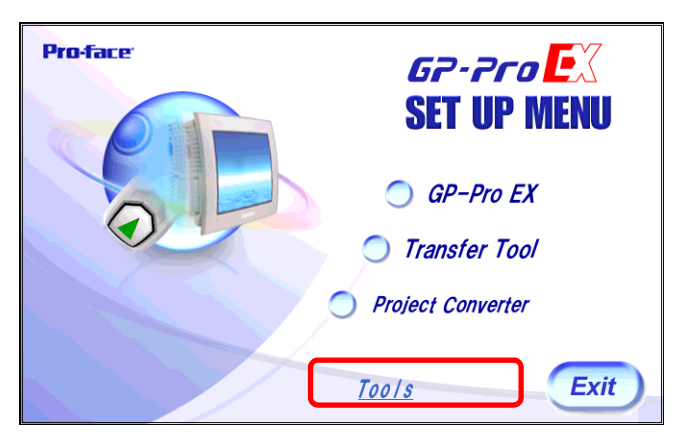

3 เลือก [WinGP]

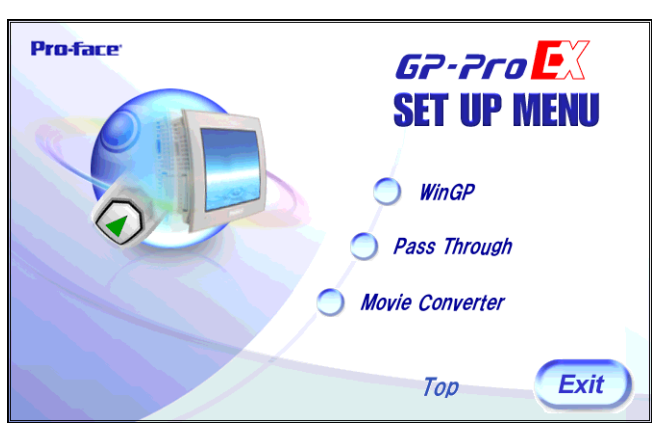

- 4 ตัวช่วยติดตั้งจะเริ่มทำงานโดยอัตโนมัติ ทำการติดตั้งตามคำแนะนำแต่ละขั้นตอน
- 5 ในระหว่างการติดตั้ง คุณจะต้องป้อนรหัสคีย์ ป้อนรหัสคีย์ที่ซื้อแยกต่างหาก (พิมพ์: EX-WINGP-IPC)

| 🙀 WinGP - InstallShield Wizard          |                      |                | ×      |
|-----------------------------------------|----------------------|----------------|--------|
| Key-Code                                |                      |                |        |
| Input Key-Code                          |                      |                |        |
| Key-Code:                               |                      |                |        |
| 1111-2222-3333                          |                      |                |        |
| WinGP doesn't operate when installing i | t besides IPC that ( | perates.       |        |
| InstaliShield                           |                      |                |        |
|                                         | < <u>B</u> ack       | <u>N</u> ext > | ⊆ancel |

หมายเหต

สำหรับรายละเอียดเกี่ยวกับรหัสคีย์ โปรดดูด้านล่างนี้
 <sup>(37)</sup> "37.1.1 WinGP คืออะไร ■ การซื้อสิทธิ์ในการใช้งาน" (หน้า 37-2)

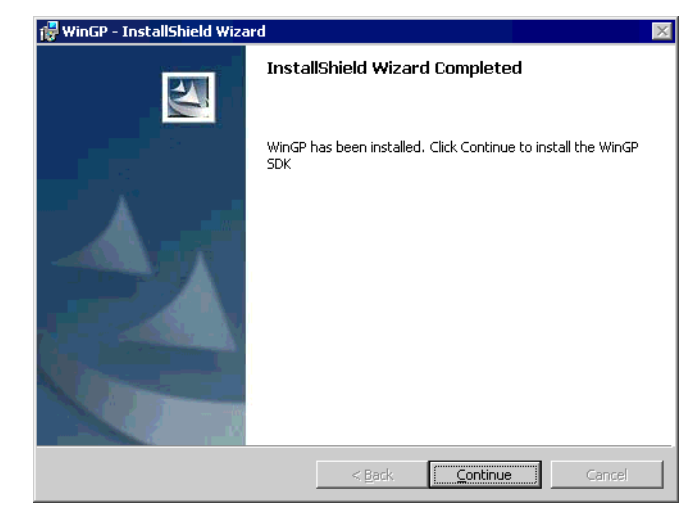

6 หลังจากติดตั้ง WinGP ให้ติดตั้ง WinGP SDK ตามลำดับ คลิก [Continue]

- พมายเหตุ
   WinGP SDK เป็นซอฟต์แวร์สำหรับการสื่อสารกับแอ็พพลิเคชันภายนอกที่สร้างขึ้นบน WinGP และ VB.Net VB หรือ VC โดยใช้ API ถ้าติดตั้ง Pro-Server EX V1.10 หรือที่สูงกว่าไว้แล้ว WinGP SDK จะไม่ติดตั้งและจะสามารถติดตั้งได้เฉพาะ WinGP เท่านั้น ในกรณีนี้ จะมี API การเข้าใช้อุปกรณ์อยู่ใน Pro-Server EX V1.10 สำหรับข้อจำกัดในการติดตั้ง โปรดดูที่ด้านล่างนี้
   "37.9.1 ข้อจำกัดขณะทำการติดตั้ง" (หน้า 37-165)
- 7 ข้อความต่อไปนี้จะปรากฏขึ้น คลิก OK เพื่อให้การติดตั้งเสร็จสิ้น

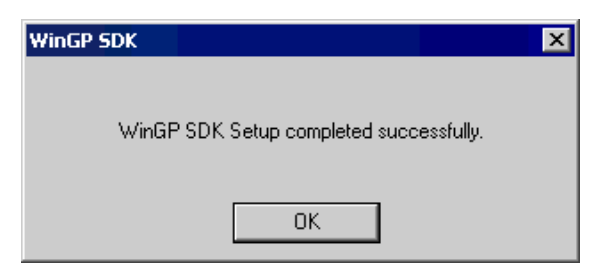

8 เมื่อติดตั้งเสร็จแล้ว ข้อความต่อไปนี้จะปรากฏขึ้น เลือก [Yes] และรีสตาร์ท IPC (หรือ PC)

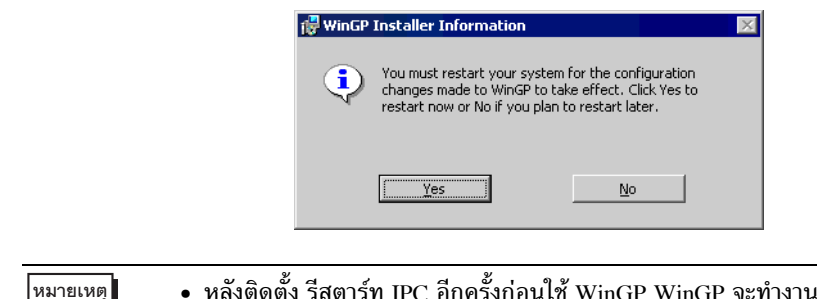

 หลังติดตั้ง รีสตาร์ท IPC อีกครั้งก่อนใช้ WinGP WinGP จะทำงานไม่ถูกต้องหากไม่รีสตาร์ท WinGP

🔶 การยกเลิกการติดตั้ง

การยกเลิกการติดตั้งทำได้ 2 วิธี

- บน PC ยกเลิกการติดตั้งโดยใช้ [Add/Remove Programs] บน control panel จากปุ่ม [Start] เลือก [Settings(S)] และคลิก [Control Panel (C)] เมื่อ [Control Panel] เปิด เลือก [Add/Remove Program] ในรายการแอ็พพลิเคชันที่ติดตั้ง เลือก [GP-Pro EX 2.00 WinGP] และคลิก [Remove] เพื่อยกเลิกการติดตั้ง
- การยกเลิกการติดตั้ง WinGP โดยใช้ชีดีรอม GP-Pro EX ใส่ชีดีรอม GP-Pro EX หน้าจอต่อไปนี้จะปรากฏขึ้น ให้คลิก [Next (N)] และทำตามคำแนะนำแต่ละขั้นตอน เพื่อยกเลิกการติดตั้ง WinGP

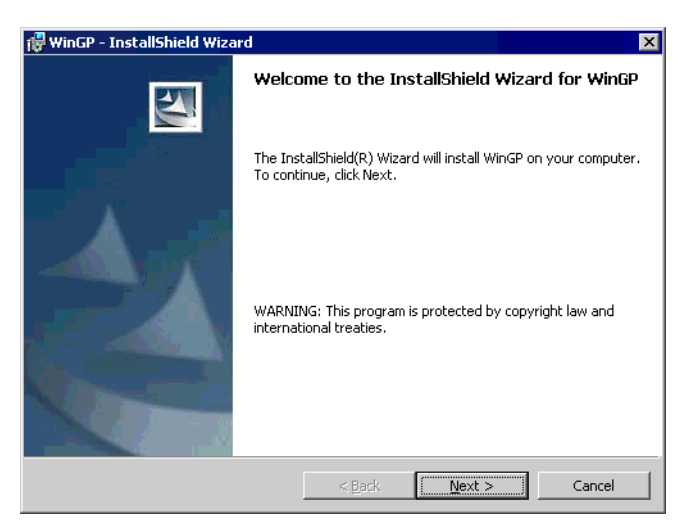

หมายเหตุ

• WinGP SDK จะถูกยกเลิกการติดตั้งพร้อมกับ WinGP

 การยกเลิกการติดตั้ง Pro-Server EX V1.10 จาก PC ที่มี WinGP และ Pro-Server EX V1.10 จะเป็นการปิดใช้งานการสื่อสาร API โปรดติดตั้ง WinGP อีกครั้ง

- การเริ่มต้นและสร้าง GP-Pro EX
   เริ่มเปิดใช้งาน GP-Pro EX และสร้างไฟล์โปรเจคใหม่
   "5.2 การเริ่มต้น/การสร้าง/การบันทึก/การจบการทำงาน" (หน้า 5-7)

# ■ การเลือกอุปกรณ์/PLC ที่จะแสดงผล

เลือก [Display Unit] และ [Device/PLC]

| หมายเหตุ | h |
|----------|---|
|----------|---|

#### โปรดอ่านรายละเอียดจากคำแนะนำในการตั้งค่า

🌮 "5.14.2 คำแนะนำในการตั้งค่า [New] 5.14.2 คำแนะนำในการตั้งค่า [New]" (หน้า 5-76)

#### 1 ใน [Display Unit] เลือก [IPC Series] จาก [Series]

| 💰 New Project File |                | ×                     |
|--------------------|----------------|-----------------------|
| GZ.Zco             | Display Unit — |                       |
|                    | Series         | IPC Series            |
|                    |                | PS Series             |
|                    | Model          | PS-3650A              |
|                    | Screen Size    | 1024x768(XGA)         |
|                    |                |                       |
|                    | Screen Size    | 12.1 inch             |
|                    | Resolution     | 1024x768 Pixels (XGA) |
|                    | Display Unit   | TFT Color LCD         |
|                    | Display Colors | 65,536 Colors         |
|                    |                | Back (B) Cancel       |

2 เลือก [Maker] และ [Series] เพื่อเชื่อมต่อกับ IPC ถ้าเชื่อมต่อกับพอร์ต IPC COM และอุปกรณ์/PLC ให้เลือก COM1 ถึง COM9 ใน [Port]

| 💰 New Project File |                                                                                                    | ×                                      |
|--------------------|----------------------------------------------------------------------------------------------------|----------------------------------------|
| GP-Pro 🛃           | Device/PLC<br>Maker Mitsubishi Electric Corr<br>Series D/OnA Serial Commun<br>Recent Device/PLC<br>Digital Electronics Co | poration                               |
|                    | Use System Area Connection Method Port CDM1                                                                               | Refer to the manual of this Device/PLC |
|                    |                                                                                                    | <u>Go to Device/PLC Manual</u>         |
| Back               | (B) Communication Settings                                                                                                | New Logic New Screen Cancel            |

การสร้างและบันทึกหน้าจอใน GP-Pro EX สร้างและบันทึกหน้าจอใน GP-Pro EX สำหรับการสร้างและบันทึกหน้าจอ โปรดดูหัวข้อด้านล่างนี้ 5.2 การเริ่มต้น/การสร้าง/การบันทึก/การจบการทำงาน" (หน้า 5-7)

 ชื่อสำคัญ
 เนื่องจาก GP และ IPC มีฮาร์ดแวร์ที่แตกต่างกัน คุณสมบัติที่มีอยู่จึงแตกต่างกัน สำหรับคุณสมบัติที่มีอยู่ใน WinGP โปรดดูหัวข้อด้านล่างนี้
 "37.1.3 ความแตกต่างระหว่าง IPC และ GP" (หน้า 37-4)

#### ∎ การถ่ายโอน

ถ่ายโอนไฟล์โปรเจคไปยัง IPC เช่นเดียวกับการสร้างหน้าจอ GP-Pro EX บน PC อีกเครื่องหนึ่งและ ถ่ายโอนไฟล์โปรเจคไปยัง IPC ขั้นตอนการถ่ายโอนจะแตกต่างกันเมื่อติดตั้ง GP-Pro EX และ WinGP บน IPC เครื่องเดียว

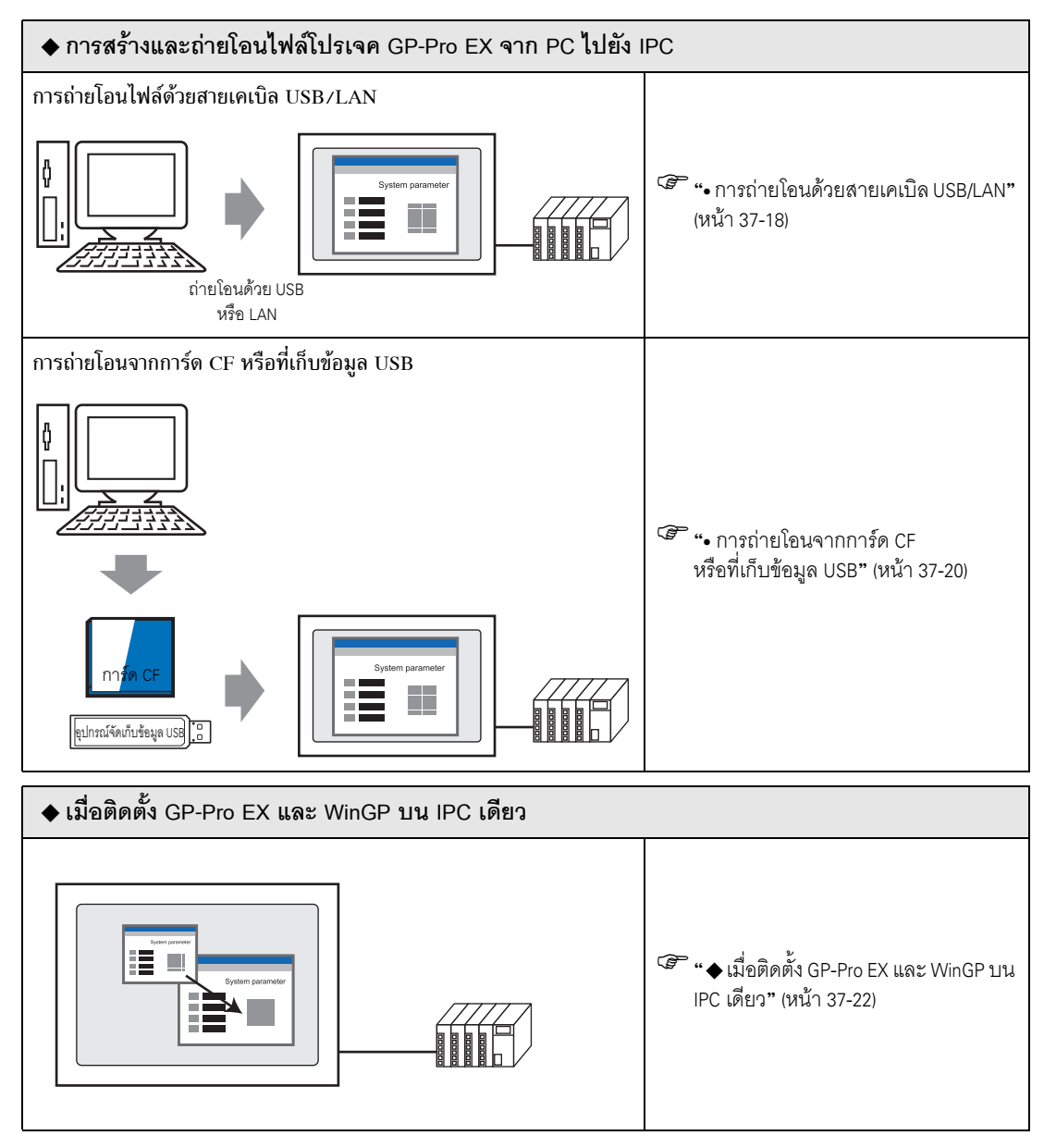

- <u>ข้อสำคัญ</u>
   เมื่อใช้ Windows XP Embedded การป้องกันการเขียนข้อมูลจะเป็นค่าดีฟอลต์ ดังนั้น คุณจำเป็นต้องปิดการตั้งค่าตัวกรองการป้องกันการเขียนข้อมูลก่อนที่จะถ่ายโอนไฟล์โปรเจค เลือก "EWF Disable" จาก EWFSettingTool.exe ใน Windows XP Embedded
   <sup>C</sup>คู่มือผู้ใช้ Windows XP Embedded "3.1 Write filter setting process"
- ♦ การสร้างและถ่ายโอนไฟล์โปรเจค GP-Pro EX จาก PC ไปยัง IPC
  - การถ่ายโอนด้วยสายเคเบิล USB/LAN

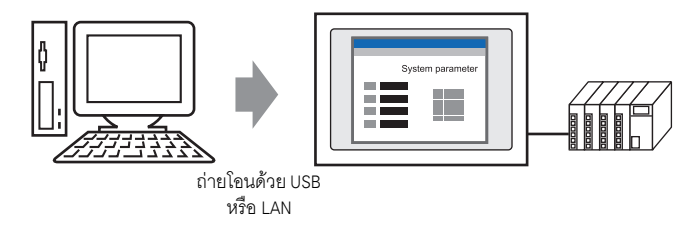

1 จากเมนู [Start] ซี้ที่ [Program Files], [Pro-face], [WinGP] แล้วคลิก [WinGP] หรือดับเบิลคลิก 🖉 ที่เดสก์ทอป

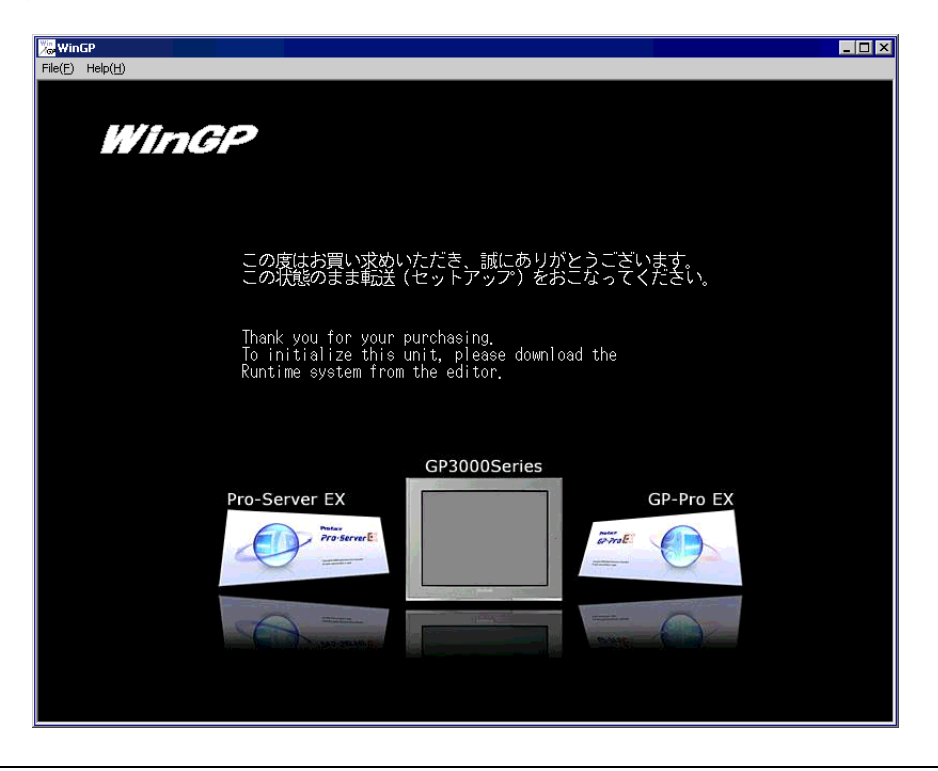

หมายเหตุ

 คุณไม่สามารถถ่ายโอนไฟล์ได้หากข้อความ Screen Offline ปรากฏขึ้น ตรวจสอบให้แน่ใจว่า WinGP ออนไลน์อยู่ 2 ที่แถบเครื่องมือสถานะของ GP-Pro EX คลิก [Transfer Project] เพื่อเปิด transfer tool

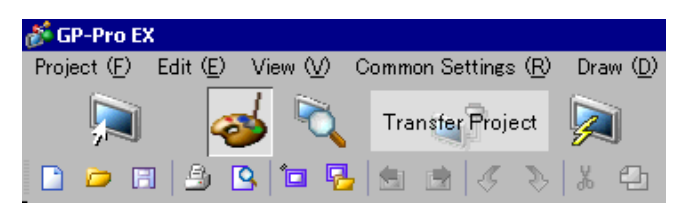

- 3 ใน [Project Information] ให้รับทราบชื่อไฟล์โปรเจค ฯลฯ ที่คุณกำลังถ่ายโอน หากต้องการถ่ายโอนไฟล์โปรเจคอื่น คลิกที่ปุ่ม [Select Project] และเลือกไฟล์โปรเจค
- 4 ใน [Transfer Settings Information] รับทราบว่าได้เลือก USB หรือ LAN แล้ว ถ้าไม่ได้เลือก [USB] หรือ [LAN] ไว้ กล่องโต้ตอบ [Transfer Settings] จะปรากฏขึ้น ในการตั้งค่า [Port] เลือก [USB] หรือ [LAN] แล้วคลิก [OK]

| 🔊 Transfer Settings         | ×                                                            |
|-----------------------------|--------------------------------------------------------------|
| Communication Port Settings | Transfer Project                                             |
| USB                         | <ul> <li>Auto</li> <li>Retain retentive variables</li> </ul> |
| C LAN                       | C All                                                        |
| C Modem                     |                                                              |
| С СОМ                       | Transfer System                                              |
|                             |                                                              |
|                             | C Forced                                                     |
|                             |                                                              |
|                             |                                                              |
|                             |                                                              |
|                             |                                                              |
| 🔽 Transfer OF Files         |                                                              |
|                             | OK Cancel                                                    |
|                             |                                                              |

หมายเหตุ

• ไม่มีการถ่ายโอนข้อมูลด้วยโมเด็ม

- 5 คลิก [Send Project] ขั้นตอนต่อไปนี้เป็นขั้นตอนเดียวกับ GP โปรดดูด้านล่างนี้
  - "33.2 การถ่ายโอนไฟล์โปรเจคด้วยสายโปรแกรมข้อมูลแบบ USB" (หน้า 33-5)
  - 🍘 "33.3 การถ่ายโอนไฟล์โปรเจคผ่าน Ethernet (LAN)" (หน้า 33-12)
  - หมายเหตุ
     เมื่อถ่ายโอนผ่าน Ethernet (LAN) ต้องแน่ใจว่าได้ทำการตั้งค่าตำแหน่ง IP ของ IPC แล้ว บนเดสก์ทอป คลิกขวา My Network และเลือก Properties ในกล่องโต้ตอบ [Network Connections] คลิกขวา [Local Area Connection] และกำหนดตำแหน่ง IP ใน [Internet Protocol (TCP/IP)] คุณไม่สามารถกำหนดตำแหน่ง IP ในเมนูออฟไลน์ของ WinGP

• การถ่ายโอนจากการ์ด CF หรือที่เก็บข้อมูล USB

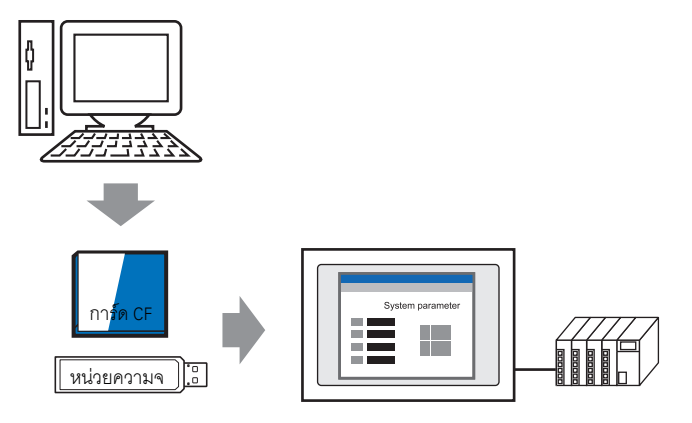

- 1 ออกจาก WinGP คุณไม่สามารถ่ายโอนโปรเจคได้ในขณะที่ WinGP กำลังทำงานอยู่
- 2 ที่เมนู [Start] คลิก [Program (P)]>[Pro-face]>[WinGP]>[Project Copy] เพื่อเปิด Project Copy Tool

| ProjectCopy           |                            |              |  |
|-----------------------|----------------------------|--------------|--|
| Project File          |                            |              |  |
| C:¥Program Files¥Pro- | face¥GP-Pro EX 2.00¥Databa | ase¥test.prx |  |
|                       |                            |              |  |
|                       |                            |              |  |
|                       | oom/                       | DAT          |  |
|                       |                            | EXI          |  |

- 3 คลิกไอคอน [Project File] \_\_\_\_\_ ระบุไฟล์โปรเจค GP-Pro Ex (\*.prx) ที่จัดเก็บในการ์ด CF ที่เก็บข้อมูล USB หรือเดสก์ทอป
- 4 คลิก [Copy] กล่องโต้ตอบต่อไปนี้จะปรากฏขึ้นในระหว่างการถ่ายโอน

| 🚟 ProjectCopy                                  |              |
|------------------------------------------------|--------------|
| Project File                                   |              |
| C:¥Program Files¥Pro-face¥GP-Pro EX2.00¥Databa | ase¥test,prx |
|                                                |              |
|                                                |              |
| COPY                                           | EXIT         |

5 เมื่อคัดลอกเสร็จแล้ว ข้อความต่อไปนี้จะปรากฏขึ้น คลิก [OK]

|          | ProjectCopy Copying complete.                                                                                                    |
|----------|----------------------------------------------------------------------------------------------------|
| หมายเหตุ | <ul> <li>การถ่ายโอนข้อมูลหน้าจอเท่านั้นใช้ Project Copy [Copy Tool] ได้ ไม่สามารถรับข้อมูล<br/>หน้าจอหรือการถ่ายโอนทั้งโปรเจค</li> <li>เมื่อใช้ Copy Tool จะไม่สามารถส่งโปรแกรมระบบของ WinGP</li> <li>ถ้าตั้งค่าไฟล์โปรเจคไปที่ใดรเวอร์อุปกรณ์/PLC อื่น จะไม่สามารถส่งโปรเจคโดยใช้ Copy Tool<br/>ได้ เมื่อส่งไฟล์โปรเจคไปที่ใดรเวอร์อุปกรณ์/PLC อื่น<br/>ข้อความแสดงข้อผิดพลาดจะปรากฏขึ้นและยกเลิกการถ่ายโอน</li> <li>คุณไม่สามารถเพิ่มแบบอักษรเมื่อใช้ Copy Tool ถ้าเพิ่มแบบอักษรสำหรับ GP-Pro EX<br/>แบบอักษรที่เพิ่มจะไม่ปรากฏขึ้นเมื่อถ่ายโอนไฟล์โปรเจคโดยใช้ Copy Tool</li> </ul> |

🔶 เมื่อติดตั้ง GP-Pro EX และ WinGP บน IPC เดียว

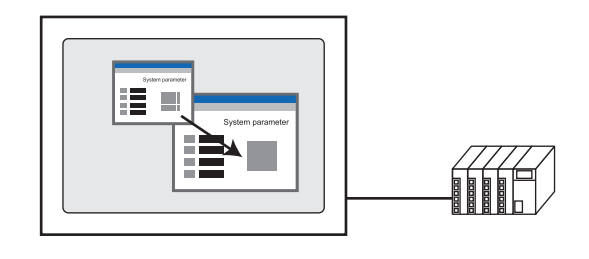

1 จากเมนู [Start] ซี้ที่ [Program Files], [Pro-face], [WinGP] แล้วคลิก [WinGP] หรือดับเบิลคลิก 🎇 ที่เดสก์ทอป

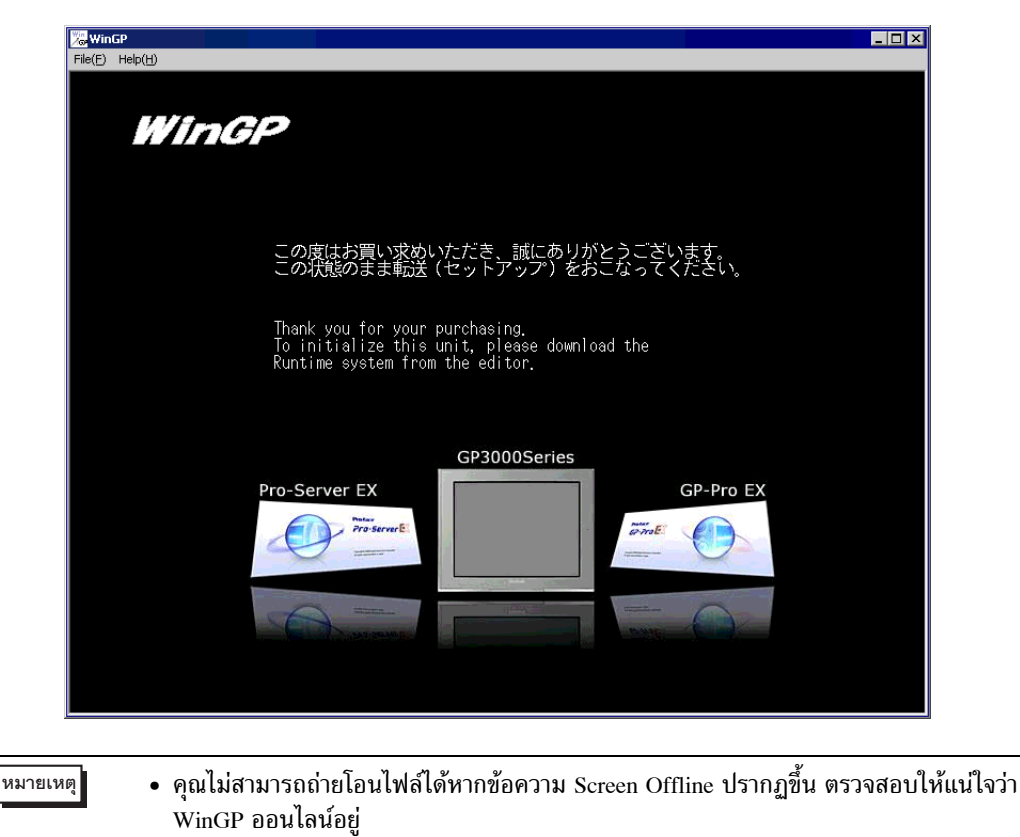

2 ที่แถบเครื่องมือสถานะของ GP-Pro EX คลิก [Transfer Project] เพื่อเปิด transfer tool

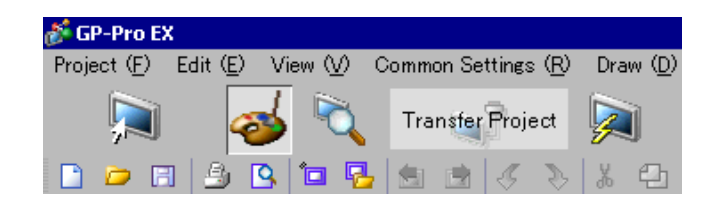

3 ใน [Project Information] ให้รับทราบชื่อไฟล์โปรเจค ฯลฯ ที่คุณกำลังถ่ายโอน หากต้องการถ่ายโอนไฟล์โปรเจคอื่น คลิกที่ปุ่ม [Select Project] และเลือกไฟล์โปรเจค

4 คลิกที่ปุ่ม [Transfer Settings]
 ใน [Port Settings] เลือก [LAN] นำเครื่องหมายออกจากช่อง [Automatic Search] และคลิก OK

| at Transfer Settings        | ×                                                            |
|-----------------------------|--------------------------------------------------------------|
| Communication Port Settings | Transfer Project                                             |
| O USB                       | <ul> <li>Auto</li> <li>Retain retentive variables</li> </ul> |
| ⊙ LAN                       | O All                                                        |
| C Modem                     |                                                              |
| C COM                       | Transfer System                                              |
| LAN Auto Setting            | ⊙ Auto                                                       |
| Port(Search) 8000 🚍         | C Forced                                                     |
| PASV                        |                                                              |
|                             |                                                              |
|                             |                                                              |
|                             |                                                              |
|                             |                                                              |
| I Transfer OF Files         | OK Cancel                                                    |
|                             |                                                              |

5 คลิก [Send a Project] กล่องโต้ตอบ [Select Main Unit] จะปรากฏขึ้น

| 🕇 Select Main Uni | t        |        |           |      |             |
|-------------------|----------|--------|-----------|------|-------------|
| Add               | Edit     | Delete |           |      | Search end  |
| IP Address        | Port No. | PASV   | Main Unit | Node | Auto/Manual |
|                   |          |        |           |      |             |
|                   |          |        |           |      |             |
|                   |          |        |           |      |             |
|                   |          |        |           |      |             |
|                   |          |        |           |      |             |
|                   | ·        |        | ·         | OK.  | Cancel      |

6 เลือกปุ่ม [Add] ป้อน [127.0.0.1] ใน [IP Address] และคลิก [OK]

| 🔊 Add IP Addres | 55    |    |   |    |   |       |        | × |
|-----------------|-------|----|---|----|---|-------|--------|---|
| IP Address:     | 127   | 0  | 0 | 1  | ] | Port: | 21     | * |
|                 | E PA: | sv |   |    |   |       |        |   |
|                 |       |    |   | OK |   |       | Cancel |   |

หมายเหตุ

• ตำแหน่ง IP [127.0.0.1] เป็นตำแหน่งเสมือนที่ระบุคอมพิวเตอร์ที่คุณกำลังใช้อยู่บนเครือข่าย

7 ทำเครื่องหมายที่ช่อง [127.0.0.1] ที่แสดงใน [IP Address] และคลิก [OK]

| 🕤 Select Main Uni | t        |            |           |      |             |
|-------------------|----------|------------|-----------|------|-------------|
| Add               | Edit     | Delete     |           |      | Search end  |
| IP Address        | Port No. | PASV       | Main Unit | Node | Auto/Manual |
| 127.0.0.1         | 21       | Do Not Use |           |      | Manual      |
|                   |          |            |           |      |             |
|                   |          |            |           |      |             |
|                   |          |            |           |      |             |
|                   |          |            |           |      |             |
|                   |          |            |           |      |             |
|                   |          |            |           | ОК   | Cancel      |

8 เมื่อปรากฏกล่องโต้ตอบต่อไปนี้ ให้คลิก [Yes] (กล่องโต้ตอบจะไม่ปรากฏขึ้นถ้าคุณถ่ายโอนโปรเจคเดียวกันอีกครั้ง)

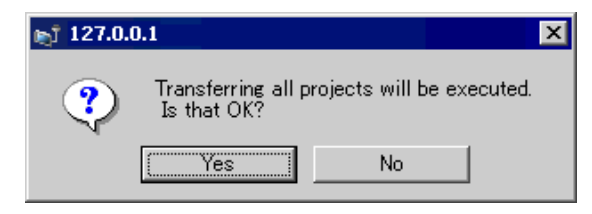

"33.3 การถ่ายโอนไฟล์โปรเจคผ่าน Ethernet (LAN)" (หน้า 33-12)

## สามารถถ่ายโอนไฟล์โปรเจคโดยใช้ [ProjectCopy](Copy Tool) โปรดดูที่ขั้นตอนการตั้งค่าต่อไปนี้

🍘 " • การถ่ายโอนจากการ์ด CF หรือที่เก็บข้อมูล USB" (หน้า 37-20)

- ∎ การเริ่มต้น/ใช้งาน WinGP
- 1 เชื่อมต่อ IPC กับอุปกรณ์/PLC

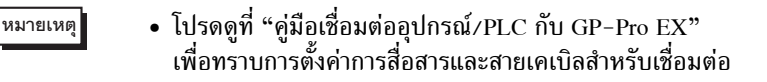

2 ที่เมนู [Start] เลือก [Program (P)]>[Pro-face]>[WinGP]>[WinGP] เพื่อเปิด WinGP

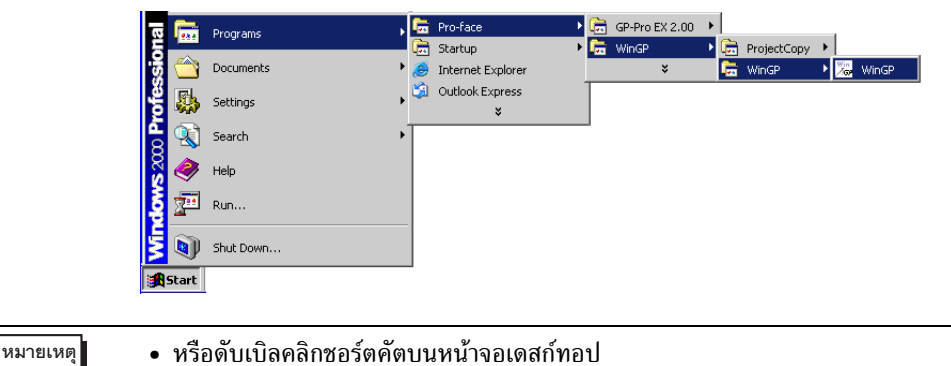

#### ∎ การออกจาก WinGP

ออกจาก WinGP สามารถออกจาก WinGP ได้ทั้งหมด 9 วิธีดังต่อไปนี้

| 1 | คลิกปุ่ม [Close] บนแถบชื่อ                                                                                                    | Close                                                                                                    |
|---|----------------------------------------------------------------------------------------------------|----------------------------------------------------------------------------------------------------|
| 2 | เลือก [File] → [Exit] จากแถบเมนู                                                                                                    | File(F) Help(H)                                                                                                    |
| 3 | คลิกขวาหน้าจอ WinGP และคลิก [Close]<br><sup>หมายเหตุ</sup><br>• ถ้า WinGP ปรากฏขึ้นใน [Full Screen Mode]<br>คุณสามารถออกจากโปรแกรมได้โดยใช้วิธีนี้ | WinGP         File(F)       Help(H)         Change Panel         Offline         □       FullScreen Mode         —       Minimize         ×       Application Close         Pianging       Pianging |

ต่อ

|   |                                                                                                    | -                                                                                                    |
|---|----------------------------------------------------------------------------------------------------|----------------------------------------------------------------------------------------------------|
| 4 | ออกจากระบบโดยใช้พาร์ทสวิตช์<br>🍧 " 🔶 การออกจากระบบโดยใช้พาร์ทสวิตช์" (หน้า 37-27)                                               | Bit Switch       Word       Screen       Special       Special Action         Ext WindeP       Image: Special Action       Image: Special Action       Image: Special Action         Image: Special Action       Image: Special Action       Image: Special Action         Image: Special Action       Image: Special Action       Image: Special Action         Image: Special Action       Image: Special Action       Image: Special Action         Image: Special Action       Image: Special Action       Image: Special Action         Image: Special Action       Image: Special Action       Image: Special Action         Image: Special Action       Image: Special Action       Image: Special Action         Image: Special Action       Image: Special Action       Image: Special Action         Image: Special Action       Image: Special Action       Image: Special Action         Image: Special Action       Image: Special Action       Image: Special Action         Image: Special Action       Image: Special Action       Image: Special Action         Image: Special Action       Image: Special Action       Image: Special Action         Image: Special Action       Image: Special Action       Image: Special Action         Image: Special Action       Image: Special Action       Image: Special Action         Image: Special Action                                                                                                    |
| 5 | ออกจากระบบโดยใช้ D-script<br>செ "♦ การออกจากระบบโดยใช้ D-script" (หน้า 37-30)                                                   | Function     9       Builtin Function (Instruction)     Image: Comparison of the state of the state of t |
| 6 | ออกจากระบบโดยใช้การทริกเกอร์                                                                                                    | Onr/Off       123       Screen       Draw       Special Action         Bit Action       Word Action       Screen Change       Draw Action       Special Action         Trigger Settings       Image: Settings       Image: Settings                                                                                                    |
| 7 | กด "Alt+F4 key" บนแป้นคีย์<br>โหมายเหตุ<br>• ถ้า WinGP ปรากฏขึ้นใน [Full Screen Mode]<br>คุณสามารถออกจากโปรแกรมได้โดยใช้วิธีนี้ | Alt + F4                                                                                                    |
| 8 | คลิกขวาบนทาสก์บาร์และคลิก [Close]                                                                                               | Restore     Move     Sze     Minimize     Maximize     Xinge     Xinge     Xinge                                                                                                    |
| 9 | ออกจากระบบโดยใช้ API<br>🏈 🔶 รายการฟังก์ชัน •ออกจากการทำงาน 37-82                                                                | ชื่อ API: StopRuntime ()                                                                                                    |

## การออกจากระบบโดยใช้พาร์ทสวิตช์ สร้างสวิตช์เพื่อออกจากการทำงานของ WinGP

| หมายเหตุ | <ul> <li>โปรดอ่านรายละเอียดจากคำแนะนำในการตั้งค่า</li> <li>"11.14 คำแนะนำในการตั้งค่าไฟสัญญาณสวิตช์" (หน้า 11-38)</li> <li>สำหรับรายละเอียดของวิธีการวางพาร์ทและการตั้งค่าตำแหน่ง รูปร่าง สี และป้ายชื่อ โปรดดูที่<br/>"ขั้นตอนการแก้ไขพาร์ท"</li> <li>"9.6.1 การแก้ไขพาร์ท" (หน้า 9-38)</li> </ul> |
|----------|----------------------------------------------------------------------------------------------------|
|          |                                                                                                    |

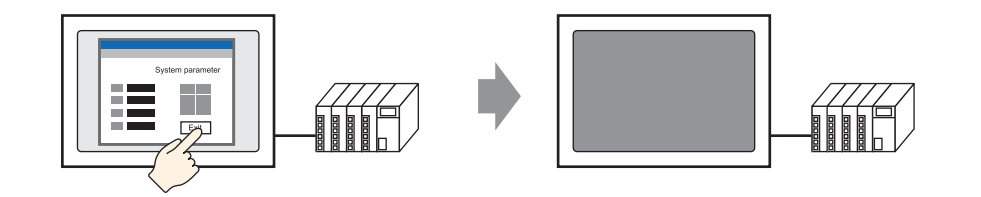

1 บนเมนู [Parts (P)] ซี้ที่ [Switch Lamp (C)] แล้วคลิก [Special Switch (P)] หรือคลิก 🅃 บนแถบเครื่องมือ เพื่อวางสวิตช์

|     | 8 | las | e 1 | I (L | Jn | titl | ed) | × |   |        |   |          |     |   |   |   |    |     |   |   |    |    |   |      |   |   |
|-----|---|-----|-----|------|----|------|-----|---|---|--------|---|----------|-----|---|---|---|----|-----|---|---|----|----|---|------|---|---|
|     | • |     | 0   | •    | r. | • •  | •   |   | ÷ | · 1    | • | •        | • • | • | • | • | r. | • 2 | • | • | ı. | ı. |   | <br> | • | 3 |
| -   |   | -   |     |      |    |      | _   |   |   |        |   |          |     |   |   |   |    |     |   |   |    |    |   |      |   |   |
| -   |   |     |     |      |    | _    |     |   |   |        |   |          |     |   |   |   |    |     |   |   |    |    |   |      |   |   |
| 0   |   |     | Г   | •    |    | •    | •   |   |   | •      |   |          | •   |   |   | • |    | •   | • |   | •  |    | • | •    |   |   |
| - I |   |     |     |      |    |      |     |   |   |        |   |          |     |   |   |   |    |     |   |   |    |    |   |      |   |   |
| 12  |   |     |     |      |    |      |     |   |   |        |   |          |     |   |   |   |    |     |   |   |    |    |   |      |   |   |
|     |   |     |     |      |    |      |     |   |   |        |   |          |     |   |   |   |    |     |   |   |    |    |   |      |   |   |
|     |   |     |     |      |    |      |     |   |   | 6      | à | )—       | -0  | - | P |   |    |     |   |   |    |    |   |      |   |   |
| ÷   |   |     |     |      |    |      |     |   |   | $\sim$ | 1 | <u>}</u> |     |   | e |   |    |     |   |   |    |    |   |      |   |   |
| 1   |   |     |     |      |    |      |     |   |   |        |   |          | _   |   |   |   |    |     |   |   |    |    |   |      |   |   |
|     |   |     |     |      |    |      |     |   |   |        |   |          |     |   |   |   |    |     |   |   |    |    |   |      |   |   |
|     |   |     |     |      |    |      |     |   |   |        |   |          |     |   |   |   |    |     |   |   |    |    |   |      |   |   |
|     |   |     |     |      |    |      |     |   |   |        |   |          |     |   |   |   |    |     |   |   |    |    |   |      |   |   |
| -   |   |     |     |      |    |      |     |   |   |        |   |          |     |   |   |   |    |     |   |   |    |    |   |      |   |   |
| 2   |   |     |     |      |    |      |     |   |   |        |   |          |     |   |   |   |    |     |   |   |    |    |   |      |   |   |
| :   |   |     |     |      |    |      |     |   |   |        |   |          |     |   |   |   |    |     |   |   |    |    |   |      |   |   |
| - I |   |     |     |      |    |      |     |   |   |        |   |          |     |   |   |   |    |     |   |   |    |    |   |      |   |   |

| 💰 Switch/Lamp                                                |                               |                                                                                 |            |                       |                   |                    | × |
|--------------------------------------------------------------|-------------------------------|---------------------------------------------------------------------------------|------------|-----------------------|-------------------|--------------------|---|
| Switch/Lamp Parts ID SL_0000   Comment  Normal  Select Shape | Switch Feature Switch Common  | Lamp Feature<br>Bit Switch<br>Special Action<br>Window Dis<br>Window Parts<br>0 | Color Labe | a<br>Screen<br>Change | Special<br>Switch | Selector<br>Switch | X |
| I No Shape<br>Help ( <u>H</u> )                              | Add<br>Delete<br>Copy and Add |                                                                                 |            |                       | <u>ok (q)</u>     | Cancel             |   |

2 เมื่อดับเบิลคลิกพาร์ทสวิตช์ กล่องโต้ตอบการตั้งค่าจะเปิด

3 ใน [Select Shape] เลือกรูปร่างของสวิตช์

| หมายเหตุ | <ul> <li>รูปร่างสวิตซ์บางตัวไม่สามารถเปลี่ยนสีได้</li> </ul> |  |
|----------|--------------------------------------------------------------|--|
|----------|--------------------------------------------------------------|--|

4 ใน [Special Action] เลือก [Exit WinGP]

| 💕 Switch/Lamp                                                     |                                                                                                    | × |
|-------------------------------------------------------------------|----------------------------------------------------------------------------------------------------|---|
| Switch/Lamp Parts ID SL_0000 Comment Normal Select Shape No Shape | Switch Feature       Switch Common       Lamp Feature       Color       Label         Special Switch       Special Switch       Special | × |
| Help ( <u>H</u> )                                                 | OK ( <u>D</u> ) Cancel                                                                                                    |   |

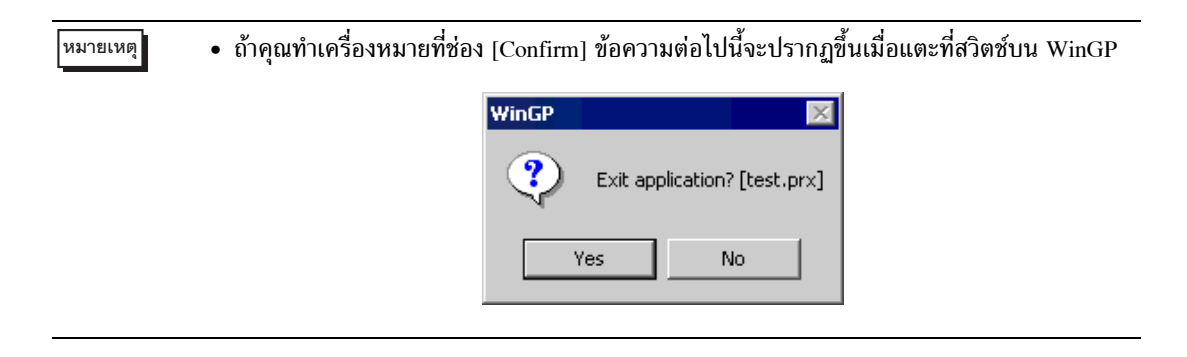

#### ♦ การออกจากระบบโดยใช้ D-script

#### หมายเหตุ

- โปรดอ่านรายละเอียดจากคำแนะนำในการตั้งค่า
   "20.8.1 คำแนะนำในการตั้งค่า D-Script/[Global D-Script] ทั่วไป" (หน้า 20-53)
  - บนเมนู [Common Settings (R)] คุณสามารถเลือก [Global D-Script (L)] หรือ [Extended Script (E)] เพื่อออกจาก WinGP

1 บนเมนู [Parts (P)] เลือก [D-Script (R)] แล้วคลิก [Create] ในกล่องโต้ตอบ [D-Script list]

| 💰 D-Script List |         | ×                  |
|-----------------|---------|--------------------|
| ID              | Comment | Create             |
|                 |         | Edit               |
|                 |         | Duplicate          |
|                 |         | Delete             |
|                 |         | Change ID          |
|                 |         |                    |
|                 |         |                    |
|                 |         |                    |
| 1               |         |                    |
|                 |         | Close ( <u>C</u> ) |
|                 | -       |                    |

2 คลิกแท็บ [Function] คลิกที่คำสั่งที่มีอยู่ในสคริปต์เพื่อวาง [Built-In Function (Instruction)]

| Call                 | Create        |
|----------------------|---------------|
| Edit                 | Delete        |
| Duplicate            | Rename        |
| D-S <i>f</i> ≽ Funct | 🌊 Tool 🔍 Sear |

3 บนเมนูพูลดาวน์ [Built-In Function (Instruction)] คลิก [Others]

| Function 🧧                               |  |  |
|------------------------------------------|--|--|
| Built-In Function (Instruction)          |  |  |
| Debug<br>Start Application<br>Exit WinGP |  |  |
| Input                                    |  |  |

4 ดับเบิลคลิก [Exit WinGP] และกำหนดค่าพารามิเตอร์ในกล่องโต้ตอบต่อไปนี้

| 🖗 Exit WinG                                                  | P                                                                                                    | ) |
|--------------------------------------------------------------|----------------------------------------------------------------------------------------------------|---|
| Exit_WinGP(                                                  | Parameter1)                                                                                                    |   |
| Parameter1                                                   | 0:Do not confirm                                                                                                    |   |
|                                                              |                                                                                                    |   |
| Exit_WinGi<br>Uses parar<br>message b                        | P<br>P(Confirm exit)<br>neter 1 to either display (1:Confirm) or not display (0:Do not confirm) a confirmation<br>efore ending WinGP. | • |
| Example: Display a confirmation message before ending WinGP. |                                                                                                    |   |
|                                                              |                                                                                                    |   |

| Parameter 0 | 0:Do not confirm | กล่องโต้ตอบการยืนยันจะไม่ปรากฏขึ้นและจะออกจาก WinGP ทันที                                                                 |  |
|-------------|------------------|----------------------------------------------------------------------------------------------------|--|
| Parameter 1 | 1:Confirm        | กล่องโต้ตอบต่อไปนี้จะปรากฏขึ้นใน WinGP คลิก [Yes] เพื่อออกจาก<br>WinGP<br>WinGP<br>Exit application? [test.prx]<br>Yes No |  |
|             |                  |                                                                                                    |  |

5 คลิก [OK (O)] เพื่อดู "Exit\_WinGP (0)" หรือ "Exit\_WinGP (1)" ใน [Script Expression Area]

| Script E | xpression Area | Enlarge Script Expression Area | 1000 | Input Address |
|----------|----------------|--------------------------------|------|---------------|
| 0001     |                |                                |      |               |
| 0002     |                |                                |      |               |
| 0003     |                |                                |      |               |
| 0004     |                |                                |      |               |
| 0005     |                |                                |      |               |
|          |                |                                |      |               |

# 37.4 เมนูการตั้งค่า

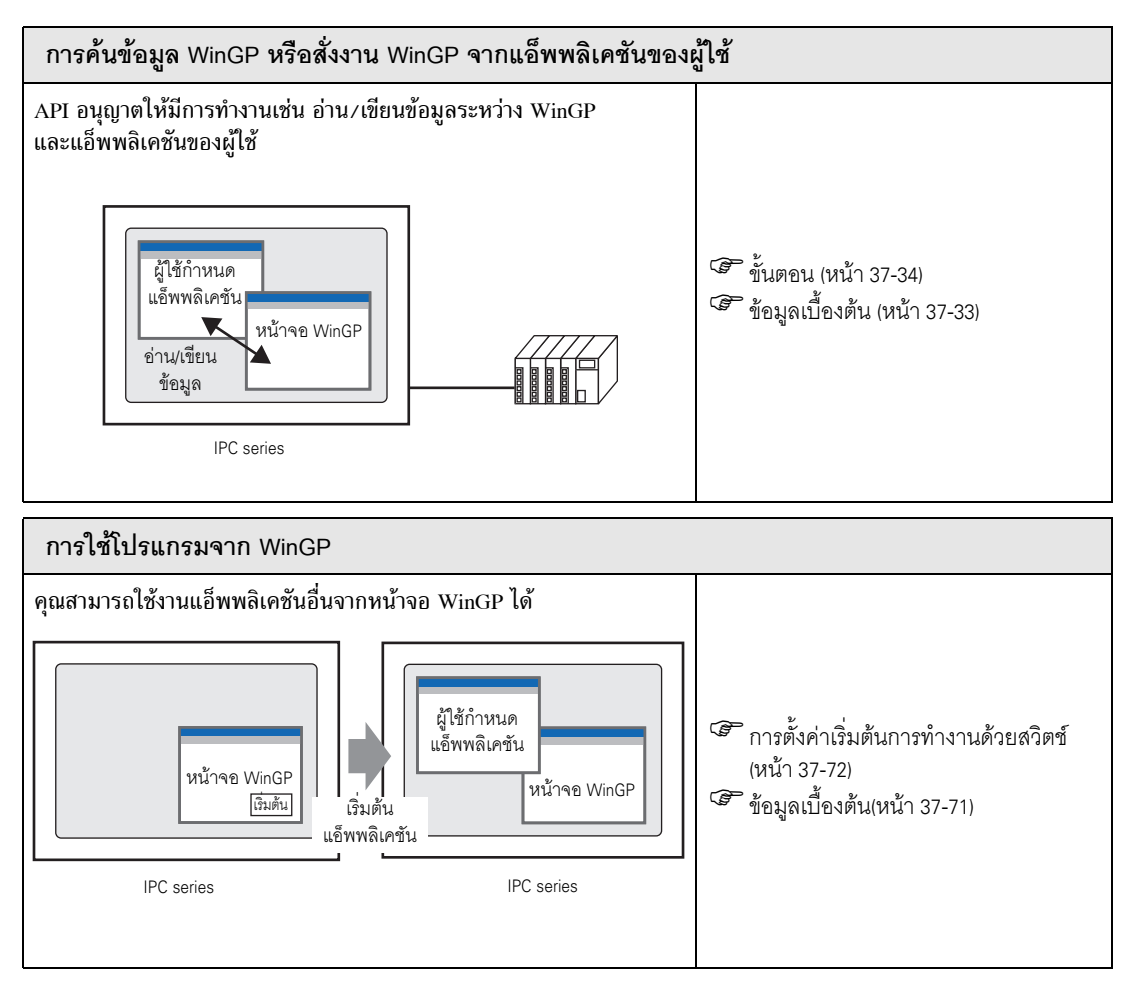

# 37.5 การค้นข้อมูล WinGP หรือสั่งงาน WinGP จากแอ็พพลิเคชันของผู้ใช้

# 37.5.1 ข้อมูลเบื้องต้น

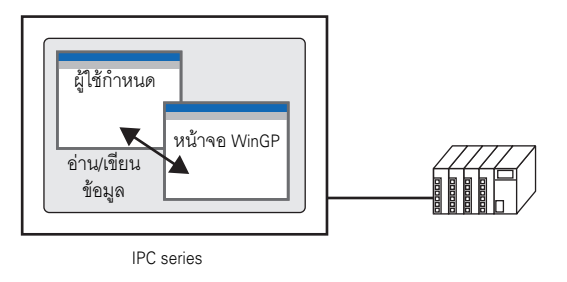

API อนุญาตให้ค้นข้อมูล WinGP หรือสั่งงาน WinGP จากแอ็พพลิเคชันของผู้ใช้

# 37.5.2 ขั้นตอน

# หมายเหตุ

 โปรดอ่านรายละเอียดจากคำแนะนำในการตั้งค่า
 "รั" "37.8.1 คำแนะนำในการตั้งค่าสำหรับการตั้งค่าระบบ [Display Unit Settings]-[IPC Settings]" (หน้า 37-154)

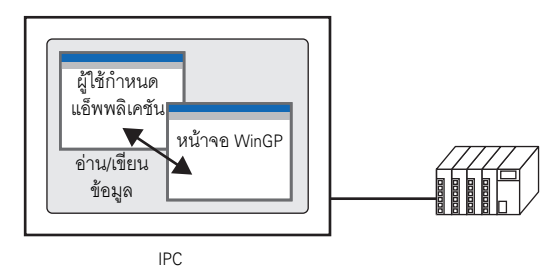

API อนุญาตให้ค้นข้อมูล WinGP หรือสั่งงาน WinGP จากแอ็พพลิเคชันของผู้ใช้

1 ใน [System Settings] เปิด [Display Unit]

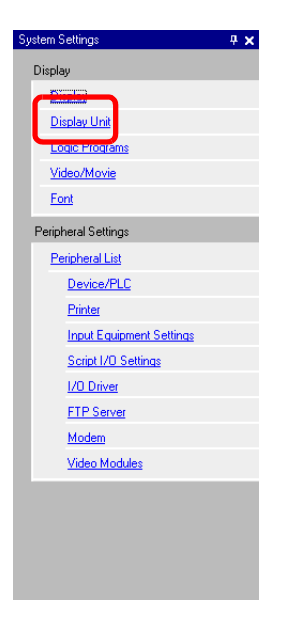

2 เปิดแท็บ [IPC Settings] และทำเครื่องหมายที่ช่อง [Use API Communication] เพื่อระบุพอร์ดให้ใช้งานได้ ตั้งแต่ 0 ถึง 65535

| Display Unit                                                            |                                        |  |  |
|-------------------------------------------------------------------------|----------------------------------------|--|--|
| Display Operation Mode Logic System Area Extended Settings IPC Settings |                                        |  |  |
| Display Settings                                                        | Error Settings                         |  |  |
| 🔽 Display Right-Click Menu                                              | Save Error Message                     |  |  |
| Window Mode Window Screens                                              | Save in CF Card                        |  |  |
| -Window Settings                                                        | Number of Stored Items 100 🚔 🏢         |  |  |
| 🗖 Specify Display Position 🛛 🔆 🖉 🧱 Y: 🛛 🚍 🏭                             | Number of Files to Save 100 🚽          |  |  |
| Display Titlebar                                                        | File Name                              |  |  |
| Window Title WinGP                                                      |                                        |  |  |
| Minimize Button                                                         | Destination Folder                     |  |  |
| Maximize Button                                                         | CF Card                                |  |  |
| Close Button                                                            | USB Storage                            |  |  |
| Window Frame                                                            | Transfer Settings                      |  |  |
| 🔽 Menu Bar                                                              | Part 21 - m                            |  |  |
| Window Size Width 1024 😴 🗰 Height 768 😴 🗰                               |                                        |  |  |
|                                                                         | -API Communication                     |  |  |
| Historical Data Retentive Settings                                      | IV Use API Communication Port 9800 → # |  |  |
| Historical Data Storage Location                                        |                                        |  |  |
| Retentive Condition Frequency                                           |                                        |  |  |
| Frequency 10                                                            |                                        |  |  |
| Indicate Write Status                                                   |                                        |  |  |
| Status Address                                                          |                                        |  |  |
|                                                                         |                                        |  |  |

หมายเหตุ

- ตรวจสอบให้แน่ใจว่าไม่ใช้พอร์ตเดียวกันกับที่ใช้สำหรับการสื่อสารกับอุปกรณ์/PLC
   อื่นหรือสำหรับการสื่อสาร FTP
- โปรดอย่าใช้หมายเลขพอร์ต 8000 ที่ถูกกำหนดให้เป็นหมายเลขพอร์ตสำหรับการถ่ายโอน
- 3 บันทึกไฟล์โปรเจคและถ่ายโอนไฟล์ไปยัง IPC
- 4 รับทราบการสื่อสารระหว่าง WinGP และอุปกรณ์/PLC
- 5 ตั้งค่าแอ็พพลิเคชันการตั้งโปรแเกรมให้ใช้ API <When using the device access API in VB.NET>

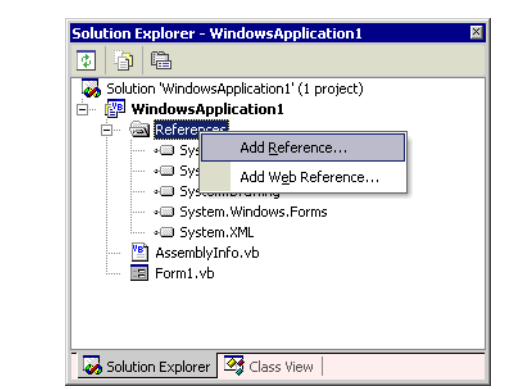

เปิด solution explorer ใน VB.NET และคลิกขวา [Browse Settings] เพื่อเลือก [Add Browse]

คลิก [Browse] ในกล่องโต้ตอบ [Add Browse] และเลือกไฟล์ต่อไปนี้ (ในชีดีรอม GP-Pro EX)\WinGP\SDK\Pro-SDK\DotNet\BIN\WinGPAPIDotNet.dll คลิก [Open] และเลือก [OK] ที่ด้านบนของซอร์สโค้ด ป้อน "Imports ProEasyDotNet"

<เมื่อใช้ API การเข้าใช้อุปกรณ์ใน VB6>

จากแถบเมนู VB6 เลือก [Project] -[Add Standard Module] และเพิ่มโมดูลต่อไปนี้ (ในซีดีรอม GP-Pro EX)\WinGP\SDK\Pro-SDK\VB\API\WinGPAPI.bas

<เมื่อใช้ API การจัดการใน VB.NET>

จากแถบเมนู VB.NET เลือก [Project]-[Add Existing Item] และเพิ่มโมดูลต่อไปนี้ (ในซีดีรอม GP-Pro EX)\WinGP\SDK\Pro-SDK\DotNet\BIN\RtCtrlAPI.vb

<เมื่อใช้ API การจัดการใน VB6>

จากแถบเมนู VB6 เลือก [Project] -[Add Standard Module] และเพิ่มโมดูลต่อไปนี้ (ในซีดีรอม GP-Pro EX)\WinGP\SDK\Pro-SDK\VB\API\RtCtrlAPI.bas

## 6 สั่งใช้งานการตั้งโปรแกรม

หมายเหตุ

"37.5.3 ตัวอย่างการอ่าน/เขียนข้อมูล (API การเข้าใช้อุปกรณ์) 

 ตัวอย่างโดยสรุป" (หน้า 37-37)
 "37.5.4 ตัวอย่างในการค้นสถานะ WinGP และเปลี่ยนการตั้งค่า (API การจัดการ)
 ตัวอย่างโดยสรุป" (หน้า 37-55)

- 7 ตั้งค่าแอ็พพลิเคชันของผู้ใช้ที่สร้างขึ้นบน IPC series
- 8 เริ่มต้น WinGP และแอ็พพลิเคชันของผู้ใช้
## 37.5.3 ตัวอย่างการอ่าน/เขียนข้อมูล (API การเข้าใช้อุปกรณ์)

ในส่วนนี้จะอธิบายโปรแกรมสำหรับการสื่อสารกับ API โดยใช้ตัวอย่างแอ็พพลิเคชันดังที่แสดงไว้ด้านล่างนี้

## 🔳 ตัวอย่างโดยสรุป

• Write

| WRITE READ |        | คลิกที่ปุ่มเพื่อเขียนข้อมูลอินพุต<br>ในช่องข้อความ |
|------------|--------|----------------------------------------------------|
| Bit        | Float  |                                                    |
| 16Bit      | Double |                                                    |
| 32Bit      | String |                                                    |
|            |        |                                                    |

• Read

| API Communication Sample for VB.NET |        |
|-------------------------------------|--------|
| Bit                                 | Float  |
| 16Bit                               | Double |
| 32Bit                               | String |
|                                     |        |

คลิกที่ปุ่มเพื่ออ่านข้อมูลในช่อง ข้อความ

| ชื่อสัญลักษณ์ | ตำแหน่งที่เรียกดูโดยสัญลักษณ์ |
|---------------|-------------------------------|
| Buf_Bit       | USR200.00th bit               |
| Buf_16        | USR201                        |
| Buf_32        | USR203                        |
| Buf_Float     | USR207                        |
| Buf_Double    | USR209                        |
| Buf_Str       | USR213                        |

### ตัวอย่างดังกล่าวจะยกตัวอย่างโดยใช้สัญลักษณ์ต่อไปนี้

### วิธีระบุตำแหน่งอุปกรณ์โดยตรง

- เมื่อระบุไดรเวอร์อุปกรณ์/PLC หนึ่งตัวสำหรับ WinGP
   WriteDeviceBit("#WinGP", "M100", nDataAry(0), 1)
- เมื่อระบุไดรเวอร์อุปกรณ์/PLC มากกว่าหนึ่งตัวสำหรับ WinGP WriteDeviceBit("#WinGP.<u>PLC1</u>", "M100", nDataAry(0), 1) Å<sup>TM</sup>ชื่ออุปกรณ์/PLC ที่เชื่อมต่อกับ WinGP
- เมื่อใช้ไดรเวอร์เชื่อมต่อหน่วยความจำ
   WriteDeviceBit("#WinGP.#MEMLINK", "10000", nDataAry(0), 1)
- เมื่อใช้อุปกรณ์ภายใน WinGP WriteDeviceBit("#WinGP", "USR10000", nDataAry(0), 1) WriteDeviceBit("#WinGP", "LS10000", nDataAry(0), 1) หรือ WriteDeviceBit("#WinGP.#INTERNAL", "USR10000", nDataAry(0), 1) WriteDeviceBit("#WinGP.#INTERNAL", "LS10000", nDataAry(0), 1)

### ∎ ตัวอย่างโปรแกรม VB.Net 2003

ตำแหน่งโปรแกรมตัวอย่าง:(ในซีดีรอมของ GP-Pro EX)\WinGP\SDK\Pro-SDK\DotNet\EasySmpl

Imports ProEasyDotNet \_\_\_\_\_ นำเข้าออบเจ็กต์ ProEasy

### Public Class Form1

Inherits System.Windows.Forms.Form

#Region " code generated with Windows form designer

Public Sub New () MyBase.New ()

' This call is necessary for Windows form designer.

InitializeComponent ()

InitializeComponent () เพิ่มการ initialize หลังการเรียก

'ProEasy Initialization -

Dim iResult As Integer = ProEasy.EasyInit() ' WinGP Initialize SDK once at the beginning

If iResult Then

Dim sErrMsg As String ProEasy.EasyLoadErrorMessageEx (iResult, sErrMsg) End If

End Sub

' Form overwrites the dispose to execute post processing on the component list. Protected Overloads Overrides Sub Dispose (ByVal disposing As Boolean) If disposing Then If Not (components Is Nothing) Then components.Dispose () End If End If MyBase.Dispose (disposing) End Sub

- Snip (Codes designed by Windows form designer are omitted hereafter) -

#End Region

Private Sub ReadBit\_Click(ByVal sender As System.Object, ByVal e As System.EventArgs) Handles ReadBit.Click

End Sub

Private Sub Read16\_Click(ByVal sender As System.Object, ByVal e As System.EventArgs) Handles Read16.Click

Try

' Read data. Dim nDataAry (1) As Short สัญลักษณ์ "Buf\_16" (USR201) ที่ก้ำหนดค่าใน GP-Pro EX ถูกนำมา ใช้ที่นี่ คุณสามารถระบุตำแหน่งอุปกรณ์ ได้โดยตรงด้วย " ■ วิธีระบุตำแหน่งอุปกรณ์โดยตรง" (หน้า 37-38)

' Read. Dim iResult As Integer = ProEasy.ReadDevice16("#WinGP", "Buf\_16", nDataAry,

1)

If iResult

Then

Dim sErrMsg As String ProEasy.EasyLoadErrorMessageEx (iResult, sErrMsg) MsgBox (sErrMsg) End If  $Me.Buf_16.Text = CStr (nDataAry(0))$ 

Catch ex As Exception

MsgBox (ex.Message)

End Try

End Sub

Private Sub Read32\_Click (ByVal sender As System.Object, ByVal e As System.EventArgs) Handles Read32.Click

Try

' Read data. Dim nDataAry (1) As Integer

'Read. Dim iResult As Integer = ProEasy.ReadDevice32("#WinGP", "Buf\_32", nDataAry,

1)

If iResult Then Dim sErrMsg As String ProEasy.EasyLoadErrorMessageEx (iResult, sErrMsg) MsgBox (sErrMsg) End If

Me.Buf\_32.Text = CInt (nDataAry(0))

Catch ex As Exception

MsgBox (ex.Message)

End Try

End Sub

Private Sub ReadBCD16\_Click (ByVal sender As System.Object, ByVal e As System.EventArgs) Handles ReadBCD16.Click

Try ' Read data. Dim nDataAry (1) As Short

```
'Read.
        Dim iResult As Integer = ProEasy.ReadDeviceBCD16("#WinGP", "Buf BCD16",
nDataAry, 1)
        If iResult Then
           Dim sErrMsg As String
           ProEasy.EasyLoadErrorMessageEx (iResult, sErrMsg)
           MsgBox (sErrMsg)
        End If
        Me.Buf BCD16.Text = CShort (nDataAry(0))
      Catch ex As Exception
        MsgBox (ex.Message)
      End Try
  End Sub
   Private Sub ReadBCD32 Click (ByVal sender As System.Object, ByVal e As
System.EventArgs) Handles
ReadBCD32.Click
      Try
        ' Read data.
        Dim nDataAry (1) As Integer
        'Read.
        Dim iResult As Integer = ProEasy.ReadDeviceBCD32("#WinGP", "Buf BCD32",
nDataAry, 1)
        If iResult Then
           Dim sErrMsg As String
           ProEasy.EasyLoadErrorMessageEx (iResult, sErrMsg)
           MsgBox (sErrMsg)
        End If
        Me.Buf BCD32.Text = CInt (nDataAry(0))
      Catch ex As Exception
```

MsgBox (ex.Message)

End Try

### Private Sub ReadFloat\_Click (ByVal sender As System.Object, ByVal e As System.EventArgs) Handles ReadFloat.Click

```
Try
         'Read data.
         Dim nDataAry (1) As Single
         'Read.
         Dim iResult As Integer = ProEasy.ReadDeviceFloat("#WinGP", "Buf Float",
nDataAry, 1)
        If iResult Then
           Dim sErrMsg As String
           ProEasy.EasyLoadErrorMessageEx (iResult, sErrMsg)
           MsgBox (sErrMsg)
         End If
         Me.Buf Float.Text = CSng (nDataAry(0))
     Catch ex As Exception
         MsgBox (ex.Message)
      End Try
   End Sub
   Private Sub ReadDouble Click (ByVal sender As System.Object, ByVal e As
System.EventArgs) Handles
ReadDouble.Click
      Try
         'Read data.
         Dim nDataAry (1) As Double
         'Read.
         Dim iResult As Integer = ProEasy.ReadDeviceDouble("#WinGP", "Buf Double",
nDataAry, 1)
         If iResult Then
           Dim sErrMsg As String
           ProEasy.EasyLoadErrorMessageEx (iResult, sErrMsg)
            MsgBox (sErrMsg)
         End If
         Me.Buf Double.Text = CDbl (nDataAry(0))
```

Catch ex As Exception

MsgBox (ex.Message)

End Try

End Sub

Private Sub ReadStr\_Click (ByVal sender As System.Object, ByVal e As System.EventArgs) Handles ReadStr.Click

Try 'Read data. Dim nDataAry As String

'Read. Dim iResult As Integer = ProEasy.ReadDeviceStr("#WinGP", "Buf\_Str", nDataAry, 10) If iResult Then Dim sErrMsg As String

ProEasy.EasyLoadErrorMessageEx (iResult, sErrMsg) MsgBox (sErrMsg) End If

Me.Buf\_Str.Text = nDataAry

Catch ex As Exception

MsgBox (ex.Message)

End Try

End Sub

Private Sub ReadVariant\_Click (ByVal sender As System.Object, ByVal e As System.EventArgs) Handles ReadVariant.Click

End Sub

Private Sub ReadSymbol\_Click (ByVal sender As System.Object, ByVal e As System.EventArgs) Handles ReadSymbol.Click

### Private Sub WriteBit\_Click (ByVal sender As System.Object, ByVal e As System.EventArgs) Handles WriteBit.Click

```
Try

'Write data.

Dim nDataAry (1) As Short

nDataAry (0) = CShort (Val(Me.WBuf_Bit.Text))

'Write.

Dim iResult As Integer = ProEasy.WriteDeviceBit("#WinGP", "Buf_16",

nDataAry, 1)

If iResult Then

Dim sErrMsg As String

ProEasy.EasyLoadErrorMessageEx (iResult, sErrMsg)

MsgBox (sErrMsg)

End If
```

Catch ex As Exception

MsgBox (ex.Message)

End Try

End Sub

Private Sub Write16\_Click\_1 (ByVal sender As System.Object, ByVal e As System.EventArgs) Handles Write16.Click

#### Try

' Write data. Dim nDataAry (1) As Short nDataAry (0) = CShort (Val (Me.WBuf\_16.Text))

```
'Write.
Dim iResult As Integer = ProEasy.WriteDevice16("#WinGP", "Buf_16",
nDataAry, 1)
If iResult Then
Dim sErrMsg As String
ProEasy.EasyLoadErrorMessageEx (iResult, sErrMsg)
MsgBox (sErrMsg)
```

End If

Catch ex As Exception

MsgBox (ex.Message)

End Try

End Sub

Private Sub Write32\_Click (ByVal sender As System.Object, ByVal e As System.EventArgs) Handles Write32.Click

Try

```
' Write data.
Dim nDataAry (1) As Integer
nDataAry (0) = CInt (Val(Me.WBuf_32.Text))
```

'Write.

Dim iResult As Integer = ProEasy.WriteDevice32("#WinGP", "Buf\_32",

#### nDataAry, 1)

If iResult Then Dim sErrMsg As String ProEasy.EasyLoadErrorMessageEx (iResult, sErrMsg) MsgBox (sErrMsg) End If

Catch ex As Exception

MsgBox (ex.Message)

End Try

End Sub

Private Sub WriteBCD16\_Click (ByVal sender As System.Object, ByVal e As System.EventArgs) Handles WriteBCD16.Click

Try

```
' Write data.
Dim nDataAry (1) As Short
nDataAry (0) = CShort (Val("&h" + Me.WBuf_BCD16.Text))
```

'Write. Dim iResult As Integer = ProEasy.WriteDevice16("#WinGP", "Buf\_BCD16", nDataAry, 1) If iResult Then Dim sErrMsg As String

ProEasy.EasyLoadErrorMessageEx (iResult, sErrMsg) MsgBox (sErrMsg) End If Catch ex As Exception MsgBox (ex.Message) End Try End Sub Private Sub WriteBCD32\_Click (ByVal sender As System.Object, ByVal e As System.EventArgs) Handles WriteBCD32.Click Try 'Write data. Dim nDataAry (1) As Integer nDataAry (0) = CInt (Val("&h" + Me.WBuf\_BCD16.Text)) 'Write. Dim iResult As Integer = ProEasy.WriteDeviceBCD32("#WinGP", "Buf BCD32", nDataAry, 1) If iResult Then Dim sErrMsg As String ProEasy.EasyLoadErrorMessageEx (iResult, sErrMsg) MsgBox (sErrMsg) End If Catch ex As Exception MsgBox (ex.Message) End Try End Sub Private Sub WriteFloat Click (ByVal sender As System.Object, ByVal e As System.EventArgs) Handles WriteFloat.Click

Try 'Write data. Dim nDataAry (1) As Single nDataAry (0) = CSng (Val (Me.WBuf Float.Text)) 'Write. Dim iResult As Integer = ProEasy.WriteDeviceFloat("#WinGP", "Buf\_Float", nDataAry, 1) If iResult Then Dim sErrMsg As String ProEasy.EasyLoadErrorMessageEx (iResult, sErrMsg) MsgBox (sErrMsg) End If Catch ex As Exception

MsgBox (ex.Message)

End Try

End Sub

Private Sub WriteDouble\_Click (ByVal sender As System.Object, ByVal e As System.EventArgs) Handles WriteDouble.Click

Try

' Write data. Dim nDataAry (1) As Double nDataAry (0) = CDbl (Val (Me.WBuf\_Double.Text))

'Write.

Dim iResult As Integer = ProEasy.WriteDeviceDouble("#WinGP", "Buf\_Double", nDataAry, 1)

If iResult Then Dim sErrMsg As String ProEasy.EasyLoadErrorMessageEx (iResult, sErrMsg) MsgBox (sErrMsg) End If

Catch ex As Exception

MsgBox (ex.Message)

End Try

End Sub

Private Sub WriteString\_Click (ByVal sender As System.Object, ByVal e As System.EventArgs) Handles WriteString.Click Try 'Write data. Dim nDataAry As String nDataAry = Me.WBuf\_Str.Text

'Write.

Dim iResult As Integer = ProEasy.WriteDeviceStr("#WinGP", "Buf\_Str", nDataAry, 10)

If iResult Then Dim sErrMsg As String ProEasy.EasyLoadErrorMessageEx (iResult, sErrMsg) MsgBox (sErrMsg) End If

Catch ex As Exception

MsgBox (ex.Message)

End Try

End Sub

Private Sub WriteVariant\_Click (ByVal sender As System.Object, ByVal e As System.EventArgs) Handles WriteVariant.Click

'In VB.NET, Variant type is no longer used. Instead Object type is used. 'Along the change, WriteDeviceVariant () has been 'changed to WriteDeviceEasyObject()

End Sub

Private Sub WriteSymbol\_Click (ByVal sender As System.Object, ByVal e As System.EventArgs) Handles WriteSymbol.Click

'Only WriteSymbol system found is WriteSymbolVariant ().

End Sub

End Class

■ ตัวอย่างโปรแกรม VB6 ตำแหน่งโปรแกรมตัวอย่าง:(ในซีดีรอม GP-Pro EX\WinGP\SDK\Pro-SDK\VB\EasySmpl

**Option Explicit** 

Private Sub Form\_Load ()

Dim iResult As Long

iResult = EasyInit ()
If iResult Then
 Dim sErrMsg As String
 Dim iMsgResult As Long
 iMsgResult = EasyLoadErrorMessageEx (iResult, sErrMsg)
End If

End Sub

```
' WriteDeviceXXX ()
```

Private Sub WriteBit\_Click ()

' Write data. Dim nDataAry (1) As Integer nDataAry (0) = CInt (Val(Me.WBuf\_Bit.Text))

'Write Dim iResult As Long iResult = WriteDeviceBit("#WinGP", "Buf\_Bit", nDataAry(0), 1) If iResult Then Dim sErrMsg As String \* 512 Dim iMsgResult As Long iMsgResult = EasyLoadErrorMessageEx (iResult, sErrMsg) MsgBox (sErrMsg) End If

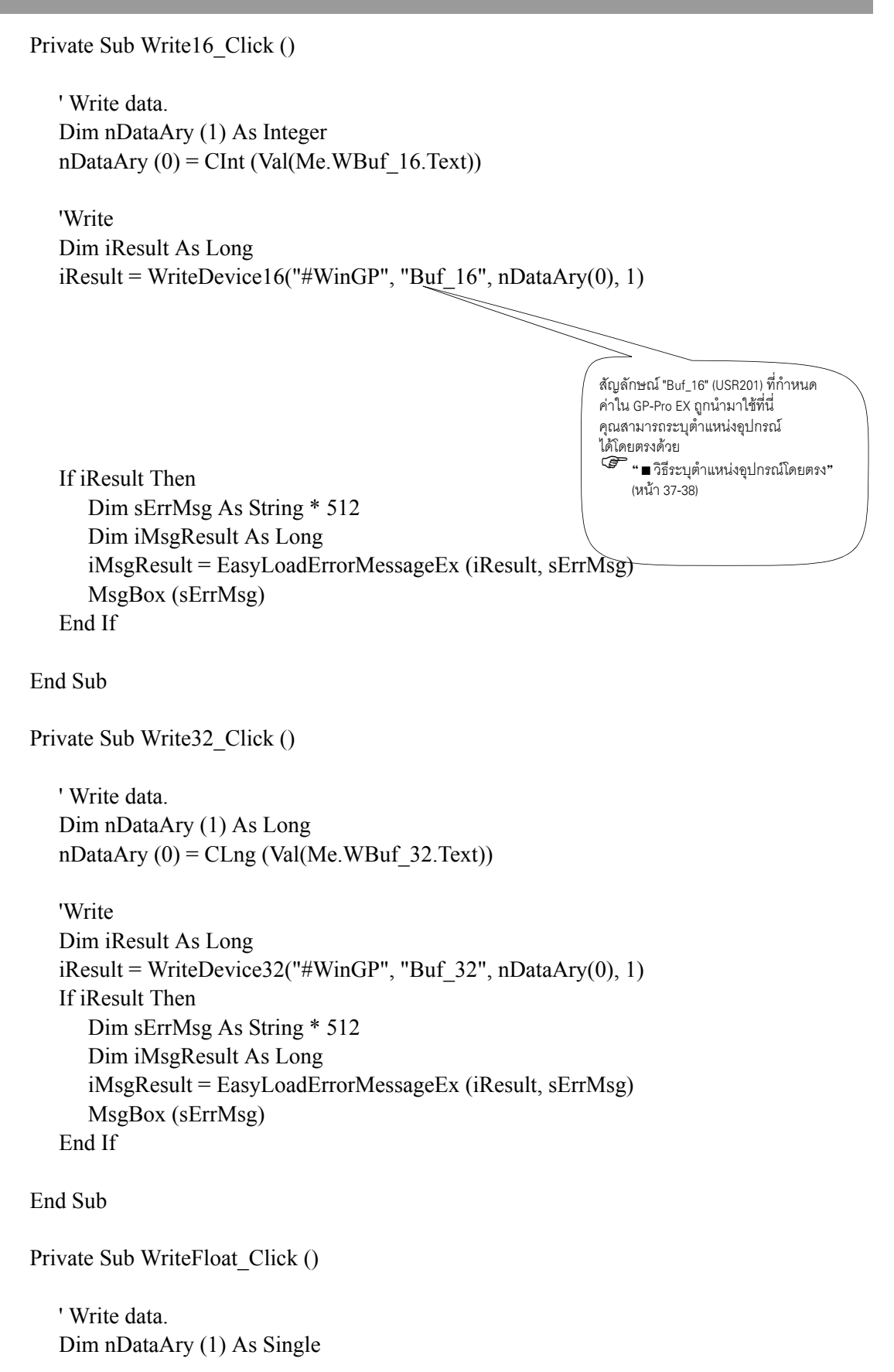

nDataAry (0) = CSng (Val(Me.WBuf Float.Text))

'Write Dim iResult As Long iResult = WriteDeviceFloat("#WinGP", "Buf\_Float", nDataAry(0), 1) If iResult Then Dim sErrMsg As String \* 512 Dim iMsgResult As Long iMsgResult = EasyLoadErrorMessageEx (iResult, sErrMsg) MsgBox (sErrMsg) End If

End Sub

Private Sub WriteDouble\_Click ()

' Write data. Dim nDataAry (1) As Double nDataAry (0) = CDbl (Val(Me.WBuf\_Double.Text))

'Write

Dim iResult As Long iResult = WriteDeviceDouble("#WinGP", "Buf\_Double", nDataAry(0), 1) If iResult Then Dim sErrMsg As String \* 512 Dim iMsgResult As Long iMsgResult = EasyLoadErrorMessageEx (iResult, sErrMsg) MsgBox (sErrMsg) End If

End Sub

Private Sub WriteString\_Click ()

' Write data. Dim nDataAry As String nDataAry = Me.WBuf\_Str.Text

'Write Dim iResult As Long iResult = WriteDeviceStr("#WinGP", "Buf\_Str", nDataAry, 10) If iResult Then Dim sErrMsg As String \* 512 Dim iMsgResult As Long iMsgResult = EasyLoadErrorMessageEx (iResult, sErrMsg) MsgBox (sErrMsg)

End If End Sub \_\_\_\_\_ 'ReadDeviceXXX() ۱\_\_\_\_\_ \_\_\_\_\_ Private Sub ReadBit Click () 'Read data. Dim nDataAry (1) As Integer 'Read Dim iResult As Long iResult = ReadDeviceBit("#WinGP", "Buf\_Bit", nDataAry(0), 1) If iResult Then Dim sErrMsg As String \* 512 Dim iMsgResult As Long iMsgResult = EasyLoadErrorMessage (iResult, sErrMsg) MsgBox (sErrMsg) End If Me.Buf Bit.Text = CStr (nDataAry (0)) End Sub Private Sub Read16\_Click () 'Read data. Dim nDataAry (1) As Integer 'Read Dim iResult As Long iResult = ReadDevice16("#WinGP", "Buf 16", nDataAry(0), 1) If iResult Then Dim sErrMsg As String \* 512 Dim iMsgResult As Long iMsgResult = EasyLoadErrorMessage (iResult, sErrMsg) MsgBox (sErrMsg) End If Me.Buf 16.Text = CStr (nDataAry(0))

Private Sub Read32\_Click () 'Read data. Dim nDataAry (1) As Long 'Read Dim iResult As Long iResult = ReadDevice32("#WinGP", "Buf 32", nDataAry(0), 1) If iResult Then Dim sErrMsg As String \* 512 Dim iMsgResult As Long iMsgResult = EasyLoadErrorMessage (iResult, sErrMsg) MsgBox (sErrMsg) End If Me.Buf 32.Text = CStr (nDataAry (0))End Sub Private Sub ReadFloat Click () ' Read data. Dim nDataAry (1) As Single 'Read Dim iResult As Long iResult = ReadDeviceFloat("#WinGP", "Buf\_Float", nDataAry(0), 1) If iResult Then Dim sErrMsg As String \* 512 Dim iMsgResult As Long iMsgResult = EasyLoadErrorMessage (iResult, sErrMsg) MsgBox (sErrMsg) End If Me.Buf Float.Text = CStr (nDataAry (0))End Sub Private Sub ReadDouble Click () 'Read data. Dim nDataAry (1) As Double

'Read Dim iResult As Long iResult = ReadDeviceDouble("#WinGP", "Buf\_Double", nDataAry(0), 1)

```
If iResult Then
     Dim sErrMsg As String * 512
      Dim iMsgResult As Long
     iMsgResult = EasyLoadErrorMessage (iResult, sErrMsg)
      MsgBox (sErrMsg)
  End If
   Me.Buf Double.Text = CStr (nDataAry (0))
End Sub
Private Sub ReadString Click ()
  'Read data.
  Dim nDataAry As String * 255
  'Read
  Dim iResult As Long
  iResult = ReadDeviceStr("#WinGP", "Buf_Str", nDataAry, 10)
   If iResult Then
     Dim sErrMsg As String * 512
      Dim iMsgResult As Long
     iMsgResult = EasyLoadErrorMessage (iResult, sErrMsg)
      MsgBox (sErrMsg)
  End If
  Me.Buf Str.Text = nDataAry
```

# 37.5.4 ตัวอย่างในการค้นสถานะ WinGP และเปลี่ยนการตั้งค่า (API การจัดการ)

## 🔳 ตัวอย่างโดยสรุป

การสลับแท็บจาก [Status 1] เป็น [Information/End] จะช่วยค้นสถานะ WinGP และเปลี่ยนการตั้งค่า

| นที่บ [Status 1]  | ใน [Start Status] คลิกปุ่ม [Get] สถานะการเริ่มต้น<br>WinGP จะแสดงขึ้นเป็นหนึ่งหกสถานะดังต่อไปนี้<br>• การทำงานเริ่มต้น<br>• ออฟไลน์<br>• ออนไลน์<br>• โหมดถ่ายโอน<br>• การสิ้นสุด<br>• ไม่มีการดำเนินการ<br>ใน [Screen] คลิกปุ่ม [Get] เพื่อแสดงหมายเลขหน้าจอ<br>ที่แสดงผลขึ้นใน WinGP ในปัจจุบัน นอกจากนี้<br>หน้าจอที่แสดงผลอยู่ใน WinGP จะแสดงรายการไว้ใน<br>ComboBox ด้วย ในรายการ เลือกหน้าจอที่คุณกำลังจะ<br>สลับและคลิกปุ่ม [Set] เพื่อสลับหน้าจอที่แสดงใน WinGP |
|-------------------|----------------------------------------------------------------------------------------------------|
| นที่ับ [Status 2] | ใน [Screen State] คลิกปุ่ม [Get] สถานะการแสดงผล<br>ของ WinGP จะแสดงขึ้นหนึ่งในสามสถานะต่อไปนี้<br>• ขยาย(เต็มหน้าจอ)<br>• หน้าต่าง<br>• ย่อ<br>เปลี่ยนจอแสดงผลใน ComboBox และคลิกปุ่ม [Set]<br>เพื่อเปลี่ยนสถานะการแสดงผล การตั้งค่า X, Y, ความกว้าง<br>และความสูงมีอยู่เฉพาะในโหมดหน้าต่าง                                                                                                    |

| Handling API Sampl | e for VB.NET                                                                                            | 78 10   | -                        |
|--------------------|----------------------------------------------------------------------------------------------------|---------|--------------------------|
| Status 1   Stat    | us 2 <u>Informatio</u><br>ProjectName<br>Comment<br>Created date<br>Last Update<br>HMI Editor<br>Person | n/End.j |                          |
|                    |                                                                                                    | [       | WinGP Ends With<br>Query |

#### ใน [Start Status] ที่ด้านซ้ายบน คลิกที่ปุ่ม [Get] โดยจะแสดงข้อมูลต่อไปนี้ที่แสดงอยู่ใน WinGP

| ชื่อโปรเจค  | ชื่อไฟล์โปรเจค           |
|-------------|--------------------------|
| Comment     | Project title            |
| Make date   | Project creation date    |
| Last Update | Project last update date |
| HMI Editor  | GP-Pro EX version        |

คลิกปุ่ม [WinGP Ends With Query] แล้วจะมีข้อความ ยืนยันถามว่า "Do you want to exit?" จะปรากฏขึ้น คลิก "Yes" เพื่อออกจาก WinGP

### ∎ ตัวอย่างโปรแกรม VB.NET 2003

ตำแหน่งโปรแเกรมตัวอย่าง: (ในซีดีรอม GP-Pro EX)\WinGP\SDK\Pro-SDK\DotNet\RtCtrlSmpl

Imports

System.Runtime.InteropServices นำเข้า System.Runtime.InteropServices

Public Class Form1

Inherits System.Windows.Forms.Form

Dim ghWinGP As Int32 = 0 ' API handle.

#Region " code generated with Windows form designer

```
Public Sub New ()
MyBase.New ()
```

' This call is necessary for Windows form designer. InitializeComponent ()

InitializeComponent () เพิ่มการ initialize หลังการเรียก

'Initialize API (API). Dim nResult As Integer = InitRuntimeAPI ()

```
'Gets the handle at this stage (API).
ghWinGP = GetRuntimeHandle (9800)
If ghWinGP = 0 Then
MsgBox ("(API) Failed to get handle.")
End If
```

' Form overwrites the dispose to execute post processing on the component list. Protected Overloads Overrides Sub Dispose (ByVal disposing As Boolean) If disposing Then If Not (components Is Nothing) Then components.Dispose () End If End If CleanupRuntimeAPI () MyBase.Dispose (disposing) End Sub

- Snip (Codes designed by Windows form designer are omitted hereafter) - #End Region

' 5 Gets the startup state.

Private Sub Bt\_GetStartState\_Click (ByVal sender As System.Object, ByVal e As System.EventArgs)

Handles Bt\_GetStartState.Click

Me.Cursor = Cursors.WaitCursor 'Changes the cursor to an hourglass.

Try

```
'Gets the state (API).
Dim Status As Int32
Dim RetVal As Int32 = GetRuntimeStartState (ghWinGP, Status)
'Any error?
If RetVal <> API ERROR.E SUCCESS Then
   MsgBox ("Err (" + Str (RetVal).Trim () + "):GetRuntimeStartState ()")
End If
'Display the state
Select Case Status
  Case 0
      Me.StartState.Text = "Starting"
  Case 1
      Me.StartState.Text = "Online"
  Case 2
      Me.StartState.Text = "Offline"
  Case 3
      Me.StartState.Text = "Transfer mode"
  Case 4
      Me.StartState.Text = "Ending"
  Case 5
      Me.StartState.Text = "Not execute"
End Select
```

Catch ex As Exception

MsgBox (ex.Message)

End Try

Me.Cursor = Cursors.Default ' Changes the cursor back to the original.

End Sub

Private Sub GetScreenState\_Click (ByVal sender As System.Object, ByVal e As System.EventArgs) Handles BT GetScreenState.Click

Me.Cursor = Cursors.WaitCursor 'Changes the cursor to an hourglass.

### Try

```
'Gets the state.
Dim Status As Int32
Dim RetVal As Int32 = GetScreenState (ghWinGP, Status)
```

```
'Any error?
If RetVal <> API_ERROR.E_SUCCESS Then
    MsgBox ("Err (" + Str (RetVal).Trim () + "): GetScreenState ()")
End If
```

```
'Display the state
Select Case Status
Case 0, 1, 2
Me.ScreenState.SelectedIndex = Status
End Select
```

Catch ex As Exception

MsgBox (ex.Message)

End Try

Me.Cursor = Cursors.Default ' Changes the cursor back to the original.

End Sub

Private Sub SetScreenState\_Click (ByVal sender As System.Object, ByVal e As System.EventArgs)

### Handles BT\_SetScreenState.Click

Me.Cursor = Cursors.WaitCursor 'Changes the cursor to an hourglass.

Try

| 'Gets the value                                   |
|---------------------------------------------------|
| Dim State As Int32 = Me.ScreenState.SelectedIndex |
| Dim PosX As Int32 = Val (Me.PosX.Text)            |
| Dim PosY As Int32 = Val (Me.PosY.Text)            |
| Dim Width As Int32 = Val (Me.TX_Width.Text)       |
| Dim Height As Int32 = Val (Me.TX_Height.Text)     |
|                                                   |

'Screen state settings. Dim RetVal As Int32 = SetScreenState (ghWinGP, State, PosX, PosY, Width,

Height)

'Any error?
If RetVal <> API\_ERROR.E\_SUCCESS Then
 MsgBox ("Err (" + Str (RetVal).Trim () + "): SetScreenState ()")
End If

Catch ex As Exception

MsgBox (ex.Message)

End Try

Me.Cursor = Cursors.Default ' Changes the cursor back to the original.

End Sub

Private Sub GetDispScreen\_Click (ByVal sender As System.Object, ByVal e As System.EventArgs) Handles GetDispScreen.Click

Me.Cursor = Cursors.WaitCursor 'Changes the cursor to an hourglass.

Dim CurScrNo As Int32 ' Screen number currently displayed

Try

'Gets the state. Dim RetVal As Int32 = GetDisplayScreenNumber (ghWinGP, CurScrNo)

'Any error?

```
If RetVal <> API_ERROR.E_SUCCESS Then
MsgBox("Err(" + Str(RetVal).Trim() + "): GetDisplayScreenNumber ()")
End If
```

```
Catch ex As Exception
```

MsgBox (ex.Message)

End Try

Try

'Gets the screen count. Dim ScreenCount As Int32 = 0 Dim RetVal As Int32 = GetEnumScreenNumberCount (ghWinGP, ScreenCount)

```
'Any error?
```

If RetVal <> API\_ERROR.E\_SUCCESS Then

MsgBox("Err(" + Str (RetVal).Trim () + "): GetEnumScreenNumberCount ()") End If

```
' Gets the screen number.
If ScreenCount > 0 Then
```

'Gets the screen number. Dim ScreenNumber (ScreenCount - 1) As Int32 RetVal = EnumScreenNumber (ghWinGP, ScreenCount, ScreenNumber (0))

```
'Any error?
If RetVal <> API_ERROR.E_SUCCESS Then
MsgBox ("Err (" + Str (RetVal).Trim () + "): EnumScreenNumber ()")
End If
```

' ----- Display the state-----

'Delete all. Me.CB\_DispScreen.Items.Clear ()

```
'Set the get screen number.
Dim idx As Int32
For idx = 0 To ScreenNumber.Length - 1
Me.CB_DispScreen.Items.Add (ScreenNumber (idx))
Next
```

'Display the screen number currently displayed. For idx = 0 To ScreenNumber.Length - 1 If CurScrNo = Val (Me.CB\_DispScreen.Items (idx)) Then Me.CB\_DispScreen.SelectedIndex = idx Exit For

End If Next

- . . . . . .

End If

Catch ex As Exception

MsgBox (ex.Message)

End Try

Me.Cursor = Cursors.Default ' Changes the cursor back to the original.

End Sub

Private Sub SetDispScreen\_Click (ByVal sender As System.Object, ByVal e As System.EventArgs) Handles SetDispScreen.Click

Me.Cursor = Cursors.WaitCursor 'Changes the cursor to an hourglass.

Try

' Gets the screen number. Dim Screen As Int32 Screen = Val (Me.CB\_DispScreen.Text)

'Changes the screen number. Dim RetVal As Int32 = SetDisplayScreenNumber (ghWinGP, Screen)

'Any error? If RetVal <> API\_ERROR.E\_SUCCESS Then MsgBox ("Err (" + Str (RetVal).Trim () + "): SetDisplayScreenNumber ()") End If

'Gets the screen number again and compare it with the set value to see whether the screen number is changed successfully.

```
Dim NowScrNo As Long
RetVal = GetDisplayScreenNumber (ghWinGP, NowScrNo)
If RetVal = API_ERROR.E_SUCCESS Then
If NowScrNo = Screen Then
'MsgBox ("Screen change number = No=" + Str (NowScrNo))
End If
```

End If

Catch ex As Exception

MsgBox (ex.Message)

End Try

Me.Cursor = Cursors.Default ' Changes the cursor back to the original.

Private Sub GetProjectInfo\_Click (ByVal sender As System.Object, ByVal e As System.EventArgs) Handles GetProjectInfo.Click

Me.Cursor = Cursors.WaitCursor 'Changes the cursor to an hourglass.

Try

| 'Parameter range to get.                                            |
|---------------------------------------------------------------------|
| Dim ProjectFileName As New System.Text.StringBuilder                |
| (PROJECTINFO_SIZE.e_FileName)                                       |
| Dim ProjectComment As New System.Text.StringBuilder                 |
| (PROJECTINFO_SIZE.e_Comment)                                        |
| Dim ProjectFastTime As New System.Text.StringBuilder                |
| (PROJECTINFO_SIZE.e_FastTime)                                       |
| Dim ProjectLastTime As New                                          |
| System.Text.StringBuilder(PROJECTINFO_SIZE.e_LastTime)              |
| Dim ProjectIDownload As New System.Text.StringBuilder               |
| (PROJECTINFO_SIZE.e_IDownload)                                      |
| Dim HMIEditorVersion As New                                         |
| System.Text.StringBuilder (PROJECTINFO_SIZE.e_HMIEditorVersion)     |
| Dim ControlEditorVersion As New                                     |
| System.Text.StringBuilder (PROJECTINFO_SIZE.e_ControlEditorVersion) |
| Dim MakingPerson As New System.Text.StringBuilder                   |
| (PROJECTINFO_SIZE.e_MakingPerson)                                   |
| Cots the project information                                        |

Gets the project information. Dim RetVal As Int32 RetVal = GetProjctInformation (ghWinGP, \_ ProjectFileName, \_ ProjectComment, \_ ProjectFastTime, \_ ProjectLastTime, \_ ProjectIDownload, \_ HMIEditorVersion, \_ ControlEditorVersion, \_ MakingPerson)

```
'Any error?
If RetVal <> API_ERROR.E_SUCCESS Then
    MsgBox ("Err (" + Str (RetVal).Trim () + "): GetProjetInformation ()")
End If
```

'Display the information you got. Me.Prj\_File.Text = ProjectFileName.ToString () Me.Prj\_Comment.Text = ProjectComment.ToString () Me.Prj\_Date.Text = ProjectFastTime.ToString () Me.Prj\_LastDate.Text = ProjectLastTime.ToString () Me.Prj\_HMI.Text = HMIEditorVersion.ToString () Me.Prj\_Person.Text = MakingPerson.ToString

Catch ex As Exception

MsgBox (ex.Message)

End Try

Me.Cursor = Cursors.Default ' Changes the cursor back to the original.

End Sub

'13 Exit.'Exit following a confirmation dialog.'WinGP does not end if you select "Do not exit" in the dialog'You can go back to the Return value with API\_ERROR.E\_SUCCESS.

Private Sub StopWinGP\_Q\_Click (ByVal sender As System.Object, ByVal e As System.EventArgs) Handles StopWinGP\_Q.Click

Me.Cursor = Cursors.WaitCursor 'Changes the cursor to an hourglass.

Try

```
'Exit (API).
Dim RetVal As Int32 = StopRuntime (ghWinGP, 1)
```

'Any error?
If RetVal <> API\_ERROR.E\_SUCCESS Then
 MsgBox ("Err (" + Str(RetVal).Trim () + "): StopRuntime ()")
End If

Catch ex As Exception

```
MsgBox (ex.Message)
```

End Try

Me.Cursor = Cursors.Default ' Changes the cursor back to the original.

End Sub End Class ■ ตัวอย่างโปรแกรม VB6 ตำแหน่งโปรแกรมตัวอย่าง: (ในซีดีรอม GP-Pro EX)\WinGP\SDK\Pro-SDK\VB\RtCtrlSmpl

```
    ไฟล์ปฏิบัติการในโปรแกรมตัวอย่างจะทำงานอย่างถูกต้องเมื่อระบบปฏิบัติการเป็นภาษาญี่ปุ่น
และภาษาอังกฤษเท่านั้น หากต้องการสั่งใช้งานไฟล์ปฏิบัติการบนสภาพแวดล้อม
ระบบปฏิบัติการอื่น ให้สร้างไฟล์ปฏิบัติการอีกครั้งในสภาพแวดล้อมระบบปฏิบัติการนั้น
```

Option Explicit

Private Sub Form\_Load ()

'Initialize API (API). Dim nResult As Long nResult = InitRuntimeAPI

'Gets the handle at this stage (API). ghWinGP = GetRuntimeHandle (9800) If ghWinGP = 0 Then MsgBox ("(API) Failed to get handle.") End If

End Sub

```
Private Sub Bt_GetStartState_Click ()
```

Screen.MousePointer = vbHourglass

'Gets the state (API). Dim Status As Long Dim RetVal As Long RetVal = GetRuntimeStartState (ghWinGP, Status)

```
'Any error?
If RetVal <> CLng(API_ERROR.E_SUCCESS) Then
MsgBox ("Err(" + Str (RetVal) + "): GetRuntimeStartState ()")
End If
```

```
'Display the state
Select Case Status
Case 0
Me.StartState.Text = "Starting"
Case 1
Me.StartState.Text = "Online
Case 2
```

```
Me.StartState.Text = "Offline"
      Case 3
         Me.StartState.Text = "Transfer mode"
      Case 4
         Me.StartState.Text = "Ending"
      Case 5
         Me.StartState.Text = "Not execute"
   End Select
   Screen.MousePointer = vbDefault
End Sub
Private Sub BT GetScreenState Click ()
   Screen.MousePointer = vbHourglass
   'Gets the state.
   Dim Status As Long
   Dim RetVal As Long
   RetVal = GetScreenState (ghWinGP, Status)
   'Any error?
   If RetVal <> API ERROR.E SUCCESS Then
      MsgBox ("Err (" + Str (RetVal).Trim () + "): GetScreenState ()")
   End If
   'Display the state
   Select Case Status
      Case 0, 1, 2
         Me.ScreenState.ListIndex = Status
   End Select
   Screen.MousePointer = vbDefault
End Sub
Private Sub BT SetScreenState Click()
   Screen.MousePointer = vbHourglass ' Changes the cursor to an hourglass.
```

Dim State As Long Dim PosX As Long Dim PosY As Long Dim Width As Long

'Gets the value

Dim Height As Long

```
State = Me.ScreenState.ListIndex
PosX = Val (Me.PosX.Text)
PosY = Val (Me.PosY.Text)
Width = Val (Me.TX_Width.Text)
Height = Val (Me.TX_Height.Text)
```

'Screen state settings. Dim RetVal As Long RetVal = SetScreenState (ghWinGP, State, PosX, PosY, Width, Height)

```
'Any error?
If RetVal <> API_ERROR.E_SUCCESS Then
MsgBox ("Err (" + Str (RetVal) + "): SetScreenState ()")
End If
```

```
Screen.MousePointer = vbDefault
```

End Sub

```
Private Sub GetDispScreen_Click ()
```

Screen.MousePointer = vbHourglass ' Changes the cursor to an hourglass.

Dim CurScrNo As Long 'Screen number currently displayed.

```
'Gets the state.
Dim RetVal As Long
RetVal = GetDisplayScreenNumber (ghWinGP, CurScrNo)
```

```
'Any error?
If RetVal <> API_ERROR.E_SUCCESS Then
    MsgBox ("Err (" + Str (RetVal) + "): GetDisplayScreenNumber ()")
End If
```

' Gets the number of screens. Dim ScreenCount As Long RetVal = GetEnumScreenNumberCount (ghWinGP, ScreenCount)

```
'Any error?
If RetVal <> API_ERROR.E_SUCCESS Then
MsgBox ("Err (" + Str (RetVal) + "): GetEnumScreenNumberCount ()")
End If
```

' Gets the screen number.

If ScreenCount > 0 Then

```
'Gets the screen number.
Dim ScreenNumber () As Long
ReDim ScreenNumber (ScreenCount - 1) As Long
RetVal = EnumScreenNumber (ghWinGP, ScreenCount, ScreenNumber (0))
'Any error?
```

If RetVal <> API\_ERROR.E\_SUCCESS Then MsgBox ("Err(" + Str (RetVal) + "): EnumScreenNumber ()") End If

' ----- Display the state-----

```
'Set the screen number you got.
Me.CB_DispScreen.Clear
Dim idx As Long
For idx = 0 To ScreenCount - 1
Me.CB_DispScreen.AddItem (ScreenNumber (idx))
Next
```

```
'Display the screen number currently displayed.
For idx = 0 To ScreenCount - 1
If CurScrNo = Val (Me.CB_DispScreen.List (idx)) Then
Me.CB_DispScreen.ListIndex = idx
Exit For
End If
Next
```

End If

Screen.MousePointer = vbDefault 'Changes the cursor back to the original.

End Sub

Private Sub SetDispScreen\_Click()

Screen.MousePointer = vbHourglass ' Changes the cursor to an hourglass.

' Gets the screen number. Dim ScrNo As Long ScrNo = Val (Me.CB\_DispScreen.Text)

'Changes the screen number. Dim RetVal As Long RetVal = SetDisplayScreenNumber (ghWinGP, ScrNo)

```
'Any error?
If RetVal <> API_ERROR.E_SUCCESS Then
MsgBox ("Err (" + Str(RetVal) + "): SetDisplayScreenNumber ()")
End If
```

'Gets the screen number again and compare it with the set value to see whether the screen number has been changed successfully.

```
Dim NowScrNo As Long
RetVal = GetDisplayScreenNumber (ghWinGP, NowScrNo)
If RetVal = API_ERROR.E_SUCCESS Then
If NowScrNo = ScrNo Then
'MsgBox ("Screen change number = No=" + Str (NowScrNo))
End If
End If
```

Screen.MousePointer = vbDefault 'Changes the cursor back to the original.

End Sub

Private Sub GetProjectInfo\_Click()

Screen.MousePointer = vbHourglass ' Changes the cursor to an hourglass.

'Parameter range to get. Dim ProjectFileName As String \* 256

Dim ProjectComment As String \* 256

Dim ProjectFastTime As String \* 256

Dim ProjectLastTime As String \* 256

Dim ProjectIDownload As String \* 256

Dim HMIEditorVersion As String \* 256

Dim ControlEditorVersion As String \* 256

Dim MakingPerson As String \* 256

'Gets the project information. Dim RetVal As Long RetVal = GetProjctInformation (ghWinGP, \_ ProjectFileName, \_ ProjectComment, \_ ProjectFastTime, \_ ProjectLastTime, \_ ProjectIDownload, \_ HMIEditorVersion, \_ ControlEditorVersion, \_ MakingPerson) 'Any error?
If RetVal ↔ API\_ERROR.E\_SUCCESS Then
 MsgBox ("Err (" + Str(RetVal) + "): GetProjctInformation ()")
End If

'Display the information you got. Me.Prj\_File.Text = StrConv(ProjectFileName, vbFromUnicode) Me.Prj\_Comment.Text = StrConv(ProjectComment, vbFromUnicode) Me.Prj\_Date.Text = StrConv(ProjectFastTime, vbFromUnicode) Me.Prj\_LastDate.Text = StrConv(ProjectLastTime, vbFromUnicode) Me.Prj\_HMI.Text = StrConv(HMIEditorVersion, vbFromUnicode) Me.Prj\_Person.Text = StrConv(MakingPerson, vbFromUnicode)

Screen.MousePointer = vbDefault 'Changes the cursor back to the original.

End Sub

'13 Exit'Exits following the confirmation dialog box.'WinGP does not end if you select "Do not exit" in the dialog.'You can go back to the Return value with API\_ERROR.E\_SUCCESS.

Private Sub StopWinGP\_Q\_Click() Screen.MousePointer = vbHourglass ' Changes the cursor to an hourglass.

'Exit (API). Dim RetVal As Long RetVal = StopRuntime (ghWinGP, 1)

'Any error? If RetVal <> API\_ERROR.E\_SUCCESS Then MsgBox ("Err (" + Str (RetVal) + "): StopRuntime ()") End If

Screen.MousePointer = vbDefault 'Changes the cursor back to the original.

# 37.6 การใช้โปรแกรมจาก WinGP

## 37.6.1 ข้อมูลเบื้องต้น

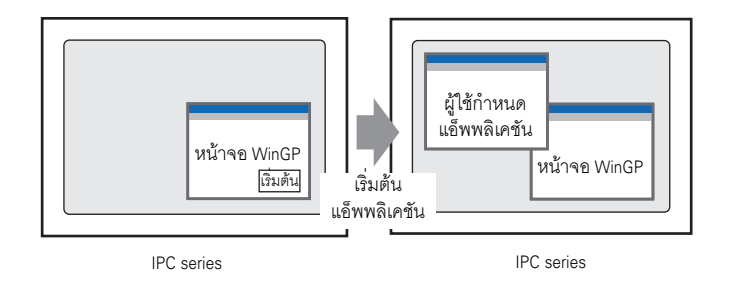

### คุณสามารถใช้แอ็พพลิเคชันอื่นบนหน้าจอ WinGP ได้ การใช้แอ็พพลิเคชันมีได้สี่วิธีดังนี้

| การใช้สวิตช์เพื่อเริ่มต้นการทำงาน               | 🍘 "37.6.2 การตั้งค่าเริ่มต้นการทำงานด้วยสวิตช์" (หน้า 37-72) |
|-------------------------------------------------|--------------------------------------------------------------|
| การใช้ D-Script เพื่อเริ่มต้นการทำงาน           | 쭉 "37.6.3 การตั้งค่าเริ่มต้น D-Script" (หน้า 37-75)          |
| การเริ่มต้นการทำงานบนหน้าจอออฟไลน์<br>ของ WinGP | ൙ [การดูแลรักษา/การแก้ไขปัญหา]                               |
| การเริ่มต้นการทำงานโดยการทริกเกอร์              |                                                              |

## 37.6.2 การตั้งค่าเริ่มต้นการทำงานด้วยสวิตช์

1 ที่เมนู [Parts] เลือก [Switch Lamp] และ [Special Switch] หรือคลิก 🍠 ที่แถบเครื่องมือเพื่อวางสวิตช์บนหน้าจอ

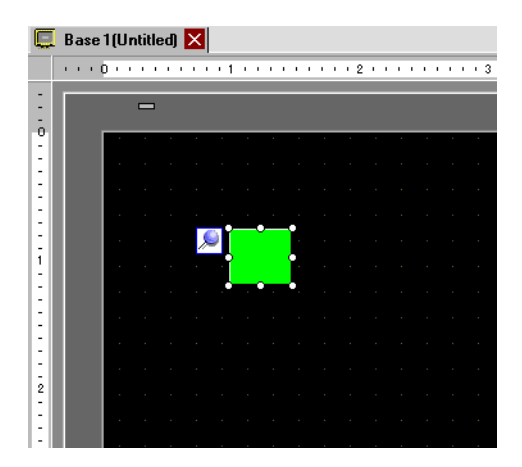

2 เมื่อดับเบิลคลิกพาร์ทสวิตช์ กล่องโต้ตอบการตั้งค่าจะเปิด

| Switch/Lamp                                                          |                              |                                                                                     |                               |        |                   |                    | × |
|----------------------------------------------------------------------|------------------------------|-------------------------------------------------------------------------------------|-------------------------------|--------|-------------------|--------------------|---|
| Parts ID<br>SL_0000<br>Comment<br>Normal<br>Select Shape<br>No Shape | Switch Feature Switch Common | Lamp Feature   1<br>Bit Switch<br>Special Action<br>Window Dis<br>Window Parts<br>0 | Color Label<br>Word<br>Switch | Screen | Special<br>Switch | Selector<br>Switch |   |
| Help ( <u>H</u> )                                                    |                              |                                                                                     |                               |        | ок <u>(о)</u>     | Cancel             |   |

3 ใน [Select Shape] ให้เลือกรูปร่างของสวิตช์ที่ต้องการ

หมายเหตุ
 รูปร่างสวิตช์บางตัวไม่สามารถเปลี่ยนสีได้
4 ใน [Special Action] เลือก [Start Application]

| Switch/Lamp                                                       |                               |                                                                                                    |            |               |                   |                    | × |
|-------------------------------------------------------------------|-------------------------------|----------------------------------------------------------------------------------------------------|------------|---------------|-------------------|--------------------|---|
| Switch/Lamp Parts ID SL_0000 Comment Normal Select Shape No Shape | Switch Feature Switch Common  | Lamp Feature   (<br>Bit Switch<br>Special Action<br>Start Applica<br>Path<br>Parameter<br>Prevent<br>Window<br>E Find | Color Labe | s titles only | Special<br>Switch | Selector<br>Switch | X |
|                                                                   | Add<br>Delete<br>Copy and Add |                                                                                                    |            |               |                   |                    |   |
| Help ( <u>H</u> )                                                 |                               |                                                                                                    |            |               | эк <u>(о)</u>     | Cancel             |   |

5 ป้อน [EXE path]

ตัวอย่าง: สั่งใช้งาน sample.exe ใน C:\Documents and Settings\user\Local Settings\Temp

| วิธีระบุ                          | ตัวอย่าง                                                                                                    |
|-----------------------------------|----------------------------------------------------------------------------------------------------|
| ระบุพาธแบบครบถ้วน                 | ตัวอย่าง: C:\Documents and Settings\user\Local Settings\Temp\sample.exe                                                                                                    |
| เฉพาะชื่อ EXE เท่านั้น            | ใน IPC Series Windows [Control Panel] (→[System]→[Details]→[Environment<br>Variable]) คุณสามารถควบคุมได้เฉพาะไฟล์ปฏิบัติการต่อไปนี้<br>ตัวอย่าง: sample.exe<br>(พร้อมด้วยตัวแปรสภาพแวดล้อม ระบุพาธ = C:\Documents and Settings\user\Local<br>Settings\Temp.) |
| ระบุพาธที่มีตัวแปร<br>สภาพแวดล้อม | คุณสามารถระบุพาธที่มีตัวแปรสภาพแวดล้อมได้ก็ต่อเมื่อ โฟลเดอร์ที่ตั้งค่าใน [TEMP]<br>ของตัวแปรสภาพแวดล้อมใน [Control Panel]>[System]>[Detail]>[Environment<br>Variable] มีไฟล์ปฏิบัติการอยู่                                                                   |
|                                   | ตัวอย่าง: %TEMP%\sample.exe<br>(พร้อมด้วยตัวแปรสภาพแวดล้อม ระบุ TEMP = C:\Documents and Settings\user\<br>Local Settings\Temp.)                                                                                                    |

6 เลือกตัวเลือก (อาร์กิวเมนต์) เพื่อใช้งานไฟล์ปฏิบัติการโดยใช้ [Parameter] สามารถใช้อักขระได้สูงสุด 255 ตัว เพื่อตั้งค่า [Parameter]

ตัวอย่าง: เริ่มต้นไฟล์ Microsoft Excel

| พาธ EXE     | ระบุพาธ EXCEL.EXE<br>ตัวอย่าง: สั่งใช้งาน sample.exe ใน C:\Program Files\Microsoft Office\Office<br>\EXCEL.EXE |
|-------------|----------------------------------------------------------------------------------------------------|
| พารามิเตอร์ | ระบุพาธไฟล์ excel (*.xls) ใน " "<br>ตัวอย่าง: "C:\Documents and Settings\user\desktop\ProductionProcess.xls"   |

7 หากต้องการสิ้นสุดหลายอินสแตนซ์พร้อมกัน ให้ทำเครื่องหมายที่ช่อง [Prevent Multiple Instances] และป้อน [Window Title]

🌮 "11.14.4 Special Switch 11.14.4 Special Switch" (หน้า 11-59)

# 37.6.3 การตั้งค่าเริ่มต้น D-Script

| หมายเหตุ | <ul> <li>โปรดอ่านรายละเอียดจากคำแนะนำในการตั้งค่า</li> </ul>                              |
|----------|-------------------------------------------------------------------------------------------|
|          | 🍘 "21.7.2 Triggering Application" (หน้า 21-67)                                            |
|          | • ที่เมนู [Common] คุณอาจเลือก [Global D-Script] หรือ [Extended Script] เพื่อเริ่มต้น EXE |

1 ที่เมนู [Parts] เลือก [D-Script] และคลิก [Create] ในกล่องโต้ตอบ [D-Script List]

| D-Script List | t       | ×                                                  |
|---------------|---------|----------------------------------------------------|
| ID            | Comment | Create<br>Edit<br>Duplicate<br>Delete<br>Change ID |
|               |         | Close ( <u>C</u> )                                 |

2 คลิกแท็บ [Function] [Built-In Function (Instruction)] จะให้วางคำสั่งที่จะใช้ในสคริปต์ได้

| Call          | Create        |
|---------------|---------------|
| E dit         | Delete        |
| Duplicate     | Rename        |
| Clab & Europh | 🙆 Taal 🔘 Carr |

3 ในเมนูพูลดาวน์ [Built-In Function (Instruction)] คลิก [Others] และดับเบิลคลิก [Start Application]

| Built-In Function (Instruction) |
|---------------------------------|
| Others 💌                        |
|                                 |
| Exit WinGP                      |
|                                 |
|                                 |
|                                 |
| Input                           |
| mpat                            |

4 กำหนดการตั้งค่าในกล่องโต้ตอบที่แสดงไว้ด้านล่างนี้

| 🕺 Start Application 🔀                                          |                                                                                                    |  |
|----------------------------------------------------------------|----------------------------------------------------------------------------------------------------|--|
| Exec_Process(                                                  | Parameter1, Parameter2, Parameter3, Parameter4)                                                                                                    |  |
| Parameter1                                                     | C:Program Files/Microsoft Office/Office/EXCEL.EXE                                                                                                    |  |
| Parameter2                                                     | C:Documents and Settings/User/My Documents/ProductionControl.x                                                                                                    |  |
| Parameter3                                                     | Allow multiple instances                                                                                                    |  |
| Parameter4                                                     | 0:Partial words                                                                                                    |  |
| Exec_Proces<br>Searches all<br>4 (0:Partial w<br>defined in pa | s(EXE path, parameter, titlebar, search option)<br>the titlebars that match parameter 3, using the defined search option in parameter<br>ords, 1:Whole words only). If the search comes up empty, then run the executable<br>rameter 1. Use parameter 2 when the executable requires a parameter. |  |
|                                                                | Cancel                                                                                                    |  |

| Parameter1  | ระบุพาธไฟล์ EXE<br><sup>CE®</sup> "37.6.2 การตั้งค่าเริ่มต้นการทำงานด้วยสวิตซ์" (หน้า 37-72)                                                                                                    |
|-------------|----------------------------------------------------------------------------------------------------|
| Parameter 2 | เลือกตัวเลือก (อาร์กิวเมนต์) เพื่อใช้งานไฟล์ปฏิบัติการโดยใช้ [Parameter] สามารถใช้<br>อักขระได้สูงสุด 255 ตัวเพื่อตั้งค่า [Parameter]<br><sup>CGP</sup> "37.6.2 การตั้งค่าเริ่มต้นการทำงานด้วยสวิตช์" (หน้า 37-72) |
| Parameter 3 | เลือก [Allow Multiple Instances] หรือ [Prevent Multiple Instances] ถ้าคุณเลือก<br>[Prevent Multiple Instances] ให้ป้อนชื่อหน้าต่าง<br>‴ "21.7.2 Triggering Application" (หน้า 21-67)                               |
| Parameter 4 | เลือก [0: Partial words] หรือ [1: Whole words only]<br>ទី "21.7.2 Triggering Application" (หน้า 21-67)                                                                                                    |

5 คลิก [OK] เพื่อป้อนพารามิเตอร์ที่กำหนดค่าในขั้นตอน 4 ใน [Script Expression Area] ตัวอย่าง

Exec\_Process("C:\Program Files\Microsoft Office\EXCEL.EXE",

"C:\Documents and Settings\User\My Documents\ProductionProcess.xls","",0)

# 37.7 รายการฟังก์ชัน API

# 37.7.1 API การจัดการ

🔶 ข้อมูลสรุป

API ใช้สำหรับค้นสถานะ WinGP หรือเปลี่ยนการตั้งค่าของ WinGP จากโปรแกรมที่สร้างโดยผู้ใช้ (แอ็พพลิเคชัน) การเชื่อมแอ็พพลิเคชันและไฟล์ DLL ของ API ขณะสร้างแอ็พพลิเคชัน ทำให้แอ็พพลิเคชันที่สร้างโดย API การจัดการทำงานบน IPC ที่มี WinGP ได้

# 🔶 ไฟล์ DLL สำหรับ API การจัดการ

API จะให้มาพร้อมกับไฟล์ DLL ชื่อไฟล์คือ RtCtrlAPI.dll และติดตั้งในโฟลเดอร์ WINDOWS

# 🔶 ภาษาที่รองรับ

สามารถใช้ภาษาเขียนโปรแกรมต่อไปนี้ 5 ภาษาสำหรับ API การจัดการ

- Visual C++
- Visual Basic 6.0
- VB.NET
- Excel VBA
- C#

#### 🔶 รายการฟังก์ชัน

• เรียก WinGP handle

สร้าง WinGP handle สำหรับปลายทางการสื่อสารและส่งคืนไปยังแอ็พพลิเคชัน ฟังก์ชันต่อไปนี้จะระบุ handle ที่ค้นโดยฟังก์ชันนี้

| ชื่อฟังก์ชัน | INT32 GetRuntimeHandle (<br>UINT32 ul_PortNo );  |
|--------------|--------------------------------------------------|
| อาร์กิวเมนต์ | ul_PortNo: (i) หมายเลขพอร์ต IPC ที่ติดตั้ง WinGP |
| ค่าส่งคืน    | WinGP handle                                     |

• ปล่อย WinGP handle

ปล่อย handle ที่ค้นโดยฟังก์ชันเรียก WinGP handle

| ชื่อฟังก์ชัน | bool ReleaseRuntimeHandle (<br>INT32 l_RuntimeHandle ); |
|--------------|---------------------------------------------------------|
| อาร์กิวเมนต์ | 1_RuntimeHandle : (i) WinGP handle                      |
| ค่าส่งคืน    | จริง: สำเร็จ / ไม่จริง : ล้มเหลว                        |

• การ Initialize API

ทำการ Initialize API ที่เรียกการทำงาน/สถานะของ WinGP

| ชื่อฟังก์ชัน | bool InitRuntimeAPI ( void );    |
|--------------|----------------------------------|
| อาร์กิวเมนต์ | ไม่มี                            |
| ค่าส่งคืน    | จริง: สำเร็จ / ไม่จริง : ล้มเหลว |

## ออกจาก API

ทำการประมวลผลภายหลังเมื่อเสร็จสิ้นการใช้ API ที่เรียกการทำงาน/สถานะ WinGP

| ชื่อฟังก์ชัน | bool CleanupRuntimeAPI ( void ); |  |  |
|--------------|----------------------------------|--|--|
| อาร์กิวเมนต์ | ไม่มี                            |  |  |
| ค่าส่งคืน    | จริง: สำเร็จ / ไม่จริง : ล้มเหลว |  |  |

เรียกสถานะเริ่มต้น
 เรียกสถานะการเริ่มต้นของ WinGP

| ชื่อฟังก์ชัน | INT32 GetRuntimeStartState (<br>INT32 l_RuntimeHandle ,<br>INT32 *pl_RuntimeCondition );                                                                                                    |  |
|--------------|----------------------------------------------------------------------------------------------------|--|
| อาร์กิวเมนต์ | 1_RuntimeHandle       : WinGP handle และเรียกสถานะจากค่านี้         *pl_RuntimeCondition:       (o) สถานะ WinGP         0: STARTING (การเริ่มต้น)       1: START_ONLINE (ออนไลน์)         1: START_OFFLINE (ออฟไลน์)       2: START_OFFLINE (ออฟไลน์)         3: START_TRANSFER (โหมดถ่ายโอน)       4: ENDING (การสิ้นสุด)         5: NOTEXECUTE (ไม่ดำเนินการ) |  |
| ค่าส่งคืน    | สถานะ<br>0 : เสร็จสิ้น<br>-1 : พารามิเตอร์เกิดข้อผิดพลาด<br>-2 : ไทม์เอาต์<br>1 : ไม่ยอมรับสถานะ WinGP (การสิ้นสุด เป็นต้น)                                                                                                    |  |

เรียกหมายเลขหน้าจอที่แสดงในปัจจุบัน
 เรียกหมายเลขหน้าจอที่แสดงขึ้นในปัจจุบันใน WinGP จาก WinGP

| ชื่อฟังก์ชัน | INT32 GetDisplayScreenNumber (<br>INT32 l_RuntimeHandle ,<br>INT32 *pl_DisplayScreenNumber );                                                             |  |
|--------------|----------------------------------------------------------------------------------------------------|--|
| อาร์กิวเมนต์ | l_RuntimeHandle : (i) WinGP handle และเรียกหมายเลขจากค่านี้<br>pl_DispScreenNumber : (o) หมายเลขหน้าจอ<br>ถ้าอยู่ในโหมดออฟไลน์ จะไม่มีการส่งคืนหน้าจอ (0) |  |
| ค่าส่งคืน    | สถานะ<br>0 : เสร็จสิ้น<br>-1 : พารามิเตอร์เกิดข้อผิดพลาด<br>-2 : ไทม์เอาต์<br>1 : ไม่ยอมรับสถานะ WinGP (การสิ้นสุด เป็นต้น)                               |  |

• เรียกสถานะหน้าจอ

เรียกสถานะการแสดงผล WinGP

| สื่อฟังว์สังเ | INT32 GetScreenSta                                                                                                    | te (                                                                                                    | l Puntimollandla   |
|---------------|----------------------------------------------------------------------------------------------------|----------------------------------------------------------------------------------------------------|--------------------|
| ฃ๏พงกฃน       |                                                                                                    | INT32                                                                                                    | *pl_ScreenState ); |
| อาร์กิวเมนต์  | l_RuntimeHandle<br>pl_ScreenState                                                                                           | : (i) WinGP handle และเรียกสถานะจากค่านี้<br>: ( o ) สถานะหน้าจอ<br>0: FULLSCREEN (เต็มหน้าจอ)<br>1: WINDOWSCREEN (หน้าต่าง)<br>2: MINIMUMSCREEN (ย่อขนาด)<br>-1: UNCERTAINTY (ไม่ทราบ) |                    |
| ค่าส่งคืน     | สถานะ<br>0 : เสร็จสิ้น<br>-1 : พารามิเตอร์เกิดข้อผิดพลาด<br>-2 : ไทม์เอาต์<br>1 : ไม่ยอมรับสถานะ WinGP (การสิ้นสุด เป็นต้น) |                                                                                                    |                    |

เรียกการตั้งค่าภาษา ส่งคืนหมายเลขการตั้งค่าภาษา

| ชื่อฟังก์ชัน | INT32 GetLanguage                                                         | (<br>INT32<br>INT32<br>INT32                                                                                                    | l_RuntimeHandle,<br>l_LanguageKind ,<br>*pl LanguageNumber ): |
|--------------|---------------------------------------------------------------------------|----------------------------------------------------------------------------------------------------|---------------------------------------------------------------|
| อาร์กิวเมนต์ | l_RuntimeHandle<br>l_LanguageKind<br>pl_LanguageNumber                    | INT32       *pl_LanguageNumber );         : (i) WinGP handle เรียกข้อมูลจาก         : (i) ชนิดการตั้งค่าภาษา         0: SYSTEMLANGUAGE (การตั้งค่าภาษาระบบ)         1: USERLANGUAGE (การตั้งค่าภาษาของผู้ใช้)         : (o) หมายเลขการตั้งค่าภาษา         0: SYSTEMLANGUAGE (การตั้งค่าภาษาของผู้ใช้)         : (o) หมายเลขการตั้งค่าภาษา         0: SYSTEMLANGUAGE (การตั้งค่าภาษาระบบ)         0: ภาษาญี่ปุ่น         1: ภาษาอังกฤษ         1: USERLANGUAGE (การตั้งค่าภาษาของผู้ใช้) |                                                               |
| ค่าส่งคืน    | สถานะ<br>0 : เสร็จสิ้น<br>-1 : พารามิเเ<br>-2 : ไทม์เอาต์<br>1 : ไม่ยอมร้ | สร็จสิ้น<br>งารามิเตอร์เกิดข้อผิดพลาด<br>ทม์เอาต์<br>.ม่ยอมรับสถานะ WinGP (การสิ้นสุด เป็นต้น)                                                                                                    |                                                               |

# เรียกการตั้งค่าออดสัญญาณการแตะหน้าจอ ส่งคืนข้อมูลเกี่ยวกับเสียงออดสัญญาณที่เลือกไว้ใน WinGP

| ชื่อฟังก์ชัน | INT32 GetTouchBuz                                                                                                    | zzer (<br>INT32<br>INT32                                                                                                    | l_RuntimeHandle ,<br>*pl_BuzzerState ); |
|--------------|----------------------------------------------------------------------------------------------------|----------------------------------------------------------------------------------------------------|-----------------------------------------|
| อาร์กิวเมนต์ | l_RuntimeHandle<br>pl_BuzzerState                                                                                           | : (i) WinGP handle เรียกข้อมูลจาก<br>: (o) สถานะออดสัญญาณ<br>0: BUZZERON (ไม่มีออดสัญญาณ)<br>1: BUZZEROFF (ออดสัญญาณ)<br>-1: UNCERTAINTY (ไม่ทราบ) |                                         |
| ค่าส่งคืน    | สถานะ<br>0 : เสร็จสิ้น<br>-1 : พารามิเตอร์เกิดข้อผิดพลาด<br>-2 : ไทม์เอาต์<br>1 : ไม่ยอมรับสถานะ WinGP (การสิ้นสุด เป็นต้น) |                                                                                                    |                                         |

เรียกข้อมูลโปรเจค
 เรียกข้อมูลโปรเจคใน WinGP

|                | INT32 GetProjctInformation(    |                                         |
|----------------|--------------------------------|-----------------------------------------|
|                | INT32                          | l_RuntimeHandle,                        |
|                | UINT16                         | *pus_ProjectFileName ,                  |
|                | UINT16                         | *pus_ProjectComment ,                   |
| สื่อพังก์สับ   | UINT16                         | *pus_ProjectFastTime ,                  |
| 11.51 MULL1118 | UINT16                         | *pus_ProjectLastTime ,                  |
|                | UINT16                         | *ps_ProjectIDownload ,                  |
|                | UINT16                         | *pus_HMIEditorVersion,                  |
|                | UINT16                         | *pus_ControlEditorVersion,              |
|                | UINT16                         | *pus_MakingPerson)                      |
|                | l_RuntimeHandle : ( i )        | WinGP handle และเรียกข้อมูลจากค่านี้    |
|                | ps_ProjectFileName : (o)       | ชื่อไฟล์โปรเจค                          |
|                | ps_ProjectComment : (o)        | ชื่อโปรเจค (คำอธิบาย)                   |
| อาร์กิวเมนต์   | pus_ProjectFastTime : (o)      | วันที่สร้างโปรเจค                       |
|                | pus_ProjectLastTime : (o)      | วันที่อัพเดตโปรเจคล่าสุด                |
|                | ps_ProjectIDownload : (o)      | วันที่ดาวน์โหลด                         |
|                | pus_HMIEditorVersion : (0)     | เวอร์ชันซอฟต์แวร์สำหรับการแก้ไข HMI     |
|                | pus_ControlEditorVersion : (o) | เวอร์ชันซอฟต์แวร์สำหรับการแก้ไข CONTROL |
|                | pus_MakingPerson : (o)         | ชื่อผู้สร้าง                            |
|                | สถานะ                          |                                         |
|                | 0 : เสร็จสิ้น                  |                                         |
| ค่าส่งคืน      | -1 : พารามิเตอร์เกิดข้อผิดพลาด |                                         |
|                | -2 : ไทม์เอาต์                 | a.                                      |
|                | 1 : ไม่ยอมรับสถานะ WinGP (การ  | สิ้นสุด เป็นต้น)                        |

เรียกข้อมูลเวอร์ชัน ส่งคืนเวอร์ชัน WinGP

|              | INT32 GetRuntimeVersion(                                                                                                    |                                            |                                         |
|--------------|----------------------------------------------------------------------------------------------------|--------------------------------------------|-----------------------------------------|
| ชื่อฟังก์ชัน |                                                                                                    | INT32<br>UINT16                            | l_RuntimeHandle,<br>*pus VersionInfo ); |
| อาร์กิวเมนต์ | l_RuntimeHandle<br>pus_VersionInfo                                                                                          | : (i) WinGP handle<br>: (o) ข้อมูลเวอร์ชัน | เรียกข้อมูลจาก                          |
| ค่าส่งคืน    | สถานะ<br>0 : เสร็จสิ้น<br>-1 : พารามิเตอร์เกิดข้อผิดพลาด<br>-2 : ไทม์เอาต์<br>1 : ไม่ยอมรับสถานะ WinGP (การสิ้นสุด เป็นต้น) |                                            |                                         |

• ออกจากการทำงาน

ร้องขอ WinGP เพื่อสิ้นสุด

| ชื่อฟังก์ชัน | INT32 StopRuntime(                                                                                                    | INT32                                                                                                    | l RuntimeHandle. |
|--------------|----------------------------------------------------------------------------------------------------|----------------------------------------------------------------------------------------------------|------------------|
|              |                                                                                                    | INT32                                                                                                    | l_StopMode );    |
| อาร์กิวเมนต์ | 1_RuntimeHandle<br>1_StopMode                                                                                               | : (i) WinGP handle สำหรับการทำงาน<br>: (i) โหมดสิ้นสุด (ไม่ใช้งาน)<br>0: สิ้นสุดตามปกติ<br>1: เปิดใช้งานกล่องโต้ตอบยืนยันการสิ้นสุด |                  |
| ค่าส่งคืน    | สถานะ<br>0 : เสร็จสิ้น<br>-1 : พารามิเตอร์เกิดข้อผิดพลาด<br>-2 : ไทม์เอาต์<br>1 : ไม่ยอมรับสถานะ WinGP (การสิ้นสุด เป็นต้น) |                                                                                                    |                  |

เปลี่ยนหมายเลขจอแสดงผล ร้องขอการเปลี่ยนหมายเลขหน้าจอใน WinGP

|                  | INT32 SetDisplayScreenNumber(                 |                    |                   |
|------------------|-----------------------------------------------|--------------------|-------------------|
| ชื่อฟังก์ชั้น    |                                               | INT32              | l_RuntimeHandle,  |
|                  |                                               | INT32              | l_ScreenNumber ); |
| จาร์กิวเมนต์     | l_RuntimeHandle                               | : (i) WinGP handle | สำหรับการทำงาน    |
| E 1311366N 16171 | 1_ScreenNumber                                | : (i) หมายเลขหน้าจ | อ                 |
|                  | สถานะ                                         |                    |                   |
|                  | 0 : เสร็จสิ้น                                 |                    |                   |
| ค่าส่งคืน        | -1 : พารามิเตอร์เกิดข้อผิดพลาด                |                    |                   |
|                  | -2 : ไทม์เอาต์                                |                    |                   |
|                  | 1 : ไม่ยอมรับสถานะ WinGP (การสิ้นสุด เป็นต้น) |                    |                   |

เปลี่ยนสถานะหน้าจอ
 เปลี่ยนสถานะหน้าจอใน WinGP

|                | INT32 SetScreenState(                                                                                                    |                                   |                 |  |
|----------------|----------------------------------------------------------------------------------------------------|-----------------------------------|-----------------|--|
|                |                                                                                                    | INT32                             | l_RuntimeHandle |  |
|                |                                                                                                    | INT32                             | l_ScreenState,  |  |
| ชื่อฟังก์ชัน   |                                                                                                    | INT32                             | l_PosX,         |  |
|                |                                                                                                    | INT32                             | l_PosY,         |  |
|                |                                                                                                    | INT32                             | l_Width,        |  |
|                |                                                                                                    | INT32                             | l_Height );     |  |
|                | l_RuntimeHandle                                                                                                    | : (i) WinGP handle สำหรับการทำงาน |                 |  |
|                | l_ ScreenState                                                                                                    | : (i) สถานะหน้าจอ                 |                 |  |
|                |                                                                                                    | 0: FULLSCREEN (1                  | ต็มหน้าจอ)      |  |
|                |                                                                                                    | 1: WINDOWSCREEN (หน้าต่าง)        |                 |  |
|                |                                                                                                    | 2: MINIMUMSCREEN (ย่อขนาด)        |                 |  |
|                | l_PosX                                                                                                    | : (i) X บนระบบพิกัดหน้าจอ (*1)    |                 |  |
| อาร์กิบเบนต์   | l_PosY                                                                                                    | : (i) Y บนระบบพิกัด               | หน้าจอ (*1)     |  |
| E 101106010011 | l_Width                                                                                                    | : (i) ความกว้างของห               | น้ำต่าง (*1)    |  |
|                | l_Height                                                                                                    | : (i) ความสูงของหน้า              | ต่าง (*1)       |  |
|                | (*1) พิกัดและขนาดจะถูกเพิ่มเฉพาะในหน้าต่างเท่านั้น                                                                          |                                   |                 |  |
|                | อาร์กิวเมนต์มีไว้สำหรับการตั้งค่าเฉพาะเมื่อตั้งค่า [Screen State] ไปที่ [WINDOWSCREEN]<br>สำหรับอาร์กิวเมนต์ที่ 2           |                                   |                 |  |
| ค่าส่งคืน      | สถานะ<br>0 : เสร็จสิ้น<br>-1 : พารามิเตอร์เกิดข้อผิดพลาด<br>-2 : ไทม์เอาต์<br>1 : ไม่นาวมรับสอบมะ WirCD (อารสิ้นสอ เป็นต้น) |                                   |                 |  |

เปลี่ยนการตั้งค่าภาษา
 เปลี่ยนการตั้งค่าภาษาในการตั้งค่าภาษาระบบ/การตั้งค่าภาษาผู้ใช้ใน WinGP
 จะแสดงการเปลี่ยนได้หลังจาก WinGP เริ่มต้นการทำงานใหม่แล้ว

| ชื่อฟังก์ชัน | INT32 SetLanguage(                                                                  | (<br>INT32<br>INT32<br>INT32                                                                                                    | l_RuntimeHandle,<br>l_LanguageKind,<br>l_LanguageNumber ); |
|--------------|-------------------------------------------------------------------------------------|----------------------------------------------------------------------------------------------------|------------------------------------------------------------|
| อาร์กิวเมนต์ | 1_RuntimeHandle<br>1_LanguageKind<br>1_LanguageNumber                               | : (i) WinGP handle สำหรับการทำงาน<br>: (i) ชนิดการตั้งค่าภาษา<br>0: SYSTEMLANGUAGE (การตั้งค่าภาษาระบบ)<br>1: USERLANGUAGE (การตั้งค่าภาษาของผู้ใช้)<br>: (i) หมายเลขการตั้งค่าภาษา |                                                            |
| ค่าส่งคืน    | สถานะ<br>0 : เสร็จสิ้น<br>-1 : พารามิเ<br>-2 : ไทม์เอาด<br>1 : ไม่ยอม <sup>ู่</sup> | ร็จสิ้น<br>เรามิเตอร์เกิดข้อผิดพลาด<br>ม์เอาต์<br>เยอมรับสถานะ WinGP (การสิ้นสุด เป็นต้น)                                                                                           |                                                            |

เปลี่ยนการตั้งค่าออดสัญญาณการแตะหน้าจอ
 เปลี่ยนการตั้งค่าออดสัญญาณการแตะหน้าจอใน WinGP

|               | INT32 SetTouchBuzzer(                                                                                                    |                                                                                                    |                  |  |
|---------------|----------------------------------------------------------------------------------------------------|----------------------------------------------------------------------------------------------------|------------------|--|
| ชื่อฟังก์ชั้น |                                                                                                    | INT32                                                                                                    | l_RuntimeHandle, |  |
|               |                                                                                                    | INT32                                                                                                    | l_BuzzerState ); |  |
| อาร์กิวเมนต์  | l_RuntimeHandle<br>l_BuzzerState                                                                                            | : (i) WinGP handle สำหรับการทำงาน<br>: (i) การตั้งค่าออดสัญญาณ<br>0: BUZZERON (ไม่มีออดสัญญาณ)<br>1: BUZZEROFF (ออดสัญญาณ) |                  |  |
| ค่าส่งคืน     | สถานะ<br>0 : เสร็จสิ้น<br>-1 : พารามิเตอร์เกิดข้อผิดพลาด<br>-2 : ไทม์เอาต์<br>1 : ไม่ยอมรับสถานะ WinGP (การสิ้นสุด เป็นต้น) |                                                                                                    |                  |  |

เรียกรายการหมายเลขหน้าจอ
 เรียกจำนวนหมายเลขหน้าจอที่สามารถตั้งค่าได้ใน WinGP

| ชื่อฟังก์ชัน | INT32 GetEnumScreenNumberCount(<br>INT32                                                                                    | l_RuntimeHandle,                   |  |
|--------------|----------------------------------------------------------------------------------------------------|------------------------------------|--|
|              | INT32                                                                                                    | *l_ScreenNumberCount );            |  |
| อาร์กิวเมนต์ | l_RuntimeHandle : (i) WinGP ha<br>l_ScreenNumberCount : (o) จำนวนหน้                                                        | ndle สำหรับการทำงาน<br>ก้าจอแสดงผล |  |
| ค่าส่งคืน    | สถานะ<br>0 : เสร็จสิ้น<br>-1 : พารามิเตอร์เกิดข้อผิดพลาด<br>-2 : ไทม์เอาต์<br>1 : ไม่ยอมรับสถานะ WinGP (การสิ้นสุด เป็นต้น) |                                    |  |

 แสดงรายการหมายเลขหน้าจอ
 เรียกหมายเลขหน้าจอที่สามารถตั้งค่าใน WinGP และส่งคืนไปยังอาร์เรย์
 ตั้งค่าจำนวนหน้าจอที่จะค้น/แสดงผลให้น้อยกว่าจอแสดงผล ที่จะค้นโดยฟังก์ชัน Get สำหรับรายการหมายเลขจอแสดงผล

|               | INT32 EnumScreenNumber(                                                                                                    |                                                                   |                                                |  |
|---------------|----------------------------------------------------------------------------------------------------|-------------------------------------------------------------------|------------------------------------------------|--|
| สื่อฟ้าก์ชั่น |                                                                                                    | INT32                                                             | l_RuntimeHandle,                               |  |
| ายพงกานห      |                                                                                                    | INT32                                                             | l_ScreenNumberCount,                           |  |
|               |                                                                                                    | INT32                                                             | *pl_ScreenNumbers );                           |  |
| อาร์กิวเมนต์  | l_RuntimeHandle<br>l_ScreenNumberCoun<br>l_ScreenNumbers                                                                    | : (i) WinGP handle<br>ht : (i) จำนวนจอแสดงห<br>: (o) แสดงหน้าจอ ( | สำหรับการทำงาน<br>เล<br>ส่งคืนจำนวนในอาร์เรย์) |  |
| ค่าส่งคืน     | สถานะ<br>0 : เสร็จสิ้น<br>-1 : พารามิเตอร์เกิดข้อผิดพลาด<br>-2 : ไทม์เอาต์<br>1 : ไม่ยอมรับสถานะ WinGP (การสิ้นสุด เป็นต้น) |                                                                   |                                                |  |

• เรียกรายชื่อภาษา เรียกจำนวนภาษาที่สามารถตั้งค่าได้ใน WinGP

|                                              | INT32 GetEnumLan               | EnumLanguageCount(                     |                      |  |
|----------------------------------------------|--------------------------------|----------------------------------------|----------------------|--|
| สื่อฟ้าก์สับ                                 |                                | INT32                                  | l_RuntimeHandle,     |  |
| TEMULTR                                      |                                | INT32                                  | l_LanguageKind,      |  |
|                                              |                                | INT32                                  | *pl_LanguageCount ); |  |
|                                              | l_RuntimeHandle                | : (i) WinGP handle สำหรับการทำงาน      |                      |  |
|                                              | l_LanguageKind                 | : (i) ชนิดการตั้งค่าภาษา               |                      |  |
| อาร์กิวเมนต์                                 |                                | 0: SYSTEMLANGUAGE (การตั้งค่าภาษาระบบ) |                      |  |
|                                              |                                | E (การตั้งค่าภาษาของผู้ใช้)            |                      |  |
|                                              | pl_LanguageCount               | : (o) จำนวนภาษาที่สามารถระบุได้        |                      |  |
|                                              | สถานะ                          | าานะ                                   |                      |  |
|                                              | 0 : เสร็จสิ้น                  |                                        |                      |  |
| ค่าส่งคืน                                    | -1 : พารามิเตอร์เกิดข้อผิดพลาด |                                        |                      |  |
|                                              | -2 : ไทม์เอาต์                 |                                        |                      |  |
| 1 : ไม่ยอมรับสถานะ WinGP (การสินสุด เป็นต้น) |                                |                                        | สินสุด เป็นต้น)      |  |

# เรียกหมายเลขภาษา เรียกหมายเลขภาษาที่สามารถตั้งค่าได้ใน WinGP

| ชื่อฟังก์ชัน | INT32 EnumLangua                                                         | ge(<br>INT32<br>INT32<br>INT32<br>INT32                                                                                                    | l_RuntimeHandle,<br>l_LanguageKind,<br>l_LanguageCount,<br>*pl_Languages ); |
|--------------|--------------------------------------------------------------------------|----------------------------------------------------------------------------------------------------|-----------------------------------------------------------------------------|
| อาร์กิวเมนต์ | l_RuntimeHandle<br>l_LanguageKind<br>l_LanguageCount<br>pl_LanguageCount | <ul> <li>: (i) WinGP handle สำหรับการทำงาน</li> <li>: (i) ชนิดการตั้งค่าภาษา</li> <li>0: SYSTEMLANGUAGE (การตั้งค่าภาษาระบบ)</li> <li>1: USERLANGUAGE (การตั้งค่าภาษาของผู้ใช้)</li> <li>: (i) จำนวนภาษาที่สามารถระบุได้</li> <li>: (o) ภาษาที่สามารถตั้งค่าได้</li> </ul> |                                                                             |
| ค่าส่งคืน    | สถานะ<br>0 : เสร็จสิ้น<br>-1 : พารามิเ<br>-2 : ไทม์เอาง<br>1 : ไม่ยอม    | สร็จสิ้น<br>งารามิเตอร์เกิดข้อผิดพลาด<br>กม์เอาต์<br>มยอมรับสถานะ WinGP (การสิ้นสุด เป็นต้น)                                                                                                    |                                                                             |

# 37.7.2 API การเข้าใช้อุปกรณ์

#### 🔶 ข้อมูลสรุป

API จะอ่าน/เขียนลงในการสื่อสารของอุปกรณ์/PLC กับ WinGP หรืออุปกรณ์ใน WinGP จากโปรแกรม ที่สร้างโดยผู้ใช้ (แอ็พพลิเคชัน)

## 🔶 ไฟล์ DDL สำหรับการสื่อสารโดย API

API มีอยู่ในไฟล์ DLL ชื่อไฟล์ DLL คือ ProEasy.dll และติดตั้งอยู่ในโฟลเดอร์ WINDOWS

# 🔶 ภาษาที่รองรับ

ภาษาโปรแกรมห้าภาษาต่อไปนี้สามารถใช้ได้กับ API การเข้าใช้อุปกรณ์

- Visual C++
- Visual Basic 6.0
- VB.NET
- Excel VBA
- C#

หมายเหตุ

- ไม่มี API สำหรับ VB.NET หรือ C# คุณไม่สามารถใช้ API ต่อไปนี้สำหรับ .NET แม้ว่าใช้ API แต่จะไม่มีการรับประกันการทำงานนี้ การเข้าใช้สัญลักษณ์ API การอ่านโดยตรงของระบบ single handle (ข้อมูลจุดประสงค์ทั่วไป)
- ReadDevice ()
- WriteDevice ()
- ReadSymbol ()
- WriteSymbol ()
- SizeOfSymbol()

## ♦ อุปกรณ์ที่ WinGP SDK สามารถเข้าใช้

WinGP SDK ได้เข้าใช้อุปกรณ์ PLC และ USR พื้นที่ LS และสัญลักษณ์และคำสั่งลอจิกที่ลงทะเบียนใน GP-Pro Ex

- หมายเหตุ หากต้องการใช้ตัวแปรโครงสร้างของคำสั่งลอจิก คุณต้องใช้พารามิเตอร์ต่อไปนี้ สำหรับรายละเอียดเกี่ยวกับการใช้ ReadSymbolD/ReadSymbolVariantD/WriteSymbolD/ WriteSymbolVariantD สำหรับตัวแปรโครงสร้างของคำสั่งลอจิก I/F โปรดดูด้านล่าง 37.7.3 การเข้าใช้ข้อมูลบิต" (หน้า 37-153)
  - คุณไม่สามารถใช้ตัวแปรจำนวนจริงของคำสั่งลอจิกหรือ R\_device ได้

# 🔶 รายการฟังก์ชัน

• API การอ่านโดยตรงของระบบ single handle

| ชื่อฟังก์ชัน                                                                                                 | Bit data                                                         |  |  |  |
|----------------------------------------------------------------------------------------------------|------------------------------------------------------------------|--|--|--|
| INT WINAPI ReadDeviceBit(LPCSTR sNodeName,LPCSTR sDeviceName,WORD* owData,WORD wCount);                      |                                                                  |  |  |  |
| ชื่อฟังก์ชัน                                                                                                 | 16-bit data                                                      |  |  |  |
| INT WINAPI ReadDevice16(LP                                                                                   | CSTR sNodeName,LPCSTR sDeviceName,WORD* owData,WORD wCount);     |  |  |  |
| ชื่อฟังก์ชัน                                                                                                 | 32-bit data                                                      |  |  |  |
| INT WINAPI ReadDevice32(LP                                                                                   | CSTR sNodeName,LPCSTR sDeviceName,DWORD* odwData,WORD wCount);   |  |  |  |
| ชื่อฟังก์ชัน                                                                                                 | 16-bit BCD data                                                  |  |  |  |
| INT WINAPI ReadDeviceBCD1                                                                                    | 6(LPCSTR sNodeName,LPCSTR sDeviceName,WORD* owData,WORD wCount); |  |  |  |
| ชื่อฟังก์ชัน                                                                                                 | 32-bit BCD data                                                  |  |  |  |
| INT WINAPI ReadDeviceBCD32(LPCSTR sNodeName,LPCSTR sDeviceName,DWORD* odwData,WORD wCount);                  |                                                                  |  |  |  |
| ชื่อฟังก์ชัน                                                                                                 | Single float number data                                         |  |  |  |
| INT WINAPI ReadDeviceFloat(LPCSTR sNodeName,LPCSTR sDeviceName,FLOAT* ofIData,WORD wCount);                  |                                                                  |  |  |  |
| ชื่อฟังก์ชัน                                                                                                 | Double float number data                                         |  |  |  |
| INT WINAPI ReadDeviceDouble(LPCSTR sNodeName,LPCSTR sDeviceName,DOUBLE* odbData,WORD wCount);                |                                                                  |  |  |  |
| ชื่อฟังก์ชัน                                                                                                 | Text data                                                        |  |  |  |
| INT WINAPI ReadDeviceStr(LP                                                                                  | CSTR sNodeName,LPCSTR sDeviceName,LPSTR psData,WORD wCount);     |  |  |  |
| ชื่อฟังก์ชัน                                                                                                 | General data                                                     |  |  |  |
| INT WINAPI ReadDevice(LPCSTR sNodeName,LPCSTR sDeviceName,LPVOID pData,WORD wCount,WORD wAppKind);           |                                                                  |  |  |  |
| ชื่อฟังก์ชัน                                                                                                 | General data (Variant type)                                      |  |  |  |
| INT WINAPI ReadDeviceVariant(LPCSTR sNodeName,LPCSTR sDeviceName,LPVARIANT pData,WORD wCount,WORD wAppKind); |                                                                  |  |  |  |

• API ระบบ single handle

| ชื่อฟังก์ชัน                                                                             | Bit data    |  |  |
|------------------------------------------------------------------------------------------|-------------|--|--|
| INT WINAPI WriteDeviceBit(LPCSTR sNodeName,LPCSTR sDeviceName,WORD* pwData,WORD wCount); |             |  |  |
| ชื่อฟังก์ชัน                                                                             | 16-bit data |  |  |
| INT WINAPI WriteDevice16(LPCSTR sNodeName,LPCSTR sDeviceName,WORD* pwData,WORD wCount);  |             |  |  |

ต่อ

| ชื่อฟังก์ชัน                                                                                                  | 32-bit data                                                                                    |  |  |  |
|----------------------------------------------------------------------------------------------------|------------------------------------------------------------------------------------------------|--|--|--|
| INT WINAPI WriteDevice32(LPCSTR sNodeName,LPCSTR sDeviceName,DWORD* pdwData,WORD wCount);                     |                                                                                                |  |  |  |
| ชื่อฟังก์ชัน                                                                                                  | 16-bit BCD data                                                                                |  |  |  |
| INT WINAPI WriteDeviceBCD1<br>wCount);                                                                        | 6(LPCSTR sNodeName,LPCSTR sDeviceName,WORD* pwData,WORD                                        |  |  |  |
| ชื่อฟังก์ชัน                                                                                                  | 32-bit BCD data                                                                                |  |  |  |
| INT WINAPI WriteDeviceBCD3<br>wCount);                                                                        | 2(LPCSTR sNodeName,LPCSTR sDeviceName,DWORD* pdwData,WORD                                      |  |  |  |
| ชื่อฟังก์ชัน                                                                                                  | Single float number data                                                                       |  |  |  |
| INT WINAPI WriteDeviceFloat(                                                                                  | LPCSTR sNodeName,LPCSTR sDeviceName,FLOAT* pflData,WORD wCount);                               |  |  |  |
| ชื่อฟังก์ชัน                                                                                                  | Double float number data                                                                       |  |  |  |
| INT WINAPI WriteDeviceDoubl<br>wCount);                                                                       | INT WINAPI WriteDeviceDouble(LPCSTR sNodeName,LPCSTR sDeviceName,DOUBLE* pdbData,WORD wCount); |  |  |  |
| ชื่อฟังก์ชัน                                                                                                  | Text data                                                                                      |  |  |  |
| INT WINAPI WriteDeviceStr(LI                                                                                  | PCSTR sNodeName,LPCSTR sDeviceName,LPCSTR psData,WORD wCount);                                 |  |  |  |
| ชื่อฟังก์ชัน                                                                                                  | General data                                                                                   |  |  |  |
| INT WINAPI WriteDevice(LPCSTR sNodeName,LPCSTR sDeviceName,LPVOID pData,WORD wCount,WORD wAppKind);           |                                                                                                |  |  |  |
| ชื่อฟังก์ชัน                                                                                                  | General data (Variant type)                                                                    |  |  |  |
| INT WINAPI WriteDeviceVariant(LPCSTR sNodeName,LPCSTR sDeviceName,LPVARIANT pData,WORD wCount,WORD wAppKind); |                                                                                                |  |  |  |

#### • API การอ่านแคชสำหรับ Single Handle

| ชื่อฟังก์ชัน                                                                       | Group Symbol                |  |  |
|------------------------------------------------------------------------------------|-----------------------------|--|--|
| INT WINAPI ReadSymbol(LPCSTR sNodeName,LPCSTR sSymbolName,LPVOID oReadBufferData); |                             |  |  |
| ชื่อฟังก์ชัน                                                                       | Group Symbol (Variant Type) |  |  |
| INT WINAPI ReadSymbolVariant(LPCSTR sNodeName,LPCSTR sSymbolName,LPVARIANT pData); |                             |  |  |

# • API การเขียนแคชสำหรับ Single Handle

| ชื่อฟังก์ชัน                                                                          | Group Symbol                             |  |  |
|---------------------------------------------------------------------------------------|------------------------------------------|--|--|
| INT WINAPI WriteSymbolD(LPCSTR sNodeName,LPCSTR sSymbolName,LPVOID pWriteBufferData); |                                          |  |  |
| ชื่อฟังก์ชัน                                                                          | ชื่อฟังก์ชัน Group Symbol (Variant Type) |  |  |
| INT WINAPI WriteSymbolVariantD(LPCSTR sNodeName,LPCSTR sSymbolName,LPVARIANT pData);  |                                          |  |  |

พารามิเตอร์สำหรับอ่าน/เขียน

<อาร์กิวเมนต์> sNodeName: ชื่อสถานีถูกกำหนดคงที่เป็น #WinGP

sDeviceName: อธิบายชื่อสัญลักษณ์และตำแหน่งอุปกรณ์ที่ลงทะเบียนใน GP-Pro EX โดยตรง ตัวอย่าง: 1) ใช้สัญลักษณ์เพื่อระบุ "SWITCH1" ตัวอย่าง: 2) ระบุตำแหน่งอุปกรณ์โดยตรง "M100"

ตารางต่อไปนี้จะแสดงชนิดข้อมูลที่ระบุโดยแต่ละฟังก์ชัน

|                 | ชนิดข้อมูลสัญลักษณ์ |                             |     |                             |     |       |        |        |
|-----------------|---------------------|-----------------------------|-----|-----------------------------|-----|-------|--------|--------|
| ay 6 az         | Bit                 | 16 Bit                      |     | 32 Bit                      |     |       |        |        |
| ฟังก่ชั่น       |                     | Signed/<br>Unsigned/<br>Hex | BCD | Signed/<br>Unsigned/<br>Hex | BCD | Float | Double | String |
| XXXDeviceBit    | 0                   |                             |     | —                           |     |       |        |        |
| XXXDevice16     |                     | 0                           |     |                             |     |       |        | _      |
| XXXDevice32     |                     |                             |     | 0                           |     |       |        |        |
| XXXDeviceBCD16  |                     |                             | 0   | —                           |     |       |        |        |
| XXXDeviceBCD32  |                     |                             |     |                             | 0   |       |        |        |
| XXXDeviceFloat  |                     |                             |     |                             |     | 0     |        |        |
| XXXDeviceDouble |                     |                             |     |                             |     |       | 0      |        |
| XXXDeviceStr    |                     |                             |     |                             |     |       |        | 0      |
| XXXDevice       | 0                   | 0                           | 0   | 0                           | 0   | 0     | 0      | 0      |

pxxData : ตัวชี้สำหรับอ่าน/เขียนข้อมูล

| ชนิดข้อมูลสำหรับเข้าใช้  | ชนิดอาร์กิวเมนต์ |
|--------------------------|------------------|
| Bit data                 | WORD * pwData    |
| 16-bit data              | WORD * pwData    |
| 32-bit data              | DWORD * pdwData  |
| 16-bit BCD data          | WORD * pwData    |
| 32-bit BCD data          | DWORD * pdwData  |
| Single float number data | FLOAT * pflData  |
| Double float number data | DOUBLE * pdbData |
| Text data                | LPTSTR psData    |
| General data             | LPVOID pData     |
| General data (for VB)    | LPVARIANT pData  |

ตารางต่อไปนี้แสดงชนิดข้อมูลสำหรับเข้าใช้และชนิดอาร์กิวเมนต์ที่เกี่ยวข้อง

wCount : จำนวนข้อมูลที่อ่าน/เขียน

สำหรับฟังก์ชัน Read/WriteDeviceStr จะแสดงจำนวนข้อมูลตัวอักษรเป็นหน่วย 1 ไบต์ หากสัญลักษณ์อ้างอิง ไปที่อุปกรณ์ 16 บิต ให้ใช้อักขระสองตัวเพื่อระบุหมายเลข หากอ้างอิงไปที่อุปกรณ์ 32 บิต ให้ใช้อักขระสี่ตัว ตารางต่อไปนี้แสดงจำนวนสูงสุดของข้อมูลที่อ่าน/เขียน

| ชนิดข้อมูลที่เข้าใช้     | อ่าน/เขียน                   |
|--------------------------|------------------------------|
| Bit data                 | 255                          |
| 16-bit data              | 1020                         |
| 32-bit data              | 510                          |
| 16-bit BCD data          | 1020                         |
| 32-bit BCD data          | 510                          |
| Single float number data | 510                          |
| Double float number data | 255                          |
| Text data                | อักขระ 1020 ตัว (ไบต์เดี่ยว) |

# wAppKind : ค่าชนิดข้อมูล

| ค่า | ชนิดข้อมูล           | ค่า | ชนิดข้อมูล               |
|-----|----------------------|-----|--------------------------|
| 1   | Bit data             | 7   | Unsigned 32 bit data     |
| 2   | Signed 16 bit data   | 8   | 32 bit Hex data          |
| 3   | Unsigned 16 bit data | 9   | 32-bit BCD data          |
| 4   | 16 bit Hex data      | 10  | Single float number data |
| 5   | 16-bit BCD data      | 11  | Double float number data |
| 6   | Signed 32 bit data   | 12  | Text data                |

ฟังก์ชัน Read/WriteDevice จะระบุชนิดข้อมูลพร้อมกับพารามิเตอร์ โดยที่คุณสามารถเปลี่ยนชนิดข้อมูลได้

<ค่าส่งคืน> สิ้นสุดปกติ: 0 สิ้นสุดผิดปกติ : รหัสข้อผิดพลาด

<ข้อมูลเสริม> เมื่อใช้ฟังก์ชัน Read/WriteDeviceBit pwData จะจัดเก็บจำนวนข้อมูลเท่ากับใน wCount โดยเริ่มต้นจากบิต D0 ตัวอย่าง: wCount คือ 20

|          | F  | е  | D  | С  | В  | А  | 9  | 8 | 7 | 6 | 5 | 4 | 3  | 2  | 1  | 0  |
|----------|----|----|----|----|----|----|----|---|---|---|---|---|----|----|----|----|
| PwData   | 16 | 15 | 14 | 13 | 12 | 11 | 10 | 9 | 8 | 7 | 6 | 5 | 4  | 3  | 2  | 1  |
| PwData+1 | *  | *  | *  | *  | *  | *  | *  | * | * | * | * | * | 20 | 19 | 18 | 17 |

เพื่อจัดการข้อมูลหลายข้อมูลตามลำดับ ให้ใช้การอ่าน/เขียนใน 16/32 บิตโดยใช้ Read/WriteDevice16 และ Read/WriteDevice32 แทนที่จะใช้ Read/WriteDeviceBit "\* " หมายถึงค่าแบบสุ่ม มาส์กโดยใช้โปรแกรมแอ็พพลิเคชัน

เมื่อใช้ฟังก์ชัน Read/WriteDeviceBCD16/32

ใช้ฟังก์ชันนี้จัดการข้อมูลอย่างเช่น BCD ที่อยู่ภายในอุปกรณ์/PLC โปรดทราบว่าข้อมูล (pxxData summary) ที่จะส่งไปยัง/ได้รับจากฟังก์ชัน ต้องเป็นข้อมูลฐานสอง ไม่ใช่ BCD (ทำการแปลง BCD ใน [WinGP SDK]) ไม่สามารถจัดการค่าลบได้

| ชื่อฟังก์ชัน          | รูปแบบเลขฐานสิบ | รูปแบบเลขฐานสิบหก     |
|-----------------------|-----------------|-----------------------|
| Read/WriteDeviceBCD16 | 0 ถึง 9999      | 0000 ถึง 270F         |
| Read/WriteDeviceBCD32 | 0 ถึง 99999999  | 00000000 ถึง 05F5E0FF |

# เมื่อใช้ฟังก์ชันข้อมูลตัวอักษร

้สำหรับตัวแปรที่จะ รับข้อมูลตัวอักษร ต้องให้มีพื้นที่ว่างเพียงพอที่จะรับข้อมูล

• API การเข้าใช้ข้อมูลใน SRAM

| ชื่อฟังก์                                                                                                    | ชัน                                                                                                    | อ่านข้อมูลในหน่วยความจำสำรองข้                                                                                                    | ้อมูล                                                   |  |  |  |
|----------------------------------------------------------------------------------------------------|----------------------------------------------------------------------------------------------------|----------------------------------------------------------------------------------------------------|---------------------------------------------------------|--|--|--|
| อ่านข้อมูลต่อไปนี้ใเ<br>รูปแบบไฟล์ข้อมูลสู                                                                                                    | อ่านข้อมูลต่อไปนี้ใน SRAM และบั่นทึกเป็นไฟล์ใน PC<br>รูปแบบไฟล์ข้อมูลสูตรทำงานจะถูกบันทึกในรูปแบบเลขฐานสอง ส่วนรูปแบบอื่น ๆ จะถูกบันทึกในรูปแบบ CSV |                                                                                                    |                                                         |  |  |  |
| INT WINAPI Easy<br>iSaveMode);                                                                                                    | BackupDataRe                                                                                                    | ead(LPCSTR sSaveFileName,LPCSTR sNodeName,INT iBa                                                                                                    | ckupDataType,INT                                        |  |  |  |
| อาร์กิวเมนต์<br>sSaveFileName:<br>sNodeName:<br>iSaveMode:<br>iBackupDataType:                                                                                   | (In) พา<br>(In) ชื่อ<br>ชื่อสถานี<br>(In)วิธีบ้<br>0:New (<br>ถูกเขียน<br>1:Add (<br>นอกเหนี<br>(In)ชนิด                                            | ธไฟล์ปลายทางของข้อมูลที่อ่านได้ (ตัวชี้ข้อความ)<br>สถานีที่เข้าร่วมของข้อมูลต้นทางที่จะอ่าน (ตัวชี้ข้อความ)<br>iถูกกำหนดคงที่เป็น #WinGP<br>/ันทึก<br>(ถ้ามีไฟล์ที่มีชื่อไฟล์เดิมอยู่ ไฟล์จะถูกลบออกและ<br>ทับ)<br>(เพิ่มข้อมูลที่ท้ายไฟล์ ถ้าไม่มีไฟล์อยู่ ไฟล์ใหม่จะถูกสร้างขึ้น)<br>iอจากที่กล่าวมา:สำรอง<br>อข้อมูลที่อ่าน | ค่าส่งคืน<br>สิ้นสุดปกติ: 0<br>ปัญหา:<br>รหัสข้อผิดพลาด |  |  |  |
| ค่า                                                                                                    |                                                                                                    | ชนิดข้อมูล                                                                                                    |                                                         |  |  |  |
| 0x0001                                                                                                    | ข้อมูลไฟล์ลิ่ง                                                                                                    |                                                                                                    |                                                         |  |  |  |
| 0x0002                                                                                                    | ข้อมูลที่สุ่มเก็บ                                                                                                    | เของกลุ่มที่สุ่มเก็บหมายเลข 1                                                                                                    |                                                         |  |  |  |
| 0x0003                                                                                                    | 2 d g                                                                                                    |                                                                                                    |                                                         |  |  |  |
| 0x0004                                                                                                    | - ขอม็ลมเย่ทเบก                                                                                                    | เมวมทุตธบเวิทบส์ทุญมหาเอเซล เ                                                                                                    |                                                         |  |  |  |
| 0x0005                                                                                                    | การแจ้งเตือน :                                                                                                    | บล็อค1                                                                                                    |                                                         |  |  |  |
| 0x0006                                                                                                    | การแจ้งเตือน :                                                                                                    | บล็อค2                                                                                                    |                                                         |  |  |  |
| 0x0007                                                                                                    | การแจ้งเตือน :                                                                                                    | บล็อค3                                                                                                    |                                                         |  |  |  |
| 0x0008                                                                                                    | การแจ้งเตือน :                                                                                                    | บล็อค4                                                                                                    |                                                         |  |  |  |
| 0×0009                                                                                                    | การแจ้งเตือน :                                                                                                    | บล็อค5                                                                                                    |                                                         |  |  |  |
| 0x000A                                                                                                    | การแจ้งเตือน :                                                                                                    | บล็อค6                                                                                                    |                                                         |  |  |  |
| 0x000B                                                                                                    | การแจ้งเตือน :                                                                                                    | บล็อค7                                                                                                    |                                                         |  |  |  |
| 0x000C                                                                                                    | การแจ้งเตือน :                                                                                                    | บล็อค8                                                                                                    |                                                         |  |  |  |
| อื่นๆ นอกเหนือ<br>จากที่ระบุข้างต้น                                                                                                    | สำรอง                                                                                                    |                                                                                                    |                                                         |  |  |  |
| หากชนิดข้อมูลเป็น<br>ข้อมูลได้สามชนิด ไ<br>การตั้งค่าของ GP-1<br>ความสำคัญต่อไปนี้<br>(1)Alarm History<br>(2)Alarm Log<br>(3)Active Alarm<br>หากไม่มีข้อใดข้อหา์ | บล็อคการแจ้งเด็<br>ด้แก่ active dat<br>Pro EX อย่างไร<br>หรือไม่ และถ้าม์<br>นึ่งจากข้างต้นนี้                                                      | ตือน 1 ถึง 80 บล็อคการแจ้งเตือนหนึ่งบล็อคจะจัดเก็บ<br>a เป็นส่วนมาก, history data และ log data ขึ้นอยู่กับ<br>ก็ตาม API นี้จะยืนยันว่ามีข้อมูลที่ถูกต้องตามลำดับ<br>มี ข้อมูลนั้นจะถูกใช้<br>แสดงว่ามีข้อผิดพลาดเกิดขึ้น                                                                                                    |                                                         |  |  |  |

| ชื่อ                                                             | เพิ่มเดิม                                                                                                    |                                                         |  |  |
|------------------------------------------------------------------|----------------------------------------------------------------------------------------------------|---------------------------------------------------------|--|--|
| อ่านข้อมูลต่อ<br>รูปแบบไฟล์ที่<br>ช่วยให้เข้าใช้ข้<br>INT WINAPI | ไปนี้ใน SRAM และบั้นทึกข้อมูลเป็นไฟล์ใน PC<br>บันทึกสำหรับข้อมูลไฟล์ลิ่งจะถูกบันทึกในรูปแบบเลขฐานสอง ส่วนไฟล์อื่นจะถูกบัน<br>้อมูลที่ไม่สามารถค้นได้ในข้อมูลสำรองโดยการเปรียบเทียบกับ EasyBackupDataRe<br>I EasyBackupDataReadEx(LPCSTR sSaveFileName, LPCSTR sNodeName, IN                                                                                                | ทึกในรูปแบบ CSV<br>ead()<br>T iBackupDataType,          |  |  |
| INT iSaveMo                                                      | bde, INT iNumber = 0, INT iStringTable = 0x0000);                                                                                                    |                                                         |  |  |
| อาร์กิวเมนต์<br>sSaveFileNan<br>sNodeName:<br>iSaveMode:         | ne: (In) พาธไฟล์ปลายทางของข้อมูลที่อ่านได้ (ตัวซี้ข้อความ)<br>(In) ชื่อสถานีที่เข้าร่วมของข้อมูลต้นทางที่จะอ่าน (ตัวชี้ข้อความ)<br>ชื่อสถานีถูกกำหนดคงที่เป็น #WinGP<br>(In)วิธีบันทึก<br>0:New (ถ้ามีไฟล์ที่มีชื่อไฟล์เดิมอยู่ ไฟล์จะถูกลบออกและ<br>ถูกเขียนทับ)<br>1:Add (เพิ่มข้อมูลที่ท้ายไฟล์ ถ้าไม่มีไฟล์อยู่ ไฟล์ใหม่จะถูกสร้างขึ้น)<br>นอกเหนือจากที่กล่าวมา:สำรอง | ค่าส่งคืน<br>สิ้นสุดปกติ: 0<br>ปัญหา:<br>รหัสข้อผิดพลาด |  |  |
| iBackupData                                                      | Type: (In)ชนิดข้อมูลที่อ่าน                                                                                                    |                                                         |  |  |
| ค่า                                                              | ชนิดข้อมูล                                                                                                    |                                                         |  |  |
| 0x0001                                                           | ข้อมูลไฟล์ลิ่ง                                                                                                    |                                                         |  |  |
| 0x0002                                                           | ข้อมูลที่สุ่มเก็บของกลุ่มที่สุ่มเก็บหมายเลข 1                                                                                                    |                                                         |  |  |
| 0x0003                                                           | ต้องเอที่ส่งแก็งหัวของออกเด็งกองเพื่ส่งแก็งหราวยเอต 1                                                                                                    |                                                         |  |  |
| 0x0004                                                           | ายชื่อมอัชขาบพบพบตาเราตาย์ชมอัชขาบพช เยชมา เ                                                                                                    |                                                         |  |  |
| 0×0005                                                           | การแจ้งเตือน บล็อค1<br>ระบุชนิดการแจ้งเตือนโดยใช้ iNumber                                                                                                    |                                                         |  |  |
| 0×0006                                                           | การแจ้งเตือน บล็อค2<br>ระบุชนิดการแจ้งเตือนโดยใช้ iNumber                                                                                                    |                                                         |  |  |
| 0×0007                                                           | การแจ้งเตือน บล็อค3<br>ระบุชนิดการแจ้งเตือนโดยใช้ iNumber                                                                                                    |                                                         |  |  |
| 0×0008                                                           | การแจ้งเตือน บล็อค4<br>ระบุชนิดการแจ้งเตือนโดยใช้ iNumber                                                                                                    |                                                         |  |  |
| 0×0009                                                           | การแจ้งเตือน บล็อค5<br>ระบุชนิดการแจ้งเตือนโดยใช้ iNumber                                                                                                    |                                                         |  |  |
| 0x000A                                                           | การแจ้งเดือน บล็อค6<br>ระบุชนิดการแจ้งเตือนโดยใช้ iNumber                                                                                                    |                                                         |  |  |
| 0x000B                                                           | การแจ้งเตือน บล็อค7<br>ระบุชนิดการแจ้งเตือนโดยใช้ iNumber                                                                                                    |                                                         |  |  |
| 0x000C                                                           | การแจ้งเตือน บล็อค8<br>ระบุชนิดการแจ้งเตือนโดยใช้ iNumber                                                                                                    |                                                         |  |  |
| 0x8002                                                           | กลุ่มที่สุ่มเก็บของหมายเลขกลุ่มเฉพาะ<br>ระบุหมายเลขกลุ่มโดยใช้ iNumber                                                                                                    |                                                         |  |  |

ต่อ

| ใน iBackupDataType        |                                                       | ช่วงการขยาย                                                                                                    |
|---------------------------|-------------------------------------------------------|----------------------------------------------------------------------------------------------------|
|                           | ข้อมูลการแจ้งเตือ<br>และ Log ระบุชนิด                 | นมีอยู่สามชนิด คือ Active, History                                                                                                    |
|                           | ค่าใน iNumber                                         | ช่วงการขยาย                                                                                                    |
| 0x0005 តឹง 0x000C         | 0                                                     | ตรวจสอบว่า<br>บล็อคการแจ้งเตือนมีข้อมูลตามล<br>ำดับความสำคัญต่อไปนี้อยู่หรือไม่<br>หากมีข้อมูลอยู่<br>ข้อมูลจะกลายเป็นเป้าหมาย<br>(1)Alarm History<br>(2)Alarm Log<br>(3)Active Alarm<br>หากไม่มีข้อใดข้อหนึ่งจากข้างต้น<br>นี้ แสดงว่ามีข้อผิดพลาดเกิดขึ้น |
|                           | 1                                                     | กำหนดเป้าหมาย Active Alarms                                                                                                    |
|                           | 2                                                     | กำหนดเป้าหมาย Alarm History                                                                                                    |
|                           | ถ้าชนิดข้อมูลที่กล่<br>ที่ระบุโดย iBackup<br>เกิดขึ้น | ไว้ถึงไม่อยู่ในบล็อคการแจ้งเตือน<br>DataType แสดงว่ามีข้อผิดพลาด                                                                                                    |
| 0x8002                    | หมายเลขกลุ่มข้อม<br>ค่าระหว่าง 1 ถึง 6                | มูลสุ่มเก็บที่จะอ่าน<br>4                                                                                                    |
| นอกเหนือจากที่ระบุข้างต้น | สำรอง                                                 |                                                                                                    |

| ชื่อฟังก์ชัน            |                                                                                              | เขียนข้อมูลหน่วยความจำสำรองข้อมูล                                                                |                          |  |  |  |  |  |
|-------------------------|----------------------------------------------------------------------------------------------|--------------------------------------------------------------------------------------------------|--------------------------|--|--|--|--|--|
| ข้อมูลไฟล์ลิ่งรูปแบบเลร | ข้อมูลไฟล์ลิ่งรูปแบบเลขฐานสองจะถูกเขียนลงใน SRAM                                             |                                                                                                  |                          |  |  |  |  |  |
| INT WINAPI EasyBac      | INT WINAPI EasyBackupDataWrite(LPCSTR sSourceFileName,LPCSTR sNodeName,INT iBackupDataType); |                                                                                                  |                          |  |  |  |  |  |
| อาร์กิวเมนต์            |                                                                                              |                                                                                                  | ค่าส่งคืน                |  |  |  |  |  |
| sSourceFileName:        | (In)พาเ                                                                                      | รไฟล์ข้อมูลไฟล์ลิ่งในรูปแบบเลขฐานสองที่จะเขียน                                                   | สิ้นสุดปกติ: 0           |  |  |  |  |  |
| sNodeName:              | (ตัวชี่ข้อ<br>(In)ชื่อส<br>ชื่อสถาเ์                                                         | ความ)<br>สถานีที่เข้าร่วมของตำแหน่งที่จะเขียนข้อมูล (ตัวชี้ข้อความ)<br>iถูกกำหนดคงที่เป็น #WinGP | ปัญหา:<br>รหัสข้อผิดพลาด |  |  |  |  |  |
| iBackupDataType:        | (In) 1                                                                                       | Fixed (ระบุข้อมูลไฟล์ลิ่ง)                                                                       |                          |  |  |  |  |  |

• API for Systems

| ชื่อฟังก์ชัน                                                                                                    | ควบคุมการจัดการข้อความ                                                                                                    |                                                         |  |  |  |  |  |  |
|----------------------------------------------------------------------------------------------------|----------------------------------------------------------------------------------------------------|---------------------------------------------------------|--|--|--|--|--|--|
| ฟังก์ชัน API ของ WinGP SDK ส่<br>ดำเนินการ คุณสามารถระบุว่าคุณใ<br>ถ้ามีการใช้การควบคุม ข้อความ W<br>ฟังก์ชัน<br>ผลลัพธ์คือ สามารถป้องกันไม่ให้มี<br>อย่างไรก็ตาม ในกรณีนี้โปรดระวังว<br>"the icon is clicked" เท่านั้น แต่ข<br>ประมวลผลด้วย<br>คุณอาจระบุว่าจะประมวลผลหรือค<br>การประมวลผล<br>Single | ฟังก์ชัน API ของ WinGP SDK ส่วนมากจะจัดการข้อความ Windows ภายในฟังก์ชัน หากต้องใช้เวลาสักครู่ในการ<br>ดำเนินการ คุณสามารถระบุว่าคุณใช้ข้อความ Windows นี้ในการประมวลผลหรือควบคุมขั้นตอนนี้<br>ถ้ามีการใช้การควบคุม ข้อความ Windows จะถูกเก็บอยู่ในคิวข้อความ และจะไม่ถูกประมวลผลในระหว่างการประมวลผล<br>ฟังก์ชัน<br>ผลลัพธ์คือ สามารถป้องกันไม่ให้มีการเรียกฟังก์ชันซ้ำโดยการคลิกที่ไอคอนในระหว่างการประมวลผลฟังก์ชัน<br>อย่างไรก็ตาม ในกรณีนี้โปรดระวังว่า การประมวลผลข้อความ windows ทั้งหมดจะถูกควบคุม ไม่เฉพาะแต่ข้อความ<br>"the icon is clicked" เท่านั้น แต่ข้อความที่สำคัญ เช่น ตัวตั้งเวลา และหน้าจอการวาดหน้าต่างอีกครั้ง ก็จะไม่ถูก<br>ประมวลผลด้วย<br>คุณอาจระบุว่าจะประมวลผลหรือควบคุมกระบวนการสำหรับการจัดการ WinGP SDK หรือไม่ ค่าดีฟอลต์อยู่ที่<br>การประมวลผล |                                                         |  |  |  |  |  |  |
| INT EasySetWaitType(DWORD                                                                                                    | INT EasySetWaitType(DWORD dwMode);                                                                                                    |                                                         |  |  |  |  |  |  |
| อาร์กิวเมนต์<br>dwMode: (In)ประ<br>ควบคุม                                                                                                    | ะมวลผลข้อความถ้าระบุ 1<br>การประมวลผลข้อความถ้าระบุ 2                                                                                                    | ค่าส่งคืน<br>สิ้นสุดปกติ: 0<br>ปัญหา:<br>รหัสข้อผิดพลาด |  |  |  |  |  |  |

| ชื่อฟังก์ชัน                                                                           | เรียกวิธีประมวลผลข้อความ         |                                                                      |  |  |  |  |  |
|----------------------------------------------------------------------------------------|----------------------------------|----------------------------------------------------------------------|--|--|--|--|--|
| ฟังก์ชันนี้จะค้นโหมดวิธีประมวลผลข้อความที่กำลังประมวลผลอยู่ ขณะเรียก API ของ WinGP SDK |                                  |                                                                      |  |  |  |  |  |
| Single<br>INT EasyGetWaitType();                                                       | Single<br>INT EasyGetWaitType(); |                                                                      |  |  |  |  |  |
| อาร์กิวเมนต์                                                                           |                                  | ค่าส่งคืน<br>1:ประมวลผล<br>ข้อความ<br>2:ประมวลผล<br>การควบคุมข้อความ |  |  |  |  |  |

| ชื่อฟังก์ชัน                                                                                                    |                                                                                                    | การแปลงข้อความของรหัสข                                                                                                    | ข้อผิดพลาด                                                                                                    |  |  |  |
|----------------------------------------------------------------------------------------------------|----------------------------------------------------------------------------------------------------|----------------------------------------------------------------------------------------------------|----------------------------------------------------------------------------------------------------|--|--|--|
| รหัสข้อผิดพลาดที่ส่งคืนโดย API แต่ละตัวใน WinGP SDK จะถูกแปลงเป็นข้อความแสดงข้อผิดพลาด<br>EasyLoadErrorMessage() จะส่งคืนข้อความแบบมัลติไบต์ (ASCII)<br>EasyLoadErrorMessageW() จะส่งคืนสตริงข้อความแบบ UNICODE |                                                                                                    |                                                                                                    |                                                                                                    |  |  |  |
| BOOL WINAPI Easy<br>BOOL WINAPI Easy                                                                                                    | BOOL WINAPI EasyLoadErrorMessage(INT iErrorCode,LPSTR osErrorMessage);<br>BOOL WINAPI EasyLoadErrorMessageW(INT iErrorCode,LPWSTR owsErrorMessage); |                                                                                                    |                                                                                                    |  |  |  |
| อาร์กิวเมนต์<br>iErrorCode:<br>osErrorMessage:<br>owsErrorMessage:                                                                                                    | (In) รทั่<br>(Out) ดู้<br>(เตรียม<br>(Out) ดู<br>(เตรียม                                                                                            | ัสข้อผิดพลาดที่ส่งคืนโดยฟังก์ชัน WinGP SDK<br>ัาชี้ไปยังพื้นที่จัดเก็บสตริงที่ถูกแปลง (ASCII)<br>ไว้อย่างน้อย 512 ไบต์)<br>า้าชี้ไปยังพื้นที่จัดเก็บสตริงที่ถูกแปลง (ASCII)<br>ไว้อย่างน้อย 1024 ไบต์) | ค่าส่งคืน<br>ปกติ:<br>ค่าอื่นที่ไม่ใช่ศูนย์<br>ไม่สามารถแปลง<br>สตริงได้ (เช่น รหัส<br>ข้อผิดพลาด<br>ที่ไม่ใช้):0 |  |  |  |
| รายการพิเศษ<br>• API นี้มีไว้สำหรับช่วยให้เข้ากันได้กับ Pro-Server ที่มี Studio<br>• EasyLoadErrorMessageEx() จะแปลงข้อผิดพลาดเป็นข้อความแสดงข้อผิดพลาดพร้อมรายละเอียดเพิ่มเติม                                 |                                                                                                    |                                                                                                    |                                                                                                    |  |  |  |

| ชื่อฟังก์ชัน                                                                                                    | การแปลงสตริงรหัสข้อผิดพลาด (แนบข้อมุ                                                                                                    | การแปลงสตริงรหัสข้อผิดพลาด (แนบข้อมูลสถานะ)                                                                       |  |  |  |  |
|----------------------------------------------------------------------------------------------------|----------------------------------------------------------------------------------------------------|----------------------------------------------------------------------------------------------------|--|--|--|--|
| แปลงรหัสข้อผิดพลาดที่ส่งคืนโดย API ต่าง ๆ ใน WinGP SDK เป็นข้อความแสดงข้อผิดพลาด<br>ส่งคืนรหัสข้อผิดพลาดพร้อมแนบข้อมูลสถานะถ้าทำได้<br>EasyLoadErrorMessage() จะส่งคืนข้อความแสดงข้อผิดพลาดเดียวกันกับรหัสข้อผิดพลาดที่กำหนดไว้เสมอ<br>EasyLoadErrorMessageEx() จะส่งคืนรายละเอียดเพิ่มเติม เช่น ชื่ออุปกรณ์ที่เชื่อมต่อที่เกิดข้อผิดพลาด<br>และสถานะที่เกิดข้อผิดพลาด แม้ว่าจะเป็นรหัสข้อผิดพลาดเดียวกัน ก็อาจส่งคืนข้อความแสดงข้อผิดพลาดแตกต่างกันได้<br>ทั้งนี้ขึ้นอยู่กับตำแหน่งข้อผิดพลาด<br>EasyLoadErrorMessageEx(), EasyLoadErrorMessageExM() จะส่งคืนข้อความสตริงมัลติไบต์ (ASCII)<br>EasyLoadErrorMessageEx(), EasyLoadErrorMessageExM() จะส่งคืนข้อความสตริง (UNICODE) |                                                                                                    |                                                                                                    |  |  |  |  |
| Single<br>BOOL WINAPI EasyLoad<br>BOOL WINAPI EasyLoad                                                                                                    | rrorMessageEx(INT iErrorCode,LPSTR osErrorMessage);<br>rrorMessageExW(INT iErrorCode,LPWSTR owsErrorMessage);                                                                                                    |                                                                                                    |  |  |  |  |
| Argument<br>iErrorCode: (I<br>osErrorMessage: (C<br>owsErrorMessage: (C<br>(L                                                                                                    | ) รหัสข้อผิดพลาดที่ส่งคืนโดยฟังก์ชัน WinGP SDK<br>ut) ตัวชี้ไปยังพื้นที่จัดเก็บสตริงที่ถูกแปลง (ASCII)<br>เรียมไว้อย่างน้อย 1024 ไบต์)<br>ut) ตัวชี้ไปยังพื้นที่จัดเก็บสตริงที่ถูกแปลง (UNICODE)<br>เรียมไว้อย่างน้อย 2048 ไบต์) | ค่าส่งคืน<br>ปกติ:<br>ค่าอื่นที่ไม่ใช่ศูนย์<br>ไม่สามารถแปลง<br>สตริงได้ (เช่น รหัส<br>ข้อผิดพลาด<br>ที่ไม่ใช้):0 |  |  |  |  |

รายการพิเศษ

- EasyLoadErrorMessage() ใช้สำหรับเรียกฟังก์ชันใน WinGP API และเมื่อฟังก์ชันส่งคืนรหัสข้อผิดพลาด ข้อความนี้จะถูกแปลงเป็นข้อความ
- WinGP SDK จะจำเฉพาะข้อมูลสถานะข้อผิดพลาดหนึ่งชุดเท่านั้นสำหรับแต่ละ handle ดังนั้น หลังจากเกิดข้อผิดพลาดใน API ให้เรียก EasyLoadErrorMessage() ทันที ห้ามเรียกฟังก์ชัน API อื่น ไม่เช่นนั้น API จะเขียนทับข้อมูลสถานะ ข้อผิดพลาด และ EasyLoadErrorMessage() จะไม่ส่งคืนสถานะข้อผิดพลาดที่ต้องการ

• Other APIs

| ชื่อฟังก์ชัน                                                                                                    | อ่านเวลา IPC เป็น DWORD                                                              |                                                         |  |  |  |  |
|----------------------------------------------------------------------------------------------------|--------------------------------------------------------------------------------------|---------------------------------------------------------|--|--|--|--|
| ฟังก์ชันสำหรับเรียกเวลาปัจจุบันเป็นค่าตัวเลข (รูปแบบ DWORD) จากสถานีที่กำหนด ฟังก์ชันนี้ใช้ได้เฉพาะ<br>กับเวลาที่บันทึกใน LS2048 (6 เวิร์ด) เท่านั้น<br>DWORD WINAPI EasyGetGPTime(LPCSTR sNodeName, DWORD* odwTime); |                                                                                      |                                                         |  |  |  |  |
| อาร์กิวเมนต์<br>sNodeName: ชื่อสถา<br>odwTime: ค้นเวล                                                                                                    | นี่ถูกกำหนดคงที่เป็น #WinGP<br>าในรูปแบบ DWORD ที่แท้จริงแล้วใช้ ANSII time_t format | ค่าส่งคืน<br>สิ้นสุดปกติ: 0<br>ปัญหา:<br>รหัสข้อผิดพลาด |  |  |  |  |
| รายการพิเศษ                                                                                                    |                                                                                      |                                                         |  |  |  |  |

| ชื่อฟังก์ชัน                                                                                                    | ชื่อฟังก์ชัน อ่านเวลา IPC เป็น VARIANT                                       |                                                         |  |  |  |  |
|----------------------------------------------------------------------------------------------------|------------------------------------------------------------------------------|---------------------------------------------------------|--|--|--|--|
| ฟังก์ชันสำหรับเรียกเวลาปัจจุบันเป็นค่าตัวเลข (รูปแบบ Variant) จากสถานีที่กำหนด<br>ฟังก์ชันนี้ใช้ได้เฉพาะกับเวลาที่บันทึกใน LS2048 (6 เวิร์ด) เท่านั้น |                                                                              |                                                         |  |  |  |  |
| DWORD WINAPI EasyGetGP                                                                                                    | FimeVariant(LPCSTR sNodeName, LPVARIANT ovTime);                             |                                                         |  |  |  |  |
| อาร์กิวเมนต์<br>sNodeName: ชื่อสถ<br>ovTime: ค้นเวล                                                                                                   | เนีถูกกำหนดคงที่เป็น #WinGP<br>าในรูปแบบ VARIANT โดยที่ภายในเป็นรูปแบบวันที่ | ค่าส่งคืน<br>สิ้นสุดปกติ: 0<br>ปัญหา:<br>รหัสข้อผิดพลาด |  |  |  |  |
| รายการพิเศษ                                                                                                    |                                                                              |                                                         |  |  |  |  |

| ชื่อฟังก์ชัน                                                                                                    |                                                                                                    | อ่านเวลา IPC เป็น STRING                                                                                                    |                                                         |  |  |  |
|----------------------------------------------------------------------------------------------------|----------------------------------------------------------------------------------------------------|----------------------------------------------------------------------------------------------------|---------------------------------------------------------|--|--|--|
| ฟังก์ชันสำหรับเรียกเวลาปัจจุบันเป็นสตริง (รูปแบบ LPTSTR) จากสถานีที่กำหนด ฟังก์ชันนี้ใช้ได้เฉพาะกับเวลา<br>ที่บันทึกใน LS2048 (6 เวิร์ด) เท่านั้น |                                                                                                    |                                                                                                    |                                                         |  |  |  |
| DWORD WINAPI Eas                                                                                                    | GetOP TimeString(1                                                                                                    | LPCSTR shodename, LPCSTR sponnat, LPSTR o                                                                                                    | stime),                                                 |  |  |  |
| อาร์กิวเมนต์                                                                                                    |                                                                                                    |                                                                                                    |                                                         |  |  |  |
| sNodeName:                                                                                                    | ชื่อสถานีถูกกำหนด                                                                                                    | คงที่เป็น #WinGP                                                                                                    |                                                         |  |  |  |
| pFormat:<br>osTime:                                                                                                    | ด้นสตริงตามสตริงที<br>สัญลักษณ์เปอร์เซ็น<br>ส่วนอักขระอื่น ๆ จะ<br>ด้นเวลาเป็นสตริง ต่<br>ไว้เพียงพอสำหรับรั<br>หากสำรองที่ว่างไว้ไ<br>และการทำงานอาจไ | า้ฟอร์แมตเวลาไว้ รหัสการฟอร์แมตทิตามด้วย<br>ต์ (%) จะถูกแทนที่ด้วย "รายการพิเศษ"<br>ไม่ถูกแปลงและจะแสดงตามนั้น<br>ก้องแน่ใจว่าได้สำรองที่ว่างในหน่วยความจำ<br>บความยาวสตริง + 1 (สำหรับอักขระ NULL)<br>ม่เพียงพอ ข้อมูลอาจสูญหายโดยไม่ตั้งใจ<br>ไม่ถูกต้อง | ค่าส่งคืน<br>สิ้นสุดปกติ: 0<br>ปัญหา:<br>รหัสข้อผิดพลาด |  |  |  |

ต่อ

รายการพิเศษ

รหัสการฟอร์แมตที่ตามด้วยสัญลักษณ์เปอร์เซ็นต์ (%) จะถูกแทนที่ ดังแสดงไว้ในตารางต่อไปนี้ ส่วนอักขระอื่น ๆ จะไม่ถูกแปลงและจะแสดงตามนั้น ตัวอย่างเช่น ถ้านาฬิกาแสดง 2006/1/2 12:34:56 และคุณกำหนด %Y\_%M %S จะได้สตริง: 2006\_34 56

| รหัสการฟอร์แมต | โฟลเดอร์                                                                             |
|----------------|--------------------------------------------------------------------------------------|
| %a             | วัน - ตัวย่อ (*2)                                                                    |
| %A             | วัน (*2)                                                                             |
| %b             | เดือน - ตัวย่อ (*2)                                                                  |
| %B             | เดือน (*2)                                                                           |
| %c             | วันที่และเวลาที่ตาม Locale                                                           |
| %#c            | วันและเวลาที่ตาม Locale (แบบยาว)                                                     |
| %d             | วันที่แทนด้วยค่าตัวเลขทศนิยม (01 ~ 31) (*1)                                          |
| %Н             | เวลาแบบ 24 ชั่วโมง (00~23) (*1)                                                      |
| %I             | เวลาแบบ 12 ชั่วโมง (01 ~ 12) (*1)                                                    |
| %j             | วันในหนึ่งปีแทนด้วยค่าตัวเลขทศนิยม (001 ~ 366) (*1)                                  |
| %m             | เดือนแทนด้วยค่าตัวเลขทศนิยม (01 ~ 12) (*1)                                           |
| %M             | นาทีแทนด้วยค่าตัวเลขทศนิยม (00 ~ 59) (*1)                                            |
| %p             | AM/PM สำหรับ locale (*2)                                                             |
| %S             | วินาที่แทนด้วยค่าตัวเลขทศนิยม (00 ~ 59) (*1)                                         |
| %U             | สัปดาห์ในหนึ่งปีแทนด้วยค่าตัวเลขทศนิยม วันอาทิตย์แรกของปีเป็นสัปดาห์แรก (00~53) (*1) |
| %w             | วันแทนด้วยค่าตัวเลขทศนิยม วันอาทิตย์เป็น 0 (0 ~ 6) (*1)                              |
| %W             | สัปดาห์ในหนึ่งปีแทนด้วยค่าตัวเลขทศนิยม วันจันทร์แรกของปีเป็นสัปดาห์แรก (00~53) (*1)  |
| %x             | วันที่ตาม locale ปัจจุบัน                                                            |
| %#x            | วันที่ตาม locale ปัจจุบัน (แบบยาว)                                                   |
| %X             | เวลาตาม locale ปัจจุบัน (*2)                                                         |
| %у             | ปีแบบเลขสองหลักแทนด้วยค่าตัวเลขทศนิยม (00~99) (*1)                                   |
| %у             | ปีแบบเลขสี่หลักแทนด้วยค่าตัวเลขทศนิยม (*1)                                           |
| %z, %Z         | เขตเวลาหรือตัวย่อเขตเวลา หากไม่ทราบเขตเวลา ไม่ต้องป้อนอักขระ (*2)                    |
| %%             | สัญลักษณ์เปอร์เซ็นต์ (*2)                                                            |

\*1 ยกเลิกเลขศูนย์ที่นำหน้าโดยวางเครื่องหมาย (#) ไว้ที่หน้า d, H, I, j, m, M, S, U, w, W, y, หรือ Y ตัวอย่างเช่น ถ้าค่าคือ 05 รหัสการฟอร์แมตคือ %#d การแสดงผลที่ได้คือ 5

\*2 หากวางเครื่องหมาย # ไว้หน้า a, A, b, B, p, X, z หรือ Z เครื่องหมายนั้นจะไม่มีผลใด ๆ ตัวอย่างเช่น ถ้าวันคือวันจันทร์ รหัสการฟอร์แมตคือ %#A การแสดงผลที่ได้คือ วันจันทร์

| ชื่อฟังก์ชัน                                                                                                    |           | อ่านเวลา IPC เป็น STRING VARIANT                        |                    |  |  |  |
|----------------------------------------------------------------------------------------------------|-----------|---------------------------------------------------------|--------------------|--|--|--|
| ฟังก์ชันสำหรับเรียกเวลาปัจจุบันเป็นสตริง (รูปแบบ Variant) จากสถานีที่กำหนด ฟังก์ชันนี้ใช้ได้เฉพาะกับเวลาที่บันทึกใน<br>LS2048 (6 เวิร์ด) เท่านั้น |           |                                                         |                    |  |  |  |
| DWORD WINAPI Eas                                                                                                    | yGetGPTi  | meStringVariant(LPCSTR sNodeName, LPCSTR sFormat,       | LPVARIANT ovTime); |  |  |  |
| อาร์กิวเมนต์                                                                                                    |           |                                                         | ค่าส่งคืน          |  |  |  |
| sNodeName:                                                                                                    | ชื่อสถานี | ถูกกำหนดคงที่เป็น #WinGP                                | สิ้นสุดปกติ: 0     |  |  |  |
| pFormat:                                                                                                    | การฟอร์   | แมตสตริงสำหรับสตริงเวลา รหัสการฟอร์แมตที่ตามด้วย        | ปัญหา:             |  |  |  |
|                                                                                                    | สัญลักษ   | ณ์เปอร์เซ็นต์ (%) จะถูกแทนที่ ดังแสดงไว้ในตารางต่อไปนี้ | รหัสข้อผิดพลาด     |  |  |  |
|                                                                                                    | ส่วนอักข  | ระอื่น ๆ จะไม่ถูกแปลงและจะแสดงตามนั้น                   |                    |  |  |  |
|                                                                                                    | สำหรับร   | ายละเอียดเพิ่มเติม โปรดดูที่ส่วน "รายการพิเศษ" ใน       |                    |  |  |  |
|                                                                                                    | "ฟังก์ชัน | เสำหรับการอ่านชนิดของสตริงใน IPC"                       |                    |  |  |  |
| ovTime:                                                                                                    | ค้นสตริง  | เวลาในรูปแบบ VARIANT ที่ภายในเป็นรูปแบบ BSTR            |                    |  |  |  |

| ชื่อฟังก์ชัน                                                                                                    | อ่านสถานะขอ                                                                                                    | อ่านสถานะของสถานีอ้างอิง                                       |                        |  |  |  |  |
|----------------------------------------------------------------------------------------------------|----------------------------------------------------------------------------------------------------|----------------------------------------------------------------|------------------------|--|--|--|--|
| คุณอาจได้รับสถานะของอ                                                                                                    | คุณอาจได้รับสถานะของอุปกรณ์ที่เชื่อมต่อ (IPC) หรือคุณอาจเปลี่ยนค่าไทม์เอาต์ที่ตอบสนองเพื่อยืนยันการเชื่อมต่อ                                                                                              |                                                                |                        |  |  |  |  |
| Single<br>INT WINAPI GetNodeF<br>osGPType,LPSTRosSys                                                                                                    | Single<br>INT WINAPI GetNodeProperty(LPCSTR sNodeName,DWORD dwTimeLimit,LPSTR<br>osGPType,LPSTRosSystemVersion,LPSTR osComVersion,LPSTR osECOMVersion);                                                   |                                                                |                        |  |  |  |  |
| อาร์กิวเมนต์<br>sNodeName:<br>dwTimeLimit:                                                                                                    | ชื่อสถานีถูกกำหนดคงที่เป็น #WinGP<br>(In) ค่าไทม์เอาต์ที่ตอบสนอง ช่วงการตั้งค่าในหน่วยมิ<br>คือ 1 ถึง 2147483647 หรือศูนย์ ศูนย์คือค่าดีฟอลด<br>ซึ่งจะบ่งชี้ว่าเป็น 3000 มิลลิวินาที ไม่ใช่ศูนย์มิลลิวินา | ค่าส่งคืน<br>สิ้นสุดป<br>ลลิวินาที ปัญหา:<br>เ รทัสข้อย์<br>กี | ้<br>กติ: 0<br>งัดพลาด |  |  |  |  |
| พื้นที่ต่อไปนี้จะส่งคืนข้อมูลเกี่ยวกับสถานีออบเจ็กต์<br>โปรดสำรองหน่วยความจำอย่างน้อย 32 ไบต์<br>osGPType: (Out) รทัสผลิตภัณฑ์<br>osSystemVersion: (Out) เวอร์ชันระบบ<br>osComVersion: (Out) รุ่นไดรเวอร์โปรโตคอล PLC (ว่าง)<br>osECOMVersion: (Out) รุ่นไดรเวอร์ 2 ทาง (ว่าง) |                                                                                                    |                                                                |                        |  |  |  |  |

| ชื่อฟังก์ชัน                                               |                                                                              | ค้นหาขนาดไบต์ของสัญลักษ                                                                            | រณ៍/กลุ่ม                                               |  |  |  |  |
|------------------------------------------------------------|------------------------------------------------------------------------------|----------------------------------------------------------------------------------------------------|---------------------------------------------------------|--|--|--|--|
| ค้นหาขนาดไบต์ของเ                                          | ค้นหาขนาดไบต์ของบัฟเฟอร์รวมที่จำเป็นสำหรับการเข้าใช้อุปกรณ์และสัญลักษณ์กลุ่ม |                                                                                                    |                                                         |  |  |  |  |
| INT WINAPI SizeC                                           | fSymbol(LP                                                                   | CSTR sNodeName,LPCSTR sSymbolName,INT* oiBy                                                        | teSize);                                                |  |  |  |  |
| อาร์กิวเมนต์<br>sNodeName:<br>sSymbolName:<br>oiByteSize:  | ชื่อสถาน์<br>(In) ชื่อ<br>(Out) ข                                            | ่ถูกกำหนดคงที่เป็น #WinGP<br>สัญลักษณ์อุปกรณ์หรือชื่อสัญลักษณ์กลุ่มที่จะค้นหา<br>นาดไบต์ที่จะค้นหา | ค่าส่งคืน<br>สิ้นสุดปกติ: 0<br>ปัญหา:<br>รหัสข้อผิดพลาด |  |  |  |  |
| รายการพิเศษ<br>ใน sSymbolName คุ<br>หรือกลุ่มอาร์เรย์ทั้งห | ณอาจกำหนด<br><sub>นด</sub>                                                   | ให้มีหนึ่งอีลิเมนต์เป็นสัญลักษณ์อุปกรณ์ กลุ่มที่ไม่ใช่อาร์เร                                       | ย์ กลุ่มอาร์เรย์                                        |  |  |  |  |

| ชื่อฟังก์ชัน                                                                          |                                                                                              | ค้นหาจำนวนสมาชิก                                                           | ในกลุ่ม             |            |  |  |
|---------------------------------------------------------------------------------------|----------------------------------------------------------------------------------------------|----------------------------------------------------------------------------|---------------------|------------|--|--|
| ค้นหาจำนวนสมาชิกในสัญลักษณ์กลุ่มหรือชีตสัญลักษณ์ที่กำหนด ซึ่งเป็นสัญลักษณ์และกลุ่มรวม |                                                                                              |                                                                            |                     |            |  |  |
| INT WINAPI GetCour                                                                    | INT WINAPI GetCountOfSymbolMember(LPCSTR sNodeName,LPCSTR sSymbolName,INT* oiCountOfMember); |                                                                            |                     |            |  |  |
| อาร์กิวเมนต์                                                                          | สื่อสองร์                                                                                    |                                                                            | ค่าส่งคื<br>สิ้มสวา | น          |  |  |
| sNodelName:                                                                           | (In) ชื่อ                                                                                    | หถูกกาทนต่คงทเบน # winGP<br>สักเล้กษณ์กลุ่มหรือชื่อชีตสักเล้กษณ์ที่จะด้บหา | สนสุทา<br>ปัณหา     | JIMI: U    |  |  |
| oiCountOfMember:                                                                      | (Out) ຈໍ                                                                                     | านวนสมาชิกที่จะค้นหา                                                       | รหัสข้อ             | ี้มผิดพลาด |  |  |
| รายการพิเศษ                                                                           |                                                                                              |                                                                            |                     |            |  |  |

เมื่อสัญลักษณ์กลุ่มที่กำหนดมีสัญลักษณ์กลุ่มอื่นอยู่ด้วย แม้ว่าจะมีสัญลักษณ์อุปกรณ์อยู่ในสัญลักษณ์กลุ่มภายในหลายตัว แต่สัญลักษณ์อุปกรณ์ก็จะถูกนับเป็นหนึ่งสมาชิกเท่านั้น

| ชื่อฟังก์ชัน                                                                                                    | ค้นหาข้อมูลการกำหนดสัญลักษณ์ กลุ่ม ซีเ                                                                                                 | ค้นหาข้อมูลการกำหนดสัญลักษณ์ กลุ่ม ชีตสัญลักษณ์ |  |  |  |  |  |
|----------------------------------------------------------------------------------------------------|----------------------------------------------------------------------------------------------------|-------------------------------------------------|--|--|--|--|--|
| ค้นหาข้อมูลการกำหนด เ                                                                                                    | ค้นหาข้อมูลการกำหนด เช่น รูปแบบและขนาดข้อมูลของสัญลักษณ์อุปกรณ์ สัญลักษณ์กลุ่ม หรือชีตสัญลักษณ์ที่กำหนด                                |                                                 |  |  |  |  |  |
| INT WINAPI GetSymbolInformation(LPCSTR sNodeName,LPCSTR sSymbolName,INT iMaxCountOfSymbolMember,LPSTR osSymbolSheetName,SymbolInformation* oSymbolInformation,INT* oiGotCountOfSymbolMember); |                                                                                                    |                                                 |  |  |  |  |  |
| อาร์กิวเมนต์                                                                                                    |                                                                                                    | ค่าส่งคืน                                       |  |  |  |  |  |
| sNodeName:                                                                                                    | ชื่อสถานีถูกกำหนดคงที่เป็น #WinGP                                                                                                    | สิ้นสุดปกติ: 0                                  |  |  |  |  |  |
| sSymbolName:                                                                                                    | (In) สัญลั๊กษณ์ ชื่อกลุ่ม ชื่อชีต                                                                                                    | ปัญหา:                                          |  |  |  |  |  |
| iMaxCountOfSymbolMo                                                                                                    | ember:(In) กำหนดค่าสูงสุด (อย่างน้อย 1) สำหรับข้อมูลการค้นหา                                                                           | รหัสข้อผิดพลาด                                  |  |  |  |  |  |
| osSymbolSheetName:                                                                                                    |                                                                                                    |                                                 |  |  |  |  |  |
| oSymbolInformation:                                                                                                    |                                                                                                    |                                                 |  |  |  |  |  |
| oiGotCountOfSymbolM                                                                                                    | ที่กำหนดใน iMaxCountOfSymbolMember สำหรับพื้นที่ทำงาน<br>iember:(Out) ส่งคืนจำนวนข้อมูลที่ส่งคืนไปยัง oSymbolInformation<br>ที่แท้จริง |                                                 |  |  |  |  |  |

รายการพิเศษ SymbolInformation Structure struct SymbolInformation WORD m\_wAppKind; // Data type. When symbol 1~12, when group 0x8000 WORD m\_wDataCount; // Data size DWORD m dwSizeOf; // Buffer byte size char m sSymbolName[64+1]; // Symbol or group name char m\_bDummy1[3]; // สำรอง char m\_sDeviceAddress[256+1]; // Device address (empty for group) char m\_bDummy2[3]; // Reserved }; ข้อมูลที่พบใน oSymbolInformation จะถูกส่งคืนเป็นอาร์เรย์ SymbolInformation และจะมีการตั้งค่าเป็นการตั้งค่า กล่ม แรกหรือชีตข้อมลหรือชีตสัญลักษณ์แรก ้สำหรับการตั้งค่าครั้งที่สองขึ้นไป ให้ตั้งค่าสมาชิกกลุ่มหาก sSymbolName ถูกกำหนดเป็นกลุ่ม หาก sSymbolName เป็นชีต ชีตข้อมูลทั้งหมดจะถูกตั้งค่า หาก sSymbolName เป็นสัญลักษณ์ หลังจากตั้งค่าในครั้งแรกแล้วจะไม่มีการตั้งค่าอีก เมื่อสัณลักษณ์ออบเจ็กต์เป็นสัณลักษณ์บิตออฟเซ็ต ต้องระมัดระวังในจดต่อไปนี้

(1) เมื่อใช้สัญลักษณ์บิตออฟเซ็ตเพื่อระบุข้อมูลสัญลักษณ์เดิมโดยตรง (เมื่อ sSymbolName ถูกระบุเป็นสัญลักษณ์ บิตออฟเซ็ตโดยตรง) ในฟิลด์ SymbolInformation ฟิลด์แรกของ oSymbolInformation m\_dwSizeOf จะมีการตั้งค่า การนับไบต์ 2 สำหรับการเข้าใช้สัญลักษณ์บิต เนื่องจากข้อมูลเดิมเป็นสัญลักษณ์เดียว ดังนั้นอาจมี oSymbolInformation เพียงหนึ่งตัวเท่านั้น

(2) กำหนดข้อมูลเดิมเป็นสัญลักษณ์กลุ่ม เมื่อสัญลักษณ์บิตออฟเซ็ตถูกรวมเข้าในกลุ่ม คุณสมบัติ m\_dwSizeOf ของ oSymbolInformation ตัวที่สองเป็นต้นไปจะถูกตั้งค่าไปที่ศูนย์ เนื่องจากจะกำหนดขนาดการเข้าใช้กลุ่มของสมาชิก

 หากไม่ทราบจำนวนสมาชิก ให้ใช้ GetCountOfSymbolMember() ตั้งค่าพื้นที่ทำงาน SymbolInformation ในค่าส่งคืนการนับสมาชิก + 1 แล้วจึงเรียกฟังก์ชันนี้ • CF Card APIs

| ชื่อฟังก์ชัน                                         |                              |    | อ่านสถา               | านะการ์ด CF                                     |  |  |
|------------------------------------------------------|------------------------------|----|-----------------------|-------------------------------------------------|--|--|
| เรียกสถานะการเชื่อมต่อการ์ด CF ของ IPC               |                              |    |                       |                                                 |  |  |
| Single<br>INT WINAPI EasyIsCFCard(LPCSTR sNodeName); |                              |    |                       |                                                 |  |  |
| อาร์กิวเมนต์<br>sNodeName: ชื่อสถานีถูกกำา           | หนดคงที่เป็น                 | e' | าส่งคืน               |                                                 |  |  |
| WinGP จำเป็น<br>โหนดในโปรเจ                          | เต๋องลงทะเบียน<br>คเครือข่าย |    | ค่าส่งคืน<br>ฟังก์ชัน | สถานะ                                           |  |  |
|                                                      |                              |    | 0x00000000            | ปกติ                                            |  |  |
|                                                      |                              |    | 0x10000001            | ไม่มีการ์ด CF หรือฝาปิดช่องการ์ด CF<br>เปิดอยู่ |  |  |
|                                                      |                              |    | 0x10000002            |                                                 |  |  |
|                                                      |                              |    | 0x10000004            | พบปัญหาของการ์ด CF                              |  |  |
|                                                      |                              |    | 0x10000008            |                                                 |  |  |
|                                                      |                              |    | อื่นๆ                 | ข้อผิดพลาดที่ไม่เกี่ยวข้องกับการ์ด              |  |  |

| ชื่อพ้                                                                                                    | ไงก์ชัน                                                                                                    | อ่านรายชื่อไฟล์ในการ์ด CF (หรือชื่อโง                                                                                                    | ฟลเดอร์)                                         |  |  |  |  |
|----------------------------------------------------------------------------------------------------|----------------------------------------------------------------------------------------------------|----------------------------------------------------------------------------------------------------|--------------------------------------------------|--|--|--|--|
| รายชื่อไฟล์ในการ์ด CF ของ IPC จะส่งออกเป็นพารามิเตอร์ไปที่ไฟล์<br>หรือคุณอาจกำหนดโฟลเดอร์ของรายชื่อไฟล์ที่คุณต้องการดูก็ได้ |                                                                                                    |                                                                                                    |                                                  |  |  |  |  |
| INT WINAPI                                                                                                    | INT WINAPI EasyGetListInCfCard(LPCSTR sNodeName, LPCSTR sDirectory, INT* oiCount, LPCSTR sSaveFileName);                                                                                                    |                                                                                                    |                                                  |  |  |  |  |
| อาร์กิวเมนต์<br>sNodeName:<br>sDirectory:<br>oiCount:<br>sSaveFileName                                                      | ชื่อสถานีถูกกำ<br>สร้างชื่อโฟลเด<br>จำนวนไฟล์ที่อัดเก็<br>ในอาร์เรย์ที่ฟล<br>เลขฐานสองดา<br>นามสกุลด้วยอ้<br>struct stEasyI<br>BYTE bFil<br>BYTE bExt[3<br>BYTE bDum<br>DWORD dw<br>BYTE bFileT<br>BYTE bFileT<br>BYTE bDum<br>};                                                                                                    | หนดคงที่เป็น #WinGP<br>เอร์ด้วยอักขระตัวพิมพ์ใหญ่<br>เ่านแล้ว<br>บข้อมูลไดเรกทอรี ในไฟล์ที่กำหนดไว้ ข้อมูลที่บันทึก<br>อร์แมต stEasyDirInfo แล้วจะถูกจัดเก็บเป็นข้อมูล<br>เมจำนวนที่ส่งคืนใน pioCount บันทึกชื่อไฟล์และ<br>ภักขระตัวพิมพ์ใหญ่<br>DirInfo {<br>leName[8+1]; // File name (NULL terminated)<br>3+1]; // File extension (NULL terminated)<br>umy[3]; // temporary<br>FileSize; // File size<br>TimeStamp[8+1]; // File timestamp (NULL terminated)<br>umy2[3]; // temporary2 | ค่าส่งคืน<br>ปกติ: 0<br>ปัญหา:<br>รหัสข้อผิดพลาด |  |  |  |  |
| รายการพิเศษ<br>ข้อมูลเพิ่มเติมเ<br>เป็น MS-DOS<br>วันที่และเวลาที่<br>ตัวอย่าง: เมื่อวั<br>ได้เป็น 2002/7                   | รายการพิเศษ<br>ข้อมูลเพิ่มเติมเกี่ยวกับ bFileTimeStamp: 8 ไบต์จะถูกแบ่งออกเป็นสองส่วน 4 ไบต์บนใช้สำหรับจัดเก็บเวลาที่ฟอร์แมต<br>เป็น MS-DOS และ 4 ไบต์ล่างใช้สำหรับจัดเก็บวันที่ที่ฟอร์แมตเป็น MS-DOS ทั้งสองเป็นค่าเลขฐานสิบหก<br>วันที่และเวลาที่ฟอร์แมตเป็น MS-DOS จะถูกตั้งค่าในรูปแบบต่อไปนี้<br>ตัวอย่าง: เมื่อวันที่/เวลาของ DOS เป็น 20C42C22, วันที่คือ 2C22 และเวลาคือ 20C4 ซึ่งจะแปลวันที่และเวลา<br>ได้เป็น 2002/1/2 04:06:08 |                                                                                                    |                                                  |  |  |  |  |
| าโต                                                                                                    |                                                                                                    | สุ่ก.งการขยาวย                                                                                                    |                                                  |  |  |  |  |
| 0 ถึง 4                                                                                                    | วันที่ในหนึ่งเดือน                                                                                                    | (1 ~ 31)                                                                                                    |                                                  |  |  |  |  |
| 5~8                                                                                                    | เดือนในหนึ่งปี (1=                                                                                                    | :มกราคม, 2=กุมภาพันธ์, 12=ธันวาคม)                                                                                                    |                                                  |  |  |  |  |
| 9 ถึง 15                                                                                                    | ปี เริ่มต้นที่ปี 1980                                                                                                    | )<br>บวกรวมปี 1980 กับค่าที่แสดงด้วยบิตเหล่านี้ เพื่อหาค่าปีที่แท้จริ                                                                                                    | ้ง                                               |  |  |  |  |
|                                                                                                    |                                                                                                    |                                                                                                    |                                                  |  |  |  |  |
| บิต                                                                                                    |                                                                                                    | ช่วงการขยาย                                                                                                    |                                                  |  |  |  |  |
| 0 ถึง 4                                                                                                    | จำนวนวินาที่หารต                                                                                                    | ์<br>ด้วย 2 (0 ∼ 29)                                                                                                    |                                                  |  |  |  |  |
| 5 ~ 10                                                                                                    | นาที (0 ~ 59)                                                                                                    |                                                                                                    |                                                  |  |  |  |  |
| 11 ~ 15                                                                                                    | ชั่วโมง (24 ชั่วโมง                                                                                                    | 0 ~ 23)                                                                                                    |                                                  |  |  |  |  |
|                                                                                                    |                                                                                                    |                                                                                                    |                                                  |  |  |  |  |

| ชื่อฟังกั                                           | ชื่อฟังก์ชัน อ่านรายชื่อไฟล์ในการ์ด CF (กำหนดชนิดไฟล์)                                                                                          |                                                        |                         |  |  |  |
|-----------------------------------------------------|----------------------------------------------------------------------------------------------------|--------------------------------------------------------|-------------------------|--|--|--|
| รายชื่อไฟล์ในการ์ด<br>หรือคุณอาจกำหนด               | รายชื่อไฟล์ในการ์ด CF ของ IPC จะส่งออกเป็นพารามิเตอร์ไปที่ไฟล์<br>หรือคุณอาจกำหนดไดเรกทอรีของรายชื่อไฟล์ที่คุณต้องการอ่านได้โดยใช้ "sDirectory" |                                                        |                         |  |  |  |
| INT WINAPI Eas<br>sSaveFileName);                   | yGetListInCard                                                                                                    | (LPCSTR sNodeName, LPCSTR sDirectory, INT* oiCount,    | LPCSTR                  |  |  |  |
| อาร์กิวเมนต์                                        | वं व ॰                                                                                                    | व स                                                    | ค่าส่งคืน               |  |  |  |
| sNodeName:                                          | ชอสถานถูกการ<br>ส.ส.า                                                                                                    | ทนดคงทเบน #WinGP<br>สะั้ง จังจัด เป็นสำนัก             | ปกต:0<br>ฯ              |  |  |  |
| sDirector:                                          | เรยกซอเดเรกา                                                                                                    | กอรทงหมดดวยอกขระตวพมพเหญ่ เดเรกทอรตอเบน                | บญหา:<br>เห็สข้อมือพอออ |  |  |  |
| LOC (ข้อมอรี่มัน                                    | เท่านนทรองรเ<br>ถึงว                                                                                                    | J                                                      | วที่สุญพิญพิญไท         |  |  |  |
| LOG (ขอมูลทบน<br>TREND (ข้อมอเช                     | ทก <i>)</i><br>เรนต์)                                                                                                    |                                                        |                         |  |  |  |
| ALARM (ข้อมูลก                                      | ารแล้งเตือบ)                                                                                                    |                                                        |                         |  |  |  |
| CAPTURE (ข้อม                                       | ารแขงเกษะ)<br>ลการบันทึกภาพ                                                                                                    | หบ้าจอ)                                                |                         |  |  |  |
| FILE (ข้อมลสตรา                                     | ำงาน)                                                                                                    |                                                        |                         |  |  |  |
| oiCount:                                            | จำนวนไฟล์ที่อ่ <sup>า</sup>                                                                                                    | านแล้ว                                                 |                         |  |  |  |
| sSaveFileName:                                      | ชื่อไฟล์ที่จัดเก็บ                                                                                                    | บข้อมลไดเรกทอรี ในไฟล์ที่กำหนดไว้ ข้อมลที่บันทึกใน     |                         |  |  |  |
|                                                     | อาร์เรย์ที่ฟอร์แ                                                                                                    | เมต stEasyDirInfo แล้วจะถกจัดเก็บเป็นข้อมลเลขฐานสอง    |                         |  |  |  |
|                                                     | ตามจำนวนที่ส่                                                                                                    | งคืนใน pioCount บันทึกชื่อไฟล์และนามสกุล ด้วยอั๊กขระ   |                         |  |  |  |
|                                                     | ตัวพิมพ์ใหญ่                                                                                                    | - •                                                    |                         |  |  |  |
|                                                     | struct stEasyE                                                                                                    | DirInfo {                                              |                         |  |  |  |
|                                                     | BYTE bFil                                                                                                    | eName[8+1]; // File name (NULL terminated)             |                         |  |  |  |
| BYTE bExt[3+1]; // File extension (NULL terminated) |                                                                                                    |                                                        |                         |  |  |  |
| BY IE bDummy[3]; // temporary                       |                                                                                                    |                                                        |                         |  |  |  |
|                                                     | BYTE bFil                                                                                                    | eTimeStamp[8+1]: // File timestamp (NUIL L terminated) |                         |  |  |  |
|                                                     | BYTE bDu                                                                                                    | immv2[3]: // temporarv2                                |                         |  |  |  |
|                                                     | };                                                                                                    |                                                        |                         |  |  |  |

| ชื่อฟังก์ชัน                                                                            |                            | อ่านไฟล์ในการ์ด CF (หรือชื่อไฟล์)                      |                |  |  |  |  |
|-----------------------------------------------------------------------------------------|----------------------------|--------------------------------------------------------|----------------|--|--|--|--|
| ฟังก์ชันสำหรับอ่านข้อมูลไฟล์ที่จะถูกบันทึกลงในการ์ด CF หรือคุณอาจกำหนดไฟล์ที่จะอ่านได้  |                            |                                                        |                |  |  |  |  |
| INT WINAPI EasyFileReadInCfCard(LPCSTR sNodeName, LPCSTR sFolderName, LPCSTR sFileName, |                            |                                                        |                |  |  |  |  |
| LPCSTR pWriteFileName, DWORD* odwFileSize);                                             |                            |                                                        |                |  |  |  |  |
| อาร์กิวเมนต์                                                                            |                            |                                                        | ค่าส่งคืน      |  |  |  |  |
| sNodeName:                                                                              | ชื่อสถานีถูกกำ             | เหนดคงที่เป็น #WinGP                                   | ปกติ: 0        |  |  |  |  |
| sFolderName:                                                                            | ชื่อโฟลเดอร์ข              | องไฟล์บนไฟล์การ์ด CF ที่จะอ่าน (อักขระไบต์เดี่ยวสูงสุด | ปัญหา:         |  |  |  |  |
|                                                                                         | 32 ตัว)                    |                                                        | รหัสข้อผิดพลาด |  |  |  |  |
| sFileName:                                                                              | ชื่อไฟล์ในรูปแ             | เบบสตริง 8.3 ที่จะอ่านจากการ์ด CF                      |                |  |  |  |  |
| pWriteFileName:                                                                         | ชื่อและพาธ <sup>ั</sup> ไฟ | ไล้สำหรับบันทึกไฟล์ในการ์ด CF                          |                |  |  |  |  |
| odwFileSize:                                                                            | ขนาดไฟล์ของ                | ไฟล์ที่อ่านจากการ์ด CF                                 |                |  |  |  |  |

| ชื่อฟังก์ชัน                                                                                                    | อ่านไฟล์ในการ์ด CF (กำหนดชนิดไฟล์)          |             |                 |      |  |  |  |
|----------------------------------------------------------------------------------------------------|---------------------------------------------|-------------|-----------------|------|--|--|--|
| ฟังก์ชันสำหรับอ่านข้อมูลไฟล์ของไฟล์ที่จะบันทึกลงในการ์ด CF ไฟล์ที่คุณอ่านจำกัดเฉพาะชนิดไฟล์ที่กำหนดไว้ใน<br>pReadFileType เท่านั้น                                  |                                             |             |                 |      |  |  |  |
| INT WINAPI EasyFileReadCard(LPCSTR sNodeName, LPCSTR pReadFileType, WORD wReadFileNo, LPCSTR sWriteFileName, DWORD* odwFileSize);                                   |                                             |             |                 |      |  |  |  |
| Argument<br>sNodeName: ชื่อสถานีถูกกำห<br>pReadFileType: ชนิดไฟล์ที่จะอ่<br>wReadFileNo: หมายเลขไฟล์ข<br>sWriteFileName: ชื่อและพาธไฟส<br>odwFileSize: ขนาดไฟล์ของไ | ค่าส่งคืน<br>ปกติ: 0<br>ปัญหา:<br>รหัสข้อผิ | ดพลาด       |                 |      |  |  |  |
| รายการพิเศษ<br>ชนิดไฟล์ที่รองรับมีดังนี้ คุณสามารถอ่านได้เฉพาะรายการที่จัดเก็บไว้ในโฟลเดอร์การ์ด CF ที่กำหนดเท่านั้น                                                |                                             |             |                 |      |  |  |  |
| ชนิดของไฟล์                                                                                                    |                                             |             |                 |      |  |  |  |
| คลาสข้อมูล                                                                                                    |                                             | ชนิดของไฟล์ | โฟลเดอร์        | ]    |  |  |  |
| ข้อมูลไฟล์ลิ่ง                                                                                                    |                                             | ZF หรือ F   | FILE            |      |  |  |  |
| ข้อมูล CSV                                                                                                    |                                             | ZR          | FILE            |      |  |  |  |
| หน้าจอภาพ                                                                                                    |                                             | ZI หรือ I   | DATA            |      |  |  |  |
| ข้อมูลเสียง                                                                                                    |                                             | ZO หรือ O   | DATA            |      |  |  |  |
| กราฟแสดงเทรนด์ข้อมูลเฉพาะใน GP-<br>ที่เข้ากันได้                                                                                                    | Pro EX                                      | ZT          | TREND           |      |  |  |  |
| ข้อมูลที่สุ่มเก็บเฉพาะใน GP-Pro EX<br>ที่เข้ากันได้                                                                                                    |                                             | ZS          | TREND           |      |  |  |  |
| การแจ้งเตือน1                                                                                                    |                                             | Z1 หรือ ZA  | ALARM           |      |  |  |  |
| การแจ้งเตือน2                                                                                                    |                                             | Z2 หรือ ZH  | ALARM           |      |  |  |  |
| การแจ้งเตือน3                                                                                                    |                                             | Z3 หรือ ZG  | ALARM           | RM . |  |  |  |
| การแจ้งเตือน4 ~ 8                                                                                                    |                                             | Z4 ~ Z8     | ALARM           | ]    |  |  |  |
| ข้อมูลที่บันทึกเฉพาะใน GP-Pro EX (ที่                                                                                                    | ข้ากันได้)                                  | ZL          | LOG             | 1    |  |  |  |
| ข้อมูลการบันทึกภาพ                                                                                                    |                                             | CP          | CAPTURE         | 1    |  |  |  |
| ข้อมูลที่สุ่มเก็บ1 ~ 64                                                                                                    |                                             | ZS1 ~ ZS64  | SAMP01 ~ SAMP64 | ]    |  |  |  |
| ชื่อฟังก์ชัน                                                 |                                                                                             | เขียนลงในการ์ดไฟล์ CF (หรือกำหนดร์                                                                                               | ชื่อไฟล์)                                        |  |
|--------------------------------------------------------------|---------------------------------------------------------------------------------------------|----------------------------------------------------------------------------------------------------|--------------------------------------------------|--|
| ฟังก์ชันสำหรับเขียา                                          | นไฟล์ที่กำหนดล                                                                              | พในการ์ด CF หรือคุณอาจกำหนดชื่อไฟล์ที่จะบันทึก                                                                                   |                                                  |  |
| INT WINAPI Easy<br>sFolderName,LPC                           | INT WINAPI EasyFileWriteInCfCard(LPCSTR sNodeName, LPCSTR pReadFileName, LPCSTR sFileName); |                                                                                                    |                                                  |  |
| อาร์กิวเมนต์<br>sNodeName:<br>pReadFileName:<br>sFolderName: | ชื่อสถานีถูกกำ<br>ชื่อไฟล์ (พาธเ<br>ชื่อโฟลเดอร์ช<br>32 ตัว)<br>ชื่อไฟล์ (ระโมง             | หนดคงที่เป็น #WinGP<br>เบบครบถ้วน) ของไฟล์ต้นทางที่จะบันทึกลงในการ์ด CF<br>องไฟล์ที่จะบันทึกลงในการ์ด CF (อักขระไบต์เดี่ยวสูงสุด | ค่าส่งคืน<br>ปกติ: 0<br>ปัญหา:<br>รหัสข้อผิดพลาด |  |

| ชื่อฟังก์ชัน | ไฟล์ในการ์ด CF ที่จะบันทึก (กำหนดชนิด) |
|--------------|----------------------------------------|
|              |                                        |

ฟังก์ชันสำหรับบันทึกข้อมูลไฟล์ลงในการ์ด CF ไฟล์ที่คุณบันทึกจำกัดเฉพาะชนิดไฟล์ที่กำหนดไว้ใน pWriteFileType เท่านั้น

INT WINAPI EasyFileWriteCard(LPCSTR sNodeName, LPCSTR pReadFileName, LPCSTR sWriteFileType, WORD wWriteFileNo);

| อาร์กิวเมนต์         |                                                               | ค่าส่งคืน      |
|----------------------|---------------------------------------------------------------|----------------|
| sNodeName:           | ชื่อสถานีถูกกำหนดคงที่เป็น #WinGP                             | ปกติ: 0        |
| pReadFileName:       | ชื่อไฟล์ (พาธแบบครบถ้วน) ของไฟล์ต้นทางที่จะบันทึกลงในการ์ด CF | ปัญหา:         |
| sWriteFileType:      | ชนิดของไฟล์ที่จะบันทึกลงในการ์ด CF                            | รหัสข้อผิดพลาด |
| ดูที่ฟังก์ชันสำหรับเ | อ่านไฟล์ในการ์ด CF (ชนิดของไฟล์) ในส่วนรายการพิเศษ            |                |
| wWriteFileNo:        | หมายเลขไฟล์ของไฟล์ที่จะบันทึกลงในการ์ด CF                     |                |
|                      |                                                               |                |

| ชื่อฟังก์ชัน                                                                               |                           | ลบไฟล์ในการ์ด CF (หรือกำหนด                                                 | ชื่อไฟล์)                   |  |
|--------------------------------------------------------------------------------------------|---------------------------|-----------------------------------------------------------------------------|-----------------------------|--|
| ฟังก์ชันสำหรับลบไฟล์บนการ์ด CF หรือคุณอาจกำหนดไฟล์ที่จะลบ                                  |                           |                                                                             |                             |  |
| INT WINAPI EasyFileDeleteInCfCard(LPCSTR sNodeName, LPCSTR sFolderName, LPCSTR sFileName); |                           |                                                                             |                             |  |
| อาร์กิวเมนต์<br>sNodeName                                                                  | ชื่อสถาบีกกกำ             | หบดคงที่เป็น #WinGP                                                         | ค่าส่งคืน<br>ปกติ: 0        |  |
| sFolderName:                                                                               | ชื่อโฟลเดอร์ขส<br>32 ตัว) | ทนต์ทางกอน # willoi<br>องไฟล์บนไฟล์การ์ด CF ที่จะลบ (อักขระไบต์เดี่ยวสูงสุด | ปัญหา:<br>วิธุหัสข้อผิดพลาด |  |
| sFileName:                                                                                 | ชื่อไฟล์ในรูปแ            | บบสตริง 8.3 ที่จะลบออกจากการ์ด CF                                           |                             |  |

ตอ

#### รายการพิเศษ

ชนิดไฟล์ที่รองรับ

| คลาสข้อมูล                                             | ชนิดของไฟล์ | โฟลเดอร์        |
|--------------------------------------------------------|-------------|-----------------|
| ข้อมูลไฟล์ลิ่ง                                         | ZF หรือ F   | FILE            |
| ข้อมูล CSV                                             | ZR          | FILE            |
| หน้าจอภาพ                                              | ZI หรือ I   | DATA            |
| ข้อมูลเสียง                                            | ZO หรือ O   | DATA            |
| กราฟแสดงเทรนด์ข้อมูลเฉพาะใน GP-Pro EX<br>ที่เข้ากันได้ | ZT          | TREND           |
| ข้อมูลสุ่มเก็บเฉพาะใน GP-Pro EX<br>ที่เข้ากันได้       | ZS          | TREND           |
| การแจ้งเตือน1                                          | Z1 หรือ ZA  | ALARM           |
| การแจ้งเตือน2                                          | Z2 หรือ ZH  | ALARM           |
| การแจ้งเตือน3                                          | Z3 หรือ ZG  | ALARM           |
| การแจ้งเตือน4 ~ 8                                      | Z4 ~ Z8     | ALARM           |
| ข้อมูลบันทึกเฉพาะใน GP-Pro EX (ที่เข้ากันได้)          | ZL          | LOG             |
| ข้อมูลการบันทึกภาพ                                     | СР          | CAPTURE         |
| ข้อมูลที่สุ่มเก็บ1 ~ 64                                | ZS1 ~ ZS64  | SAMP01 ~ SAMP64 |

|    | Q. | ه   | v  |
|----|----|-----|----|
| ชอ | พง | ากๆ | ชน |

## เปลี่ยนชื่อไฟล์ในการ์ด CF

ฟังก์ชันสำหรับเปลี่ยนชื่อไฟล์บนการ์ด CF

INT WINAPI EasyFileRenameInCfCard(LPCSTR sNodeName, LPCSTR sFolderName, LPCSTR sFileRename);

| อาร์กิวเมนต์ |                                                                          | ค่าส่งคืน      |
|--------------|--------------------------------------------------------------------------|----------------|
| sNodeName:   | ชื่อสถานีถูกกำหนดคงที่เป็น #WinGP                                        | ปกติ: 0        |
| sFolderName: | ชื่อโฟลเดอร์ของไฟล์ที่จะถูกตั้งชื่อใหม่ในการ์ด CF (อักขระ สูงสุด 32 ตัว) | ปัญหา:         |
| sFileName:   | ชื่อไฟล์ที่จะตั้งชื่อใหม่ในการ์ด CF (ข้อความแบบ 8.3 สูงสุด)              | รหัสข้อผิดพลาด |
| sFileRename: | ชื่อไฟล์ที่ตั้งชื่อใหม่ (ข้อความแบบ 8.3 สูงสุด)                          |                |

| ชื่อฟังก์ชัน                                                                                                    | ลบไ                                                                                       | ฟล์ในการ์ด CF (         |                                               |  |  |
|----------------------------------------------------------------------------------------------------|-------------------------------------------------------------------------------------------|-------------------------|-----------------------------------------------|--|--|
| ลบไฟล์ที่ระบุในการ์ด CF ไฟล์ที่จะล                                                                                                    | าบไฟล์ที่ระบุในการ์ด CF ไฟล์ที่จะลบจำกัดเฉพาะชนิดไฟล์ที่ระบุใน "pDeleteFileType" เท่านั้น |                         |                                               |  |  |
| INT WINAPI EasyFileDeleteCard                                                                                                    | (LPCSTR sNodeName, LPCSTR p                                                               | DeleteFileType, WORD wD | DeleteFileNo);                                |  |  |
| อาร์กิวเมนต์ ค่าส่งคืน<br>sNodeName: ชื่อสถานีถูกกำหนดคงที่เป็น #WinGP ปกติ: 0<br>pDeleteFileType: ลบชนิดไฟล์ในการ์ด CF (ดูที่หมายเหตุพิเศษ) ปัญหา:<br>wDeleteFileNo: จำนวนไฟล์ที่ลบในการ์ด CF รหัสข้อผิด                                       |                                                                                           |                         | ่าส่งคืน<br>lกติ: 0<br>lญหา:<br>หัสข้อผิดพลาด |  |  |
| รายการพิเศษ<br>เมื่อเรียกฟังก์ชันนี้ไปที่ไฟล์ที่ไม่มีอยู่แล้ว การทำงานจะสิ้นสุดตามปกติโดยไม่มีความผิดพลาดเกิดขึ้น<br>ชนิดไฟล์ที่รองรับมีดังนี้ คุณสามารถอ่านได้เฉพาะรายการที่จัดเก็บไว้ในโฟลเดอร์การ์ด CF ที่กำหนดเท่านั้น<br>ชนิดไฟล์ที่รองรับ |                                                                                           |                         |                                               |  |  |
| คลาสข้อมูล                                                                                                    | ชนิดของไฟล์                                                                               | โฟลเดอร์                |                                               |  |  |
| ข้อมูลไฟล์ลิ่ง                                                                                                    | ZF                                                                                        | FILE                    |                                               |  |  |
| ข้อมูล CSV                                                                                                    | ZR                                                                                        | FILE                    |                                               |  |  |
| หน้าจอภาพ                                                                                                    | ZI                                                                                        | DATA                    |                                               |  |  |
| ข้อมูลเสียง                                                                                                    | ZO                                                                                        | DATA                    |                                               |  |  |
| ข้อมูลเทรนด์                                                                                                    | ZT                                                                                        | TREND                   |                                               |  |  |
| ข้อมูลที่สุ่มเก็บ                                                                                                    | ZS                                                                                        | TREND                   |                                               |  |  |
| การแจ้งเตือน4 ~ 8                                                                                                    | Z4 ~ Z8                                                                                   | ARAM                    |                                               |  |  |
| การบันทึกข้อมูล                                                                                                    | ZL                                                                                        | LOG                     |                                               |  |  |
| บันทึกการแจ้งเตือน                                                                                                    | ZG                                                                                        | ALARM                   |                                               |  |  |
| ประวัติการแจ้งเตือน                                                                                                    | ZH                                                                                        | ALARM                   |                                               |  |  |
| การแจ้งเตือนที่กำลังทำงาน                                                                                                    | ZA                                                                                        | ALARM                   |                                               |  |  |
| ข้อมูลหน้าจอสำรอง                                                                                                    | ZC                                                                                        | MRM                     |                                               |  |  |
| การบันทึกภาพหน้าจอ                                                                                                    | СР                                                                                        | CAPTURE                 |                                               |  |  |

| ชื่อฟังก์ชัน                                                                                                    |                                   | เรียกพื้นที่ว่างใ                                 | ในการ์ด CF                                       |  |
|----------------------------------------------------------------------------------------------------|-----------------------------------|---------------------------------------------------|--------------------------------------------------|--|
| หาพื้นที่ว่างในการ์ด CF ที่เชื่อมต่อกับสถานีที่กำหนด<br>INT WINAPI EasyGetCfFreeSpace(LPCSTR sNodeName, INT* oiUnallocated); |                                   |                                                   |                                                  |  |
| อาร์กิวเมนต์<br>sNodeName:<br>oiUnallocated:                                                                                 | ชื่อสถานีถูกกำ<br>พื้นที่ว่างในกา | หนดคงที่เป็น #WinGP<br>ร์ด CF (ได้มาเป็นหน่วยไบต์ | ค่าส่งคืน<br>ปกติ: 0<br>ปัญหา:<br>รหัสข้อผิดพลาด |  |
| รายการพิเศษ                                                                                                    |                                   |                                                   |                                                  |  |

| ชื่อฟังก์ชัน                                                                                                    | การตั้งค่าโหมด FTP Passive  |                                                  |  |  |
|----------------------------------------------------------------------------------------------------|-----------------------------|--------------------------------------------------|--|--|
| สื่อสารผ่านโปรโตคอล FTP เพื่อเข้าใช้การ์ด CF<br>โปรโตคอล FTP ใน WinGP SDK รองรับโหมดปกติและโหมด Passive<br>API นี้จะตั้งค่าโหมดแต่ละโหมด |                             |                                                  |  |  |
| INT WINAPI EasyFileSetPassive                                                                                                    | Mode(INT iPassive);         |                                                  |  |  |
| อาร์กิวเมนต์<br>iPassive: (In) 0: โหมด<br>อื่น ๆ ที่ไม่ใช่ 0 : โหมด Passive<br>โหมดปกติจะถูกตั้งค่าขณะทำการ i                            | ปกติ<br>nitialize WinGP SDK | ค่าส่งคืน<br>ปกติ: 0<br>ปัญหา:<br>รหัสข้อผิดพลาด |  |  |
| รายการพิเศษ                                                                                                    |                             |                                                  |  |  |

• การรอคิว API การควบคุมการเข้าใช้

| ชื่อฟังก์ชัน                                                                                                    | ร้องขอการรอคิวอ่านอุ                                                | ปกรณ์                                            |
|----------------------------------------------------------------------------------------------------|---------------------------------------------------------------------|--------------------------------------------------|
| ไ<br>ร้องขอการรอคิวอ่านอุปกรณ์จนกว่<br>การรอคิวจะดำเนินการในยูนิต Wir                                                                                                    | จะมีการเรียก ExecuteQueuingAccess() หลังจากที่เรีย<br>GP SDK handle | in API นี้แล้ว                                   |
| Single<br>INT WINAPI BeginQueuingRead                                                                                                    | ();                                                                 |                                                  |
| อาร์กิวเมนต์                                                                                                    |                                                                     | ค่าส่งคืน<br>ปกติ: 0<br>ปัญหา:<br>รหัสข้อผิดพลาด |
| รายการพิเศษ<br>• หลังจากเรียก BeginQueuingRead() ห้ามเรียก API เพื่อสั่งการทำงานเขียนอุปกรณ์จนกว่าจะเรียก<br>ExecuteQueuingAccess() แล้ว หลังจากเรียกแล้ว คำสั่ง cache read และ direct read จะรออยู่ในคิว อย่างไรก็ตาม<br>คำสั่ง cache read และ direct read ไม่สามารถปะปนกันได้<br>• หากต้องการยกเลิกคำสั่งรอคิว ให้เรียก CancelQueuingAccess()<br>• จำนวนคำสั่งรอคิวสูงสุดคือ 1500 จำนวนไบต์สูงสุดอยู่ไม่เกิน 1 MB         |                                                                     |                                                  |
| ชื่อฟังก์ชัน                                                                                                    | เริ่มร้องขอการรอคิวเขียน                                            | เอุปกรณ์                                         |
| ร้องขอการรอคิวอ่านอุปกรณ์จนกว่<br>การรอคิวจะดำเนินการในยูนิต Wir                                                                                                    | จะเรียก ExecuteQueuingAccess() แล้ว<br>GP SDK handle                |                                                  |
| Single<br>INT WINAPI BeginQueuingWrite                                                                                                    | ;();                                                                |                                                  |
| อาร์กิวเมนต์                                                                                                    |                                                                     | ค่าส่งคืน<br>ปกติ: 0<br>ปัญหา:<br>รหัสข้อผิดพลาด |
| รายการพิเศษ<br>• หลังจากเรียก BeginQueuingWrite() ห้ามเรียก API เพื่อสั่งการทำงานการเขียนอุปกรณ์จนกว่าจะเรียก<br>ExecuteQueuingAccess() แล้ว หลังจากเรียกแล้ว คำสั่ง cache write และ direct write จะรออยู่ในคิว อย่างไรก็ตาม<br>คำสั่ง cache write และ direct write ไม่สามารถปะปนกันได้<br>• หากต้องการยกเลิกคำสั่งรอคิว ให้เรียก CancelQueuingAccess()<br>• จำนวนคำสั่งรอคิวสูงสุดคือ 1500 จำนวนไบต์สูงสุดอยู่ไม่เกิน 1 MB |                                                                     |                                                  |

| ชื่อฟังก์ชัน                                                                                                    | ทำการร้องขอการรอคิวอ่าน/เขียนอุปกรณ์ |                                                  |  |  |
|----------------------------------------------------------------------------------------------------|--------------------------------------|--------------------------------------------------|--|--|
| เข้าใช้ข้อมูลอุปกรณ์ตามการร้องขอการรอคิวอ่าน/เขียนอุปกรณ์<br>Single                                                                                                    |                                      |                                                  |  |  |
| INT WINAPI ExecuteQueuingAc                                                                                                    | ccess();                             |                                                  |  |  |
| อาร์กิวเมนต์                                                                                                    |                                      | ค่าส่งคืน<br>ปกติ: 0<br>ปัญหา:<br>รหัสข้อผิดพลาด |  |  |
| รายการพิเศษ<br>• เมื่อเข้าใช้อุปกรณ์ทั้งหมดได้แล้ว ExecuteQueuingAccess() จะแจ้งให้ทราบการเสร็จสิ้น หากไม่สามารถเข้าใช้<br>อุปกรณ์ใดได้ก็จะแจ้งให้ทราบข้อผิดพลาดด้วย หากคุณต้องการทราบผลการเข้าใช้อุปกรณ์แต่ละครั้ง ให้เรียก<br>IsQueuingAcceessSucceeded() เพื่อตรวจสอบรายละเอียด<br>• ไม่สามารถรีจิสเตอร์การดำเนินการใดๆ เพื่อเข้าใช้การรอคิวได้ |                                      |                                                  |  |  |

| ชื่อฟังก์ชัน                                                                                                    | ยกเลิกการร้องขอการรอคิวอ่านเขียนอุปกรณ์ |                                                  |
|----------------------------------------------------------------------------------------------------|-----------------------------------------|--------------------------------------------------|
| ยกเลิกการร้องขอการรอคิวอ่าน/เขี                                                                                                    | ยนอุปกรณ์                               |                                                  |
| Single                                                                                                    |                                         |                                                  |
| INT WINAPI CancelQueuingAcc                                                                                                    | cess();                                 |                                                  |
| อาร์กิวเมนต์                                                                                                    |                                         | ค่าส่งคืน<br>ปกติ: 0<br>ปัญหา:<br>รหัสข้อผิดพลาด |
| รายการพิเศษ<br>หลังจากเรียก BeginQueuingWrite() หรือ BeginQueuingRead() แล้ว การร้องขอการรอคิวการเข้าใช้อุปกรณ์<br>จะดำเนินการต่อไปจนกว่าจะเรียก ExecuteQueuingAccess()<br>ถ้าไม่ต้องการร้องขออีก ให้เรียก API นี้ API จะยกเลิกการร้องขอและสิ้นสุดการดำเนินการรอคิว |                                         |                                                  |

| ชื่อฟังก์ชัน                                                                                                    | ยกเลิกการร้องขอการรอคิวอ่านเขียนอุปกรณ์                                                                                                    |                                                            |
|----------------------------------------------------------------------------------------------------|----------------------------------------------------------------------------------------------------|------------------------------------------------------------|
| หลังจากเรียก ExecuteQueuingAccess() แล้ว ให้ถามเพื่อตรวจสอบว่า การเข้าใช้อุปกรณ์ ExecuteQueuingAccess()<br>สำเร็จหรือไม่<br>Single                                                                                                    |                                                                                                    |                                                            |
| INT WINAPI IsQueuingAccessS                                                                                                    | ucceeded(INT iIndex);                                                                                                    |                                                            |
| อาร์กิวเมนต์<br>iIndex : (In) การตรวจ                                                                                                    | าสอบหมายเลขการร้องขอ                                                                                                    | ค่าส่งคืน<br>XX : รหัส<br>ข้อผิดพลาด                       |
| หลังจากเรียก BeginQueuingWrite<br>จะถูกเรียกหลายครั้ง เพื่อรอคิวการ<br>ExecuteQueuingAccess() อย่างไร<br>หลังจากดำเนินการ ExecuteQueui<br>หากต้องการทราบผลการเข้าใช้อุปเ<br>ของอุปกรณ์หลังจากดำเนินการ Ex                                  | :() หรือ BeginQueuingRead() แล้ว API การเข้าใช้อุปกรณ์<br>เร้องขอการเข้าใช้อุปกรณ์ จนกว่าจะเรียก<br>เก็ตาม ผลการเข้าใช้อุปกรณ์ที่แท้จริงจะแสดงขึ้น<br>ngAccess() แล้วเท่านั้น<br>กรณ์ ให้ระบุหมายเลขการร้องขอ (เริ่มต้นจาก 0)<br>iecuteQueuingAccess() แล้ว | 0 : การเข้าใช้อุปกรณ์<br>ตามหมายเลขที่ระบุ<br>เสร็จสมบูรณ์ |
| รายการพิเศษ<br>ตัวอย่าง:<br>BeginQueuingWrite();<br>WriteDevice16("Node1","LS<br>WriteDevice16("Node1","LS<br>WriteDevice16("Node1","LS<br>ExecuteQueuingAccess()<br>ไม่ว่าการเข้าใช้ "LS200" ในโหนด<br>ถ้าส่งคืนเป็น 0 แสดงว่าการเข้าใช้เ | 5100",Data,10);<br>5200",Data,10);<br>5300",Data,10);<br>ด 1 ที่รีจิสเตอร์ข้างต้นจะสำเร็จหรือไม่ ให้ตรวจสอบ IsQueuin;<br>สร็จสมบูรณ์                                                                                                    | zAccessSucceeded(1)                                        |

# 🔶 ชนิดของข้อมูล

ชนิดข้อมูลพื้นฐานสำหรับระบุชนิดข้อมูลหรือรับข้อมูลตามที่ตอบสนองใน API

| ชื่อคำอธิบาย               | ค่าเลข<br>ฐานสิบ | ค่าเลขฐานสิบหก | คำอธิบาย                 |
|----------------------------|------------------|----------------|--------------------------|
| EASY_AppKind_Bit           | 1                | 0x0001         | Bit data                 |
| EASY_AppKind_SignedWord    | 2                | 0x0002         | 16 Bit Signed Data       |
| EASY_AppKind_UnsignedWord  | 3                | 0x0003         | 16 Bit Unsigned Data     |
| EASY_AppKind_HexWord       | 4                | 0x0004         | 16 bit Hex data          |
| EASY_AppKind_BCDWord       | 5                | 0x0005         | 16-bit BCD data          |
| EASY_AppKind_SignedDWord   | 6                | 0x0006         | 32 Bit Signed Data       |
| EASY_AppKind_UnsignedDWord | 7                | 0x0007         | Unsigned 32 bit data     |
| EASY_AppKind_HexDWord      | 8                | 0x0008         | 32 Bit Hex Data          |
| EASY_AppKind_BCDDWord      | 9                | 0x0009         | 32-bit BCD data          |
| EASY_AppKind_Float         | 10               | 0x000A         | Single float number data |
| EASY_AppKind_Real          | 11               | 0x000B         | Double float number data |
| EASY_AppKind_Str           | 12               | 0x000C         | Text data                |

## ชนิดข้อมูลที่มีอยู่ในกรณีพิเศษ

| ชื่อคำอธิบาย      | ค่าเลข<br>ฐานสิบ | ค่าเลขฐานสิบหก | คำอธิบาย                                                                                                    |
|-------------------|------------------|----------------|----------------------------------------------------------------------------------------------------|
| EASY_AppKind_NULL | 0                | 0x0000         | ค่าดีฟอลต์ (เขียนข้อมูลที่มีอยู่)<br>แสดงว่า API กำลังใช้ชนิดข้อมูล<br>ที่กำหนดโดยสัญลักษณ์ API<br>ที่สามารถใช้สัญลักษณ์เป็น<br>ตำแหน่งอุปกรณ์ได้ |
| EASY_AppKind_BOOL | 513              | 0x0201         | BOOL (เขียนข้อมูลที่มีอยู่)<br>จัดการข้อมูลบิตในหน่วย 1 บิต<br>เป็นชนิด VARIANT BOOL                                                              |

## ♦ การระบุอุปกรณ์/PLC

เมื่อระบุอุปกรณ์ใน GP-Pro EX หากเลือกชื่อสัญลักษณ์จะหมายถึงเลือกอุปกรณ์/PLC ที่เชื่อมต่ออยู่ด้วย ในAPI การเข้าใช้อุปกรณ์ คุณจำเป็นต้องกำหนดชื่ออุปกรณ์/PLC ที่เชื่อมต่อด้วย ตัวอย่าง: ReadDevice 16 ("#WinGP","PLC.1 valve", Data,10);

### 🔶 ความยาวของอุปกรณ์

การทำงานเมื่อเข้าใช้อุปกรณ์ 16 บิตโดยใช้ 32 บิต

WinGP จะจัดสรรสัญลักษณ์ 32 บิตให้กับอุปกรณ์ 16 บิต เมื่อคุณใช้สัญลักษณ์หรือใช้ชนิดข้อมูล 32 บิต เพื่อเข้าใช้โดยตรง WinGP จะยอมให้อุปกรณ์ 16 บิตจัดการข้อมูลเป็นอุปกรณ์ 32 บิต ในกรณีนี้ WinGP จะมองเห็นอุปกรณ์ 16 บิตที่เรียงต่อกันสองตัวเป็นหนึ่งตัว

## 🔶 การระบุดัชนีของสัญลักษณ์ (16 บิต)

ชื่ออุปกรณ์ของ API การเข้าใช้อุปกรณ์เท่านั้นที่สามารถระบุดัชนีสัญลักษณ์ได้ การระบุดัชนีของสัญลักษณ์ ใช้สำหรับระบุค่าโดยใช้ [] ตามหลังชื่อสัญลักษณ์ ดังแสดงไว้ต่อไปนี้ ซึ่งหมายความว่าอุปกรณ์จะถูกเลื่อนไปข้างหน้า ตามค่าตัวเลขที่ระบุในชนิดข้อมูลสัญลักษณ์

(ชื่อสัญลักษณ์)[ค่าตัวเลข]

ตัวอย่าง: Valve [2]

ถ้ากำหนดสัญลักษณ์ "valve" ไปที่ D100 และ signed 16-bit จะหมายถึง D102 ถ้ากำหนดไปที่ D100 และ unsigned 32-bit จะหมายถึง D104

#### 🔶 การประมวลผลข้อความ Windows

โปรแกรม Windows หลายโปรแกรมเป็นโปรแกรมที่เกิดขึ้นตามเหตุการณ์ ซึ่งจะแสดงกล่องโต้ตอบ และเสียงเอาต์พุตตามเหตุการณ์นั้น เช่น "คลิกที่ไอคอน" "เลื่อนเมาส์" และ "กดปุ่ม" เมื่อมีเหตุการณ์เช่นนี้เกิดขึ้น Windows จะส่งข้อความที่ระบุชนิดเหตุการณ์ไปที่แอ็พพลิเคชัน เมื่อได้รับข้อความ แอ็พพลิเคชันจะรับทราบว่าเหตุการณ์นั้นเกิดขึ้นแล้ว ละทำการประมวลผล ในเอกสารนี้ พาร์ทที่รับข้อความตามลำดับจาก Windows และแบรนซ์ข้อความเพื่อประมวลผลตามลำดับ (DoEvents ใน VB และพาร์ทที่ดำเนินการ GetMessage () และ DispatchMessage () ใน VC) จะเรียกว่า ปั๊มข้อความ

เมื่อตั้งโปรแกรมใน VC และ VB ตามปกติ ปั้มข้อความจะซ่อนอยู่ใน framwork ของ VC และ VB ถ้าปั้มข้อความทำงานไม่ปกติ แอ็พพลิเคชัน Windows จะทำงานโดยไม่ได้สั่ง

ตัวอย่างเช่น หากรูทีนใช้เวลาประมวลผลข้อความนานและไม่แจ้งผลกลับ แอ็พพลิเคชันจะไม่ได้รับเหตุการณ์จาก Windows ในระหว่างเวลาประมวลผลและจะไม่สามารถประมวลผลเหตุการณ์ได้ ตัวอย่าง: เมื่อ Windows ส่งข้อความตามลำดับข้อความ 1 และข้อความ 2 ปั้มข้อความจะค้นข้อความ 1 และเรียกฐทีนย่อยของข้อความ 1

เมื่อแจ้งกลับแล้ว จะค้นข้อความถัดไป (ข้อความ 2) และเรียกรูทีนย่อยของข้อความ 2

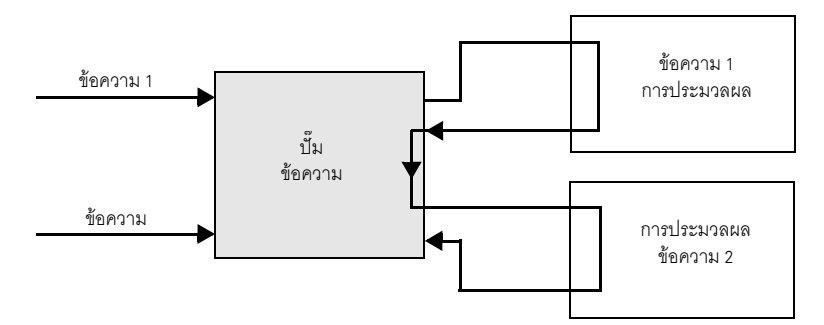

ถ้าการประมวลผลข้อความ 1 ที่จุดนี้ใช้เวลานาน ปั๊มข้อความจะไม่แจ้งกลับ และจะไม่สามารถประมวลผล ปั๊มข้อความ 2 ได้

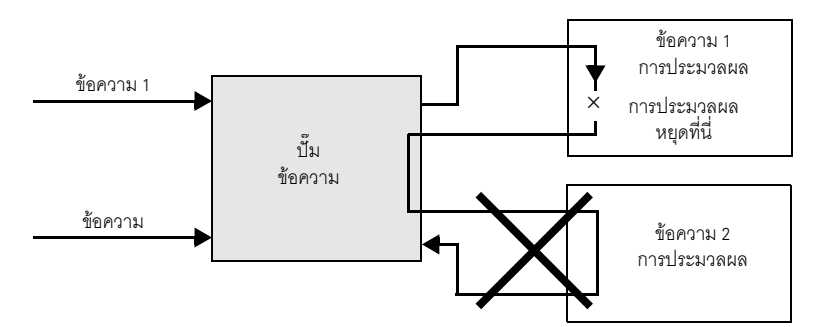

ในกรณีนี้ ให้บังคับการทำงานของปั้มข้อความ (โปรดดูที่ DoEvents ใน VB และ GetMessage () และ DispatchMessage () ใน VC)

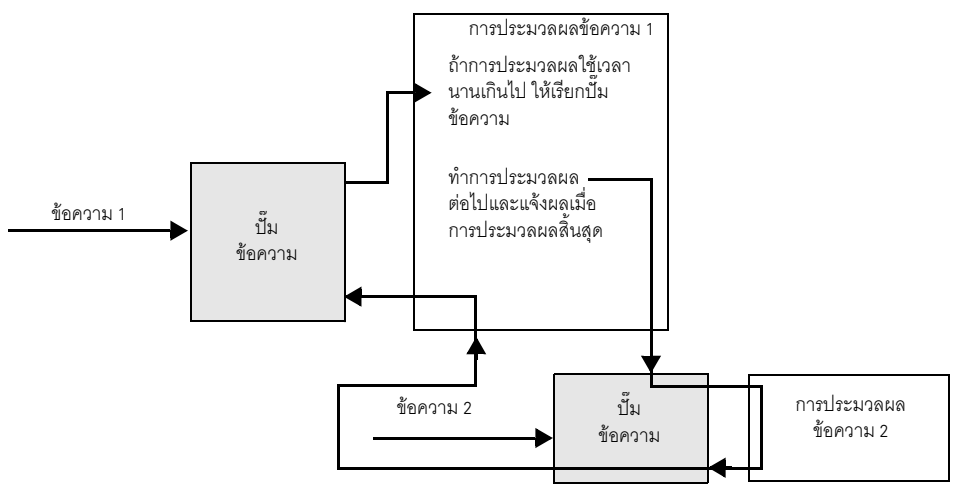

แอ็พพลิเคชัน Windows ได้รับการออกแบบตามแอ็พพลิเคชัน เพื่อสั่งงานปั้มข้อความอย่างถูกต้อง เพื่อป้องกันไม่ให้เกิดกรณีดังที่แสดงไว้ในตัวอย่าง WinGP SDK จะสั่งงานปั้มข้อความในฟังก์ชันนี้ ถ้าการประมวลผลใช้เวลานานเกินไป

## ♦ การห้ามการเรียกซ้ำ API

การเรียกซ้ำ API

WinGP SDK ไม่อนุญาตให้เรียก API การเข้าใช้อุปกรณ์ตัวอื่น ในระหว่างการเรียก API การเข้าใช้อุปกรณ์ อีกตัวหนึ่งอยู่ (การเรียกซ้ำ) อย่างไรก็ตาม ถ้าเกิดเหตุการณ์เช่นนั้น API การเข้าใช้อุปกรณ์จะสั่งงานปั๊มข้อความ ใน API และโปรแกรมผู้ใช้จะเริ่มทำงาน

ในส่วนของรูทีนการประมวลผลข้อความ การเรียกซ้ำอาจเกิดขึ้นได้เมื่อเรียก API กรณีที่อาจเกิดการเรียกซ้ำได้มีดังนี้

(1)เมื่อกดปุ่มสองปุ่มจะทำให้เกิดการเรียกซ้ำ

มีปุ่มสองปุ่มคือปุ่ม A และปุ่ม B หากกดปุ่ม A จะเรียก API การอ่านอุปกรณ์ หากกดปุ่ม B จะเรียก API การเขียนอุปกรณ์

ในกรณีนี้ ถ้ำคุณกดปุ่ม B ขณะเรียก API การอ่านอุปกรณ์ และกดปุ่ม A ด้วย API การเขียนอุปกรณ์ จะถูกเรียกด้วย ซึ่งทำให้เกิดการเรียกช้ำ API และเกิดข้อผิดพลาดขึ้น

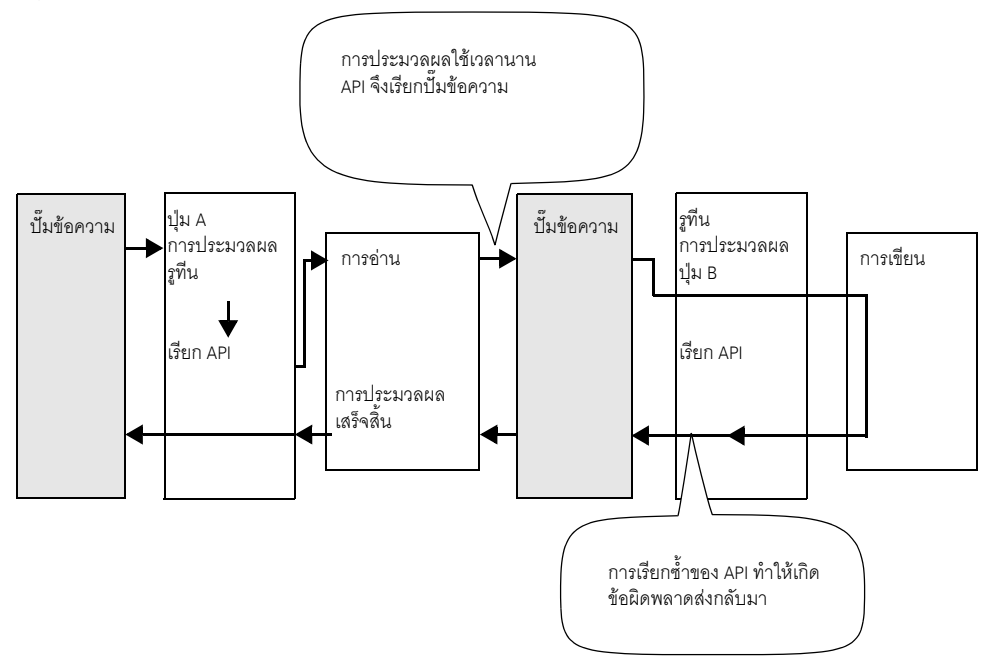

## (2)การเรียกซ้ำโดยใช้ตัวตั้งเวลา

บ่อยครั้งที่มีการใช้เหตุการณ์ตัวตั้งเวลาในการประมวลผลตามรอบในโปรแกรม Windows ตั้งโปรแกรม อย่างระมัดระวังสำหรับโปรแกรมที่ใช้เหตุการณ์ตัวตั้งเวลา ไม่เช่นนั้นอาจทำให้เกิดการเรียกซ้ำ API ได้

- เรียก อ่านและแสดง API การอ่านอุปกรณ์ตามรอบทุกวินาที
- เมื่อกดปุ่มจะเรียก API การเขียนอุปกรณ์ และเขียนค่าในอุปกรณ์

ในโปรแกรมดังกล่าว ข้อผิดพลาดจะเกิดขึ้นตามเวลาดังนี้

- ในระหว่างการอ่านที่ทริกเกอร์โดยเหตุการณ์ตัวตั้งเวลาใน 1) เมื่อกดปุ่ม 2) การประมวลผล 2) จะเริ่มต้น
- ในระหว่างการเขียน 2) เหตุการณ์ตัวตั้งเวลาจะเกิดขึ้นและการอ่าน 1) จะถูกดำเนินการ

วิธีหลุกเลี่ยงการเรียกซ้ำ API

วิธีหลีกเลี่ยงการเรียกซ้ำ API มีดังนี้

(1) ในโปรแกรมผู้ใช้ ให้ปรับปรุงอัลกอริทึมเพื่อป้องกันการเรียกซ้ำ API
 ตัวอย่าง

- ยกเลิกตัวตั้งเวลาทุกครั้งเมื่อเริ่มต้นรูทีนการประมวลผลตัวตั้งเวลาและรูทีนการประมวลผลปุ่ม
- ในระหว่างการประมวลผลที่ทริกเกอร์ด้วยการกดปุ่ม 1 ไม่ต้องกดปุ่มอื่นหรือกดปุ่มช้ำอีกครั้ง

```
(2) อย่าให้มีการประมวลผลข้อความใน API
```

```
เรียก EasySetWaitType () ที่มีอาร์กิวเมนต์ 2 ในกรณีนี้ ข้อความอื่นนอกจากนี้ที่ทำให้มีการเรียกซ้ำ
จะไม่ถูกประมวลผล ซึ่งอาจทำให้เกิดปัญหาอื่น เช่น แอ็พพลิเคชันทำงานโดยไม่ได้สั่ง
```

#### ♦ การอ่านข้อความใน VB

การอ่านข้อความใน VB มีสองวิธีดังนี้

```
(1) การใช้ ReadDeviceStr ใน VB เพื่ออ่านข้อความ
```

```
ในกรณีนี้ คุณจำเป็นต้องระบุ (fix) ขนาดตำแหน่งเพื่อจัดเก็บข้อความที่อ่านแล้ว
```

Public Sub Sample 1()

```
Dim strData As String * 10' Correct specification method specifying the read size
'Dim strData As String ' Wrong specification method not specifying the text size
```

Dim IErr As Long

```
IErr = ReadDeviceStr("ReadDeviceStrD", "ReadDeviceVariantD", strData, 10)
If IErr <> 0 Then
    MsgBox "Read Error = " & IErr
Else
    MsgBox "Read String = " & strData
End If
```

End Sub

```
(2) การใช้ ReadDeviceVariant ใน VB เพื่ออ่านข้อความ
ถ้าไม่ระบุขนาดตำแหน่งเพื่อจัดเก็บข้อความที่อ่านไว้ ให้ใช้ชนิด Variant
```

Public Sub Sample 2 ()

```
Dim IErr As Long
   Dim vrData As Variant 'For the location to store the read data, specify the Variant type.
   IErr = ReadDeviceVariant ("GP1", "LS100", vrData, 10, EASY AppKind Str)
   If IErr > 0 Then
      MsgBox "Read Error = " & IErr
   Else
      MsgBox "Read String = " & vrData
   End If
End Sub
ควรทราบว่า WinGP SDK ใช้ NULL ที่ท้ายข้อความ ดังนั้น ข้อความที่ได้รับจากวิธีข้างต้นจะมี NULL
ที่ท้ายข้อความ จึงจำเป็นต้องลดขนาดข้อความ..
ฟังก์ชันตัวอย่างสำหรับลดขนาดข้อความให้สั้นลงเหลือ NULL มีดังนี้
Public Function TrimNull (strData As String) As String
   Dim i As Integer
   i = InStr (1, strData, Chr$ (0), vbBinaryCompare)
   If 0 < i Then
      TrimNull = Left (strData, i - 1)
   Else
      TrimNull = strData
   End If
End Function
```

## รายการรหัสข้อผิดพลาด

 คำว่า "Pro-Server" และ "Pro-Studio" ในข้อความแสดงข้อผิดพลาดต้องแทนที่ด้วย "WinGP SDK"

#### • ข้อมูลข้อผิดพลาด "REAA\*\*\*"

| รหัสข้อผิดพลาด*                                    | ข้อความแสดงข้อผิดพลาด                                                               | สาเหตุและวิธีแก้ไข                                                                                                    |
|----------------------------------------------------|-------------------------------------------------------------------------------------|----------------------------------------------------------------------------------------------------|
| 0xC0A10010<br>REAA016<br>-1063190512<br>3231776784 | Could not use the XX port (No: XX).<br>(XX: Port name/No.)                          | ไม่สามารถใช้พอร์ต XX (หมายเลข: XX)<br>อาจเป็นไปได้ที่หมายเลขพอร์ตของระบบ<br>ถูกใช้แล้ว                                   |
| 0xC0A10011<br>REAA017<br>-1063190511<br>3231776785 | Attempted to access a write-protect area<br>(XX)<br>(XX: Device name)               | ไม่สามารถเขียนในพื้นที่ห้ามเขียน<br>(LS0000-LS0019, LS2032-LS2095,<br>LS9000-LS9999) โดยใช้ D-Script หรือ<br>Network ได้ |
| 0xC0A10012<br>REAA018<br>-1063190510<br>3231776786 | Attempted to access a device outside the<br>address range (XX)<br>(XX: Device name) | พยายามเข้าใช้อุปกรณ์ที่อยู่นอกช่วง                                                                                       |
| 0xC0A10015<br>REAA021<br>-1063190507<br>3231776789 | An invalid ID (Node, Device, Address)<br>has been specified.                        | ระบุ ID ไม่ถูกต้อง พยายามเข้าใช้อุปกรณ์<br>ที่ไม่มีอยู่<br>ระบุ ID ไม่ถูกต้อง พยายามเข้าใช้อุปกรณ์<br>ที่ไม่มีอยู่       |
| 0xC0A10016<br>REAA022<br>-1063190506<br>3231776790 | An invalid ID (Node, Device, Address)<br>has been specified.                        |                                                                                                    |
| 0xC0A1001A<br>REAA026<br>-1063190502<br>3231776794 | Illegal/Undefined Device Address                                                    | ระบุอุปกรณ์ไม่ถูกต้อง พยายามเข้าใช้อุปกรณ์<br>ที่ไม่มีอยู่                                                               |
| 0xC0A1001B<br>REAA027<br>-1063190501<br>3231776795 | Illegal/Undefined Device Address                                                    |                                                                                                    |
| 0xC0A1001C<br>REAA028<br>-1063190500<br>3231776796 | Illegal/Undefined Device Address                                                    |                                                                                                    |

หมายเหตุ

## • ข้อมูลข้อผิดพลาด "RYAA\*\*\*"

| รหัสข้อผิดพลาด*                                    | ข้อความแสดงข้อผิดพลาด                                                                          | สาเหตุและวิธีแก้ไข                                                                                                 |
|----------------------------------------------------|------------------------------------------------------------------------------------------------|----------------------------------------------------------------------------------------------------|
| 0xC0AF0001<br>RYAA001<br>-1062273023<br>3232694273 | The specified shared memory already exists.                                                    | เกิดข้อผิดพลาดร้ายแรง เริ่มต้น 'WinGP'<br>และ 'WinGP SDK' อีกครั้งหลังจากทำการ<br>บังคับถ่ายโอนใน 'GP–Pro EX' แล้ว |
| 0xC0AF0002<br>RYAA002<br>-1062273022<br>3232694274 | The specified shared memory does not exist.                                                    |                                                                                                    |
| 0xC0AF0003<br>RYAA003<br>-1062273021<br>3232694275 | A shared memory already exists, but its memory size is less than specified.                    | โปรดปิดแอ็พพลิเคซันอื่นหรือเริ่มต้น<br>ระบบปฏิบัติการใหม่                                                          |
| 0xC0AF0004<br>RYAA004<br>-1062273020<br>3232694276 | Cannot create a shared memory due to<br>insufficiency of memory or resource.                   |                                                                                                    |
| 0xC0AF0005<br>RYAA005<br>-1062273019<br>3232694277 | Could not start TdasEngine because it is already in execution or termination.                  | เกิดข้อผิดพลาดร้ายแรง เริ่มต้น 'WinGP'<br>และ 'WinGP SDK' อีกครั้งหลังจากทำการ<br>บังคับถ่ายโอนใน 'GP-Pro EX' แล้ว |
| 0xC0AF0006<br>RYAA006<br>-1062273018<br>3232694278 | Could not stop TdasEngine because it is already in suspension or termination.                  |                                                                                                    |
| 0xC0AF0007<br>RYAA007<br>-1062273017<br>3232694279 | Could not register the operation in TdasEngine.                                                |                                                                                                    |
| 0xC0AF0008<br>RYAA008<br>-1062273016<br>3232694280 | Cannot execute State Transition of TdaInfo<br>because a small service is now in<br>transition. |                                                                                                    |
| 0xC0AF0009<br>RYAA009<br>-1062273015<br>3232694281 | The device name (XX) specified as the destination NODE does not exist. (XX: Device/PLC name)   |                                                                                                    |

| รหัสข้อผิดพลาด*                                    | ข้อความแสดงข้อผิดพลาด                                                                | สาเหตุและวิธีแก้ไข                                                                                                 |
|----------------------------------------------------|--------------------------------------------------------------------------------------|----------------------------------------------------------------------------------------------------|
| 0xC0AF000A<br>RYAA010<br>-1062273014<br>3232694282 | Cannot execute the operation due to the invalid state of the small service.          | เกิดข้อผิดพลาดร้ายแรง เริ่มต้น 'WinGP'<br>และ 'WinGP SDK' อีกครั้งหลังจากทำการ<br>บังคับถ่ายโอนใน 'GP-Pro EX' แล้ว |
| 0xC0AF000B<br>RYAA011<br>-1062273013<br>3232694283 | Cannot execute the operation because the small service is not in operation.          |                                                                                                    |
| 0xC0AF000C<br>RYAA012<br>-1062273012<br>3232694284 | Cannot execute the operation because the small service is in suspension.             |                                                                                                    |
| 0xC0AF000D<br>RYAA013<br>-1062273011<br>3232694285 | The I/F of an unsupported small service was called.                                  |                                                                                                    |
| 0xC0AF0010<br>RYAA016<br>-1062273008<br>3232694288 | Could not register the item because of insufficient memory.                          | โปรดปิดแอ็พพลิเคซันอื่นหรือเริ่มต้น<br>ระบบปฏิบัติการใหม่                                                          |
| 0xC0AF0011<br>RYAA017<br>-1062273007<br>3232694289 | Accessed a device in which no item is registered.                                    | เกิดข้อผิดพลาดร้ายแรง เริ่มต้น 'WinGP'<br>และ 'WinGP SDK' อีกครั้งหลังจากทำการ<br>บังคับถ่ายโอนใน 'GP-Pro EX' แล้ว |
| 0xC0AF0012<br>RYAA018<br>-1062273006<br>3232694290 | Accessed an out-of-range device.                                                     | พยายามเข้าใช้อุปกรณ์ที่อยู่นอกช่วง                                                                                 |
| 0xC0AF0013<br>RYAA019<br>-1062273005<br>3232694291 | Failed to register the specified cluster because an invalid item is specified in it. | เกิดข้อผิดพลาดร้ายแรง เริ่มต้น 'WinGP'<br>และ 'WinGP SDK' อีกครั้งหลังจากทำการ<br>บังคับถ่ายโอนใน 'GP-Pro EX' แล้ว |
| 0xC0AF0014<br>RYAA020<br>-1062273004<br>3232694292 | The specified data type is invalid.                                                  |                                                                                                    |

| รหัสข้อผิดพลาด*                                    | ข้อความแสดงข้อผิดพลาด                                                                                        | สาเหตุและวิธีแก้ไข                                                                                                 |
|----------------------------------------------------|----------------------------------------------------------------------------------------------------|----------------------------------------------------------------------------------------------------|
| 0xC0AF0015<br>RYAA021<br>-1062273003<br>3232694293 | The specified access type is illegal.                                                                        | เกิดข้อผิดพลาดร้ายแรง เริ่มต้น 'WinGP'<br>และ 'WinGP SDK' อีกครั้งหลังจากทำการ<br>บังคับถ่ายโอนใน 'GP–Pro EX' แล้ว |
| 0xC0AF0016<br>RYAA022<br>-1062273002<br>3232694294 | The specified data type is illegal.                                                                          |                                                                                                    |
| 0xC0AF0017<br>RYAA023<br>-1062273001<br>3232694295 | The no. of data you specified is too many<br>to write (Please reduce it to XX or fewer)<br>(XX: Data number) |                                                                                                    |
| 0xC0AF0018<br>RYAA024<br>-1062273000<br>3232694296 | The operation result to write is below the lower limit value.                                                | พยายามเขียนค่าที่อยู่นอกช่วง โปรดเปลี่ยน<br>การตั้งค่าเพื่อเขียนค่าที่อยู่ในช่วง                                   |
| 0xC0AF0019<br>RYAA025<br>-1062272999<br>3232694297 | The operation result to write is beyond the upper limit value.                                               |                                                                                                    |
| 0xC0AF001A<br>RYAA026<br>-1062272998<br>3232694298 | Could not send processing request to the<br>network destination due to insufficient<br>memory.               | โปรดปิดแอ็พพลิเคชันอื่นหรือเริ่มต้น<br>ระบบปฏิบัติการใหม่                                                          |
| 0xC0AF001B<br>RYAA027<br>-1062272997<br>3232694299 | The specified group was not found.                                                                           | เกิดข้อผิดพลาดร้ายแรง เริ่มต้น 'WinGP'<br>และ 'WinGP SDK' อีกครั้งหลังจากทำการ<br>บังคับถ่ายโอนใน 'GP–Pro EX' แล้ว |
| 0xC0AF001C<br>RYAA028<br>-1062272996<br>3232694300 | The two compared access tickets differ in their nodes, equipment, or devices.                                |                                                                                                    |
| 0xC0AF001D<br>RYAA029<br>-1062272995<br>3232694301 | The specified access ticket is not for this node.                                                            |                                                                                                    |
| 0xC0AF001E<br>RYAA030<br>-1062272994<br>3232694302 | Could not register the cache because of insufficient memory.                                                 | โปรดปิดแอ็พพลิเคชันอื่นหรือเริ่มต้น<br>ระบบปฏิบัติการใหม่                                                          |

- \* บรรทัดแรก: รหัสข้อผิดพลาด
   บรรทัดที่ 2: รหัสข้อผิดพลาดแบบรวม
  - บรรทัดที่ 3: รหัสข้อผิดพลาดพร้อมรหัสทศนิยม
  - บรรทัดที่ 4: รหัสข้อผิดพลาดที่ไม่มีรหัสทศนิยม

| รหัสข้อผิดพลาด*                                    | ข้อความแสดงข้อผิดพลาด                                                                                                    | สาเหตุและวิธีแก้ไข                                                                                                 |
|----------------------------------------------------|----------------------------------------------------------------------------------------------------|----------------------------------------------------------------------------------------------------|
| 0xC0AF0020<br>RYAA032<br>-1062272992<br>3232694304 | The access ticket you tried to use in block access is not of the block type.                                                                                                    | เกิดข้อผิดพลาดร้ายแรง เริ่มต้น 'WinGP'<br>และ 'WinGP SDK' อีกครั้งหลังจากทำการ<br>บังคับถ่ายโอนใน 'GP-Pro EX' แล้ว |
| 0xC0AF0021<br>RYAA033<br>-1062272991<br>3232694305 | The small service to process was not found.                                                                                                    |                                                                                                    |
| 0xC0AF0022<br>RYAA034<br>-1062272990<br>3232694306 | The size of block access to the device exceeded the limit.                                                                                                    | ขนาดบัฟเฟอร์สูงสุดสำหรับเขียน/อ่านบล็อค<br>อุปกรณ์คือ 10KB โปรดตั้งค่าขนาดน้อยกว่า<br>จำนวนดังกล่าว                |
| 0xC0AF0023<br>RYAA035<br>-1062272989<br>3232694307 | A different network project is being used.                                                                                                    | เกิดข้อผิดพลาดร้ายแรง เริ่มต้น 'WinGP'<br>และ 'WinGP SDK' อีกครั้งหลังจากทำการ<br>บังคับถ่ายโอนใน 'GP-Pro EX' แล้ว |
| 0xC0AF0030<br>RYAA048<br>-1062272976<br>3232694320 | A communication error occurred during<br>communication with the destination node.<br>Please confirm that the network connection<br>to the node has been properly<br>established.XX<br>(XX: Destination node name) | ตรวจสอบว่าการตั้งค่าการ์ด LAN ถูกต้อง<br>หรือไม่                                                                   |
| 0xC0AF0031<br>RYAA049<br>-1062272975<br>3232694321 | The destination node did not responded<br>within the specified time. Please confirm<br>that the network connection to the node has<br>been properly established.XX<br>(XX: Destination node name)                 |                                                                                                    |
| 0xC0AF0032<br>RYAA050<br>-1062272974<br>3232694322 | The destination node did not responded<br>within the specified time. Please confirm<br>that the network connection to the node has<br>been properly established.XX<br>(XX: Destination node name)                 |                                                                                                    |
| 0xC0AF0033<br>RYAA051<br>-1062272973<br>3232694323 | Communication with the destination Node<br>stopped because the destination or local<br>Node closed.                                                                                                    | ตั้งค่าโหนด 'WinGP' เป็นออนไลน์                                                                                    |
| 0xC0AF0040<br>RYAA064<br>-1062272960<br>3232694336 | Failed to read the device.                                                                                                    | ข้อมูลอาจถูกอ่านในตำแหน่งอุปกรณ์<br>ที่ไม่ถูกต้องหรือไม่ได้กำหนดไว้ โปรดระบุ<br>ตำแหน่งอุปกรณ์ที่ถูกต้อง           |

- \* บรรทัดแรก: รหัสข้อผิดพลาด
   บรรทัดที่ 2: รหัสข้อผิดพลาดแบบรวม
  - บรรทัดที่ 3: รหัสข้อผิดพลาดพร้อมรหัสทศนิยม
  - บรรทัดที่ 4: รหัสข้อผิดพลาดที่ไม่มีรหัสทศนิยม

| รหัสข้อผิดพลาด*                                    | ข้อความแสดงข้อผิดพลาด                                                                                       | สาเหตุและวิธีแก้ไข                                                                                                    |
|----------------------------------------------------|----------------------------------------------------------------------------------------------------|----------------------------------------------------------------------------------------------------|
| 0xC0AF0041<br>RYAA065<br>-1062272959<br>3232694337 | Failed to write the device.                                                                                 | ข้อมูลอาจถูกเขียนในตำแหน่งอุปกรณ์<br>ที่ไม่ถูกต้องหรือไม่ถูกกำหนดไว้ โปรดระบุ<br>ตำแหน่งอุปกรณ์ที่ถูกต้อง                        |
| 0xC0AF0045<br>RYAA069<br>-1062272955<br>3232694341 | The specified request is not supported.                                                                     | เกิดข้อผิดพลาดร้ายแรง เริ่มต้น 'WinGP'<br>และ 'WinGP SDK' อีกครั้งหลังจาก<br>ทำการบังคับถ่ายโอนใน 'GP–Pro EX' แล้ว               |
| 0xC0AF0046<br>RYAA070<br>-1062272954<br>3232694342 | The specified request is not supported.                                                                     |                                                                                                    |
| 0xC0AF0050<br>RYAA080<br>-1062272944<br>3232694352 | The project ID of the network project file<br>is different. (A different network project is<br>being used.) |                                                                                                    |
| 0xC0AF0051<br>RYAA081<br>-1062272943<br>3232694353 | The network project file does not have necessary data.                                                      |                                                                                                    |
| 0xC0AF0052<br>RYAA082<br>-1062272942<br>3232694354 | The network project file is damaged.                                                                        |                                                                                                    |
| 0xC0AF0053<br>RYAA083<br>-1062272941<br>3232694355 | The network project file does not exist.                                                                    |                                                                                                    |
| 0xC0AF0067<br>RYAA103<br>-1062272921<br>3232694375 | Operation was interrupted because GP<br>Online was terminated.                                              | การทำงานถูกขัดจังหวะเนื่องจากWinGP<br>ออนไลน์สิ้นสุดการทำงาน หากต้องการ<br>สิ้นสุดการทำงาน เปิด 'WinGP ออนไลน์<br>และลองอีกครั้ง |

- \* บรรทัดแรก: รหัสข้อผิดพลาด
  - บรรทัดที่ 2: รหัสข้อผิดพลาดแบบรวม
  - บรรทัดที่ 3: รหัสข้อผิดพลาดพร้อมรหัสทศนิยม
  - บรรทัดที่ 4: รหัสข้อผิดพลาดที่ไม่มีรหัสทศนิยม

#### • ข้อมูลข้อผิดพลาด "SAAA\*\*\*"

| รหัสข้อผิดพลาด*                                    | ข้อความแสดงข้อผิดพลาด                                                                       | สาเหตุและวิธีแก้ไข                                                                                                 |
|----------------------------------------------------|---------------------------------------------------------------------------------------------|----------------------------------------------------------------------------------------------------|
| 0xC0B00001<br>SAAA001<br>-1062207487<br>3232759809 | System Error                                                                                | โปรดรีบูต PC อีกครั้ง ถ้าไม่สามารถ<br>แก้ปัญหาได้ ให้ติดตั้งใหม่                                                   |
| 0xC0B00002<br>SAAA002<br>-1062207486<br>3232759810 | Cannot process due to a shortage of OS resource or memory.                                  |                                                                                                    |
| 0xC0B00003<br>SAAA003<br>-1062207485<br>3232759811 | Cannot execute any new process until the server returns a processing result.                |                                                                                                    |
| 0xC0B00004<br>SAAA004<br>-1062207484<br>3232759812 | The process was interrupted because Pro-<br>Server EX was terminated.                       | เกิดข้อผิดพลาดร้ายแรง เริ่มต้น 'WinGP'<br>และ 'WinGP SDK' อีกครั้งหลังจากทำการ<br>บังคับถ่ายโอนใน 'GP-Pro EX' แล้ว |
| 0xC0B00005<br>SAAA005<br>-1062207483<br>3232759813 | The process was interrupted because Pro-<br>Server EX was terminated during the<br>process. |                                                                                                    |
| 0xC0B00006<br>SAAA006<br>-1062207482<br>3232759814 | Cannot process because Pro-Server EX has already been terminated.                           |                                                                                                    |

\* บรรทัดแรก: รหัสข้อผิดพลาด

บรรทัดที่ 2: รหัสข้อผิดพลาดแบบรวม

บรรทัดที่ 3: รหัสข้อผิดพลาดพร้อมรหัสทศนิยม

บรรทัดที่ 4: รหัสข้อผิดพลาดที่ไม่มีรหัสทศนิยม

| รหัสข้อผิดพลาด*                                    | ข้อความแสดงข้อผิดพลาด                                                                                      | สาเหตุและวิธีแก้ไข                                                                                                    |
|----------------------------------------------------|----------------------------------------------------------------------------------------------------|----------------------------------------------------------------------------------------------------|
| 0xC0B00007<br>SAAA007<br>-1062207481<br>3232759815 | The specified connector has already been registered. The application is already in execution.              | โปรดรีบูต PC อีกครั้ง ถ้าไม่สามารถ<br>แก้ปัญหาได้ ให้ติดตั้งใหม่                                                                     |
| 0xC0B00008<br>SAAA008<br>-1062207480<br>3232759816 | An error occurred in an OLE function.<br>Cannot convert the data.                                          |                                                                                                    |
| 0xC0B0000A<br>SAAA010<br>-1062207478<br>3232759818 | Cannot refer to the resource because Pro-<br>Server EX has not been started.                               |                                                                                                    |
| 0xC0B0000B<br>SAAA011<br>-1062207477<br>3232759819 | Cannot request the system to execute<br>processing because Pro-Server EX has not<br>been started.          |                                                                                                    |
| 0xC0B0000C<br>SAAA012<br>-1062207476<br>3232759820 | The system is broken. Cannot process.                                                                      |                                                                                                    |
| 0xC0B00011<br>SAAA017<br>-1062207471<br>3232759825 | An error occurred when accessing the XX<br>file. The file is locked (shared) or broken.<br>(XX: File name) |                                                                                                    |
| 0xC0B00012<br>SAAA018<br>-1062207470<br>3232759826 | Too many connectors to register.                                                                           |                                                                                                    |
| 0xC0B00029<br>SAAA041<br>-1062207447<br>3232759849 | Failed to get device info from the PRW file.                                                               | อาจเป็นไปได้ที่ไฟล์โปรเจคบนหน้าจอเสีย<br>เริ่มต้น 'WinGP' และ 'WinGP SDK'<br>อีกครั้งหลังจากทำการบังคับถ่ายโอนใน<br>'GP-Pro EX' แล้ว |
| 0xC0B0002A<br>SAAA042<br>-1062207446<br>3232759850 | Failed to get symbol info from the PRW file.                                                               |                                                                                                    |
| 0xC0B0002B<br>SAAA043<br>-1062207445<br>3232759851 | Failed to get the device address from the PRW file.                                                        |                                                                                                    |
| 0xC0B0002C<br>SAAA044<br>-1062207444<br>3232759852 | Failed to get setting info from the PRX file.                                                              |                                                                                                    |

| รหัสข้อผิดพลาด*                                    | ข้อความแสดงข้อผิดพลาด                                                                                                    | สาเหตุและวิธีแก้ไข                                                                                                    |
|----------------------------------------------------|----------------------------------------------------------------------------------------------------|----------------------------------------------------------------------------------------------------|
| 0xC0B0002D<br>SAAA045<br>-1062207443<br>3232759853 | Failed to create a temporary file.                                                                                                   | โปรดระบุไฟล์ที่มีนามสกุล '.prw'                                                                                                    |
| 0xC0B0002E<br>SAAA046<br>-1062207442<br>3232759854 | Cannot open the PRX file.                                                                                                    | อาจเป็นไปได้ที่ไฟล์โปรเจคบนหน้าจอเสีย<br>เริ่มต้น 'WinGP' และ 'WinGP SDK'<br>อีกครั้งหลังจากทำการบังคับถ่ายโอนใน<br>'GP-Pro EX' แล้ว |
| 0xC0B0002F<br>SAAA047<br>-1062207441<br>3232759855 | Failed to delete the temporary file.                                                                                                 | โปรดดำเนินการอีกครั้ง                                                                                                    |
| 0xC0B00030<br>SAAA048<br>-1062207440<br>3232759856 | The specified screen file has an error. XX                                                                                           | อาจเป็นไปได้ที่ไฟล์โปรเจคบนหน้าจอเสีย<br>เริ่มต้น 'WinGP' และ 'WinGP SDK'<br>อีกครั้งหลังจากทำการบังคับถ่ายโอนใน<br>'GP-Pro EX' แล้ว |
| 0xC0B00031<br>SAAA049<br>-1062207439<br>3232759857 | The PRW file does not have necessary data.                                                                                           |                                                                                                    |
| 0xC0B00032<br>SAAA050<br>-1062207438<br>3232759858 | The specified file is not a PRW file.                                                                                                |                                                                                                    |
| 0xC0B00062<br>SAAA098<br>-1062207390<br>3232759906 | The network project file is broken. Cannot<br>read. Please confirm whether the file you<br>specified is a real network project file. | เกิดข้อผิดพลาดร้ายแรง เริ่มต้น 'WinGP'<br>และ 'WinGP SDK' อีกครั้งหลังจาก<br>ทำการบังคับถ่ายโอนใน 'GP-Pro EX' แล้ว                   |
| 0xC0B00063<br>SAAA099<br>-1062207389<br>3232759907 | Cannot write to the network project file.                                                                                            | โปรดยืนยันว่าดิสก์มีพื้นที่เพียงพอ<br>และคุณมีสิทธิ์เข้าใช้ไฟล์/โฟลเดอร์                                                             |

- \* บรรทัดแรก: รหัสข้อผิดพลาด
  - บรรทัดที่ 2: รหัสข้อผิดพลาดแบบรวม
  - บรรทัดที่ 3: รหัสข้อผิดพลาดพร้อมรหัสทศนิยม
  - บรรทัดที่ 4: รหัสข้อผิดพลาดที่ไม่มีรหัสทศนิยม

| รหัสข้อผิดพลาด*                                    | ข้อความแสดงข้อผิดพลาด                                                                                                    | สาเหตุและวิธีแก้ไข                                                                                                    |
|----------------------------------------------------|----------------------------------------------------------------------------------------------------|----------------------------------------------------------------------------------------------------|
| 0xC0B00064<br>SAAA100<br>-1062207388<br>3232759908 | The file is not a network project file, or its version is old. Cannot read the data.                                                       | เกิดข้อผิดพลาดร้ายแรง เริ่มต้น 'WinGP'<br>และ 'WinGP SDK' อีกครั้งหลังจากทำการ<br>บังคับถ่ายโอนใน 'GP-Pro EX' แล้ว                   |
| 0xC0B00065<br>SAAA101<br>-1062207387<br>3232759909 | The specified device was not found in (XX). It may have been deleted or renamed. Please check it again. (XX: NODE name)                    |                                                                                                    |
| 0xC0B00066<br>SAAA102<br>-1062207386<br>3232759910 | The specified NODE (XX) has not been<br>registered. There is a conflict. Please check<br>it again.<br>(XX: NODE name)                      |                                                                                                    |
| 0xC0B00067<br>SAAA103<br>-1062207385<br>3232759911 | The specified NODE info is incorrect. No NODE info exists.                                                                                 |                                                                                                    |
| 0xC0B00068<br>SAAA104<br>-1062207384<br>3232759912 | The device setting in the system area of the specified NODE(XX) has an error. Please check the device you set.                             |                                                                                                    |
| 0xC0B00069<br>SAAA105<br>-1062207383<br>3232759913 | <ul><li>(XX: XX) is invalid as a device/symbol.</li><li>Cannot analyze.</li><li>(XX: Device/Symbol name)</li></ul>                         | โปรดยืนยันสัญลักษณ์ ทำตามคำแนะนำ<br>ของข้อความ                                                                                       |
| 0xC0B0006C<br>SAAA108<br>-1062207380<br>3232759916 | The network setting is broken.                                                                                                    | โปรดทบทวนการตั้งค่าเครือข่าย                                                                                                    |
| 0xC0B00078<br>SAAA120<br>-1062207368<br>3232759928 | (Symbol Sheet: XX Symbol: XX Address:<br>XX) is invalid as a device address.<br>(XX: Symbol Sheet name, XX: Symbol<br>name, XX: Address)   | อาจเป็นไปได้ที่ไฟล์โปรเจคบนหน้าจอเสีย<br>เริ่มต้น 'WinGP' และ 'WinGP SDK'<br>อีกครั้งหลังจากทำการบังคับถ่ายโอนใน<br>'GP-Pro EX' แล้ว |
| 0xC0B0007C<br>SAAA124<br>-1062207364<br>3232759932 | (Symbol Sheet: XX Symbol: XX Address:<br>XX) is beyond the valid device range.<br>(XX: Symbol Sheet name, XX: Symbol<br>name, XX: Address) |                                                                                                    |

\* บรรทัดแรก: รหัสข้อผิดพลาด
 บรรทัดที่ 2: รหัสข้อผิดพลาดแบบรวม
 บรรทัดที่ 3: รหัสข้อผิดพลาดพร้อมรหัสทศนิยม

บรรทัดที่ 4: รหัสข้อผิดพลาดที่ไม่มีรหัสทศนิยม

| รหัสข้อผิดพลาด*                                    | ข้อความแสดงข้อผิดพลาด                                                                                                    | สาเหตุและวิธีแก้ไข                                                                                           |
|----------------------------------------------------|----------------------------------------------------------------------------------------------------|----------------------------------------------------------------------------------------------------|
| 0xC0B00082<br>SAAA130<br>-1062207358<br>3232759938 | The specified NODE (XX) has not been<br>registered in the network project.<br>(XX: NODE name)                                                                                                    | เกิดข้อผิดพลาดร้ายแรง เริ่มต้น 'WinGP'<br>และ 'WinGP SDK' ใหม่หลังจากทำการบังคับ<br>การถ่ายโอนใน 'GP-Pro EX' |
| 0xC0B00083<br>SAAA131<br>-1062207357<br>3232759939 | The specified NODE (XX) is not a<br>GP2000 Series NODE.<br>(XX: NODE name)                                                                                                    |                                                                                                    |
| 0xC0B00084<br>SAAA132<br>-1062207356<br>3232759940 | The device of the specified NODE (XX) is<br>not supported.<br>(XX: NODE name)                                                                                                    |                                                                                                    |
| 0xC0B00095<br>SAAA149<br>-1062207339<br>3232759957 | (Symbol Sheet: XX Symbol: XX No. of<br>Devices:XX) is beyond the range of the<br>no. of devices (Valid Range: XX-XX)                                                                                                    | ลดจำนวนสัญลักษณ์ที่รีจิสเตอร์ในหน้าจอ<br>สัญลักษณ์                                                           |
| 0xC0B00096<br>SAAA150<br>-1062207338<br>3232759958 | (Symbol Sheet: XX Group: XX) has the<br>no. of rows beyond the limit. Please reduce<br>it. (XX rows or less)                                                                                                    |                                                                                                    |
| 0xC0B0009C<br>SAAA156<br>-1062207332<br>3232759964 | In a symbol sheet, 2 symbol/group names<br>are the same. (Symbol Sheet: XX Name1:<br>XX Name2: XX)                                                                                                    | เปลี่ยนชื่อสัญลักษณ์ที่รีจิสเตอร์ในหน้าจอ<br>สัญลักษณ์ 'GP-Pro EX'                                           |
| 0xC0B0009D<br>SAAA157<br>-1062207331<br>3232759965 | The device driver of (Node: XX) is not<br>supported. (Necessary driver has not been<br>installed.)<br>(XX: NODE name)                                                                                                    | โปรดติดตั้งอุปกรณ์อื่น                                                                                       |
| 0xC0B000A9<br>SAAA169<br>-1062207319<br>3232759977 | (%s:%s )The specified Device/Symbol is<br>beyond the valid device range. (Valid<br>Range: XX-XX)                                                                                                    | เข้าใช้อุปกรณ์ที่อยู่นอกช่วงอุปกรณ์ที่ถูกต้อง                                                                |
| 0xC0B000E0<br>SAAA224<br>-1062207264<br>3232760032 | Warning: In different symbol sheets, 2<br>symbol/group names are the same. To use<br>the same name, please specify both sheet<br>names. (Symbol Sheet1: XX Symbol<br>Sheet2: XX The Same Name:XX) (XX:<br>Existing Symbol Sheet name, XX: Symbol<br>Sheet name to which Same Symbol name<br>belongs, XX: Same Symbol name) | ในหน้าจอการตั้งค่าสัญลักษณ์ 'GP-Pro EX'<br>โปรดเปลี่ยนชื่อเพื่อหลีกเลี่ยงการใช้ชื่อช้ำ                       |

\* บรรทัดแรก: รหัสข้อผิดพลาด

บรรทัดที่ 2: รหัสข้อผิดพลาดแบบรวม

บรรทัดที่ 3: รหัสข้อผิดพลาดพร้อมรหัสทศนิยม

บรรทัดที่ 4: รหัสข้อผิดพลาดที่ไม่มีรหัสทศนิยม

| รหัสข้อผิดพลาด*                                    | ข้อความแสดงข้อผิดพลาด                                                                                                    | สาเหตุและวิธีแก้ไข                                                                                                    |
|----------------------------------------------------|----------------------------------------------------------------------------------------------------|----------------------------------------------------------------------------------------------------|
| 0xC0B000E1<br>SAAA225<br>-1062207263<br>3232760033 | Warning: The symbol/group name is the<br>same as a symbol sheet name. To use the<br>same name, please specify the sheet name<br>which this symbol/group belongs to.<br>(Symbol Sheet: XX Symbol/Group:<br>(Sheet: XX Name: XX)) (XX: Existing<br>Symbol Sheet name, XX: Symbol Sheet<br>name to which Same Symbol name<br>belongs, XX: Same Symbol name) | ในหน้าจอการตั้งค่าสัญลักษณ์ 'GP-Pro EX'<br>โปรดเปลี่ยนชื่อเพื่อหลีกเลี่ยงการใช้ชื่อซ้ำ                                                                                                    |
| 0xC0B000E4<br>SAAA228<br>-1062207260<br>3232760036 | Warning: The array variable(XX) has too<br>many elements for API Communication for<br>WinGP to access the whole array. In API<br>Communication for WinGP, only XX<br>elements from the head are accessible.<br>(XX: Symbol name, XX: Array Element<br>number)                                                                                            | <ol> <li>พิจารณาการรีจิสเตอร์อาร์เรย์โดยแยก<br/>เป็นหลาย ๆ พาร์ทใน 'GP-Pro EX'</li> <li>ถ้าไม่สามารถแยกอาร์เรย์ได้ ขณะนำเข้า<br/>ไฟล์โปรเจค 'GP-Pro EX' ไปยังโปรเจค<br/>เครือข่ายใน 'Pro-Server EX' จะมีฟังก์ชัน<br/>สำหรับแยกตัวแปรอาร์เรย์ที่เกินจำนวน<br/>ที่สามารถเข้าใช้ได้ทันทีโดยอัตโนมัติ<br/>และรีจิสเตอร์เป็นสัญลักษณ์หลายตัว<br/>พิจารณาการใช้ 'Pro-Server EX'<br/>แทน 'WinGP SDK'</li> </ol> |

## • ข้อมูลข้อผิดพลาด "SAAF\*\*\*"

| รหัสข้อผิดพลาด*                                    | ข้อความแสดงข้อผิดพลาด                                                                                                    | สาเหตุและวิธีแก้ไข                                                                                                    |
|----------------------------------------------------|----------------------------------------------------------------------------------------------------|----------------------------------------------------------------------------------------------------|
| 0xC0B00201<br>SAAF001<br>-1062206975<br>3232760321 | Cannot initialize TCP/IP.                                                                                                    | จาก [Control Panel]–[Network Connection]<br>โปรดยืนยันว่าได้เปิดใช้การตั้งค่าการเชื่อมต่อ<br>และได้ติดตั้งโปรโตคอล TCP/IP แล้ว<br>ซึ่งยืนยันได้จากคุณสมบัติการตั้งค่า<br>การเชื่อมต่อ 'WinGP SDK' จะไม่ทำงาน<br>โดยไม่มี TCP/IP |
| 0xC0B00203<br>SAAF003<br>-1062206973<br>3232760323 | This PC does not have a valid IP address<br>allocated. Please check the TCP/IP<br>environment of this PC.                      | โปรดยืนยันว่าการ์ด LAN ทำงานถูกต้อง<br>โปรดตรวจสอบสาย LAN ด้วย                                                                                                    |
| 0xC0B00204<br>SAAF004<br>-1062206972<br>3232760324 | Cannot load the PLCInfo.xml file.                                                                                              | โปรดอัพเดตโปรโตคอลไดรเวอร์<br>ถ้ายังมีปัญหาอยู่ โปรดติดตั้ง 'WinGP SDK<br>อีกครั้ง                                                                                                    |
| 0xC0B00205<br>SAAF005<br>-1062206971<br>3232760325 | Cannot load the Editor Driver.                                                                                                 |                                                                                                    |
| 0xC0B00206<br>SAAF006<br>-1062206970<br>3232760326 | An error occurred in Active X I/F.                                                                                             | โปรดยืนยันว่าเวอร์ชันระบบปฏิบัติการถูกต้อง<br>ถ้าปัญหานี้ยังคงเกิดขึ้นอีกแม้ว่าได้เริ่มต้นการ<br>ทำงานอีกครั้งแล้ว โปรดติดตั้ง 'WinGP SDK<br>อีกครั้ง                                                                           |
| 0xC0B00207<br>SAAF007<br>-1062206969<br>3232760327 | Cannot execute because of the version<br>inconsistency of DLL and EXE for<br>Pro-Server EX. This program will be shut<br>down. | โปรดยืนยันว่าไม่มีเวอร์ชัน 'Pro-Server EX'<br>หรือ DLLs ของ WinGP SDK' ใน PC<br>ที่แตกต่างกันตั้งแต่สองเวอร์ชันขึ้นไป<br>สามารถติดตั้ง 'Pro-Server EX' หรือ<br>'WinGP SDK ใน PC ได้เพียงเวอร์ชันเดียว<br>เท่านั้น               |
| 0xC0B00209<br>SAAF009<br>-1062206967<br>3232760329 | The file Core. ID was not found.                                                                                               | โปรดรีบูต PC อีกครั้ง ถ้ายังมีปัญหาอยู่<br>โปรดติดตั้ง 'WinGP SDK อีกครั้ง                                                                                                    |
| 0xC0B0020B<br>SAAF011<br>-1062206965<br>3232760331 | ProNet.dll has not been correctly installed.                                                                                   |                                                                                                    |

| รหัสข้อผิดพลาด*                                    | ข้อความแสดงข้อผิดพลาด                                                                                                    | สาเหตุและวิธีแก้ไข                                                                                                    |
|----------------------------------------------------|----------------------------------------------------------------------------------------------------|----------------------------------------------------------------------------------------------------|
| 0xC0B0020C<br>SAAF012<br>-1062206964<br>3232760332 | Cannot start Pro-Server EX. Please close<br>all the applications that use Pro-Studio EX<br>or Pro-Server EX, and try again. | ไม่สามารถเริ่มต้น 'WinGP SDK' ได้เนื่องจาก<br>'WinGP SDK' หรือแอ็พพลิเคชันที่ใช้<br>'WinGP SDK' ไม่หยุดการทำงานได้ตามปกติ<br>โปรดปิด 'WinGP SDK' และแอ็พพลิเคชัน<br>ที่รันอยู่บนนั้นทั้งหมด และลองอีกครั้ง |
| 0xC0B00211<br>SAAF017<br>-1062206959<br>3232760337 | This API is not supported.                                                                                                  | ไม่มี API ที่คุณพยายามใช้ โปรดพิจารณา<br>วิธีอื่น                                                                                                    |
| 0xC0B00212<br>SAAF018<br>-1062206958<br>3232760338 | The specified string is invalid as a device address.                                                                        | โปรดยืนยันวิธีการระบุตำแหน่งอีกครั้ง<br>โปรดยืนยันว่าไม่มีการเปลี่ยนอุปกรณ์และ<br>โหนด<br>โปรดยืนยันว่าได้ติดตั้งไดรเวอร์อุปกรณ์<br>ที่จำเป็นแล้ว                                                          |
| 0xC0B00213<br>SAAF019<br>-1062206957<br>3232760339 | The specified device supports bit access only.                                                                              | โปรดยืนยันอุปกรณ์ที่จะเข้าใช้และวิธีการเข้าใช้                                                                                                    |
| 0xC0B00214<br>SAAF020<br>-1062206956<br>3232760340 | The specified device driver is not<br>supported (The necessary device driver has<br>not been installed).                    | โปรดติดตั้งอุปกรณ์อื่น                                                                                                    |
| 0xC0B00215<br>SAAF021<br>-1062206955<br>3232760341 | The parameter value is invalid.                                                                                             | ตรวจสอบอาร์กิวเมนต์ API                                                                                                    |
| 0xC0B00216<br>SAAF022<br>-1062206954<br>3232760342 | The device no. is out of range.                                                                                             | โปรดตรวจสอบหมายเลขอุปกรณ์                                                                                                    |
| 0xC0B00217<br>SAAF023<br>-1062206953<br>3232760343 | The specified device does not exist.                                                                                        | โปรดตรวจสอบการระบุสัญลักษณ์กลุ่ม                                                                                                    |
| 0xC0B00218<br>SAAF024<br>-1062206952<br>3232760344 | The specified group symbol does not exist.                                                                                  | โปรดตรวจสอบการระบุสัญลักษณ์กลุ่ม                                                                                                    |

| รหัสข้อผิดพลาด*                                    | ข้อความแสดงข้อผิดพลาด                                                                                      | สาเหตุและวิธีแก้ไข                                                                                                    |
|----------------------------------------------------|----------------------------------------------------------------------------------------------------|----------------------------------------------------------------------------------------------------|
| 0xC0B0021A<br>SAAF026<br>-1062206950<br>3232760346 | In Queuing Access, read-access and<br>write-access, or cache access and direct<br>access, cannot be mixed. | โปรดยืนยันว่าไม่มีวิธีการเข้าใช้แบบอื่นระหว่าง<br>เริ่มต้นการรอคิว และการประมวลผลที่แท้จริง<br>ถ้ามีความจำเป็นต้องใช้วิธีการเข้าใช้แบบอื่น<br>โปรดใช้การเข้าใช้การรอคิวอีกตัวหนึ่ง         |
| 0xC0B0021D<br>SAAF029<br>-1062206947<br>3232760349 | The specified node has not been registered in the network project.                                         | โปรดตรวจสอบการระบุโหนด                                                                                                    |
| 0xC0B0021F<br>SAAF031<br>-1062206945<br>3232760351 | The API was redundantly called. The specified access handle for Pro-Server EX is already running.          | พิจารณาการใช้ EasySetWaitType()<br>เพื่อหลีกเลี่ยงการเรียก API พร้อมกัน                                                                                                    |
| 0xC0B00220<br>SAAF032<br>-1062206944<br>3232760352 | In data-type conversion, the data type of the conversion source/destination is unsupported.                | โปรดตรวจสอบข้อมูลชนิด Variant                                                                                                    |
| 0xC0B00221<br>SAAF033<br>-1062206943<br>3232760353 | The specified backup-data type is unsupported.                                                             | โปรดตรวจสอบการระบุชนิดข้อมูล                                                                                                    |
| 0xC0B00222<br>SAAF034<br>-1062206942<br>3232760354 | Failed to open the SRAM backup data file<br>or to create its copy in the PC.                               | โปรดตรวจสอบการระบุไฟล์/โฟลเดอร์<br>ปลายทางใน PC พื้นที่ว่างของดิสก์ และสิทธิ์<br>การเข้าใช้ไฟล์ เป็นต้น                                                                                    |
| 0xC0B00223<br>SAAF035<br>-1062206941<br>3232760355 | In Read/Write Backup Data, failed to access the file.                                                      | ในการอ่านหรือเขียนข้อมูลหน่วยความจำ<br>สำรองข้อมูล ได้เกิดข้อผิดพลาดขึ้นขณะ<br>เข้าใช้งานไฟล์ที่ระบุ โปรดตรวจสอบพื้นที่ว่าง<br>ของ PC และสิทธิ์การเข้าใช้ไฟล์ แล้วจึง<br>ดำเนินการอีกครั้ง |
| 0xC0B00224<br>SAAF036<br>-1062206940<br>3232760356 | In Write SRAM Backup Data, the<br>specified file size is too large. It must be<br>96KB or less.            | โปรดยืนยันว่าไฟล์ที่ระบุใน Write SRAM<br>Backup Data ถูกต้อง และโปรดระบุไฟล์<br>ที่มีขนาดไม่เกิน 96 กิโลไบต์                                                                               |
| 0xC0B00225<br>SAAF037<br>-1062206939<br>3232760357 | Numeric value error. Please set a correct value.                                                           | โปรดยืนยันว่าสตริงถูกต้องตามค่าตัวเลข                                                                                                    |
| 0xC0B00226<br>SAAF038<br>-1062206938<br>3232760358 | The specified data count is 0 or out of range.                                                             | โปรดตรวจสอบการนับข้อมูล                                                                                                    |

| รหัสข้อผิดพลาด*                                    | ข้อความแสดงข้อผิดพลาด                                                                                           | สาเหตุและวิธีแก้ไข                                                                             |
|----------------------------------------------------|----------------------------------------------------------------------------------------------------|------------------------------------------------------------------------------------------------|
| 0xC0B00227<br>SAAF039<br>-1062206937<br>3232760359 | The max number of access destinations is too high (It must be 1500 or less).                                    | โปรดพิจารณาการแบ่งจำนวนปลายทาง<br>การเข้าใช้งานเพื่อให้เข้าใช้ได้สมบูรณ์                       |
| 0xC0B00228<br>SAAF040<br>-1062206936<br>3232760360 | The total buffer size of the data to access is too high. (It must be 1MB or less.)                              |                                                                                                |
| 0xC0B00230<br>SAAF048<br>-1062206928<br>3232760368 | Cannot start Pro-Server EX.                                                                                     | โปรดรีบูต PC อีกครั้ง ถ้ายังมีปัญหาอยู่<br>โปรดติดตั้ง 'WinGP SDK อีกครั้ง                     |
| 0xC0B00238<br>SAAF056<br>-1062206920<br>3232760376 | Reading out logging data from a GP3000<br>Series / WinGP NODE is not allowed .                                  | โปรดเปลี่ยนการตั้งค่าเพื่อไม่ให้ดำเนินการ<br>Read Logging Data เมื่อเป้าหมายเป็นโหนด<br>'WinGP |
| 0xC0B00239<br>SAAF057<br>-1062206919<br>3232760377 | Reading out trend data from a GP3000<br>Series / WinGP NODE is not allowed .                                    | โปรดเปลี่ยนการตั้งค่าเพื่อไม่ให้ดำเนินการ<br>Read Trend Data เมื่อเป้าหมายเป็นโหนด<br>'WinGP'  |
| 0xC0B00240<br>SAAF064<br>-1062206912<br>3232760384 | The specified access handle for Pro-Server EX is invalid.                                                       | โปรดตรวจสอบค่า handle ต้องเป็นค่าอื่น<br>ที่ไม่ใช่ 0 สร้างอย่างถูกต้องและไม่ถูกตัดออก          |
| 0xC0B00241<br>SAAF065<br>-1062206911<br>3232760385 | Cannot continue because this command is unsupported.                                                            | โปรดรีบูต PC อีกครั้ง ถ้ายังมีปัญหาอยู่<br>โปรดติดตั้ง 'WinGP SDK' อีกครั้ง                    |
| 0xC0B00242<br>SAAF066<br>-1062206910<br>3232760386 | Cannot process because Pro-Server EX stopped.                                                                   | โปรดออกจากแอ็พพลิเคซันทั้งหมด<br>ก่อนปิด 'WinGP'                                               |
| 0xC0B00243<br>SAAF067<br>-1062206909<br>3232760387 | While waiting for a processing result from<br>the server, the API received the application<br>quitting message. | ถ้าคุณไม่ต้องการรับ WM_QUIT<br>โปรดใช้ multihandle system API ใน<br>EasySetWaitTypeM(2)        |
| 0xC0B00244<br>SAAF068<br>-1062206908<br>3232760388 | The file name consists of more than 256 characters. Supposed to be within 256 characters.                       | โปรดตรวจสอบการระบุชื่อไฟล์                                                                     |

| รหัสข้อผิดพลาด*                                    | ข้อความแสดงข้อผิดพลาด                                                                                                    | สาเหตุและวิธีแก้ไข                          |
|----------------------------------------------------|----------------------------------------------------------------------------------------------------|---------------------------------------------|
| 0xC0B00245<br>SAAF069<br>-1062206907<br>3232760389 | Queuing access registration has not started.                                                                                | โปรดตรวจสอบลำดับโปรแกรม                     |
| 0xC0B00246<br>SAAF070<br>-1062206906<br>3232760390 | Actual queuing access has not been made.                                                                                    |                                             |
| 0xC0B00247<br>SAAF071<br>-1062206905<br>3232760391 | The device access to the specified no. failed.                                                                              | โปรดตรวจสอบข้อกำหนดของสายเคเบิล/<br>อุปกรณ์ |
| 0xC0B00248<br>SAAF072<br>-1062206904<br>3232760392 | The device access with the specified no.<br>has not been registered. Please check the<br>preregistered access count and no. | โปรดตรวจสอบลำดับโปรแกรม                     |
| 0xC0B0024C<br>SAAF076<br>-1062206900<br>3232760396 | The specified group no. is not within the range of sampling data group no.                                                  | โปรดทบทวนพารามิเตอร์ API                    |
| 0xC0B0024D<br>SAAF077<br>-1062206899<br>3232760397 | In Queuing Access, Read and Write cannot be mixed.                                                                          | โปรดตรวจสอบลำดับโปรแกรม                     |
| 0xC0B00250<br>SAAF080<br>-1062206896<br>3232760400 | No word exists.                                                                                                    | โปรดทบทวนพารามิเตอร์ API                    |
| 0xC0B00251<br>SAAF081<br>-1062206895<br>3232760401 | Invalid name/word. Illegal characters are included.                                                                         |                                             |
| 0xC0B00252<br>SAAF082<br>-1062206894<br>3232760402 | The specified node has not been registered in the network project.                                                          |                                             |
| 0xC0B00253<br>SAAF083<br>-1062206893<br>3232760403 | The specified device has not been registered.                                                                               |                                             |
| 0xC0B00254<br>SAAF084<br>-1062206892<br>3232760404 | Array Index Specification Error                                                                                             | โปรดตรวจสอบวิธีการระบุอาร์เรย์              |

| รหัสข้อผิดพลาด*                                    | ข้อความแสดงข้อผิดพลาด                                                                                | สาเหตุและวิธีแก้ไข                                                                                                |
|----------------------------------------------------|----------------------------------------------------------------------------------------------------|----------------------------------------------------------------------------------------------------|
| 0xC0B00255<br>SAAF085<br>-1062206891<br>3232760405 | The specified device is an undefined symbol or an invalid address.                                   | โปรดตรวจสอบวิธีการระบุตำแหน่งอุปกรณ์                                                                              |
| 0xC0B00256<br>SAAF086<br>-1062206890<br>3232760406 | The symbol name is invalid, or the group specification is too deeply nested.                         |                                                                                                    |
| 0xC0B00257<br>SAAF087<br>-1062206889<br>3232760407 | Index specification is unavailable for a string-type symbol.                                         |                                                                                                    |
| 0xC0B00258<br>SAAF088<br>-1062206888<br>3232760408 | The specified index value is too high.                                                               |                                                                                                    |
| 0xC0B00259<br>SAAF089<br>-1062206887<br>3232760409 | Group symbol specification is unavailable<br>for this device specification.                          | โปรดตรวจสอบวิธีการระบุตำแหน่งอุปกรณ์                                                                              |
| 0xC0B0025A<br>SAAF090<br>-1062206886<br>3232760410 | Please specify a group symbol to specify a device.                                                   |                                                                                                    |
| 0xC0B0025B<br>SAAF091<br>-1062206885<br>3232760411 | The symbol sheet name is invalid, or it is<br>unavailable for the specified device.                  |                                                                                                    |
| 0xC0B0025C<br>SAAF092<br>-1062206884<br>3232760412 | Device names are redundantly specified.                                                              | เกิดข้อผิดพลาดร้ายแรง เริ่มต้น 'WinGP'<br>และ 'WinGP SDK' ใหม่หลังจากทำการ<br>บังคับการถ่ายโอนใน 'GP-Pro EX'      |
| 0xC0B0025D<br>SAAF093<br>-1062206883<br>3232760413 | Cannot use the specified symbol because<br>its data type is different from the one<br>required here. | ชนิดข้อมูลสัญลักษณ์และชนิดข้อมูลที่ระบุ<br>แตกต่างกัน จึงไม่สามารถใช้ได้ ให้ตรวจสอบ<br>ชื่อสัญลักษณ์และชนิดข้อมูล |
| 0xC0B0025E<br>SAAF094<br>-1062206882<br>3232760414 | Failed to analyze the option-specifying string.                                                      | โปรดทบทวนพารามิเตอร์ API                                                                                          |
| 0xC0B00262<br>SAAF098<br>-1062206878<br>3232760418 | Failed to read the file.                                                                             | โปรดยืนยันว่าไฟล์ที่ระบุมีอยู่ในโฟลเดอร์<br>ในการ์ด CF ถ้ามีอยู่แล้ว โปรดยืนยันสิทธิ์<br>การเข้าใช้ไฟล์           |

| รหัสข้อผิดพลาด*                                    | ข้อความแสดงข้อผิดพลาด                     | สาเหตุและวิธีแก้ไข                                                                                                    |
|----------------------------------------------------|-------------------------------------------|----------------------------------------------------------------------------------------------------|
| 0xC0B00263<br>SAAF099<br>-1062206877<br>3232760419 | Failed to write to the file.              | โปรดตรวจสอบสิทธิ์การเข้าใช้ปลายทางการ<br>เขียน ถ้าสิทธิ์การเข้าใช้ถูกต้อง โปรด<br>ตรวจสอบว่าการ์ด CF มีพื้นที่ว่างเพียงพอ<br>หรือไม่                     |
| 0xC0B00264<br>SAAF100<br>-1062206876<br>3232760420 | The specified file was not found.         | โปรดยืนยันว่ามีไฟล์ที่ระบุ                                                                                                    |
| 0xC0B00265<br>SAAF101<br>-1062206875<br>3232760421 | Failed to delete the file.                | โปรดยืนยันว่าไฟล์ที่ระบุมีอยู่ในโฟลเดอร์<br>ในการ์ด CF ถ้ามีอยู่แล้ว โปรดยืนยันสิทธิ์<br>การเข้าใช้ไฟล์                                                  |
| 0xC0B00266<br>SAAF102<br>-1062206874<br>3232760422 | Failed to rename the file.                | โปรดยืนยันว่าไฟล์ที่ระบุมีอยู่ในโฟลเดอร์<br>ในการ์ด CF ถ้ามีอยู่แล้ว โปรดตรวจสอบ<br>สิทธิ์การเข้าใช้ไฟล์ และตรวจสอบว่าชื่อไฟล์<br>ใหม่ไม่มีอักขระที่ห้าม |
| 0xC0B00267<br>SAAF103<br>-1062206873<br>3232760423 | Cannot open the file list retention file. | โปรดตรวจสอบสิทธิ์การเข้าใช้โฟลเดอร์<br>ปลายทาง ถ้าสิทธิ์การเข้าใช้ถูกต้อง<br>โปรดตรวจสอบว่าไดรฟ์มีพื้นที่ว่างเพียงพอ<br>หรือไม่                          |
| 0xC0B00269<br>SAAF105<br>-1062206871<br>3232760425 | No file name has been inputted.           | โปรดป้อนชื่อไฟล์                                                                                                    |
| 0xC0B0026A<br>SAAF106<br>-1062206870<br>3232760426 | Too long file path.                       | โปรดย่อพาธไฟล์ให้สั้นลง                                                                                                    |

| รหัสข้อผิดพลาด*                                    | ข้อความแสดงข้อผิดพลาด                                                              | สาเหตุและวิธีแก้ไข                                                                                                    |
|----------------------------------------------------|------------------------------------------------------------------------------------|----------------------------------------------------------------------------------------------------|
| 0xC0B0026C<br>SAAF108<br>-1062206868<br>3232760428 | Connection to GP3000 Series NODE was reset.                                        | หลังจากยืนยันว่า GP3000 Series NODE/<br>'WinGP' Node ยังคงเปิดอยู่ และสายเคเบิล<br>เชื่อมต่อถูกต้องแล้ว โปรดดำเนินการอีกครั้ง                                                      |
| 0xC0B0026D<br>SAAF109<br>-1062206867<br>3232760429 | The destination NODE does not respond.                                             |                                                                                                    |
| 0xC0B0026E<br>SAAF110<br>-1062206866<br>3232760430 | Could not complete the operation because connection was broken during the process. |                                                                                                    |
| 0xC0B0026F<br>SAAF111<br>-1062206865<br>3232760431 | Cannot connect to the specified node because it does not exist.                    | โปรดใช้ชื่อโหนด #WinGP                                                                                                    |
| 0xC0B00272<br>SAAF114<br>-1062206862<br>3232760434 | The parameter value is invalid.                                                    | โปรดทบทวนพารามิเตอร์ที่ป้อน<br>และตั้งค่าที่ถูกต้อง                                                                                                    |
| 0xC0B00273<br>SAAF115<br>-1062206861<br>3232760435 | Failed to get the file list in the CF-card.                                        | โปรดยืนยันว่าชนิดไฟล์ที่ระบุถูกต้อง<br>และโปรดตรวจสอบสิทธิ์การเข้าใช้โฟลเดอร์<br>ปลายทางด้วย ถ้าสิทธิ์การเข้าใช้ถูกต้อง<br>โปรดตรวจสอบว่าไดรฟ์มีพื้นที่ว่างเพียงพอ<br>หรือไม่      |
| 0xC0B00274<br>SAAF116<br>-1062206860<br>3232760448 | Could not connect to GP3000 Series<br>NODE / WinGP NODE.                           | 'WinGP' NODE อาจไม่ว่าง โปรดดำเนินการ<br>อีกครั้งหลังจากผ่านไประยะหนึ่ง หรือ<br>ถ้าทำการเชื่อมต่อกับโหนด 'WinGP' โดยใช้<br>transfer tool โปรดออกจาก tool แล้ว<br>ดำเนินการอีกครั้ง |
| 0xC0B002A6<br>SAAF166<br>-1062206810<br>3232760486 | Read SRAM Backup Data is now being used.                                           | โปรดดำเนินการ Read SRAM Backup Data<br>อีกครั้ง                                                                                                    |
| 0xC0B002A7<br>SAAF167<br>-1062206809<br>3232760487 | Parameter Error in Read SRAM Backup<br>Data                                        | โปรดดำเนินการ Read SRAM Backup Data<br>โดยใช้พารามิเตอร์ที่ถูกต้อง                                                                                                    |

| รหัสข้อผิดพลาด* | ข้อความแสดงข้อผิดพลาด            | สาเหตุและวิธีแก้ไข                                                           |
|-----------------|----------------------------------|------------------------------------------------------------------------------|
| 0xC0B002A8      | Failed to write to a saved file. | ถ้าความจุของฮาร์ดดิสก์ใน PC ไม่เพียงพอ<br>โปรดเพิ่งและคำเงินการอีกครั้ง หรือ |
| -1062206808     |                                  | โปรดเริ่มต้นการทำงานของ PC และดำเนินการ                                      |
| 3232760488      |                                  | อีกครั้ง                                                                     |

\* บรรทัดแรก: รหัสข้อผิดพลาด

บรรทัดที่ 2: รหัสข้อผิดพลาดแบบรวม

บรรทัดที่ 3: รหัสข้อผิดพลาดพร้อมรหัสทศนิยม

บรรทัดที่ 4: รหัสข้อผิดพลาดที่ไม่มีรหัสทศนิยม

| รหัสข้อผิดพลาด |                 |                                                                                       |  |
|----------------|-----------------|---------------------------------------------------------------------------------------|--|
| เลขฐานสิบ      | เลข<br>ฐานสิบหก | ข้อความ                                                                               |  |
| 9300           | 2454h           | Cannot find network project file.                                                     |  |
| 9301           | 2455h           | Reserved.                                                                             |  |
| :<br>9329      | :<br>2471h      |                                                                                       |  |
| 9330           | 2472h           | Cannot execute the command because resources are insufficient. Terminated program.    |  |
| 9331           | 2473h           | The system resource was dead-locked. Terminated program.                              |  |
| 9332           | 2474h           | System Error                                                                          |  |
| 9333           | 2475h           | Cannot execute the command because program versions do not match. Terminated program. |  |
| 9334           | 2476h           | Reserved.                                                                             |  |
| :              | :               |                                                                                       |  |
| 9339           | 247Bh           |                                                                                       |  |
| 9340           | 247Ch           | An error occurred when accessing the <%s> file.                                       |  |
| 9341           | 247Dh           | Pro-Server is being used by too many applications.                                    |  |
| 9342           | 247Eh           | OS resources are insufficient (insufficient memory).                                  |  |
| 9343           | 247Fh           | The set connector is used by another application.                                     |  |
| 9344           | 2480h           | Pro-Server has not been started. Could not reference data.                            |  |
| 9345           | 2481h           | Pro-Server has been terminated. Could not reference data.                             |  |
| 9346           | 2482h           | Cannot continue - Pro-Server has been terminated.                                     |  |
| 9347           | 2483h           | Cannot continue - Pro-Server has been terminated.                                     |  |
| 9348           | 2484h           | Could not start Pro-Server.                                                           |  |
| 9349           | 2485h           | Could not start Pro-Studio.                                                           |  |
| 9350           | 2486h           | Unsupported command. Cannot continue.                                                 |  |
| 9351           | 2487h           | Failed in loading the network project file.                                           |  |
| 9352           | 2488h           | The entered node name has already been registered.                                    |  |
| 9353           | 2489h           | The entered node name has not been registered.                                        |  |
| 9354           | 248Ah           | Backup data type specified is not supported.                                          |  |
| 9355           | 248Bh           | Failed to writing to the file.                                                        |  |
| 9356           | 248Ch           | Could not create a file to store the SRAM backup data.                                |  |
| 9357           | 248Dh           | The node name entered has not been registered.                                        |  |
| 9358           | 248Eh           | Pro-Server is already operating. Cannot start two copies.                             |  |
| 9359           | 248Fh           | Reserved.                                                                             |  |
| 9360           | 2490h           | '%s' has not been entered.                                                            |  |
| 9361           | 2491h           | 0 cannot be entered in '%s'.                                                          |  |
| 9362           | 2492h           | '%s' should be: "xxx.xxx.xxx" format; where xxx is a value between 0 and 255.         |  |

| รหัสข้อผิดพลาด |                 |                                                                                                    |  |
|----------------|-----------------|----------------------------------------------------------------------------------------------------|--|
| เลขฐานสิบ      | เลข<br>ฐานสิบหก | ข้อความ                                                                                                    |  |
| 9363           | 2493h           | An invalid value has been entered in '%s'.                                                                                                    |  |
| 9364           | 2494h           | A character unavailable for '%s' is involved.                                                                                                    |  |
| 9365           | 2495h           | '%s' has not been entered yet.                                                                                                    |  |
| 9366           | 2496h           | Cannot start a new process until the process result is returned from the server.                                                                                         |  |
| 9367           | 2497h           | Cannot terminate the application while waiting for the process result.                                                                                                   |  |
| 9368           | 2498h           | Read permission required to execute this command. Log on to the network again.                                                                                           |  |
| 9369           | 2499h           | Write permission required to execute this command. Log on to the network again.                                                                                          |  |
| 9370           | 249Ah           | Administrator permission required to execute this command. Log on to the network again.                                                                                  |  |
| 9371           | 249Bh           | The specified number is not registered.                                                                                                    |  |
| 9372           | 249Ch           | Reserved.                                                                                                    |  |
| :              | :               |                                                                                                    |  |
| 9375           | 249Fh           |                                                                                                    |  |
| 9376           | 24A0h           | Cannot read the file (Core.ID)                                                                                                    |  |
| 9377           | 24A1h           | Reserved.                                                                                                    |  |
| :<br>9389      | :<br>24ADh      |                                                                                                    |  |
| 9390           | 24AEh           | Mode of Appointed handle is EASY_TB_STATUS_NOW or<br>EASY_TB_STATUS_LAST_READ. Please execute after changing its mode to<br>EASY_TB_STATUS_PAST or EASY_TB_STATUS_INDEX. |  |
| 9391           | 24AFh           | Unable to open the designated LS Area                                                                                                    |  |
| 9392           | 24B0h           | Designated LS Area is not open                                                                                                    |  |
| 9393           | 24B1h           | Failed to aquire CF Card's File List                                                                                                    |  |
| 9394           | 24B2h           | Failed to read CF Card's file(s)                                                                                                    |  |
| 9395           | 24B3h           | Failed to write CF Card's file(s)                                                                                                    |  |
| 9396           | 24B4h           | CF Card is not inserted                                                                                                    |  |
| 9397           | 24B5h           | CF Card is not initialized                                                                                                    |  |
| 9398           | 24B6h           | CF Card is damaged                                                                                                    |  |
| 9399           | 24B7h           | Unable to access the designated file                                                                                                    |  |
| 9400           | 24B8h           | The function of Pro-Easy.DLL was doubly called up. The function of PfnApiEasy.DLL is already running.                                                                    |  |
| 9401           | 24B9h           | The specified access handle for Pro-Server EX is not effective.                                                                                                    |  |
| 9402           | 24BAh           | Pro-Server has stopped and can not perform processing.                                                                                                    |  |

ต่อ
| รหัสข้อผิดพลาด |                 |                                                                                                    |
|----------------|-----------------|----------------------------------------------------------------------------------------------------|
| เลขฐานสิบ      | เลข<br>ฐานสิบหก | ข้อความ                                                                                                    |
| 9403           | 24BBh           | The error occurred in the function of OLE. Data cannot be converted.                                          |
| 9404           | 24BCh           | The effective data for the specified data-type variant does not exist in the original data, or is not enough. |
| 9405           | 24BDh           | Original data and destination data types cannot be converted by data-type variant.                            |
| 9406           | 24BEh           | The specified argument is not enabled.                                                                        |
| 9407           | 24BFh           | Can not create the time bar.                                                                                  |
| 9408           | 24C0h           | The symbol name is not registered.                                                                            |
| 9409           | 24C1h           | Cannot open the distribution sheet.                                                                           |
| 9410           | 24C2h           | The specified time bar has already been locked.                                                               |
| 9411           | 24C3h           | The specified time bar has already been linked.                                                               |
| 9412           | 24C4h           | The specified handle is not linked.                                                                           |
| 9413           | 24C5h           | The specified handle is not linked to the database.                                                           |
| 9414           | 24C6h           | Specified handle is locked or played, Please execute after clearing to its status.                            |
| 9415           | 24C7h           | The argument is wrong.                                                                                        |
| 9416           | 24C8h           | Designate the internal format of the argument's Variant as either "Date" type, or compatible with "Date".     |
| 9417           | 24C9h           | The specified time is out of the valid range.                                                                 |
| 9418           | 24CAh           | The invalid argument has been set.                                                                            |
| 9419           | 24CBh           | Database of appointed handle is closed.                                                                       |
| 9420           | 24CCh           | Database access error.                                                                                        |
| 9421           | 24CDh           | INI file ('%s') in the action contents cannot be opened.                                                      |
| 9422           | 24CEh           | '%s' of INI file ('%s') in the action contents cannot be analyzed.                                            |
| 9423           | 24CFh           | Action '%s' uses action contents not yet installed in the network project.                                    |
| 9424           | 24D0h           | There are too many actions to register.                                                                       |
| 9425           | 24D1h           | The specified action has already been registered.                                                             |
| 9426           | 24D2h           | The action contents which action '%s' uses cannot be started.<br>The designated action is not registered.     |
| 9427           | 24D3h           | An error occurred on the Active-X IF.                                                                         |
| 9428           | 24D4h           | The designated action has been registered in the registry.                                                    |
| 9429           | 24D5h           | Reserved.                                                                                                    |
| :              | :               |                                                                                                    |
| 9449           | 24E9h           |                                                                                                    |
| 9450           | 24EAh           | The node name or symbol name is not specified.                                                                |
| 9451           | 24EBh           | The node name is not specified.                                                                               |

| รหัสข้อผิดพลาด |                 |                                                                              |  |  |  |
|----------------|-----------------|------------------------------------------------------------------------------|--|--|--|
| เลขฐานสิบ      | เลข<br>ฐานสิบหก | ข้อความ                                                                      |  |  |  |
| 9452           | 24ECh           | The data type setting is not valid.                                          |  |  |  |
| 9453           | 24EDh           | The node name and symbol is not delimited with '!'.                          |  |  |  |
| 9454           | 24EEh           | The symbol name has not been registered or it is not a valid device address. |  |  |  |
| 9455           | 24EFh           | Cannot continue the process - no valid device is specified.                  |  |  |  |
| 9456           | 24F0h           | annot make word-access to 32-bit devices.                                    |  |  |  |
| 9457           | 24F1h           | The address is out of the valid range.                                       |  |  |  |
| 9458           | 24F2h           | The No. of points setting is invalid.                                        |  |  |  |
| 9459           | 24F3h           | The No. of points setting is 0 or exceeds the setting range.                 |  |  |  |
| 9460           | 24F4h           | Cannot convert the set symbol into a device address.                         |  |  |  |
| 9461           | 24F5h           | A value input error occurred. Enter a correct value.                         |  |  |  |
| 9462           | 24F6h           | The specified lifetime is invalid.                                           |  |  |  |
| 9463           | 24F7h           | The designated bit location is incorrect.                                    |  |  |  |
| 9464           | 24F8h           | Reserved.                                                                    |  |  |  |
| :              | :               |                                                                              |  |  |  |
| 9469           | 24FDh           |                                                                              |  |  |  |
| 9470           | 24FEh           | Unable to connect to designated Node                                         |  |  |  |
| 9471           | 24FFh           | Node is a Windows PC. Unable to perform processing.                          |  |  |  |
| 9472           | 2500h           | Failed to save captured screen data as JPEG file                             |  |  |  |
| 9473           | 2501h           | Screen Capture is not supported.                                             |  |  |  |
| 9474           | 2502h           | Capture Approval Flag is not ON                                              |  |  |  |
| 9475           | 2503h           | Failed to acquire CF Card free space data                                    |  |  |  |
| 9476           | 2504h           | Data Transfer is not supported                                               |  |  |  |
| 9477           | 2505h           | ProNet.dll has not been installed properly                                   |  |  |  |
| 9478           | 2506h           | Unable to perform due to the 2-Way Driver's version not being 4.50 or higher |  |  |  |
| 9479           | 2507h           | Reserved.                                                                    |  |  |  |
| 9480           | 2508h           | Failed to delete CF Card's file                                              |  |  |  |
| 9481           | 2509h           | Failed to change CF Card's internal file                                     |  |  |  |
| 9482           | 250Ah           | File exceeds 256 characters - reduce number of characters                    |  |  |  |
| 9483           | 250Bh           | Reserved.                                                                    |  |  |  |
| :              | :<br>251Pb      |                                                                              |  |  |  |
| 9499           | 251Ch           | Dra Sarvar schedula management thread initialization error                   |  |  |  |
| 9500           | 251011<br>251Dh | Pro-Server I AN management thread initialization error                       |  |  |  |
| 9501           | 251DII<br>251Eh | Pro-Server timer management thread initialization error                      |  |  |  |
| 0502           | 251LII<br>251Eh | Pro-Server DDE control thread initialization error                           |  |  |  |
| 9505           | 251111          | Pro-Server ADL control thread initialization error                           |  |  |  |
| 9504           | 2520h           | Pro-Server API control thread initialization error                           |  |  |  |

| รหัสข้อผิดพลาด |                 |                                                                         |  |  |  |  |
|----------------|-----------------|-------------------------------------------------------------------------|--|--|--|--|
| เลขฐานสิบ      | เลข<br>ฐานสิบหก | ข้อความ                                                                 |  |  |  |  |
| 9505           | 2521h           | Pro-Server API parameter error                                          |  |  |  |  |
| 9506           | 2522h           | Response time out                                                       |  |  |  |  |
| 9507           | 2523h           | Pro-Server failed in initializing the LAN.                              |  |  |  |  |
| 9508           | 2524h           | No data                                                                 |  |  |  |  |
| 9509           | 2525h           | Invalid device                                                          |  |  |  |  |
| 9510           | 2526h           | Invalid address                                                         |  |  |  |  |
| 9511           | 2527h           | The address is out of the valid range.                                  |  |  |  |  |
| 9512           | 2528h           | Data type error                                                         |  |  |  |  |
| 9513           | 2529h           | Transmission message error                                              |  |  |  |  |
| 9514           | 252Ah           | Cannot initialize Pro-Server cache function.                            |  |  |  |  |
| 9515           | 252Bh           | Cannot load the network project because the database is used.           |  |  |  |  |
| 9516           | 252Ch           | Reserved.                                                               |  |  |  |  |
| :              | :               |                                                                         |  |  |  |  |
| 9559           | 2557h           |                                                                         |  |  |  |  |
| 9560           | 2558h           | System Error (DLL load error)                                           |  |  |  |  |
| 9561           | 2559h           | System Error (DLL version may be old.)                                  |  |  |  |  |
| 9562           | 255Ah           | System Error                                                            |  |  |  |  |
| 9563           | 255Bh           | The designated property ID is not defined. (version may be old)         |  |  |  |  |
| 9564           | 255Ch           | Value conversion error. Incorrect characters as numbers are designated. |  |  |  |  |
| 9565           | 255Dh           | Too many characters.                                                    |  |  |  |  |
| 9566           | 255Eh           | The number is too large.                                                |  |  |  |  |
| 9567           | 255Fh           | System Error (Cannot start COMM.)                                       |  |  |  |  |
| 9568           | 2560h           | System Error (Cannot start GP-Viewer runtime.)                          |  |  |  |  |
| 9569           | 2561h           | Cannot open the %s file.                                                |  |  |  |  |
| 9570           | 2562h           | File read error.                                                        |  |  |  |  |
| 9571           | 2563h           | File write error.                                                       |  |  |  |  |
| 9572           | 2564h           | No tags exist. (No parameter class declarations exist.)                 |  |  |  |  |
| 9573           | 2565h           | No end tags exist. (No parameter class declarations exist.)             |  |  |  |  |
| 9574           | 2566h           | Found the unexpected end tag (No parameter class declarations exist.)   |  |  |  |  |
| 9575           | 2567h           | Signatures do not match.                                                |  |  |  |  |
| 9576           | 2568h           | Unsupported parameter.                                                  |  |  |  |  |
| 9577           | 2569h           | Reached the file end.                                                   |  |  |  |  |
| 9578           | 256Ah           | The incorrect structure.                                                |  |  |  |  |
| 9579           | 256Bh           | Cannot continue the process due to a memory lack.                       |  |  |  |  |
| 9580           | 256Ch           | Cannot analyze the device name.                                         |  |  |  |  |

| รหัสข้อผิดพลาด |                 |                                                                                                    |  |  |  |
|----------------|-----------------|----------------------------------------------------------------------------------------------------|--|--|--|
| เลขฐานสิบ      | เลข<br>ฐานสิบหก | ข้อความ                                                                                                    |  |  |  |
| 9581           | 256Dh           | DB name is not designated.                                                                                                    |  |  |  |
| 9582           | 256Eh           | Cannot access to DB.                                                                                                    |  |  |  |
| 9583           | 256Fh           | Cannot edit DB because it is locked (edited) by another program (e.g. Data View).                                                                                                    |  |  |  |
| 9584           | 2570h           | Either the node name or the device name is not designated.                                                                                                    |  |  |  |
| 9585           | 2571h           | Cannot use DB because it has been closed. (DB in use is automatically closed once when NPJ is saved/loaded.)                                                                            |  |  |  |
| 9586           | 2572h           | The database may be broken.                                                                                                    |  |  |  |
| 9587           | 2573h           | Data not saved.                                                                                                    |  |  |  |
| 9588           | 2574h           | Cannot find data at the designated time.                                                                                                    |  |  |  |
| 9589           | 2575h           | No polling setups exist.                                                                                                    |  |  |  |
| 9590           | 2576h           | The database has not been opened. (Or it has already been closed.)                                                                                                    |  |  |  |
| 9591           | 2577h           | Already polling start.                                                                                                    |  |  |  |
| 9592           | 2578h           | Old data will be overwritten, instead of newest data.                                                                                                    |  |  |  |
| 9593           | 2579h           | Delete record                                                                                                    |  |  |  |
| 9594           | 257Ah           | Exceeds designated file size.                                                                                                    |  |  |  |
| 9595           | 257Bh           | Designated file number does not exist                                                                                                    |  |  |  |
| 9596           | 257Ch           | Reserved.                                                                                                    |  |  |  |
| :              | :               |                                                                                                    |  |  |  |
| 9599           | 257Fh           |                                                                                                    |  |  |  |
| 9600           | 2580h           | Cannot continue the process due to a resource lack in GP.                                                                                                    |  |  |  |
| 9601           | 2581h           | Reserved.                                                                                                    |  |  |  |
| 9619           | :<br>2593h      |                                                                                                    |  |  |  |
| 9620           | 2594h           | The network project item has been registered redundantly. (The network project file has been broken.)                                                                                   |  |  |  |
| 9621           | 2595h           | Reserved.                                                                                                    |  |  |  |
| :              | :               |                                                                                                    |  |  |  |
| 9639           | 25A7h           |                                                                                                    |  |  |  |
| 9640           | 25A8h           | The Provider information data that is not registered in the network project file were<br>sent from other node. (Network projects differ between theProvider and the Receiver<br>nodes.) |  |  |  |
| 9641           | 25A9h           | Either that the device write failed at the Receiver node or that no partner nodes exist while providing data.                                                                           |  |  |  |
| 9642           | 25AAh           | Reserved.                                                                                                    |  |  |  |
| :<br>9659      | :<br>25BBh      |                                                                                                    |  |  |  |
| 9660           | 25BCh           | Data Read failed.                                                                                                    |  |  |  |
| 9661           | 25BDh           | Invalid access range of the read device.                                                                                                    |  |  |  |

| รหัสข้อผิดพลาด |                 |                                                                                                    |
|----------------|-----------------|----------------------------------------------------------------------------------------------------|
| เลขฐานสิบ      | เลข<br>ฐานสิบหก | ข้อความ                                                                                            |
| 9662           | 25BEh           | Reserved.                                                                                          |
| :              |                 |                                                                                                    |
| 9669           | 25C5h           |                                                                                                    |
| 9670           | 25C6h           | It is an access range wrong point by the write of device.                                          |
| 9671           | 25C7h           | Reserved.                                                                                          |
| 9699           | 25E3h           |                                                                                                    |
| 9700           | 25E4h           | Received the first trigger establish command for non-existing provider information.                |
| 9701           | 25E5h           | Reserved.                                                                                          |
| :              | :               |                                                                                                    |
| 9709           | 25EDh           |                                                                                                    |
| 9710           | 25EEh           | Received the second trigger establish command for non-existing provider                            |
|                |                 |                                                                                                    |
| 9711           | 25EFh           | Reserved.                                                                                          |
| 9729           | 2601h           |                                                                                                    |
| 9730           | 2602h           | The GP is busy sending screen data or saving SRAM backup data to another PC.                       |
| 9731           | 2603h           | An error occurred in reading the SRAM backup data. (The item ID differs from the                   |
| 0,01           | 200011          | previous ID.)                                                                                      |
| 9732           | 2604h           | An error occurred in reading the SRAM backup data. (The data type differs from the                 |
|                |                 | previous type.)                                                                                    |
| 9733           | 2605h           | An error occurred in reading the SRAM backup data. (The block No. differs from the                 |
| 0724           | 2606h           | SPAM backup data read arror. (The requested data amount is 0 or differs from the                   |
| 3734           | 200011          | previous amount.)                                                                                  |
| 9735           | 2607h           | Reserved.                                                                                          |
| :              | :               |                                                                                                    |
| 9739           | 260Bh           |                                                                                                    |
| 9740           | 260Ch           | The GP is busy sending screen data or saving SRAM backup data to another PC.                       |
| 9741           | 260Dh           | An error occurred in reading the SRAM backup data. (The item ID differs from the previous ID.)     |
| 9742           | 260Eh           | An error occurred in reading the SRAM backup data. (The data type differs from the                 |
|                |                 | previous type.)                                                                                    |
| 9743           | 260Fh           | An error occurred in reading the SRAM backup data. (The block No. differs from the previous No.)   |
| 9744           | 2610h           | SRAM backup data read error. (The requested data amount is 0 or differs from the previous amount.) |

| รหัสข้อผิดพลาด |                 |                                                                          |  |
|----------------|-----------------|--------------------------------------------------------------------------|--|
| เลขฐานสิบ      | เลข<br>ฐานสิบหก | ข้อความ                                                                  |  |
| 9745           | 2611h           | Reserved.                                                                |  |
| :              | :               |                                                                          |  |
| 9749           | 2615h           |                                                                          |  |
| 9750           | 2616h           | CF command error.                                                        |  |
| 9751           | 2617h           | CF Access error                                                          |  |
| 9752           | 2618h           | No CF card unit.                                                         |  |
| 9753           | 2619h           | Reserved.                                                                |  |
| :<br>9779      | :<br>2633h      |                                                                          |  |
| 9780           | 2634h           | Transmission error occurred with PLC during data write. (Code:%02x:%04x) |  |
| 9781           | 2635h           | The designated SRAM backup data is not in the GP.                        |  |
| 9782           | 2636h           | The GP's SRAM backup data is incorrect. (Code:%04x)                      |  |
| 9783           | 2637h           | New alarm block is not supported.                                        |  |
| 9784           | 2638h           | Reserved.                                                                |  |
| :              | :               |                                                                          |  |
| 9789           | 263Dh           |                                                                          |  |
| 9790           | 263Eh           | No remote access right (not connected remotely)                          |  |
| 9800           | 2648h           | Parameter error.                                                         |  |
| 9801           | 2649h           | Data count is over.                                                      |  |
| 9802           | 264Ah           | File create error.                                                       |  |
| 9803           | 264Bh           | EXCEL sheet create error.                                                |  |
| 9804           | 264Ch           | Write file error.                                                        |  |
| 9805           | 264Dh           | File open error.                                                         |  |
| 9806           | 264Eh           | Read only file.                                                          |  |
| 9807           | 264Fh           | Print out error.                                                         |  |
| 9808           | 2650h           | Save folder access error.                                                |  |
| 9809           | 2651h           | Reserved.                                                                |  |
| 9810           | 2652h           | Unable to find message table file.                                       |  |
| 9811           | 2653h           | Unable to open message table file.                                       |  |
| 9812           | 2654h           | Unable to find designated sheet in message table file.                   |  |
| 9813           | 2655h           | Message table is incorrect.                                              |  |
| 9814           | 2656h           | No equivalent enabled code.                                              |  |
| 9815           | 2657h           | Error occurred during POP confirmation. For details see the Log Viewer.  |  |
| 9816           | 2658h           | Unable to send mail. For details see the Log Viewer.                     |  |
| 9817           | 2659h           | Unable to send portion of mail. For details see the Log Viewer.          |  |
| 9818<br>9819   | 265Ah<br>265Bh  | Reserved.                                                                |  |

| รหัสข้อผิดพลาด |                 |                                                                                   |
|----------------|-----------------|-----------------------------------------------------------------------------------|
| เลขฐานสิบ      | เลข<br>ฐานสิบหก | ข้อความ                                                                           |
| 9820           | 265Ch           | Unable to find designated database                                                |
| 9821           | 265Dh           | Unable to find designated Table. Or, there are no records in the designated Table |
| 9822           | 265Eh           | Unable to find the designated field name                                          |
| 9823           | 265Fh           | Unable to find the designated data                                                |
| 9824           | 2660h           | Field data is incorrect                                                           |
| 9825           | 2661h           | Validation failed                                                                 |
| 9826           | 2662h           | Error occurred while accessing the database                                       |
| 9827           | 2663h           | Unable to create the Pro-Server handle                                            |
| 9828           | 2664h           | There are no character data                                                       |
| 9829           | 2665h           | Reserved.                                                                         |
| :              | :               |                                                                                   |
| 9839           | 266Fh           |                                                                                   |
| 9840           | 2670h           | Unable to open Action Report Sheet Template, or unable to append sheet            |
| 9841           | 2671h           | Failed to start EXCEL                                                             |
| 9842           | 2672h           | Unable to open Template Book                                                      |
| 9843           | 2673h           | Action System Error                                                               |
| 9844           | 2674h           | Unable to save Output Book                                                        |
| 9845           | 2675h           | Designated Template Sheet(%s) does not exist in Template Book                     |
| 9846           | 2676h           | Failed to append sheet                                                            |
| 9847           | 2677h           | Unable to interpret command (%s) and cannot execute                               |
| 9848           | 2678h           | Failed to print                                                                   |
| 9849           | 2679h           | Designated data type is not supported                                             |
| 9850           | 267Ah           | Pro-Server version is old and cannot be started                                   |
| 9851           | 267Bh           | Action Report sheet is corrupted                                                  |
| 9852           | 267Ch           | Designated group does not exist                                                   |
| 9853           | 267Dh           | Unable to paste image                                                             |
| 9854           | 267Eh           | File header is corrupted – unable to read                                         |
| 9855           | 267Fh           | Unable to open designated CSV file (%s)                                           |
| 9856           | 2680h           | Action Area Size is too small                                                     |
| 9857           | 2681h           | Unable to create or read temporary file                                           |
| 9858           | 2682h           | No usable files exist in GP/GLC                                                   |
| 9859           | 2683h           | Designated data type is not supported                                             |
| 9860           | 2684h           | A file name is too long, and Output Book cannot be make                           |
| 9861           | 2685h           | An error occurred while macro run. Refer to Log Viewer for the details            |

| รหัสข้อผิดพลาด |                 |                                                                               |  |  |
|----------------|-----------------|-------------------------------------------------------------------------------|--|--|
| เลขฐานสิบ      | เลข<br>ฐานสิบหก | ข้อความ                                                                       |  |  |
| 9862           | 2686h           | Unable to save GP Screen Capture data.                                        |  |  |
| 9863           | 2687h           | Check if the Permission Flag has turned ON.                                   |  |  |
| 9864           | 2688h           | The file name is error.                                                       |  |  |
| 9865           | 2689h           | The specified file does not exist in the CF card.                             |  |  |
| 9866           | 268Ah           | Not the browser application's designated folder. Browser cannot be displayed. |  |  |
| 9870           | 268Eh           | Error downloading Binary file                                                 |  |  |
| 9871           | 268Fh           | Binary file Read failed                                                       |  |  |
| 9872           | 2690h           | Binary file Open error                                                        |  |  |
| 9873           | 2691h           | Binary file Analysis failed                                                   |  |  |
| 9874           | 2692h           | Error writing to Excel file                                                   |  |  |
| 9875           | 2693h           | Error writing to CSV file                                                     |  |  |
| 9876           | 2694h           | Error creating Binary file                                                    |  |  |
| 9877           | 2695h           | Designated file does not exist                                                |  |  |
| 9878           | 2696h           | Conversion from Excel file to Binary file failed                              |  |  |
| 9879           | 2697h           | Conversion from CSV file to Binary file failed                                |  |  |
| 9880           | 2698h           | Provided data is outside range                                                |  |  |
| 9881           | 2699h           | Failed in GP log data upload.                                                 |  |  |
| 9882           | 269Ah           | There is no data to support.                                                  |  |  |
| 9883           | 269Bh           | This data requires more than one sheet.                                       |  |  |
| 9884           | 269Ch           | Microsoft Excel is not installed on this machine.                             |  |  |
| 9885           | 269Dh           | Wrong parameter is designated.                                                |  |  |
| 9886           | 269Eh           | Failed to write data.                                                         |  |  |
| 9887           | 269Fh           | Failed to read CSV file.                                                      |  |  |
| 9888           | 26A0h           | An error occurred in deleting an unnecessary file.                            |  |  |
| 9889           | 26A1h           | Action Failed.                                                                |  |  |
| 9891           | 26A3h           | No corresponding data in ACCESS file.                                         |  |  |
| 9892           | 26A4h           | Command error.                                                                |  |  |
| 9893           | 26A5h           | Failed in automatic upload of ACCESS data.                                    |  |  |
| 9894           | 26A6h           | Cannot open the specified table.                                              |  |  |

### 37.7.3 การเข้าใช้ข้อมูลบิต

WinGP SDK มีวิธีจัดการข้อมูลบิตขณะเข้าใช้อุปกรณ์บิตสามวิธีดังนี้

 16-bit unit: จัดการข้อมูลแบบบิตอาร์เรย์ใน 16-bit unit บนอุปกรณ์บิต จำนวนข้อมูลบิตที่ระบุจะถูกจัดเก็บ/ใช้ตั้งแต่บิต D0 โดยจัดเรียงแบบชิดขวา บัฟเฟอร์ข้อมูลจำเป็นต้องมีพื้นที่ว่างเพียงพอสำหรับ 16 บิต แม้ว่าหมายเลขที่ระบุจะเป็น 1 ก็ตาม และจำเป็นต้องระบุหมายเลขใน 16-bit units ด้วย

| D15 | D14 | D13 | D12 | D11 | D10 | D9 | D8 | D7 | D6 | D5 | D4 | D3 | D2 | D1 | D0 |
|-----|-----|-----|-----|-----|-----|----|----|----|----|----|----|----|----|----|----|
| 16  | 15  | 14  | 13  | 12  | 11  | 10 | 9  | 8  | 7  | 6  | 5  | 4  | 3  | 2  | 1  |
| *   | *   | *   | *   | *   | *   | *  | *  | *  | *  | *  | *  | 20 | 19 | 18 | 17 |

ตัวอย่าง: บัฟเฟอร์ข้อมูลที่จัดเก็บคำสั่งเมื่อระบุอุปกรณ์ 20 บิตไว้

<Applicable API>

ReadDeviceBit/WriteDeviceBit ()

เมื่อระบุ 1 (EASY\_AppKind\_Bit) สำหรับชนิดข้อมูลใน ReadDevice/WriteDevice (),ReadDeviceVariant/ WriteDeviceVariant ()

เมื่อระบุสัญลักษณ์บิตและกลุ่มที่รวมสัญลักษณ์บิตไว้ใน ReadSymbol/WriteSymbol ()

 Variant BOOL unit: จัดการ 1 บิตเป็นข้อมูล Variant BOOL
 บัฟเฟอร์ข้อมูลเป็นชนิด BOOL ที่มี 1 บิตเป็น 1 Variant โดยจะจัดการหมายเลขข้อมูลที่ระบุเป็นอาร์เรย์ชนิด BOOL

<Applicable API>

เมื่อระบุ 0x201 (EASY\_AppKind\_BOOL) สำหรับชนิดข้อมูลใน ReadDeviceVariant/WriteDeviceVariant () เมื่อระบุสัญลักษณ์บิตและกลุ่มที่รวมสัญลักษณ์บิตใน ReadSymbolVariant/WriteSymbolVariant ()

3) สัญลักษณ์บิตออฟเซ็ตเมื่อเข้าใช้อุปกรณ์ที่มีตัวแปรโครงสร้างในคำสั่งลอจิก เมื่อคุณระบุสัญลักษณ์บิตออฟเซ็ตโดยตรงเพื่อเข้าใช้อุปกรณ์ บัฟเฟอร์ข้อมูลจะจัดการข้อมูลใน "16-bit unit" หรือ "Variant BOOL unit" ตามที่อธิบายไว้ข้างต้น โปรดทราบว่า ในสัญลักษณ์กลุ่มจะมีสัญลักษณ์บิตออฟเซ็ตอยู่ แต่จะไม่มีการเก็บข้อมูลสำหรับสัญลักษณ์ บิตออฟเซ็ตในบัฟเฟอร์ข้อมูล ขณะเข้าใช้งานอุปกรณ์ที่มีตัวแปรโครงสร้างในคำสั่งลอจิก สัญลักษณ์บิตออฟเซ็ตไม่อาจมีอยู่เองได้และจะมีสัญลักษณ์เวิร์ดพาเรนต์อยู่ด้วยเสมอ ซึ่งพื้นที่ข้อมูล จะถูกเก็บไว้สำหรับพาเรนต์ ใช้ส่วนหนึ่งของพื้นที่จัดเก็บนั้นสำหรับสัญลักษณ์บิตออฟเซ็ต

# 37.8 คำแนะนำในการตั้งค่า

# 37.8.1 คำแนะนำในการตั้งค่าสำหรับการตั้งค่าระบบ [Display Unit Settings]-[IPC Settings]

| Display Unit                                                           |                                       |
|------------------------------------------------------------------------|---------------------------------------|
| isplay Operation Mode Logic System Area Extended Settings IPC Settings |                                       |
| Display Settings                                                       | Error Settings                        |
| Display Right-Click Menu                                               | Save Error Message                    |
| Window Mode Window Screens                                             | Save in CF Card                       |
| Window Settings                                                        | Number of Stored Items                |
| 🗖 Specify Display Position X: 🛛 🚍 📰 Y: 🖸 🚍                             | Number of Files to Save 100 拱 🏢       |
| ☑ Display Titlebar                                                     | File Name                             |
| Window Title WinGP                                                     |                                       |
| Minimize Button                                                        | Destination Folder                    |
| Maximize Button                                                        | CF Card                               |
| Close Button                                                           | USB Storage                           |
| 💌 Window Frame                                                         | Transfer Settings                     |
| 🔽 Menu Bar                                                             | Port 21                               |
| Window Size Width 1024 🚓 🏨 Height 768 🚓 🏢                              |                                       |
|                                                                        | API Communication                     |
| Historical Data Retentive Settings                                     | ✓ Use API Communication Port 9800 🕂 # |
| Historical Data Storage Location                                       |                                       |
| Retentive Condition Frequency                                          |                                       |
| Frequency 10                                                           |                                       |
| Indicate Write Status                                                  |                                       |
| Status Address                                                         |                                       |

### ∎ หน้าต่าง Display

| Display Settings           |                               |
|----------------------------|-------------------------------|
| 🔽 Display Right-Click Menu |                               |
| Window Mode Window Sc      | reens                         |
| Window Settings            |                               |
| 🔲 Specify Display Position | X: 0 🗧 🏭 Y: 0 🚍 🚟             |
| 🔽 Display Titlebar         |                               |
| Window Title               | WinGP                         |
| Minimize Button            |                               |
| Maximize Button            |                               |
| Close Button               |                               |
| 💌 Window Frame             |                               |
| 🔽 Menu Bar                 |                               |
| Window Size                | Width 1024 🕂 🏭 Height 768 📫 🏨 |

| การตั้งค่า               | คำอธิบาย                                       |
|--------------------------|------------------------------------------------|
| Display right-click menu | ระบุว่าจะแสดงเมนูโดยคลิกขวาที่หน้าต่างใน WinGP |

| การตั้งค่า   |               |                 | คำอธิบาย                                                                                                    |  |
|--------------|---------------|-----------------|----------------------------------------------------------------------------------------------------|--|
| Trigger mode |               |                 | [WinGP] เลือกขนาดหน้าต่างเมื่อเริ่มต้นระหว่าง [Window] – [Full Screen] เมื่อเลือก<br>[Window] หน้าต่างจะเปิดในขนาดหน้าจอที่ระบุ เมื่อเลือก [Full Screen] ไม่ว่าขนาดหน้าจอ<br>จะเป็นเท่าใด หน้าต่างจะแสดงขึ้นเต็มหน้าจอ |  |
|              |               |                 | ระบุว่าจะให้ระบุตำแหน่งแสดงผลหน้าต่างเมื่อ WinGP เริ่มต้นหรือไม่ ใช้พิกัด X และ Y<br>ตั้งค่าตำแหน่งแสดงผล                                                                                                    |  |
|              | Display Pos   | sition          | <ul> <li>X:<br/>ตั้งค่าได้ตั้งแต่ 0 จนถึง "ความละเอียดสูงสุดของรุ่นที่เลือก (แนวนอน) −1</li> </ul>                                                                                                    |  |
|              |               |                 | <ul> <li>         Y :</li></ul>                                                                                                    |  |
|              | Display Title | ebar            | ระบุว่าจะแสดงแถบชื่อในการแสดงผลหน้าต่างหรือไม่                                                                                                    |  |
|              | Window Tit    | le              | ระบุชื่อหน้าต่างเพื่อแสดงบนแถบชื่อโดยมีอักขระไบต์เดี่ยวไม่เกิน 63 ตัว                                                                                                    |  |
| (0           |               | Minimize Button | ระบุว่าจะแสดงปุ่มย่อขนาดหน้าต่างหรือไม่                                                                                                    |  |
| ttings       |               | Maximize Button | ระบุว่าจะแสดงปุ่มขยายขนาดหน้าต่างหรือไม่                                                                                                    |  |
| w Se         |               | Close           | ระบุว่าจะแสดงปุ่มปิดหน้าต่างหรือไม่                                                                                                    |  |
| Windo        | Window Frame  |                 | ระบุว่าจะแสดงกรอบหน้าต่างหรือไม่<br><sup>[หมายเหตุ]</sup><br>• ถ้าเลือก [Display Titlebar] ไว้ [Window Frame] จะแสดงขึ้นตลอดเวลา<br>และช่องจะถูกเลือก                                                                  |  |
|              | Menu Bar      |                 | ระบุว่าจะแสดงแถบเมนูหรือไม่                                                                                                    |  |
|              | Window Si:    | ze              | ระบุขนาดหน้าต่างโดยใช้ [Width] และ [Height] ตั้งค่าได้ตั้งแต่ 0 ถึงความละเอียดสูงสุด<br>ของรุ่นที่เลือกไว้สำหรับการตั้งค่า [Width] และ [Height]<br>หมายเหตุ<br>• สามารถระบุค่าระหว่าง 0 ถึง 1024 ได้เมื่อใช้ PS-2000B  |  |

∎ หน้ำต่าง Historical Data Retentive Settings

| Historical Data Retentive Settings<br>Historical Data Storage Location |           |
|------------------------------------------------------------------------|-----------|
| Retentive Condition                                                    | Frequency |
| Frequency                                                              | 10        |
| Indicate Write Status                                                  |           |
| Status Address                                                         |           |

∎ หน้าต่าง Error Settings

| Error Settings          |         |
|-------------------------|---------|
| Save Error Message      |         |
| Save in                 | CF Card |
| Number of Stored Items  | 100 🚊 🗮 |
| Number of Files to Save | 100 🚊 🗰 |
| File Name               |         |
|                         |         |

| การตั้งค่า              | คำอธิบาย                                                                                                    |  |  |  |
|-------------------------|----------------------------------------------------------------------------------------------------|--|--|--|
|                         | ระบุว่าจะบันทึกข้อผิดพลาดของระบบและข้อผิดพลาดของแอ็พพลิเคชั่นที่แสดงบนหน้าต่าง<br>[WinGP] หรือไม่<br><sup>[หมายเหตุ</sup>                                                                                                    |  |  |  |
| Save Error Message      | <ul> <li>หากผ่านไปไม่ถึง 10 นาทีนับจากการบันทึกล่าสุด ไฟล์บันทึกข้อผิดพลาดจะไม่ถูกบันทึกจนกว่า<br/>จะผ่านไปแล้ว 10 นาที ทั้งนี้ เพื่อป้องกันไม่ให้มีการเข้าเขียนข้อมูลบ่อยครั้ง ซึ่งหลังจากผ่านไป<br/>10 นาทีแล้ว ข้อมูลสรุปทั้งหมดในช่วงเวลานั้นจึงจะถูกบันทึกลงในไฟล์บันทึกข้อผิดพลาด</li> <li>แม้ว่าจะเกิดข้อผิดพลาดขึ้นตามมาอีก ข้อผิดพลาดทั้งหมดก็จะถูกบันทึกไว้ในบันทึกข้อผิดพลาด</li> <li>ถ้าเวลาตามนาฬิกาของ IPC เปลี่ยนไปขณะฟังก์ชัน error log กำลังทำงานอยู่<br/>บันทึกข้อผิดพลาดจะไม่ถูกบันทึกตามลำดับเวลาที่ผ่านไป</li> </ul>                                                                                                    |  |  |  |
| Save in                 | เลือก Save in จาก [CF Card] หรือ [USB storage]<br>หมายเหตุ<br>• เมื่อคุณเลือก [CF Card] หรือ [USB storage] โฟลเดอร์ [LOG] จะถูกสร้างขึ้นในโฟลเดอร์<br>Save in และไฟล์บันทึกข้อผิดพลาดจะถูกสร้างขึ้นในโฟลเดอร์                                                                                                    |  |  |  |
| Number of Stored Items  | ระบุจำนวนข้อความแสดงข้อผิดพลาดที่จะบันทึกต่อไฟล์บันทึกข้อผิดพลาดหนึ่งไฟล์โดยใช้ค่า<br>ตั้งแต่ 1 ถึง 1000                                                                                                    |  |  |  |
| Number of files to save | ระบุจำนวนไฟล์ข้อผิดพลาดเพื่อใช้บันทึกไฟล์บันทึกข้อผิดพลาด โดยใช้ค่าตั้งแต่ 0 ถึง 1024<br>หมายเหตุ    • ถ้าตั้งค่า [Number of Files to Save] เป็น 0 ไฟล์จะถูกบันทึกจนกว่าจะเต็มความจุของ<br>[CF Card] หรือ [USB Storage]  • จำนวนจะถูกเพิ่มลงในไฟล์บันทึกข้อผิดพลาดล่าสุด จนกว่าจะครบจำนวนไฟล์บันทึก<br>ข้อผิดพลาดที่กำหนดไว้ใน [Number of Stored Items]<br>อย่างไรก็ตาม ถ้าคุณเปลี่ยนวันที่หรือเวลา ไฟล์บันทึกข้อผิดพลาดอาจถูกสร้างขึ้นโดยมีวันที่หรือ<br>เวลาผิดพลาด ในกรณีนี้ เมื่อใช้วันที่ใหม่ จะไม่มีการเพิ่มจำนวนแม้ว่าระบบจะยังไม่ครบตามที่<br>[Number of Stored Items] กำหนดไว้ก็ตาม  • ถ้าจำนวนข้อความแสดงข้อผิดพลาดเกินกว่า [Number of Files to Save] ใน [Error Settings]<br>ไฟล์ที่เก่าที่สุดจะถูกลบออกเพื่อเพิ่มไฟล์ใหม่ |  |  |  |

| การตั้งค่า | คำอธิบาย                                                                                                    |
|------------|----------------------------------------------------------------------------------------------------|
|            | ระบุคำนำหน้าชื่อไฟล์ของไฟล์บันทึกข้อผิดพลาด โดยใช้อักขระไบต์เดี่ยวตั้งแต่ 0 ถึง 16 ตัว<br>ชื่อไฟล์จะถูกระบุในรูปแบบต่อไปนี้<br>[Prefix][Date/Time]_[ID].[Extension]                                                                               |
| File Name  | ตัวอย่าง<br>[Prefix] :Test<br>[Saved Date/Time]:2006/7/14, 16:18<br>[ID] :0 (จากหมายเลขลำดับ 0)<br>หมายเลขสำหรับแยกไฟล์เมื่อสร้างไฟล์หลายไฟล์พร้อมกัน<br>[Extension] :log (อักขระที่กำหนดคงที่)<br>ชื่อไฟล์: Test200607141618_0.log<br>[หมายเหตุ] |

# การตั้งค่าโฟลเดอร์ปลายทาง

| Destination Folder |  |
|--------------------|--|
| CF Card            |  |
| USB Storage        |  |

| การตั้งค่า  | คำอธิบาย                                                                                                    |  |  |
|-------------|----------------------------------------------------------------------------------------------------|--|--|
| CF Card     | ระบุโฟลเดอร์ที่มีพาธแบบครบถ้วนเพื่อแทนที่การ์ด CF ควรตั้งค่าพาธให้มีอักขระไม่เกิน 239<br>ตัวทั้งอักขระแบบไบต์เดี่ยวหรือไบต์คู่                                                                                      |  |  |
| USB storage | ระบุโฟลเดอร์ที่มีพาธแบบครบถ้วนเพื่อแทนที่อุปกรณ์จัดเก็บข้อมูล USB (หน่วยความจำ USB)<br>ควรตั้งค่าพาธให้มีอักขระไม่เกิน 239 ตัวทั้งอักขระแบบไบต์เดี่ยวหรือไบต์คู่                                                    |  |  |
| หมายเหตุ •  | คุณสามารถตั้งค่าโฟลเดอร์เพื่อแทนที่การ์ด CF หรืออุปกรณ์จัดเก็บข้อมูล USB บนเครือข่าย<br>อย่างไรก็ตาม ชื่อไฟล์อาจปรากฏขึ้นไม่ถูกต้อง ทั้งนี้ขึ้นอยู่กับสภาพแวดล้อมที่เชื่อมต่อ<br>(การตั้งค่าระบบปฏิบัติการหรือภาษา) |  |  |

| ข้อสำคัญ | • | เมื่อใช้ Windows XP Embedded กับระบบปฏิบัติการ IPC คุณสามารถตั้งค่า Write Filter             |
|----------|---|----------------------------------------------------------------------------------------------|
|          |   | (การป้องกันการเขียน) บนไดรฟ์ระบบ (ไดรฟ์ C) โดยใช้การตั้งค่าใน IPC ถ้าเปิดใช้การตั้งค่า Write |
|          |   | Filter และการตั้งค่าปลายทางของการ์ด CF และตั้งคู่าหน่วยความจำ USB ไปที่ไดรเวอร์ C            |
|          |   | จะไม่สามารถเขียนไฟล์ได้ ตรวจสอบให้แน่ใจว่าได้ตั้งค่าไดรฟ์ที่ไม่มีการกำหนด Write Filter       |
|          |   | ในการ์ด CF Card และหน่วยความจำ USB หากไม่ระบุโฟลเดอร์ไว้ โฟลเดอร์ CFA00 USB HD               |
|          |   | ที่ตำแหน่งติดตั้งจะกลายเป็นโฟลเดอร์ดีฟอลต์ และอาจไม่ยอมให้มีการเขียนข้อมูล                   |

# ∎ หน้าต่าง Transfer Settings

|            | Transfer Settings                                  |
|------------|----------------------------------------------------|
| การตั้งค่า | คำอธิบาย                                           |
| Port       | ระบุหมายเลขพอร์ตที่จะใช้ถ่ายโอนตั้งแต่ 0 ถึง 65535 |
|            |                                                    |

| หมายเหตุ | • | ถ้าคุณลืมหมายเลขพอร์ตสำหรับ Transfer Tool ให้ตรวจสอบ<br>ในโหมดออฟไลน์ | [WinGP Settings]-[Transfer] |
|----------|---|-----------------------------------------------------------------------|-----------------------------|
|----------|---|-----------------------------------------------------------------------|-----------------------------|

### หน้าต่าง API Communication

| API Communication     |      |          |  |
|-----------------------|------|----------|--|
| Use API Communication | Port | 9800 🕂 🏢 |  |

| การตั้งค่า            | คำอธิบาย                                                                                                    |  |
|-----------------------|----------------------------------------------------------------------------------------------------|--|
| Use API communication | ระบุว่าจะใช้การสื่อสารโดย API หรือไม่ (API การจัดการหรือ API การเข้าใช้อุปกรณ์)                                                                                                    |  |
| Port                  | ระบุหมายเลขพอร์ตที่จะใช้ในการถ่ายโอน API จาก 0 ถึง 65535<br><sup>[หมายเหตุ</sup><br>• ใน [Peripheral Settings] ตรวจสอบว่ามีพอร์ตใดถูกใช้โดยอุปกรณ์/PLC อื่นหรือไม่เพื่อหลีกเลี่ยง<br>การใช้พอร์ตเดียวกัน |  |

# 37.8.2 คำแนะนำในการตั้งค่ากรอบหน้าต่าง

## ∎ กรอบหน้ำต่าง

| WinGP           |
|-----------------|
| File(E) Help(H) |
|                 |
|                 |
|                 |
|                 |
|                 |
|                 |
|                 |
|                 |
|                 |
|                 |
|                 |
|                 |
|                 |
|                 |
|                 |
|                 |
|                 |
|                 |
|                 |
|                 |
|                 |
|                 |
|                 |
|                 |
|                 |

| การตั้งค่า   | คำอธิบาย                                                                                                    |
|--------------|----------------------------------------------------------------------------------------------------|
| แถบชื่อ      | แสดงชื่อหน้าต่าง หน้าต่างย่อหรือขยาย และปุ่มปิด  ชื่อหน้าต่างที่ตั้งค่าใน [System Settings]-<br>[IPC Settings] จะปรากฏขึ้น ถ้าไม่ได้ตั้งชื่อไว้ ช่องชื่อจะเว้นว่างไว้ |
| ปุ่มย่อขนาด  | ช่อนหน้าต่างและแสดงไอคอนบนทาสก์บาร์                                                                                                    |
| ปุ่มขยายขนาด | เปลี่ยนหน้าต่างให้เป็นเต็มหน้าจอ                                                                                                    |
| ปุ่มปิด      | ออกจาก WinGP                                                                                                    |
| แถบเมนู      | <ul> <li>Help<br/>แสดง [Version Information]</li> <li>File<br/>แสดง [Exit] สำหรับออกจาก WinGP</li> </ul>                                                              |
| กรอบหน้าต่าง | เปลี่ยนขนาดหน้าต่างโดยการลากและวางเคอร์เซอร์บนกรอบหน้าต่าง ถ้าขนาดถูกเปลี่ยนให้เล็กลง<br>กว่าขนาดเดิม แถบเลื่อนจะปรากฏขึ้น                                            |

# แมนูคลิกขวา แสดงผลด้วยการคลิกขวาที่กรอบหน้าต่างของ WinGP หรือคลิก โย ที่แป้นคีย์

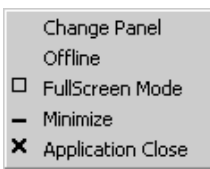

| การตั้งค่า คำอธิบาย                      |                                                                                    | คำอธิบาย                                                                                                    |  |
|------------------------------------------|------------------------------------------------------------------------------------|----------------------------------------------------------------------------------------------------|--|
| เมื่<br>แล<br>Screen Change<br>เห        |                                                                                    | เมื่อคุณเลือก [Screen Change] กล่องโต้ตอบ [Display Screen Selection] จะปรากฏขึ้น<br>และยอมให้คุณสลับจอแสดงผล                                                                                                    |  |
|                                          |                                                                                    | Display Number Select       Disp Number       1       Number       1       Close         1         1         1         1         1         1         1         1         1         1         1         1         1         1         1         1         1         1         1         1         1         1         1         1         1         1         1         1         1         1         1         1         1         1         1         1         1         1         1         1         1         1         1         1 |  |
|                                          |                                                                                    | • ถายอิเทเมทุ่มออกเนท วายแนวหละเทแนม/พนเททที่                                                                                                    |  |
|                                          | Screen                                                                             | ระบุหมายเสขของหนางอทจะสสบงาก 1 ถึง 9999<br>[หมายเหตุ]<br>• ถ้าคณเลือกหมายเลขหน้าจอที่ไม่ได้ระบไว้ในไฟล์โปรเจค หน้าจอจะไม่เปิดขึ้น                                                                                                    |  |
|                                          | Number                                                                             | แสดงหมายเลขของหน้าจอ                                                                                                    |  |
| Title แสดงชื่อหน้า<br>Open เปิดหน้าจอที่ |                                                                                    | แสดงชื่อหน้าจอ                                                                                                    |  |
|                                          |                                                                                    | เปิดหน้าจอที่เลือกไว้ใน [Screen] หรือรายการหมายเลขของหน้าจอ                                                                                                    |  |
|                                          |                                                                                    | กล่องโต้ตอบ [Display Screen Selection] จะปรากฎขึ้น                                                                                                    |  |
| To off                                   | (To optime) สลับไปที่โหมดออฟไลบ์ ถ้าแสดงอยู่ใบโหมดออฟไลบ์ จะสลับไปที่หบ้าจอออบไลบ์ |                                                                                                    |  |
| Full Screen Mode                         |                                                                                    | ู้<br>แสดงเต็มหน้าจอ<br>[หมายเหตุ]<br>• ถ้าปรากฏหน้าจอเป็น [Full Screen] [Window Screens] จะแสดงขึ้นและเปลี่ยนหน้าต่าง<br>ไปที่ขนาดเดิม<br>• นอกจากนี้ คุณสามารถแตะที่หน้าจอ IPC ด้านขวาบนและช้ายล่าง และแสดง [System Menu]-<br>[Reset] เพื่อตั้งค่าขนาดหน้าจอใหม่เป็น [Full Screen Mode] ได้ด้วย                                                                                                    |  |
| ย่อขน                                    | าด                                                                                 | ช่อนหน้าต่างและแสดงไอคอนบนทาสก์บาร์                                                                                                    |  |
| ปิด                                      |                                                                                    | ออกจาก WinGP                                                                                                    |  |

# 37.8.3 คำแนะนำในการตั้งค่า ProjectCopy(Copy Tool)

จากเมนู [Start] เลือก [Programs]-[Pro-face]-[WinGP]-[ProjectCopy] กล่องโต้ตอบดังต่อไปนี้จะปรากฏขึ้น คุณสามารถคัดลอกเฉพาะข้อมูลหน้าจอของไฟล์โปรเจคที่จะคัดลอกเท่านั้น

| 💯 ProjectCopy |      |      |  |
|---------------|------|------|--|
| Project File  |      |      |  |
|               |      |      |  |
|               |      |      |  |
|               |      |      |  |
|               | COPY | EXIT |  |

| การตั้งค่า   | คำอธิบาย                                     |  |
|--------------|----------------------------------------------|--|
| Project File | ป้อนหรือแสดงพาธไฟล์โปรเจคที่จะคัดลอก         |  |
| Reference    | szų m nuk vi vi Wali Usi sa en m az ead-only |  |
| Сору         | เริ่มต้นการคัดลอกไฟล์โปรเจค                  |  |
| End          | ออกจากการคัดลอกโปรเจค                        |  |

# 37.9 ข้อจำกัด

- คุณไม่สามารถเริ่มต้น WinGP มากกว่าหนึ่งแอ็พพลิเคชัน ถ้าคุณรัน PCRuntime.exe บน IPC ที่รัน WinGP ด้วย WinGP จะไม่เปิดทำงานหลังจากเริ่มต้นใหม่แล้ว หน้าต่าง WinGP ที่ทำงานอยู่จะปรากฏขึ้น ที่ด้านหน้า
- ถ้าจำนวนพาร์ทบนหนึ่งหน้าจอใน IPC เกิน 1280 พาร์ท ข้อความเตือนจะปรากฏขึ้น ลดจำนวนพาร์ท ที่วางอยู่บนหน้าจอ คุณสามารถวางและถ่ายโอนพาร์ทได้แม้ข้อความนี้จะยังปรากฏอยู่
- ถ้าจำนวนตำแหน่งในหนึ่งหน้าจอใน IPC เกิน 3000 ตำแหน่ง ข้อความเตือนจะปรากฏขึ้น ลดจำนวน ตำแหน่งที่วางบนหน้าจอ คุณสามารถวางและถ่ายโอนตำแหน่งได้แม้ข้อความนี้จะยังปรากฏอยู่
- ถ้าวางพาร์ทหลายพาร์ทใน IPC คำเตือนจะปรากฏขึ้นเมื่อทำการบันทึก เนื่องจากขีดจำกัดของพาร์ท และตำแหน่งจะเปลี่ยน เมื่อถูกแปลงเป็น series อื่นใน [Change Display Unit]
- ถ้าจำนวนประวัติการแจ้งเตือนที่ระบุและการตรวจสอบสถานะเวิร์ดรุ่นใหม่ เกินขีดจำกัดของรุ่นหลังการแปลง ข้อผิดพลาดจะเกิดขึ้นเมื่อเปลี่ยนจอแสดงผล อย่างไรก็ตาม คุณสามารถเปลี่ยนรุ่นใหม่ได้
- คุณสามารถตั้งค่าขนาดข้อมูลได้สูงสุด 8 บล็อค
- สำหรับบล็อค 1 ถึง 8 คุณสามารถรีจิสเตอร์การตรวจสถานะบิต/เวิร์ดได้สูงสุดรวม 10000
- ถ้าความจุรวมของ SRAM ที่ใช้ในการตั้งค่า GP-Pro EX เกิน 5MB คำเตือนจะปรากฏขึ้นในช่วงที่มี การตรวจสอบข้อผิดพลาดและสุ่มเก็บข้อมูล และคุณสมบัติการแจ้งเตือนจะทำงานผิดพลาด คุณสามารถ ใช้ข้อมูลสำหรับบันทึกและถ่ายโอนไฟล์โปรเจคได้สูงสุด 5MB
- หากปิด IPC โดยไม่ปิดระบบปฏิบัติการ คุณจะไม่สามารถบันทึกไฟล์สำรองของ WinGP ที่มีอยู่ การบันทึก จะเป็นการบันทึกล่าสุดก่อนหน้านี้ ใน IPC ที่มีคุณสมบัติการสำรองแบตเตอรี่ สัญญาณของโหมดพักหน้าจอ (ดำเนินการใหม่) จะถูกส่งออกเมื่อปิดเครื่อง WinGP จะบันทึกไฟล์สำรองเมื่อได้รับสัญญาณ
- การตั้งค่าเสียงออดสัญญาณเมื่อสัมผัสหน้าจอ เป็นคุณสมบัติสำหรับกำหนดออดสัญญาณเฉพาะที่ใช้โดยรันไทม์ PC การตั้งค่าจะแตกต่างไปจากที่ตั้งค่าไว้ในหน้าจอสัมผัส IPC ถ้าคุณเปิดออดสัญญาณของทั้งหน้าจอสัมผัส IPC และใน PC รันไทม์ ออดสัญญาณจะส่งเสียงสองครั้งเมื่อคุณสัมผัสหน้าจอรันไทม์ PC ถ้าคุณเปิดออดสัญญาณ บนหน้าจอสัมผัส IPC คุณต้องปิดออดสัญญาณรันไทม์ บน PC
- ถ้าคุณไม่เปิดทำงาน [Script Settings]-[Comm.]-[Flow Control] ในการตั้งค่าระบบ สถานะ [EXIT\_SIO\_STAT] จะไม่สามารถตรวจจับข้อผิดพลาดในการส่งใน [SIO Port Operation]
- ถ้าคุณเลือก [Prevent Multiple Instances] ใน [Start Application] สำหรับสวิตช์พิเศษ การทริกเกอร์ และสคริปต์ อินสแตนซ์หลายค่า จะเกิดขึ้นเมื่อไม่ได้ป้อน [Window Title]
- สำหรับ [Window Title] หากต้องการป้องกันอินสแตนซ์หลายค่า ให้ป้อนชื่อหน้าต่างที่ต้องการใน [Start Application] สำหรับการทำงานพิเศษของสวิตช์พิเศษ การทริกเกอร์ และสคริปต์
- คุณอาจถ่ายโอนไฟล์โปรเจคไปยัง GP ได้ ถ้าได้ตั้งค่า [Start Application] และ [Exit WinGP] สำหรับ การทำงานพิเศษของสวิตช์พิเศษ การทริกเกอร์ และสคริปต์ในรุ่นอื่นนอกจาก IPC แต่ไฟล์จะไม่รันบน GP

## 37.9.1 ข้อจำกัดขณะทำการติดตั้ง

- ถ้าพาธมีอักขระไบต์เดี่ยวมากกว่า 200 ตัวในโฟลเดอร์ที่ติดตั้ง WinGP ไว้ ข้อผิดพลาด "Cannot start because the installation folder will exceed 200 characters." จะปรากฏขึ้น เมื่อการจำลองเริ่มต้นและการทำงาน จะผิดพลาด ให้ใช้พาธที่มีอักขระไบต์เดี่ยวน้อยกว่า 200 ตัวและติดตั้ง WinGP อีกครั้ง
- ถ้าคุณติดตั้ง WinGP บนระบบปฏิบัติการที่ไม่รองรับ ข้อความแสดงข้อผิดพลาดจะปรากฏขึ้น และการติดตั้ง จะไม่เสร็จสมบูรณ์
- หากต้องการติดตั้ง ให้ล็อกออนโดยใช้บั-ชีที่มีสิทธิ์ของผู้ดูแลระบบ Windows
- คุณไม่สามารถติดตั้ง WinGP มากกว่าหนึ่งครั้ง หรือแม้แต่ติดตั้งในอีกโฟลเดอร์อื่น หากต้องการยกเลิก การติดตั้ง ให้ใส่ชีดีสำหรับติดตั้งใน IPC ที่ติดตั้ง WinGP
- WinGP ไม่อนุญาตให้แก้ไขการติดตั้ง หากต้องการแก้ไข ต้องยกเลิกการติดตั้งก่อนแล้วจึงติดตั้ง WinGP ใหม่
- คุณสามารถติดตั้ง WinGP บน PC แต่จะไม่สามารถรัน WinGP
- หากติดตั้ง WinGP ใน IPC ที่ติดตั้ง Pro-Server ที่มี Pro-Studio สำหรับ Windows หรือ Pro-Server EX ไว้ อาจมีบางกรณีที่ไม่สามารถติดตั้ง WinGP ได้ทั้งนี้ขึ้นอยู่กับสถานะการติดตั้ง โปรดดูที่สถานะการติดตั้งด้านล่างนี้

| สถานะการติดตั้ง                                                                  | การติดตั้ง WinGP                                                                                                    |
|----------------------------------------------------------------------------------|----------------------------------------------------------------------------------------------------|
| มีการติดตั้ง Pro-Server ที่มี Pro-Studio<br>สำหรับ Windows แล้ว                  | ข้อความต่อไปนี้จะปรากฏขึ้น และจะไม่สามารถติดตั้ง WinGP ได้ ProExSetup WinGP cannot be installed in PC in which Pro-Server EX earlier than V1.10 is installed. Install WinGP after performing either of the following. Uninstalling Pro-Server EX -Updating Pro-Server EX to V1.10 or later.                         |
| มีการติดตั้ง Pro-Server EX รุ่น 1.10<br>หรือต่ำกว่าไว้แล้ว                       | ข้อความต่อไปนี้จะปรากฏขึ้น และจะไม่สามารถติดตั้ง WinGP ได้ ProExSetup WinGP cannot be installed in PC in which Pro-Server with Pro-Studio is installed. Install WinGP after uninstalling Pro-Server with Pro-Studio. Use Pro-Server eX V1.10 or later f you want to use the function of Pro-Server with Pro-Studio. |
| มีการติดตั้ง Pro-Server EX รุ่น 1.10<br>หรือสูงกว่าไว้แล้ว                       | สามารถติดตั้ง WinGP ได้ (WinGP SDK จะไม่ถูกติดตั้ง)                                                                                                    |
| ไม่มีการติดตั้ง Pro-Server ที่มี Pro-Studio<br>สำหรับ Windows หรือ Pro-Server EX | สามารถติดตั้ง WinGP ได้ (WinGP SDK จะถูกติดตั้งด้วย)                                                                                                    |

 หากติดตั้ง Pro-Server ที่มี Pro-Studio สำหรับ Windows หรือ Pro-Server EX ลงใน IPC ที่ติดตั้ง WinGP ไว้ อาจทำให้ WinGP ทำงานไม่ถูกต้อง โปรดดูที่การดำเนินการต่อไปนี้

| S/W ที่จะติดตั้ง                              | ตั้งค่าภาษาซอฟต์แวร์สำหรับการแก้ไข                                                                                                    |
|-----------------------------------------------|----------------------------------------------------------------------------------------------------|
| Pro-Server ที่มี Pro-Studio<br>สำหรับ Windows | Pro-Server ที่มี Pro-Studio สำหรับ Windows หรือ WinGP จะไม่ทำงาน<br>ห้ามติดตั้ง Pro-Server ที่มี Pro-Studio สำหรับ Windows บน IPC ที่ติดตั้ง<br>WinGP |

| S/W ที่จะติดตั้ง                         | ตั้งค่าภาษาซอฟต์แวร์สำหรับการแก้ไข                                                                                                    |
|------------------------------------------|----------------------------------------------------------------------------------------------------|
| Pro-Server EX รุ่นที่เก่ากว่า<br>1.10    | หลังจากโปรแกรมติดตั้งหรือ Pro-Server EX ที่เก่ากว่ารุ่น 1.10 เริ่มต้นทำงาน<br>ข้อความแสดงข้อผิดพลาดต่อไปนี้จะปรากฏขึ้น และการติดตั้งจะไม่สามารถ<br>เสร็จสมบูรณ์ แม้ว่าจะไม่ได้ติดตั้ง Pro-Server EX ข้อความแสดงข้อผิดพลาด<br>ก็จะปรากฏขึ้นดังนี้<br>ProSrvSetup<br>A different version of Pro-Server EX has already been installed.<br>Please uninstall it first, and then install this Pro-Server EX.                                     |
|                                          |                                                                                                    |
|                                          | หลังจากโปรแกรมติดตั้งสำหรับ Pro-Server EX ตั้งแต่รุ่น 1.10 ขึ้นไปเริ่มต้น<br>ทำงาน ข้อความแสดงข้อผิดพลาดต่อไปนี้จะปรากฏขึ้น ถ้าคุณเลือก [Yes]<br>ให้ยกเลิกการติดตั้ง WinGP SDK แล้วจึงติดตั้ง Pro-Server EX รุ่น 1.10                                                                                                    |
|                                          | WinGP SDK is already installed in this PC. It will be uninstalled before Pro-Server EX is installed. Is that OK?           Applications for WinGP SDK can be used with Pro-Server EX as it is (Node setting in Pro-Server EX is necessary).                                                                                                    |
|                                          | Yes No                                                                                                    |
| Pro-Server EX ตั้งแต่รุ่น<br>1.10 ขึ้นไป |                                                                                                    |
|                                          | พมายเหตุ                                                                                                    |
|                                          | <ul> <li>เมื่อคุณติดตั้ง WinGP WinGP SDK จะถูกติดตั้งลงในโฟลเดอร์ที่เรียกว่า SDK ที่ติดตั้ง GP-Pro EX ด้วย ถึงแม้ว่าพาธจะแตกต่างจากพาธที่คุณระบุ ขณะสร้างแอ็พพลิเคชันผู้ใช้ใน Pro-Server EX คุณยังสามารถใช้แอ็พพลิเคชัน ที่สร้างขึ้นใน Pro-Server EX ได้ต่อไปโดยไม่เปลี่ยนพาธ</li> <li>หลังจากติดตั้ง WinGP ถ้าคุณติดตั้ง Pro-Server EX และยกเลิกการติดตั้ง Pro-Server EX และยกเลิกการติดตั้ง Pro-Server EX และยกเลิกการติดตั้ง</li> </ul> |

 หลังการติดตั้ง ให้เริ่มต้นการทำงานของ IPC อีกครั้งก่อนใช้ WinGP เพราะ WinGP จะทำงานไม่ถูกต้อง หากไม่เริ่มต้น WinGP อีกครั้ง

## 37.9.2 ข้อจำกัดเกี่ยวกับกรอบหน้าต่าง

 คุณอาจถ่ายโอนข้อมูลไปยัง IPC ที่มีความละเอียดของหน้าจอแตกต่างกัน (ขนาดหน้าจอ) แต่การแสดงผล ของข้อมูลอาจไม่ถูกต้องถ้า IPC มีความละเอียดน้อยกว่า

#### ตัวอย่าง 1:

IPC: สร้างหน้าจอ 800X600 และส่งไปยัง IPC 320X240

ข้อมูลที่สร้าง

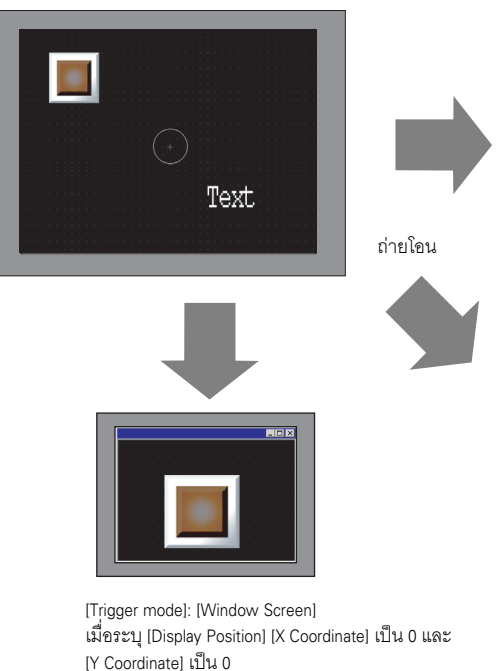

การแสดงผลจะปรากฏเฉพาะพาร์ทที่สามารถแสดงผล

ที่ความละเอียด 320X240 ได้เท่านั้น โดยจะเริ่มต้น

จากด้านซ้ายบน

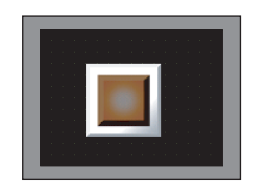

[Trigger mode]: [Full Screen] การแสดงผลจะปรากฏเฉพาะพาร์ทที่ตามารถ แสดงผลที่ความละเอียด 320X240 ได้เท่านั้น โดยจะเริ่มต้นจากด้านช้ายบน

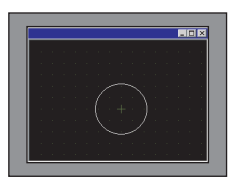

[Trigger mode]: [Window Screen] ไม่มี [Display Position] การแสดงผลจะปรากฏเฉพาะพาร์ทที่สามารถแสดงผล ที่ความละเอียด 320X240 ได้เท่านั้น โดยจะเริ่มต้น จากด้านซ้ายบน

คู่มืออ้างอิงสำหรับ GP-Pro EX

#### ตัวอย่าง 2: IPC: สร้างหน้าจอ 800X600 และส่งไปยัง IPC 1600X1200

ข้อมูลที่สร้าง

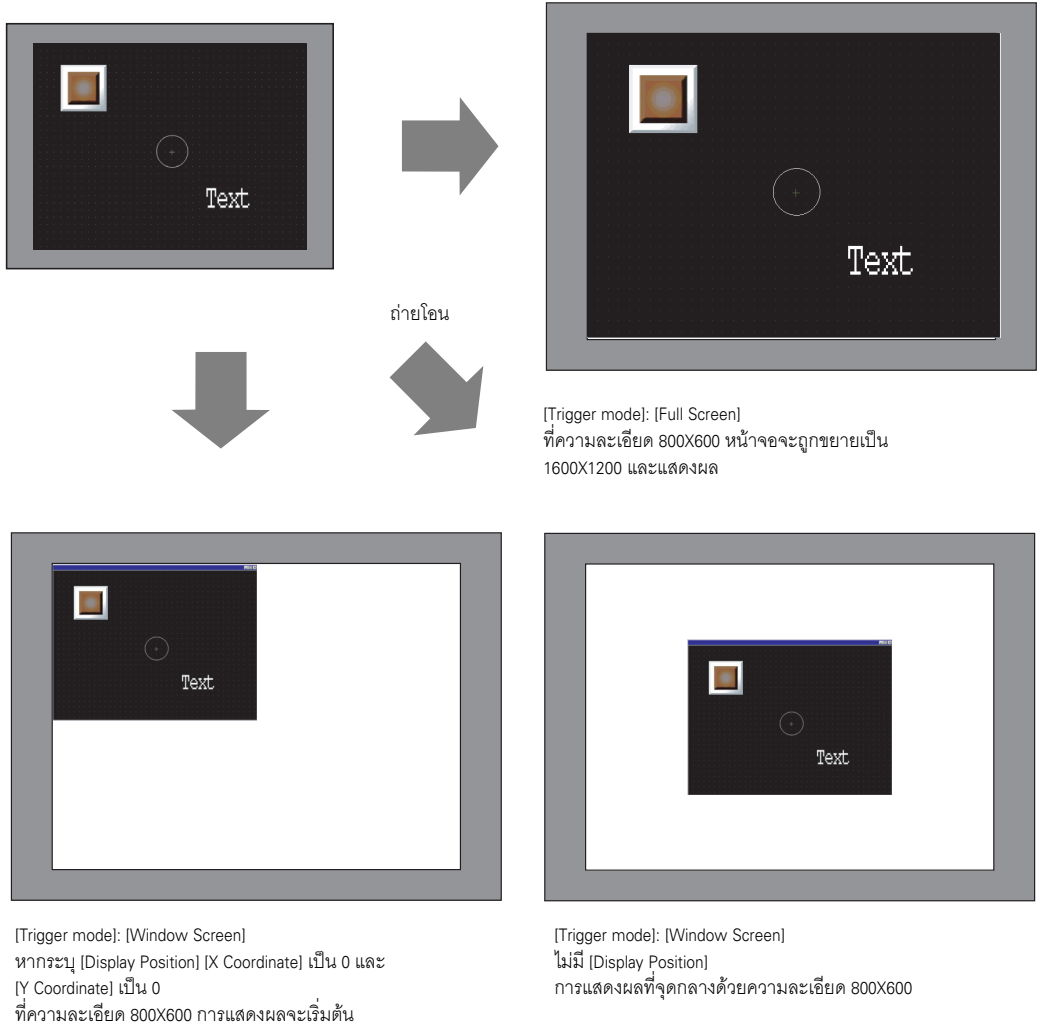

 ขณะดูข้อมูลหน้าจอบนหน้าจอขนาดใหญ่ที่มีความละเอียดสูง ส่วนกรอบหน้าต่างจะปรากฏขึ้นที่ด้านนอก ของหน้าจอ

เพื่อให้แน่ใจว่าหน้าต่างไม่อยู่นอกหน้าจอ ห้ามแสดงแถบชื่อหน้าต่าง กรอบหน้าต่าง และแถบเมนู หรือแสดงหน้าต่างในโหมดเต็มหน้าจอ ทั้งควรทราบไว้ว่า หากไม่แสดงแถบชื่อหรือแสดงแถบชื่อในโหมด เต็มหน้าจอ ปุ่ม Exit บนแถบชื่อจะไม่ปรากฏขึ้น ถ้าคุณเปลี่ยนรุ่น IPC การตั้งค่าระบบจะยังคงเก็บการตั้งค่าก่อนการเปลี่ยนรุ่นไว้ใน [IPC Settings] [Display]

ถ้าคุณเปลี่ยนรุ่น IPC การตั้งค่าระบบจะยังคงเก็บการตั้งค่าก่อนการเปลี่ยนรุ่นไว้ใน [IPC Settings] [Display]
 โปรดทราบว่า พิกัด X และพิกัด Y ใน [Display Position] จะส่งคืนค่าเริ่มต้น "0" และ "Window Size"
 จะทำการ initialize ไปที่ขนาด XGA (1024X768) โดยไม่คำนึงถึง IPC ที่คุณจะแปลงไป

จากด้านซ้ายบน

### 37.9.3 ข้อจำกัดเกี่ยวกับการใช้ Windows XP Embedded

 Windows XP Embedded มีคุณสมบัติ Write Filter อยู่ในไดรฟ์ระบบ ในระหว่างที่ Write Filter ทำงาน จะไม่สามารถอัพเดตไฟล์ในไดรฟ์ระบบได้ โฟลเดอร์ปลายทางที่จะอัพเดตไฟล์ต้องตั้งค่าไปที่ไดรฟ์ที่ไม่มี Write Filter ดังนั้น คุณสามารถเปลี่ยนโฟลเดอร์เพื่ออัพเดตไฟล์โดยการตั้งค่า

### 37.9.4 ข้อจำกัดเกี่ยวกับ AP การสื่อสาร

### ข้อจำกัดเกี่ยวกับ API การจัดการ

- ข้อมูลตัวอักษรทั้งหมดใน API การจัดการเป็นรูปแบบ Unicode ใน API ข้อมูลเวอร์ชันและข้อมูลโปรเจค จะถูกอ่านในรูปแบบ Unicode หากต้องการใช้ข้อมูลในรูปแบบรหัสข้อความอื่น (ASCII เป็นต้น) ให้แปลงรหัส
- คุณไม่สามารถใช้ API การจัดการใน IPC ได้ยกเว้นว่าได้ตั้งค่า TCP/IP แล้ว ตรวจสอบให้แน่ใจว่า การตั้งค่าเครือข่ายได้ทำการติดตั้งโปรโตคอล TCP/IP แล้ว

### ข้อจำกัดเกี่ยวกับ API การเข้าใช้อุปกรณ์

- หากต้องการใช้ API การเข้าใช้อุปกรณ์ ให้เริ่มต้น WinGP ก่อน ถ้าคุณใช้ API การเข้าใช้อุปกรณ์ โดยไม่เริ่มต้น WinGP จะทำให้เกิดข้อผิดพลาด ถ้าคุณเริ่มต้น API อุปกรณ์หลังจากออกจาก WinGP แล้ว จะทำให้เกิด ข้อผิดพลาดไทม์เอาต์
- ห้ามตั้งค่าโหมดพักหน้าจอ IPC ในขณะที่ API กำลังสื่อสารโดยใช้แอ็พพลิเคชันผู้ใช้ แอ็พพลิเคชันผู้ใช้ ต้องควบคุมให้ IPC เข้าสู่โหมดพักหน้าจอเฉพาะหลังเสร็จสิ้นการทำงานของ API การเข้าใช้อุปกรณ์แล้ว
- หากต้องการเพิ่มโปรโตคอลเพื่ออัพเดตเวอร์ชัน Pro-Server EX คุณจำเป็นต้องติดตั้งโมดูลโปรโตคอล ที่อัพเดตใน GP-Pro EX ลงใน IPC ที่ติดตั้ง WinGP SDK ก่อน
- ใน API ReadSymbolD(),ReadSymbolVariantD(),WriteSymbolD(),WriteSymbolVariantD() คุณไม่สามารถ ใช้ตัวแปรอาร์เรย์ที่เกินขนาดอาร์เรย์ที่กำหนดไว้ต่อไปนี้ได้

| ชนิดตัวแปรอาร์เรย์ | ขนาดสูงสุดที่เข้าใช้ได้โดย API การสื่อสารของ WinGP |
|--------------------|----------------------------------------------------|
| ตัวแปรบิต          | 255                                                |
| ตัวแปรจำนวนเต็ม    | 510                                                |
| ตัวแปรโฟลต         | 510                                                |

- ถ้าคุณติดตั้ง Pro-Server EX V1.10 คุณต้องควบคุมl Pro-Server EX แยกต่างหาก
- คุณไม่สามารถใช้ API อุปกรณ์ใน IPC ได้ยกเว้นว่าจะได้ตั้งค่า TCP/IP ไว้ ตรวจสอบให้แน่ใจว่า การตั้งค่าเครือข่ายได้ทำการติดตั้งโปรโตคอล TCP/IP แล้ว
- ถ้าคุณออกจาก WinGP ขณะเข้าใช้ API การเข้าใช้อุปกรณ์ ค่าส่งคืนจาก API ทั้งหมดจะเป็นข้อผิดพลาด
- ถ้าคุณคอมไพล์ส่วนหัวที่สร้างขึ้นใน Visual C++ Ver.6, C:\Program files\Pro-face\WinGP\SDK\VC\ Public\ProEasy.h หรือ Pro-Studio [Programming Support]-[VC: Statement] ผ่านคลิปบอร์ด LPVARIANT อาจทำให้เกิดข้อผิดพลาดที่ไม่ทราบแน่ชัด LPVARIANT ถูกกำหนดไว้ใน afxdisp.h ให้รวมเข้าที่นี่โดยกำหนด #include <afxdisp.h> ใน stdafx.h เพื่อไม่ให้เกิดข้อผิดพลาด

#### 37.9.5 ข้อจำกัดในการถ่ายโอน

- คุณไม่สามารถถ่ายโอนโดยใช้โมเด็มหรือพอร์ต COM ได้
- หลังจากเริ่มทำงานแล้ว ในระหว่างกระบวนการ initialize WinGP จะแสดงหน้าจอเพื่อร้องขอการถ่ายโอนอีกครั้ง หากพบข้อผิดพลาด (เสียหายหรือสูญหาย) ในไฟล์ที่จำเป็น
- ถ้าคุณถ่ายโอนไฟล์โปรเจคไปยัง IPC ชนิดอื่น กล่องโต้ตอบข้อผิดพลาดจะปรากฏขึ้นเพื่อระบุว่า มีรุ่นที่ แตกต่างกัน และการถ่ายโอนจะไม่สามารถดำเนินการได้ หากต้องการถ่ายโอนไฟล์ไปยังรุ่นอื่น ให้แปลงรุ่น โดยใช้ชอฟต์แวร์สำหรับการแก้ไขก่อนทำการถ่ายโอน
- คุณจำเป็นต้องออกจาก WinGP เนื่องจาก (Copy Tool) ของ [ProjectCopy] จะอัพเดตไฟล์ที่ใช้ใน WinGP หากคุณพยายามทำการคัดลอกขณะที่ WinGP กำลังทำงาน ข้อความแสดงข้อผิดพลาดจะปรากฏขึ้น และการคัดลอกจะไม่ถูกดำเนินการ.ÅB
- เมื่อใช้ระบบปฏิบัติการ Windows XP Embedded คุณสามารถตั้งค่า Write Filter ในไดรเวอร์ (ไดรฟ์ C) ของระบบโดยใช้ IPC Tool ได้ WinGP ติดตั้งอยู่ในไดรฟ์ C และเมื่อ Write Filter เปิดใช้อยู่ จะไม่สามารถ อัพเดตไฟล์ระบบ WinGP หรือข้อมูลหน้าจอได้ ให้ปิด Write Filter ก่อนแล้วจึงเริ่มต้นการถ่ายโอน
- WinGP อนุญาตให้เปลี่ยนหมายเลขพอร์ตโดยใช้ Transfer Tool ได้ คุณจะไม่สามารถถ่ายโอนจาก Transfer Tool ไปที่ LAN ได้หากลืมหมายเลขพอร์ตใหม่

### ∎ ข้อจำกัดเมื่อใช้ [ProjectCopy] (Copy Tool)

- ส่งได้เฉพาะข้อมูลหน้าจอเมื่อใช้ Copy Tool ไม่สามารถทำการรับข้อมูลหน้าจอหรือการถ่ายโอนโปรเจค ทั้งหมดได้
- เมื่อใช้ Copy Tool จะไม่สามารถส่งโปรแกรมระบบของ WinGP
- เมื่อใช้ Copy Tool จะไม่สามารถส่งไฟล์โปรเจคที่มีการตั้งค่าอุปกรณ์/PLC ที่แตกต่างกัน หากพยายามส่ง ไฟล์โปรเจคโดยใช้อุปกรณ์/PLC อื่น ข้อความแสดงข้อผิดพลาดจะปรากฏขึ้น และการถ่ายโอนจะถูกยกเลิก
- เมื่อคุณใช้ Copy Tool จะไม่สามารถเพิ่มแบบอักษรได้ หากเพิ่มแบบอักษร GP-Pro EX เข้าไป แบบอักษรที่เพิ่มเข้าไปในโปรเจคที่ส่งโดย Copy Tool จะไม่ปรากฏขึ้น

#### 37.9.6 ข้อจำกัดเกี่ยวกับการบันทึกข้อผิดพลาด

- ถ้าเปิดการบันทึกข้อผิดพลาดเมื่อคุณสมบัติการบันทึกข้อผิดพลาดเริ่มการเขียน การเขียนลงในไฟล์ จะไม่สามารถดำเนินการได้
- ถ้าจำนวนข้อความแสดงข้อผิดพลาดเกินกว่า [Number of Files to Save] ใน [Error Settings]
   ไฟล์ที่เก่าที่สุดจะถูกลบออกเพื่อเพิ่มไฟล์ใหม่
- หากผ่านไปไม่ถึง 10 นาทีนับจากการบันทึกล่าสุด บันทึกข้อผิดพลาดจะไม่ถูกบันทึกจนกว่าจะ ผ่านไปแล้ว 10 นาที ทั้งนี้ เพื่อป้องกันไม่ให้มีการเข้าเขียนข้อมูลบ่อยครั้ง ซึ่งหลังจากผ่านไป 10 นาทีแล้ว ข้อมูลสรุปทั้งหมดในช่วงเวลานั้นจึงจะถูกบันทึกลงในไฟล์บันทึกข้อผิดพลาด